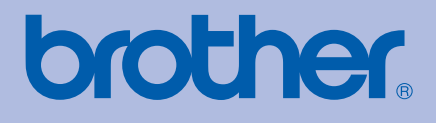

# Brother väritulostin KÄYTTÖOPAS

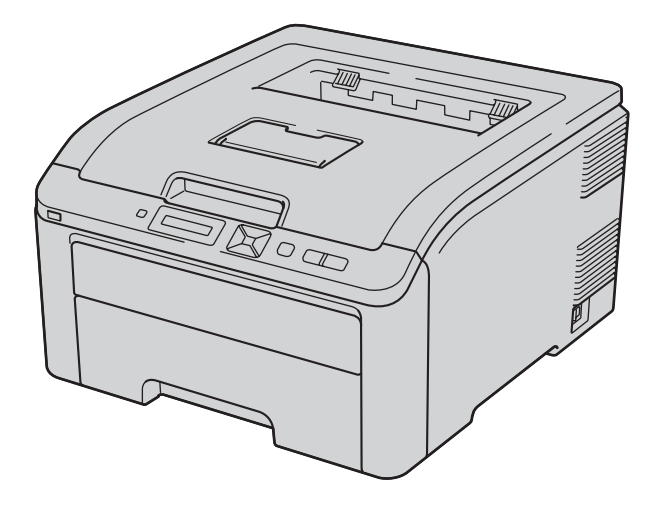

# HL-3040CN HL-3070CW

# Tietoa näkövammaisille

Tämä käyttöopas voidaan lukea Screen Reader -ohjelmistolla, joka muuttaa tekstin puheeksi.

Kirjoitinta voidaan käyttää vasta, kun laite on asetettu käyttökuntoon ja ohjain on asennettu.

Katso asennusohjeet Pika-asennusopas. Painettu versio on pakkauksessa.

Lue tämä Käyttöopas huolellisesti ennen kirjoittimen käyttöä. Säilytä CD-ROM ulottuvillasi, jotta voit katsoa siitä tietoja tarvittaessa nopeasti.

WWW-sivustollamme osoitteessa <u>http://solutions.brother.com/</u> on tuotetukea, uusia ohjainpäivityksiä ja apuohjelmia sekä vastauksia teknisiin ja muihin usein esitettyihin kysymyksiin.

Huom.: Kaikki mallit eivät ole saatavana kaikissa maissa.

# Tämän oppaan käyttö

## Oppaassa käytetyt merkinnät

Tässä Käyttöopas käytetään seuraavia kuvakkeita:

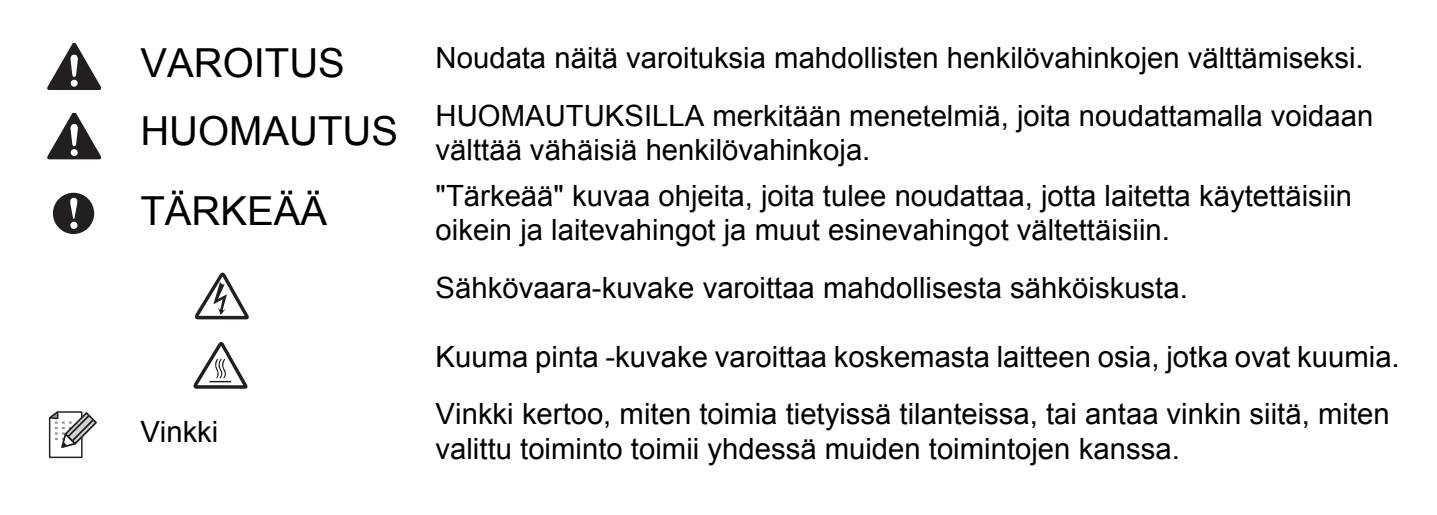

# Varotoimenpiteet

#### Kirjoittimen turvallinen käyttö

Jos ET noudata näitä käyttöturvaohjeita, on olemassa tulipalon, sähköiskun, palovamman tai tukehtumisen mahdollisuus. Säilytä nämä ohjeet myöhempiä tarpeita varten ja lue ne ennen minkään kunnossapitotoimen yritystä.

▲ VAROITUS

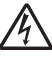

Kirjoittimen sisällä on verkkojännite. Katkaise virta virtakytkimestä ja irrota kirjoitin pistorasiasta ennen kirjoittimen sisäpuolen puhdistusta tai osien vaihtoa.

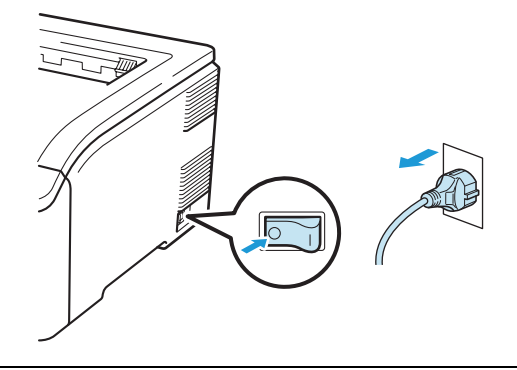

# ÄLÄ KÄSITTELE pistoketta märin käsin. Se voi aiheuttaa sähköiskun.

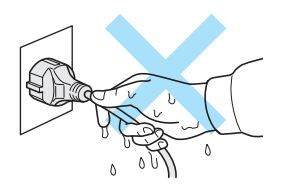

Varmista, että pistoke on kunnolla paikallaan.

Tämä tuote täytyy asentaa lähelle sähköpistorasiaa, johon pääsee helposti käsiksi. Hätätilanteessa käyttäjän täytyy käyttövirran katkaisemiseksi täydellisesti irrottaa laitteen virtajohdon pistoke pistorasiasta.

Salamat ja sähköverkon virtapiikit voivat vioittaa tätä tuotetta! Suositamme, että käytät laadukasta ylijännitesuojalaitetta pistorasioissa tai irrotat virtajohtojen pistokkeet pistorasioista ukkosmyrskyjen ajaksi.

Käytä kirjoitinta suositetulla jännitealueella.

| Virtalähde: | USA ja Kanada:         | AC 110–120 V, 50/60 Hz |
|-------------|------------------------|------------------------|
|             | Eurooppa ja Australia: | AC 220–240 V, 50/60 Hz |

Virtajohdon (mahdolliset jatkojohdot mukaan luettuna) pituus saa olla korkeintaan 5 metriä.

Älä kytke kirjoitinta virtapiiriin, jossa on muita paljon virtaa vieviä laitteita kuten ilmastointilaite, kopiokone, paperisilppuri tms. Jos sitä ei kuitenkaan voida välttää, kannattaa käyttää jännitteentasaajaa tai radiotaajuisten häiriöiden poistosuodatinta.

Jos virtalähde ei ole vakaa, käytä jännitteentasaajaa.

Vältä tämän laitteen käyttöä ukonilman aikana. On olemassa pieni salaman aiheuttaman sähköiskun vaara.

Käytä ainoastaan koneen mukana toimitettua virtajohtoa.

Pakkaamisessa on käytetty muovipusseja. Tukehtumisvaaran välttämiseksi pidä nämä pussit poissa kaikenikäisten lasten ulottuvilta.

ÄLÄ puhdista laitteen sisä- tai ulkopuolta syttyvillä aineilla, minkäänlaisilla suihkeilla, millään orgaanisilla liottimilla tai alkoholia taikka ammoniakkia sisältävillä nesteillä. Se voi aiheuttaa tulipalon tai sähköiskun. Katso tiedot koneen puhdistuksesta kohdasta *Puhdistus* sivulla 128.

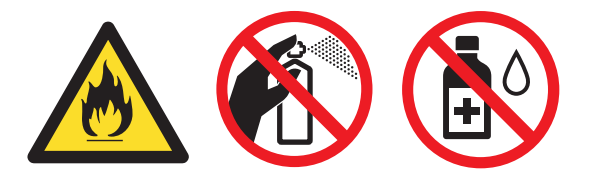

ÄLÄ puhdista levinnyttä väriainetta pölynimurilla. Väriainepöly saattaa syttyä pölynimurin sisällä, mistä voi olla seurauksena tulipalo. Puhdista väriainepöly kuivalla, nukkaamattomalla kankaalla ja hävitä se paikallisten säännösten mukaisesti.

Kirjoittimen ulkopinnan puhdistus:

- Tarkista, että olet irrottanut kirjoittimen virtajohdon pistorasiasta.
- Käytä neutraaleja puhdistusaineita. Haihtuvilla nesteillä kuten tinnerillä tai bensiinillä puhdistaminen vahingoittaa kirjoittimen ulkopintaa.
- ÄLÄ käytä ammoniakkia sisältäviä puhdistusaineita.

Tämä kirjoitin on raskas ja painaa noin 19,0 kg. Tapaturmien välttämiseksi kirjoitinta ei saa nostaa yksin. Varo, etteivät sormesi jää puristuksiin, kun lasket kirjoittimen takaisin alas.

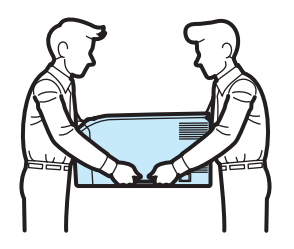

# **A HUOMAUTUS**

Heti käytön jälkeen muutamat kirjoittimen sisällä olevat osat ovat erittäin kuumia. Kun avaat kirjoittimen ylätai takakannen (takaosan luovutusalustan), ÄLÄ kosketa kuvissa tummennettuja osia.

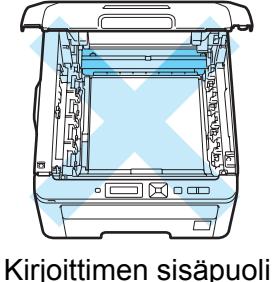

irjoittimen sisapuo (edestä)

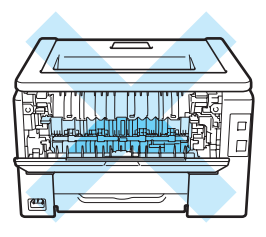

Kirjoittimen sisäpuoli (takaa)

Aseta kirjoitin tasaiselle, vakaalle alustalle (esim. pöydälle), johon ei kohdistu tärinää tai iskuja.

Kirjoittimen käyttöpaikan lämpötila ja kosteus eivät saa poiketa seuraavista arvoista:

Lämpötila: 10 °C – 32,5 °C (50 °F – 90,5 °F)

Kosteus: 20 % – 80 % (ei kondensaatiota)

Käyttöpaikassa tulee olla hyvä ilmanvaihto.

Vältä koneen sijoitusta vilkkaasti kuljetulle alueella.

Huolehdi, että kirjoittimen tuuletusaukon eteen ei tule esteitä. Tuuletusaukon ja seinän välissä on oltava vähintään 100 mm rako.

ÄLÄ sijoita konetta lähelle lämmittimiä, ilmastointilaitteita, jääkaappeja, vettä, kemikaaleja tai laitteita, jotka sisältävät magneetteja tai synnyttävät magneettikenttiä.

ÄLÄ altista kirjoitinta suoralle auringonvalolle, liialliselle kuumuudelle, avotulelle, suolaisille tai syövyttäville kaasuille, kosteudelle tai pölylle.

ÄLÄ sijoita kirjoitinta lähelle laitteita, jotka sisältävät magneetteja tai synnyttävät magneettikenttiä.

ÄLÄ LIITÄ konetta sähköverkon linjaan, jossa on seinäkatkaisimia tai automaattisia ajastimia.

ÄLÄ LIITÄ konetta sähköverkossa samaan linjaan, jossa on suuria laitteita tai muita laitteita, jotka saattavat aiheuttaa virransyötön katkoksia.

ÄLÄ aseta kirjoitinta lämmittimien, ilmastointilaitteiden, kemikaalien tai jääkaappien lähelle.

ÄLÄ laita mitään koneen päälle.

## TÄRKEÄÄ

ÄLÄ irrota tai vahingoita kiinnitysyksikössä tai sen lähellä olevia varoitustarroja.

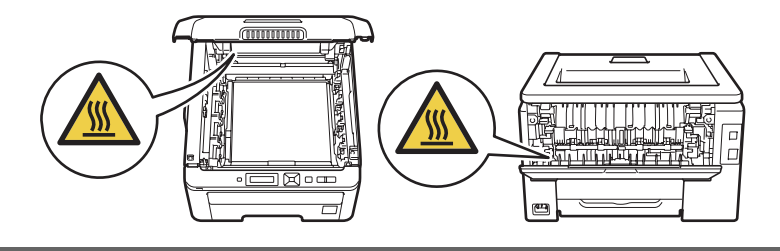

#### 🖉 Vinkki

Jätä kirjoittimen ympärille vähintään kuvasta ilmenevä vapaa alue.

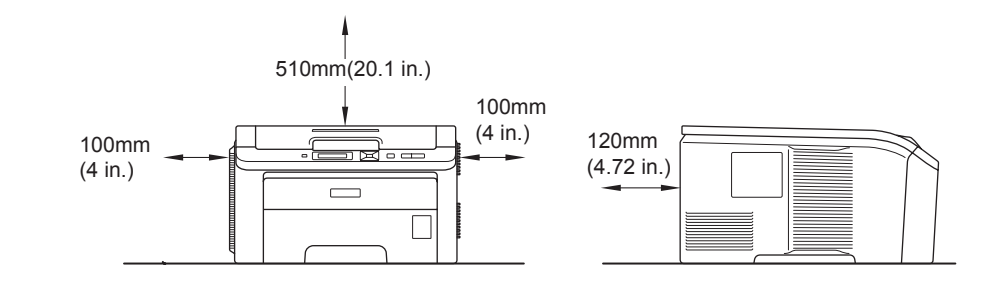

# Tavaramerkit

Brother ja Brother-logo ovat rekisteröityjä tavaramerkkejä ja BRAdmin Light ja BRAdmin Professional ovat Brother Industries, Ltd:n tavaramerkkejä.

Apple, Macintosh, Safari ja TrueType ovat Apple, Inc:n rekisteröimiä tavaramerkkejä Yhdysvalloissa ja muissa maissa.

Windows Vista on joko Microsoft Corporationin rekisteröimä tavaramerkki tai tavaramerkki Yhdysvalloissa ja/tai muissa maissa.

Microsoft, Windows, Windows Server ja Internet Explorer ovat Microsoft Corporationin Yhdysvalloissa ja/tai muissa maissa rekisteröimiä tavaramerkkejä.

PostScript ja PostScript3 ovat joko Adobe Systems Incorporatedin Yhdysvalloissa ja/tai muissa maissa rekisteröimiä tavaramerkkejä tai tavaramerkkejä.

Intel, Intel Core ja Pentium ovat Intel Corporationin tavaramerkkejä Yhdysvalloissa ja muissa maissa.

AMD on Advanced Micro Devices, Inc:n tavaramerkki.

PictBridge on tavaramerkki.

Linux<sup>®</sup> on Linus Torvaldsin rekisteröity tavaramerkki USA:ssa ja muissa maissa.

Kaikki muut tavaramerkit ovat vastaavasti kunkin omistajansa omaisuutta.

Jokaisella yhtiöllä, jonka ohjelmiston nimi on mainittu tässä käyttöoppaassa, on sen omistamiin ohjelmiin liittyvä käyttöoikeussopimus.

# Laadintaa ja julkaisua koskeva huomautus

Tämä käyttöopas on laadittu ja julkaistu Brother Industries Ltd:n valvonnassa, ja se sisältää tuotteen uusimman kuvauksen ja tekniset tiedot.

Tämän käyttöohjeen sisältöä ja tuotteen teknisiä tietoja voidaan muuttaa ilman erillistä ilmoitusta. Brother pidättää oikeuden muuttaa tässä mainittuja teknisiä tietoja ja aineistoa siitä ilmoittamatta, eikä vastaa mistään vahingoista (mukaan lukien välilliset vahingot), jotka aiheutuvat luottamisesta esitettyyn aineistoon, mukaan lukien typografiset ja muut julkaisuun liittyvät virheet, niihin kuitenkaan rajoittumatta. © 2009 Brother Industries Ltd.

# Kirjoittimen kuljetus

Jos joudut kuljettamaan kirjoitinta, pakkaa se huolellisesti, jottei se vaurioidu kuljetuksen aikana. Suosittelemme, että säilytät alkuperäisen pakkauksen ja käytät sitä kuljetuksessa. Kirjoitin kannattaa myös vakuuttaa asianmukaisesti kuljetuksen ajaksi.

# Sisällysluettelo

#### 1 Tulostusmenetelmät

| Tietoja paperista                                                                         | 1    |
|-------------------------------------------------------------------------------------------|------|
| Paperin tyyppi ja koko                                                                    | 1    |
| Paperisuositus                                                                            | 2    |
| Tulostuskelvoton alue                                                                     | 4    |
| Tulostusmenetelmät                                                                        | 5    |
| Tulostus tavalliselle paperille                                                           | 5    |
| Tulostus paksulle paperille, tarroille ja kirjekuorille                                   |      |
| Kaksipuolinen tulostus                                                                    |      |
| Ohjeita kaksipuoliseen tulostukseen                                                       |      |
| Kaksipuolinen tulostus käsinsvötöllä                                                      |      |
| Vihkotulostus (Windows <sup>®</sup> -kirioitinohiain)                                     |      |
| Valokuvien tulostus kamerasta PictBridge-ohielmalla (vain HL-3070CW)                      |      |
| PictBridge-vaatimukset                                                                    |      |
| Digitaalikameran asetukset                                                                |      |
| Kuvien tulostus                                                                           | 24   |
| Kameran liittäminen tallennuslaitteen tapaan                                              |      |
| DPOF-tulostus                                                                             |      |
| Toiminto Secure Function Lock 2.0 käytössä kuvien tulostuksessa (vain HL-3070C            | W)25 |
| Suoratulostus USB-muistitikulta (vain HL-3070CW)                                          |      |
| Tuetut tiedostomuodot                                                                     | 27   |
| Suoratulostuksen oletusasetukset                                                          | 27   |
| PRN- tai PostScript <sup>®</sup> 3™ (vain HI -3070CW) -tiedoston luonti suoratulostukseen | 28   |
| Tulostus suoraan USB-muistitikulta                                                        | 29   |
| Tulostus suoraan USB-muistitikulta, kuun Secure Function Lock 2.0 käytössä                |      |
| (vain HL-3070CW)                                                                          | 30   |
|                                                                                           |      |

#### 2 Ohjain ja ohjelmat

| Kirjoitinohjain                                                                                                    | 32 |
|----------------------------------------------------------------------------------------------------|----|
| Kirjoitinohjaimen toiminnot (Windows <sup>®</sup> )                                                                             | 35 |
| Mukautetun mustavalkokirjoitinohjaimen käyttö (Windows®)                                                                        | 47 |
| BR-Script3-kirjoitinohjaimen käyttö (PostScript <sup>®</sup> 3™ -emulointi, Windows <sup>®</sup> ) (vain HL-3070CW)             | 48 |
| Kirjoitinohjaimen toiminnot (Macintosh)                                                                                         | 55 |
| BR-Script3-kirjoitinohjaimen käyttö (PostScript <sup>®</sup> 3™ -emulointi, Macintosh) (vain HL-3070CW)                         | 65 |
| BR-Script3-kirjoitinohjaimen asennus                                                                                            | 65 |
| Kirjoitinohjaimen poistaminen                                                                                                   | 70 |
| Kirjoitinohjain käyttöjärjestelmille Windows <sup>®</sup> , Windows Vista <sup>®</sup> ja Windows Server <sup>®</sup> 2003/2008 | 70 |
| Kirjoitinohjain Macintosh-käyttöjärjestelmille                                                                                  | 71 |
| Ohjelmistot                                                                                                    | 72 |
| Verkko-ohjelmat                                                                                                    | 72 |
| Tietoja emulointitiloista (vain HL-3070CW)                                                                                      | 74 |
| Automaattinen emuloinnin valinta (vain HL-3070CW)                                                                               | 74 |
| Automaattinen liitännän valinta                                                                                                 | 74 |

#### 3 Ohjauspaneeli

| Ohjauspaneeli                          | 75 |
|----------------------------------------|----|
| Painikkeet                             | 75 |
| Go                                     | 76 |
| Cancel                                 | 76 |
| Secure Print                           | 76 |
| + ia -                                 | 76 |
| Back                                   | 77 |
| OK                                     | 77 |
| LED-merkkivalot                        | 77 |
| Nestekidenävttö                        | 77 |
| Taustavalo (vain HL-3070CW)            | 78 |
| Nestekidenävtön viestit                | 78 |
| Asiakirioien uudelleentulostus         | 79 |
| Suojattujen tietojen tulostus.         | 80 |
| Ohiauspaneelin nestekidenäytön käyttö. | 82 |
| Valikkotaulukko.                       | 83 |
| Oletusasetukset                        | 94 |
| Säätö                                  | 96 |
| Automaattinen rekisteröinti            | 97 |
| Rekisteröinti käsin                    | 98 |
|                                        |    |

#### 4 Vaihtoehdot

| SO-DIMM             | 99  |
|---------------------|-----|
| Lisämuistin asennus | 100 |

#### 5 Normaali kunnossapito

| Kulutusosien vaihto               |  |
|-----------------------------------|--|
| Värikasetit                       |  |
| Rumpuyksiköt                      |  |
| Hihnayksikkö                      |  |
| Hukkavärisäiliö                   |  |
| Puhdistus                         |  |
| Kirjoittimen ulkopinnan puhdistus |  |
| LED-pään puhdistus                |  |
| Koronalankojen puhdistus          |  |
| Rumpuyksikön puhdistus            |  |
| Puhdista paperinsyöttötela.       |  |
|                                   |  |

#### 6 Vianetsintä

| Kun tulostus ei onnistu                           | 142 |
|---------------------------------------------------|-----|
| Nestekidenäytön viestit                           | 143 |
| Paperin käsittely                                 | 146 |
| Paperitukokset ja niiden selvittäminen            | 147 |
| Tukos, kasetti 1 (tukos paperikasetin sisällä)    | 148 |
| Tukos takana (paperitukos takakannen takana)      | 149 |
| Tukos sisällä (paperitukos kirjoittimen sisällä). | 151 |
| Tulostuslaadun parantaminen                       | 154 |
| Tulostusongelmien ratkaiseminen                   | 161 |

142

75

99

102

| Muut ongelmat                                                                                                    | Verkko-ongelmat              |  |
|----------------------------------------------------------------------------------------------------|------------------------------|--|
| Macintosh ja USB-liitäntä                                                                                                    | Muut ongelmat                |  |
| PP(oright) = (Pp(oright)) + PP(oright) = (Pp(oright)) + PP(oright) | Macintosh ja USB-lijtäntä    |  |
| BK-SCIDI 3 (Vain HL-3U/UCVV)                                                                                                    | BR-Script 3 (vain HL-3070CW) |  |

#### A Liite

|   | Kirjoittimen tekniset tiedot                      |     |
|---|---------------------------------------------------|-----|
|   | Koneisto                                          |     |
|   | Ohjain                                            |     |
|   | Ohjelmat                                          |     |
|   | Suora tulostus                                    |     |
|   | Ohjauspaneeli                                     |     |
|   | Paperin käsittely                                 |     |
|   | Tulostusmateriaalit                               |     |
|   | Tarvikkeet                                        |     |
|   | Mitat ja painot                                   |     |
|   | Muuta                                             |     |
|   | Laitteistovaatimukset                             |     |
|   | Tärkeitä tietoja paperin valitsemiseen            | 170 |
|   | Symboliryhmät ja merkistöt (vain HL-3070CW)       | 173 |
|   | WWW-pohjaisen hallinnan (WWW-selaimen) käyttö     | 173 |
|   | Symboliryhmien ja merkistöjen luettelo            | 174 |
|   | Viivakoodikomentojen pikaopas (vain HL-3070CW)    |     |
|   | Viivakoodien tai laajennettujen merkkien tulostus |     |
|   | Libtiff Tekijänoikeudet ja käyttöoikeussopimukset |     |
| в | Liite (Eurooppa ja muut maat)                     | 185 |
|   | Brotherin yhteystiedot                            |     |
| С | Liite (vain Yhdysvallat ja Kanada)                | 186 |
|   | Brotherin yhteystiedot                            |     |
| D | Hakemisto                                         | 189 |

# Tietoja paperista

## Paperin tyyppi ja koko

Kirjoittimeen voidaan syöttää paperia vakiopaperikasetista tai käsinsyöttöraosta.

Paperikasetteja kutsutaan kirjoitinohjaimessa ja tässä oppaassa seuraavilla nimillä:

| Paperikasetti   | Kasetti 1        |
|-----------------|------------------|
| Käsinsyöttörako | Vapaavalintainen |

Kun luet tätä tekstiä CD-ROM-levyltä, voit siirtyä kunkin tulostusmenetelmän kohdalle suoraan napsauttamalla taulukossa (j).

| Tulostusmateriaali                                        | Kasetti 1 | Määritä itse                               | Valitse tulostusmateriaali<br>kirjoitinohjaimesta |
|-----------------------------------------------------------|-----------|--------------------------------------------|---------------------------------------------------|
| Tavallinen paperi                                         |           |                                            | Tavallinen paperi                                 |
| 75 g/m <sup>2</sup> – 105 g/m <sup>2</sup>                | U         | U                                          |                                                   |
| Uusiopaperi                                               | Û         | Û                                          | Uusiopaperi                                       |
| Hienopaperi                                               |           | (i)                                        | Hienopaperi                                       |
| Karkea paperi – 60 g/m <sup>2</sup> –163 g/m <sup>2</sup> |           | 60 g/m <sup>2</sup> – 163 g/m <sup>2</sup> |                                                   |
| Ohut paperi                                               |           |                                            | Ohut paperi                                       |
| 60 g/m <sup>2</sup> – 75 g/m <sup>2</sup>                 | U         | U                                          |                                                   |
| Paksu paperi                                              |           |                                            | Paksu paperi tai                                  |
| 105 g/m <sup>2</sup> – 163 g/m <sup>2</sup>               |           | U                                          | Paksumpi paperi                                   |
| Tarrat                                                    |           | Û                                          | Tarra                                             |
|                                                           |           | A4 tai Letter                              |                                                   |
| Kirjekuoret                                               |           |                                            | Kirjekuoret                                       |
|                                                           |           | (Ì)                                        | Kuori, ohut                                       |
|                                                           |           |                                            | Kuori, paksu                                      |

|                                         | Kasetti 1                               | Määritä itse                              |
|-----------------------------------------|-----------------------------------------|-------------------------------------------|
| Paperikoko                              | A4, Letter, Legal, B5 (ISO), Executive, | Leveys: 76,2 – 220 mm (3,0 – 8,66 tuumaa) |
| A5, A5 (Long Edge), A6, B6 (ISO), kalvo |                                         | Pituus: 116 – 406,4 mm (4,57 – 16 tuumaa) |
| Arkkimäärä                              | 250 arkkia                              | 1 arkki                                   |
| (80 g/m <sup>2</sup> )                  |                                         |                                           |

1

#### Paperisuositus

|                   | Eurooppa                                   | USA                                        |
|-------------------|--------------------------------------------|--------------------------------------------|
| Tavallinen paperi | Xerox Premier TCF 80 g/m <sup>2</sup>      | Xerox 4200 20 lb                           |
|                   | Xerox Business 80 g/m <sup>2</sup>         | Hammermill Laser Print 90 g/m <sup>2</sup> |
| Uusiopaperi       | Xerox Recycled Supreme 80 g/m <sup>2</sup> | (Ei erityistä suositeltua merkkiä)         |
| Tarrat            | Avery-lasertarrat L7163                    | Avery-lasertarrat, valkoinen #5160         |
| Kirjekuori        | Antalis River series (DL)                  | (Ei erityistä suositeltua merkkiä)         |

Testaa tulostusjälki ja varmista materiaalin sopivuus pienellä määrällä ennen suurien määrien ostamista.

- Käytä kopiokoneisiin tarkoitettua paperia.
- Käytä paperia, jonka paino on 75–90 g/m<sup>2</sup>.
- Käytä neutraalia paperia. Vältä happamia tai emäksisiä papereita.
- Käytä pitkäkuituista paperia.
- Paperin kosteuspitoisuuden tulee olla noin 5 %.
- Tässä kirjoittimessa voidaan käyttää DIN 19309 -standardin mukaista uusiopaperia.

#### **A HUOMAUTUS**

ÄLÄ käytä mustesuihkupaperia. Se voi juuttua ja vahingoittaa kirjoitinta.

Jos käytössä on muuta kuin suositeltua paperia, kirjoittimeen voi tulla paperitukos tai virhesyöttö.

#### 🖉 Vinkki

- Esipainettujen papereiden musteiden on kestettävä kirjoittimen kiinnitysprosessin aikana esiintyvät lämpötilat (200 celsiusastetta).
- Jos käytät hienopaperia, karkeapintaista paperia tai paperia, joka on rypistynyt tai taittunut, paperi ei ehkä toimi parhaalla mahdollisella tavalla.

(Katso neuvoja kirjoittimen kanssa käytettävän paperin valitsemiseen kohdasta Tärkeitä tietoja paperin valitsemiseen sivulla 170.)

#### Kirjekuorityypit

Kirjoittimessa voi käyttää useimpia kirjekuoria. Joidenkin kirjekuorien syötössä ja tulostusjäljessä saattaa olla ongelmia niiden valmistustavasta johtuen. Kirjekuorien reunojen tulee olla suorat ja taitosten terävät, ja kirjekuoren etureuna saa olla korkeintaan kahden paperiarkin paksuinen. Kirjekuoren tulee olla tasainen, eikä se saa olla pussimainen eikä heikkotekoinen. Osta laadukkaita kirjekuoria jälleenmyyjältä, joka tietää, että niitä on tarkoitus käyttää laserkirjoittimessa. Ennen kuin tulostat suuria määriä kirjekuoria, kokeile tulostusta yhdelle kirjekuorelle.

Brother ei suosittele mitään kirjekuoria, koska valmistajat voivat muuttaa kirjekuorien ominaisuuksia. Käyttäjä on itse vastuussa käytettävien kirjekuorien laadusta ja toimivuudesta.

- Älä käytä rikkinäisiä, käyristyneitä, ryppyisiä, epäsäännöllisen muotoisia, erittäin kiiltäviä tai kuvioituja kuoria.
- Älä käytä kirjekuoria, joissa on sulkimia, nyörejä, itseliimautuvia osia, ikkunoita, reikiä, aukkoja tai rei'ityksiä.
- Älä käytä pussimaisia tai kohokuvioituja (kohokirjoitusta sisältäviä) kirjekuoria tai kirjekuoria, joiden taitokset eivät ole terävät tai joissa on esipainatus sisäpuolella.
- Alä käytä kirjekuoria, joille on jo tulostettu laserkirjoittimella tai LED-tulostimella.
- Älä käytä kirjekuoria, joita ei voi pinota siististi.
- Älä käytä kirjekuoria, jotka on valmistettu paperista, jonka paino on suurempi kuin kirjoittimelle suositettu enimmäispaperipaino.
- Älä käytä kirjekuoria, jotka ovat heikkolaatuisia ja joiden reunat eivät ole suorat tai yhdenmukaiset.

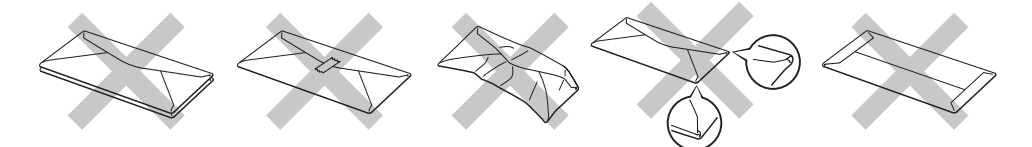

Yllä kuvattujen kirjekuorityyppien käyttö voi vahingoittaa kirjoitinta. Mitkään Brotherin takuut tai huoltosopimukset eivät kata tällaisia vaurioita.

#### 🖉 Vinkki

- Älä aseta paperikasettiin samalla kerralla erityyppisiä papereita, koska se voi aiheuttaa paperitukoksia.
- · Älä tulosta kirjekuoria käyttämällä kaksipuolista tulostusta.
- Valitse sovelluksesta paperikasetissa olevaa paperia vastaava paperikoko.

#### **Tulostuskelvoton alue**

Seuraavassa näkyvät paperin alueet, joille ei voi tulostaa.

# 🖉 Vinkki

Alue jolle ei voida tulostaa vaihtelee paperin koosta ja käytetystä kirjoitinohjaimesta riippuen. Seuraavassa näkyvä tulostamattomaksi jäävä alue on A4/Letter-koon paperille.

Vaaka

Pysty

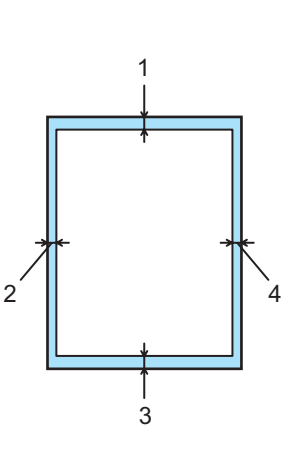

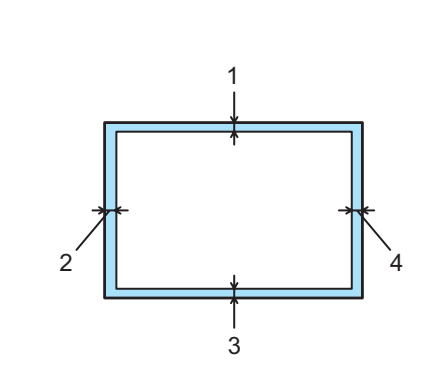

|   | Windows <sup>®</sup> -kirjoitinohjain ja Macintosh -kirjoitinohjain           |  |
|---|-------------------------------------------------------------------------------|--|
|   | BRScript-kirjoitinohjain (Windows <sup>®</sup> ja Macintosh) (vain HL-3070CW) |  |
| 1 | 4,23 mm (0,16 tuumaa)                                                         |  |
| 2 | 4,23 mm (0,16 tuumaa)                                                         |  |
| 3 | 4,23 mm (0,16 tuumaa)                                                         |  |
| 4 | 4,23 mm (0,16 tuumaa)                                                         |  |

4

# Tulostusmenetelmät

#### Tulostus tavalliselle paperille

#### Tulostus tavalliselle paperille kasetista

(Katso tietoja suositellusta paperista kohdasta Tietoja paperista sivulla 1.)

1 Vedä paperikasetti kokonaan ulos kirjoittimesta.

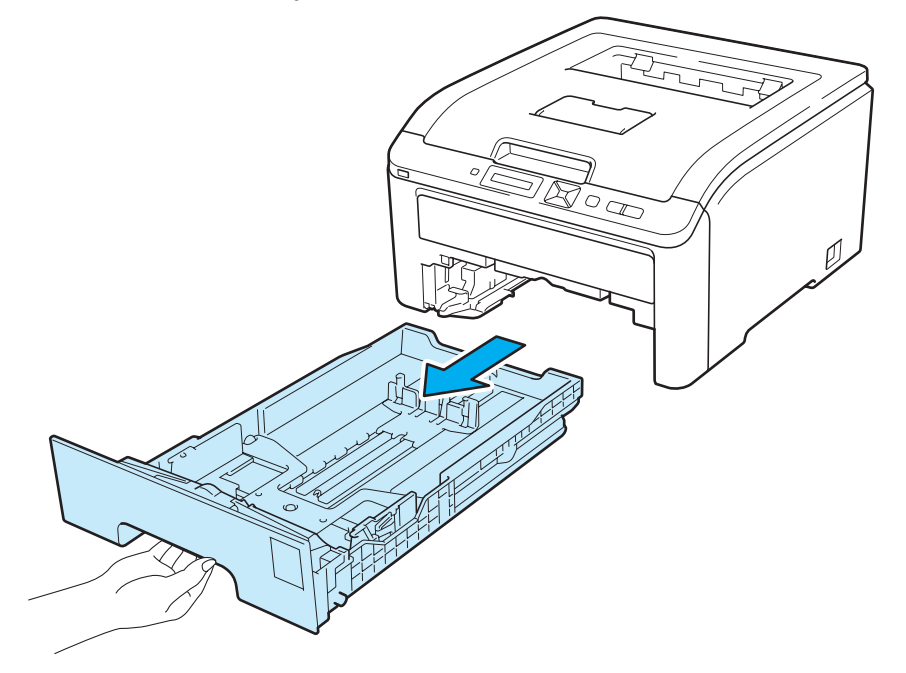

Paina vihreää paperiohjaimen vapautusvipua ja siirrä paperiohjaimia samalla siten, että ne vastaavat paperikokoa. Tarkista, että ohjaimet ovat tukevasti rei'issä.

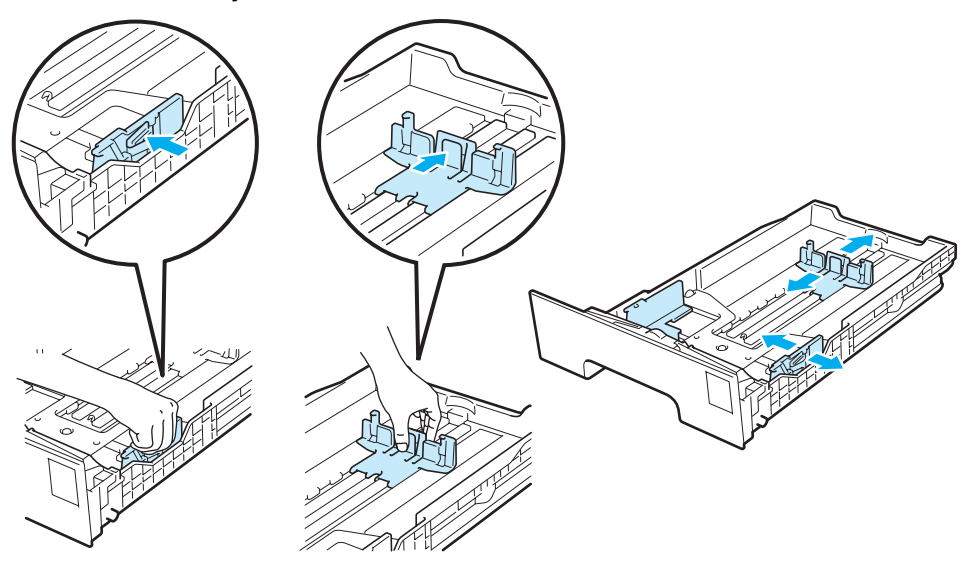

3 Aseta paperia paperikasettiin korkeintaan enimmäismäärämerkkiin (▼▼▼) (1) asti. Tulostettavan puolen on osoitettava alaspäin.

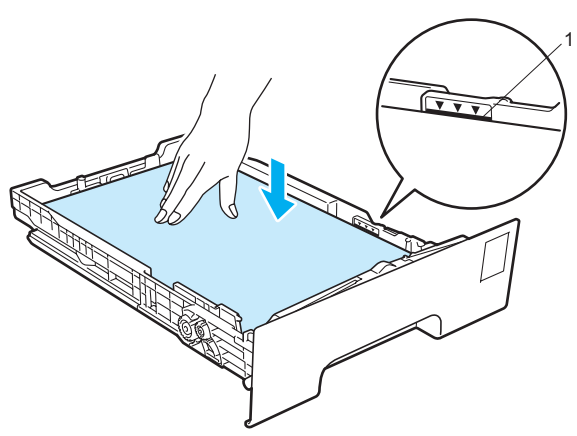

# TÄRKEÄÄ

Tarkista, että paperiohjaimet koskettavat paperin reunoja, jotta paperin syöttö toimii kunnolla.

- 4 Aseta paperikasetti tukevasti kirjoittimeen. Varmista, että se on kunnolla paikoillaan kirjoittimessa.
- 5 Nosta tukiläppä (1) ylös, jotta paperi ei liu'u pois luovutusalustalta tai poista arkit heti, kun ne ovat tulostuneet.

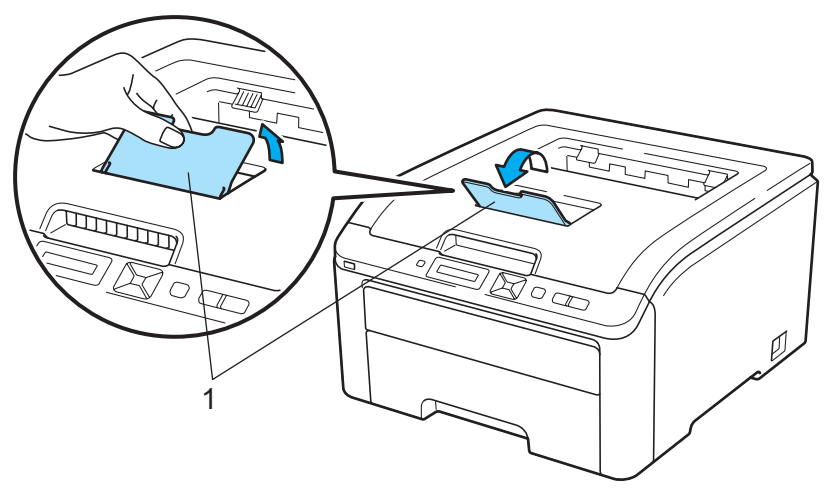

6 Valitse kirjoitinohjaimesta seuraavat:

ja kaikki haluamasi muut asetukset. (Katso luvussa 2 kohdassa Ohjain ja ohjelmat.)

#### ■ Windows<sup>®</sup>-kirjoitinohjain

| 💩 Brother HL-3070CW series Tulos                | usmääritykset                  |                                        | ? 🛛             |          |
|-------------------------------------------------|--------------------------------|----------------------------------------|-----------------|----------|
| brother HL-3070CW                               |                                | Soluti                                 | er<br>onsCenter |          |
|                                                 | Perusasetukset Lisäasetukset   |                                        |                 |          |
| A                                               | (Paperikoko(E)                 | A4                                     |                 | <u> </u> |
| ahat like                                       | Suunta                         | ⊙ Pysty O⊻aaka                         |                 |          |
|                                                 | Kopiot                         | 1 🚺 🗌 Laittele(0)                      |                 |          |
|                                                 | (Iulostusmateriaali            | Tavalinen paperi                       |                 | <u> </u> |
|                                                 | Tulostuslaatu( <u>C</u> )      | Normaali (600 x 600 dpi)               | ~               |          |
| Paperikoko : A4                                 | Väri / mustavalko              | 🛄 Autom.                               | ~               |          |
| 210 x 297 mm<br>(8.3 x 11.7 ")                  |                                | Asetykset                              |                 |          |
| Tulostusmateriaali : Tavallinen paperi          |                                | 11 ×                                   |                 |          |
| Kopiot : 1<br>Tudest electric Name al (600 - 60 | Monta sivua                    | Normaai                                | <u> </u>        |          |
| Kaksipuolinen käsin / Vihko ;                   | Sivujarjestys[ <u>B</u> ]      | Uikealle, sitten alas                  | ×               |          |
| Eimitään                                        | Reunaviiva                     |                                        |                 |          |
| Skaalaus : Ei<br>Vesileima : Ei                 | Kaksipuolinen käsin / Vihko[½] | Eimitään                               | ~               |          |
| Suojattu tulostus : Ei                          |                                | Kaksipuolis <u>e</u> n tulostuksen ase | tukset          |          |
|                                                 | Paperilähde                    |                                        |                 | _        |
|                                                 | Ensimmäinen sivu(D)            | Kasetti1                               |                 | —3       |
|                                                 | Muut sivut[2]                  | Sama kuin ensimmäinen                  | ~               |          |
|                                                 |                                |                                        |                 |          |
|                                                 |                                |                                        | tus             |          |
| Tukj                                            | OK Peruuta                     | <u>H</u> yväksy                        | Ohje            |          |

#### ■ BR-Script-kirjoitinohjain (Windows<sup>®</sup>) (vain HL-3070CW)

| Lisäasetukset: Brother HL-3070CW BR-Script3                                                                                                    | 🚴 Brother HL-3070CW BR-Script3 Tulostusmääritykset 🛛 🕐 🔀                                                                                                    |   |
|----------------------------------------------------------------------------------------------------|----------------------------------------------------------------------------------------------------|---|
| Asiakirjan Isäasetukset: Brother HL-3070CW BR-Script3  Paperi/Tuloste Paperikoko: <u>A4</u> Kopioisen maara: <u>LKOpio</u> Graafinen  Graafinen  Graafi | 1         1        1        1        1        1        1        1        1        1        1        1        1        1        1        1        1        1        1        1        1        1        1        1        1        1        1        1        1        1        1        1        1        1        1        1        1        1        1        1        1        1        1        1        1        1        1        1 <td>;</td> | ; |
| OK Peruuta                                                                                                    | Lisäagetukset                                                                                                    |   |

#### Vinkki

BR-Script-kirjoitinohjaimen Windows<sup>®</sup>-käyttöä varten ohjain on asennettava CD-ROMilla olevalla mukautetulla asennuksella.

#### Tulostusmenetelmät

#### Macintosh-kirjoitinohjain

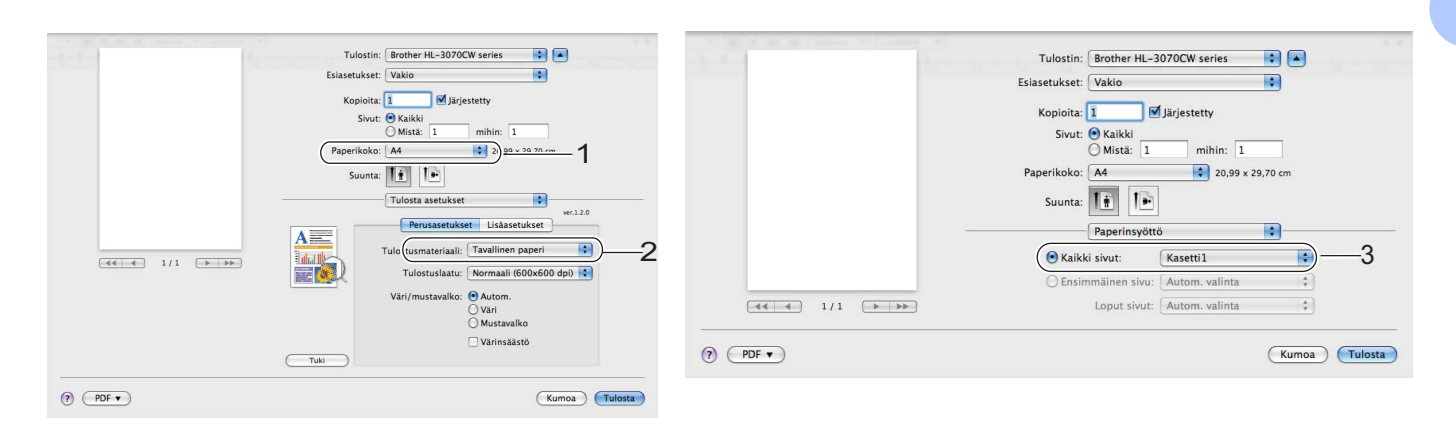

7 Lähetä tulostustiedot kirjoittimelle.

#### Tulostus tavalliselle paperille tai hienopaperille ohisyötöllä

(Katso tietoja suositellusta paperista kohdasta Tietoja paperista sivulla 1.)

#### 🖉 Vinkki

Kirjoitin siirtyy käsinsyöttötilaan automaattisesti, kun käsinsyöttörakoon asetetaan paperi.

1 Nosta tukiläppä (1) ylös, jotta paperi ei liu'u pois luovutusalustalta tai poista arkit heti, kun ne ovat tulostuneet.

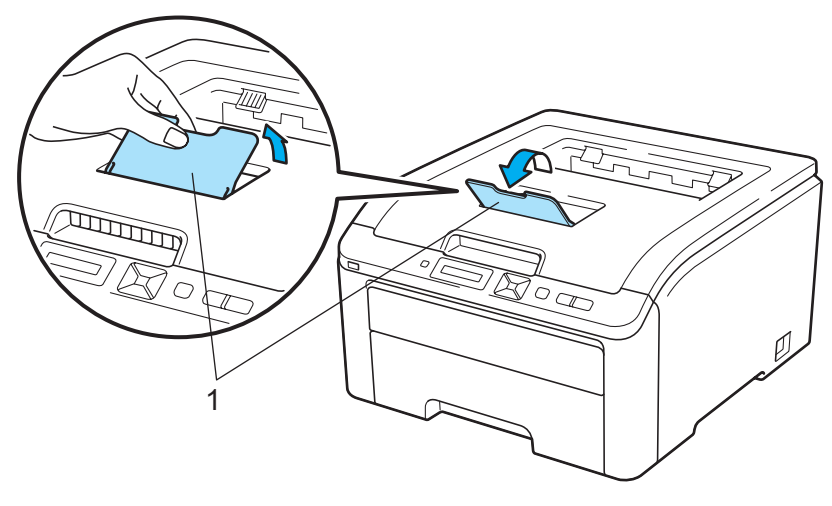

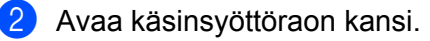

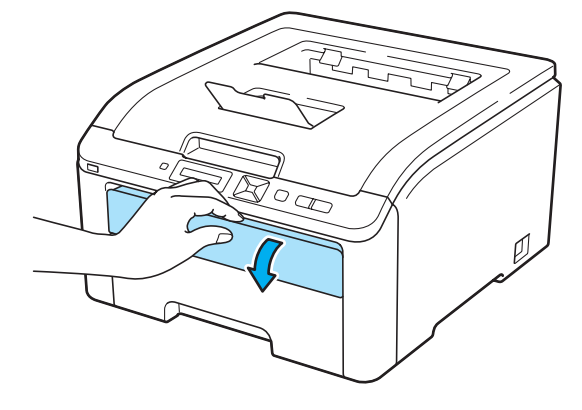

3 Liu'uta kaksin käsin käsinsyöttöraon paperinohjaimet käytettävän paperin leveyteen.

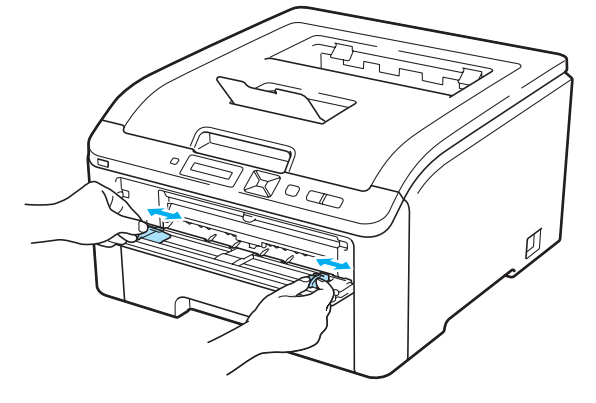

Aseta kaksin käsin yksi paperi käsinsyöttörakoon, kunnes paperin etureuna koskettaa syöttörullaa. Odota, kunnes kone syöttää paperin automaattisesti. Irrota ote, kun tunnet, että laite alkaa vetää paperia sisään.

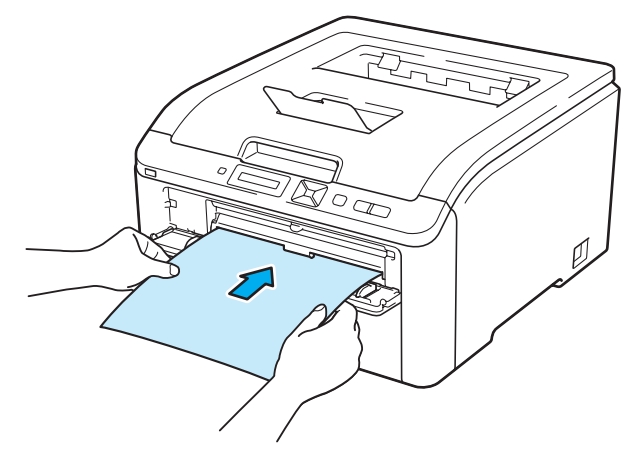

#### 🖉 Vinkki

- Aseta paperi käsinsyöttörakoon tulostettava puoli ylöspäin.
- Varmista, että paperi on suorassa ja oikeassa kohdassa käsinsyöttöraossa. Jos näin ei ole, paperin syöttö
  ei onnistu kunnolla, ja tulostusjälki voi olla vinossa tai paperi voi juuttua.
- Vedä paperi kokonaan ulos ennen kuin yrität laittaa sitä takaisin käsinsyöttöaukkoon.
- Älä aseta käsinsyöttörakoon enempää kuin yksi arkki kerrallaan. Muuten paperi voi juuttua.
- Jos käsinsyöttörakoon asetetaan paperia tai muuta tulostusmateriaalia ennen kuin kirjoitin on Valmistilassa, kirjoitin saattaa syöttää sen suoraan läpi tulostamatta siihen.

5 Valitse kirjoitinohjaimesta seuraavat:

Paperikoko(F) ......(1) Tulostusmateriaali ......(2) Paperilähde ......(3)

ja kaikki haluamasi muut asetukset. (Katso luvussa 2 kohdassa Ohjain ja ohjelmat.)

#### ■ Windows<sup>®</sup>-kirjoitinohjain

| 🍓 Brother HL-3070CW series Tulos                 | tusmääritykset                 | ?                                            | $\mathbf{X}$ |
|--------------------------------------------------|--------------------------------|----------------------------------------------|--------------|
| brother HL-3070CW                                |                                | SolutionsCent                                | ter          |
|                                                  | Perusasetukset Lisäasetukset   |                                              |              |
| A                                                | (Paperikoko(E)                 | A4 👻                                         | ) 1          |
|                                                  | Suunta                         |                                              |              |
|                                                  | Kogiot                         | 1 🔁 🗌 Lajittele( <u>Q</u> )                  |              |
|                                                  | <u>I</u> ulostusmateriaali     | Tavalinen paperi 👻                           | -2           |
|                                                  | Tulostuslaatu( <u>C</u> )      | Normaali (600 x 600 dpi)                     |              |
| Paperikoko : A4                                  | Väji / mustavalko              | 🛄 Autom. 👻                                   |              |
| 210 x 297 mm<br>(8.3 x 11.7 ")                   |                                | Aset <u>u</u> kset                           |              |
| Tulostusmateriaali : Tavalinen paperi            |                                | Manage                                       |              |
| Kopiot : 1<br>Tulosturlaatu : Normaali (600 x 60 | Monta sivua                    |                                              |              |
| Kaksipuolinen käsin / Vihko :                    | Sivulariestys( <u>B</u> )      | Ulikealle, sitten alas                       |              |
| Eimitään<br>Glueeluuu Ei                         | Heunaviiva                     |                                              |              |
| Vesileima : Ei                                   | Kaksipuolinen käsin 7 Vinko[8] | El mitaan                                    |              |
| Suojattu tulostus : Ei                           |                                | Kaksipuolis <u>e</u> n tulostuksen asetukset |              |
|                                                  | Paperilähde                    |                                              |              |
|                                                  | Ensimmäinen sivu(D)            | Käsinsyöttö 🛛 👻                              | 3            |
|                                                  | Muut sivut( <u>Z</u> )         | Sama kuin ensimmäinen 👻                      |              |
|                                                  |                                |                                              |              |
|                                                  |                                | Qletus                                       |              |
| Tuki                                             | OK Peruuta                     | <u>H</u> yväksy Ohje                         |              |

■ BR-Script-kirjoitinohjain (vain HL-3070CW)

| Lisäasetukset: Brother HL-3070CW BR-Script3 🛛 🛛 🔀                                                                                                    |   | lense and the state of the second state of the second state of the | ? 🔀        |
|----------------------------------------------------------------------------------------------------|---|----------------------------------------------------------------------------------------------------|------------|
| Asiakirjan Isäasetukset: Brother HL-3070CW BR-Script3     Paperi/Tuloste     Paperi/Tuloste     Paperi/Tuloste     Paperi/Tuloste     Paperi/Tuloste     Paperi/Tuloste     Paperi/Tuloste     Paperi/Tuloste     Tulostentu Käytöstä     ICM-tarkoitus: <u>Itoopio</u> ICM-tarkoitus: <u>Itoopio</u> ICM-tarkoitus: <u>Itoopio</u> ICM-tarkoitus: <u>Itoopio</u> Skaalaus: <u>100 %</u> TrueType-fontti: <u>Korvaa laitefontilla</u> Korpitostionen ominaisuudet     Isätulostusominaisuudet: <u>Käytössä</u> Tulostusmateriaali: <u>Tavalinen osoenti</u> Suojattu tulostus: <u>El</u> Salasana: <u>0000</u> OK     Peruuta | 1 | Asettelu Paperi ja laatu<br>Lokerovalinnat<br>Paperilähde: (Käsinsyöttö<br>Väri                                                                                                    | äasetukset |

#### 🖉 Vinkki

BR-Script-kirjoitinohjaimen Windows<sup>®</sup>-käyttöä varten ohjain on asennettava CD-ROMilla olevalla mukautetulla asennuksella.

#### Tulostusmenetelmät

#### Macintosh-kirjoitinohjain

|             | Tulostin: Brother HL-3070CW series<br>Esiasetukse: Vakio<br>Kopiola: I filesetuty<br>Sivit @ Kaiki<br>Paperikoko: A4 @ 0 0 0 0 0 0 0<br>Suunta: I inhin: I 1<br>Paperikoko: A4 @ 0 0 0 0 0 0<br>Suunta: I valliere paper<br>Visi/ mustavako<br>Vari/mustavako<br>Vari/mustavako<br>Vari/mustavako<br>Vari/mustavako | Tulostin:       Broather HL-3070CW series         Esiasetukset:       Vakio         Kopiota:       Imilia:         Nista:       Imilia:         Paperinsyöttö       0,99 × 29,70 cm         Sunta:       Imilia:         Paperinsyöttö       3         Ensimmäinen sivu:       Autom. valinta         Loput sivut:       Autom. valinta         C       PDF y |
|-------------|----------------------------------------------------------------------------------------------------|----------------------------------------------------------------------------------------------------|
| (?) (PDF •) | (Kumoa) (Tulosta)                                                                                                    |                                                                                                    |

- 6 Lähetä tulostustiedot kirjoittimelle.
- Sen jälkeen kun nestekidenäyttöön on tullut Käsinsyöttö, laita sisään seuraava paperiarkki kuten vaiheessa ④, ja toista tämä jokaista tulostetta varten.

## 🖉 Vinkki

Nestekidenäytössä on Käsinsyöttö, kunnes paperiarkki on laitettu käsinsyöttörakoon.

#### Tulostus paksulle paperille, tarroille ja kirjekuorille

Kun takaluovutusalusta on vedetty alas, paperi kulkee suoraan käsinsyöttöraosta kirjoittimen takaosaan. Tämä mahdollistaa tulostuksen paksulle paperille, tarroille ja kirjekuorille. (Katso tietoja suositellusta paperista kohdasta *Tietoja paperista* sivulla 1 ja *Kirjekuorityypit* sivulla 3.)

Avaa takakansi (takaluovutusalusta).

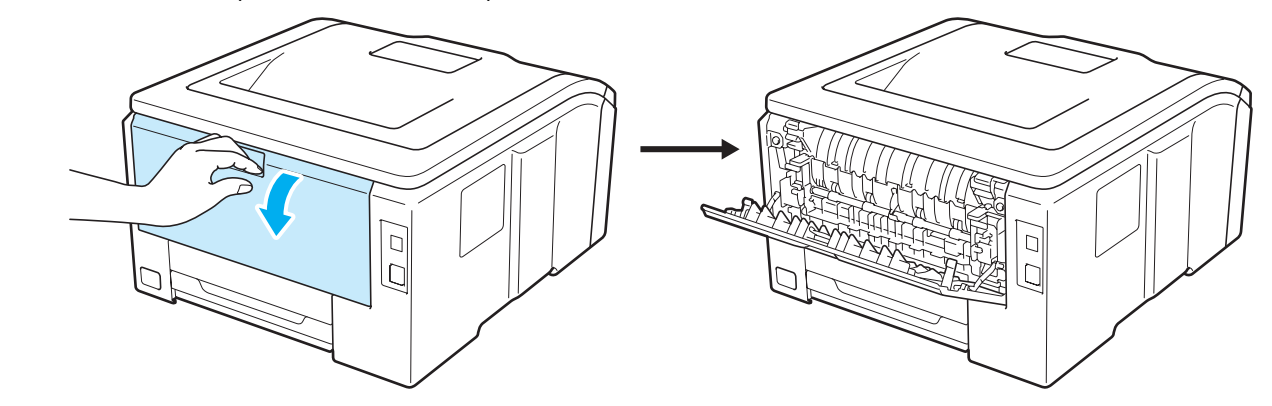

2 Avaa käsinsyöttöraon kansi.

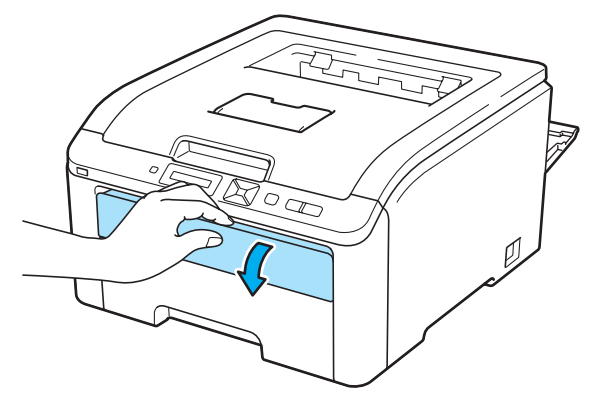

3 <Vain kirjekuorien tulostukseen>

Vedä alas itseäsi kohti kaksi harmaata vipua, toinen vasemmalla puolella ja toinen oikealla puolella, kuten kuvituksessa alla esitetään.

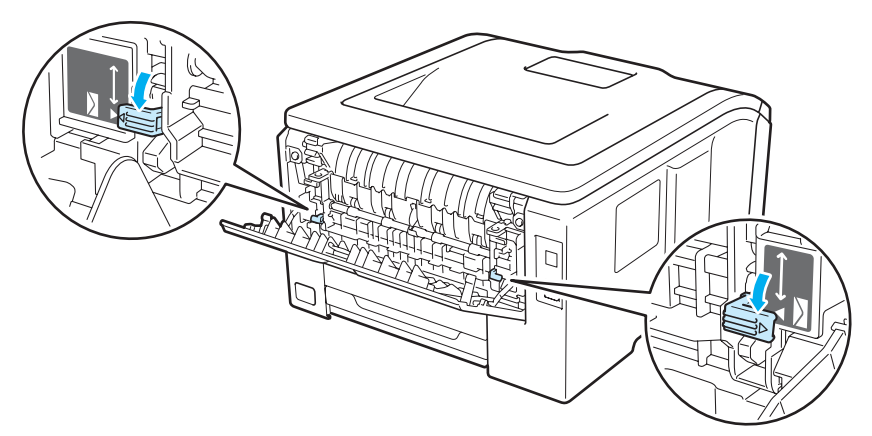

4) Liu'uta kaksin käsin käsinsyöttöraon paperinohjaimet käytettävän paperin leveyteen.

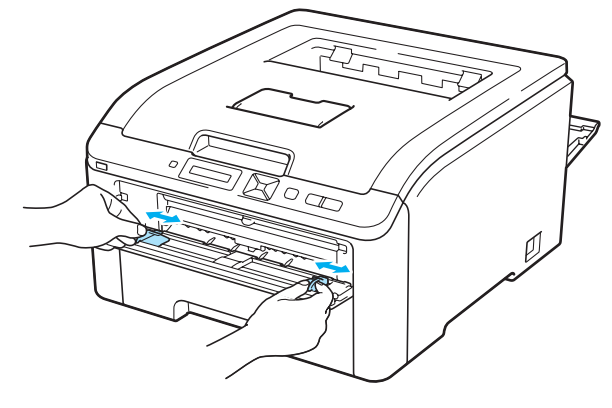

Aseta kaksin käsin yksi paperi tai yksi kirjekuori käsinsyöttörakoon, kunnes paperin tai kirjekuoren etureuna koskettaa syöttörullaa. Irrota ote, kun tunnet, että laite vetää automaattisesti paperia sisään.

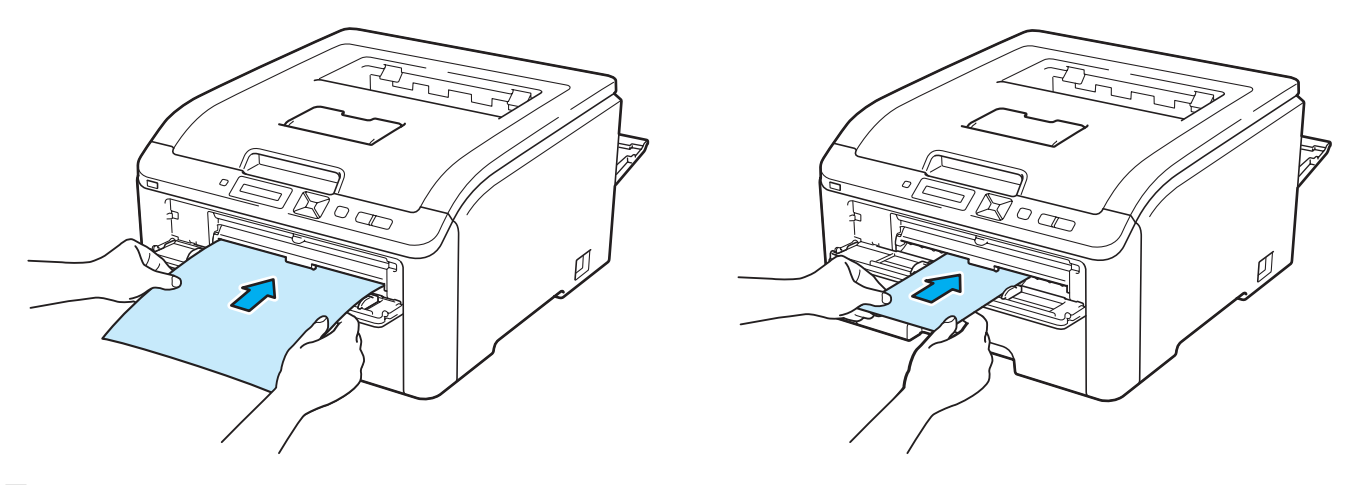

#### 🖉 Vinkki

- Aseta paperi tai kirjekuori käsinsyöttörakoon tulostettava puoli ylöspäin.
- Varmista, että paperi tai kirjekuori on suorassa ja oikeassa kohdassa käsinsyöttöraossa. Jos näin ei ole, paperin tai kirjekuoren syöttö ei onnistu kunnolla, ja tulostusjälki voi olla vinossa tai paperi voi juuttua.
- Vedä paperi tai kirjekuori kokonaan ulos ennen kuin yrität laittaa sitä takaisin käsinsyöttöaukkoon.
- Älä aseta käsinsyöttörakoon enempää kuin yksi arkki tai kirjekuori kerrallaan. Muuten paperi voi juuttua.
- Jos käsinsyöttörakoon asetetaan paperia tai muuta tulostusmateriaalia ennen kuin kirjoitin on Valmistilassa, kirjoitin saattaa syöttää sen suoraan läpi tulostamatta siihen.

6 Valitse kirjoitinohjaimesta seuraavat:

ja kaikki haluamasi muut asetukset. (Katso luvussa 2 kohdassa Ohjain ja ohjelmat.)

■ Windows<sup>®</sup>-kirjoitinohjain

| Brother HL-3070CW series Tulost                | usmääritykset                |                                         | ? 🔀             |     |
|------------------------------------------------|------------------------------|-----------------------------------------|-----------------|-----|
| brother HL-3070CW                              |                              | Solution                                | er<br>onsCenter |     |
|                                                | Perusasetukset Lisäasetukset |                                         |                 |     |
| A                                              | (Paperikoko(E)               | Com-10                                  |                 | — 1 |
|                                                | Suunta                       | 📀 Pysty 🛛 🔿 🛛 📀 🔿                       |                 |     |
|                                                | Kogiot                       | 1 😂 🗌 Lajittele(Q)                      |                 |     |
|                                                | Iulostusmateriaali           | Kirjekuoret                             |                 | -2  |
|                                                | Tulostuslaatu( <u>C</u> )    | Normaali (600 x 600 dpi)                | ~               | _   |
| Paperikoko: Com-10                             | Vägi / mustavalko            | 🛄 Autom.                                | ~               |     |
| 104.7 x 241.3 mm<br>(4 1/8 x 9 1/2 '')         |                              | Asetykset                               |                 |     |
| Fulostusmateriaali : Kirjekuoret<br>Goriet : 1 | Monta siyua                  | Normaali                                | ~               |     |
| Tulostuslaatu : Normaali (600 x 60             | Sivujärjestys[B]             | Oikealle, sitten alas                   | ~               |     |
| aksipuolinen käsin / Vihko :<br>i mitään       | Reunaviiva                   |                                         |                 |     |
| Skaalaus : Ei                                  |                              | Ei mitään                               | ~               |     |
| esileima : Ei<br>uoiattu tulostus : Ei         |                              | Kaksipuolis <u>e</u> n tulostuksen asel | tukset          |     |
|                                                | Paperilähde                  |                                         |                 |     |
|                                                | Ensimmäinen sivu(D)          | Käsinsyöttö                             |                 | — 3 |
|                                                | Muut sivut[∠]                | Sama kuin ensimmäinen                   | <b>~</b>        |     |
|                                                |                              |                                         | us              |     |
| Tuki                                           | OK Peruuta                   | <u>H</u> yväksy                         | Ohje            |     |

■ BR-Script-kirjoitinohjain (vain HL-3070CW)

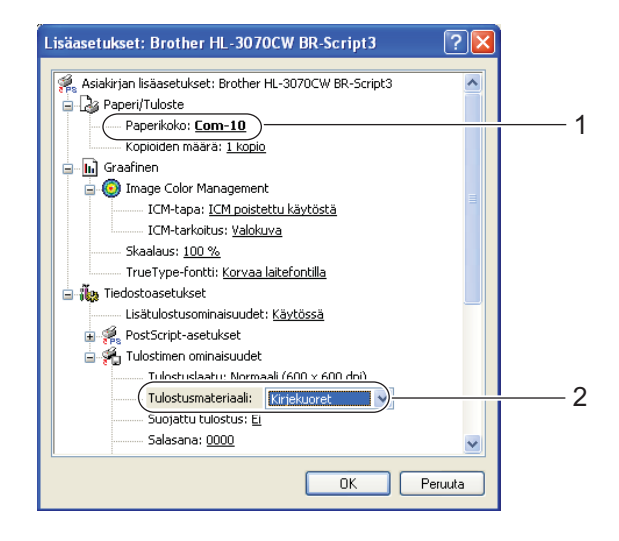

| 💩 Brother HL-3070CW BR-Script3 Tulostusmääritykset 🛛 ? 🔀 |   |
|----------------------------------------------------------|---|
| Asettelu Paperi ja laatu                                 |   |
| Lokerovalinnat                                           |   |
| Pape <u>r</u> ilähde:                                    | 3 |
| ∠Văi                                                     |   |
| Mustavalkoinen 🗾 💿 Väri                                  |   |
|                                                          |   |
|                                                          |   |
|                                                          |   |
|                                                          |   |
|                                                          |   |
| Lisäasetukset                                            |   |
| OK Peruuta <u>K</u> äytä                                 |   |

1

#### 🖉 Vinkki

- BR-Script-kirjoitinohjaimen Windows<sup>®</sup>-käyttöä varten ohjain on asennettava CD-ROMilla olevalla mukautetulla asennuksella.
- Kun tulostat kirjekuorelle nro 10, valitse Com-10 kohteelle Paperikoko.
- Tulostaessasi kirjekuorille, joita ei ole lueteltu kirjoitinohjaimessa (esim. nro 9, C6), valitse koko
   Käyttäjän määrittämä... (Windows<sup>®</sup> -kirjoitinohjain), Omat PostScript-sivuasetukset (Windows<sup>®</sup> käyttöjärjestelmän BR-Script-kirjoitinohjain) tai Omat sivuasetukset... (Macintosh-kirjoitinohjain). Jos haluat lisätietoja kirjekuorien koosta, katso Paperikoko sivulla 172.

#### Macintosh-kirjoitinohjain

|       | Tulosti: Watki<br>Silasetukset: Vakio<br>Kopiola: Makis<br>Misrik: Imihir: 1<br>Paperikoko: #10 kinjekuori ) #=======1<br>Suurta: Imihir: 1<br>Tulosta aetukset: Visiasetukset: Visiase | (7 PDF •) | Tulostin: Brother HL-3070CW series Reference Reference R |
|-------|----------------------------------------------------------------------------------------------------|-----------|----------------------------------------------------------------------------------------------------|
| PDF T | Kumoa Tulosta                                                                                                    |           |                                                                                                    |

7 Lähetä tulostustiedot kirjoittimelle.

- 8 Kun nestekidenäyttöön tulee Käsinsyöttö, laita sisään seuraava paperiarkki tai kirjekuori kuten esitetään vaiheessa (5). Toista, kunnes kaikki tarvittavat sivut on tulostettu.
- <Vain kirjekuorien tulostukseen>
   Lopetettuasi tulostuksen palauta takaisin alkuperäiseen asentoonsa kaksi harmaata vipua, jotka vedettiin alas vaiheessa (3).

#### Vinkki

- Nestekidenäytössä on Käsinsyöttö, kunnes paperiarkki tai kirjekuori on laitettu käsinsyöttörakoon.
- Poista valmiit arkit tai kirjekuoret heti tulostuksen jälkeen. Arkkien tai kirjekuorten pinoutuminen saattaa aiheuttaa paperin juuttumisen tai käyristymisen.

#### 🖉 Vinkki

- Jos kirjekuoret tahriintuvat tulostuksen aikana, nosta kiinnityslämpötilaa valitsemalla Tulostusmateriaaliasetukseksi Paksu paperi tai Paksumpi paperi.
- Jos kirjekuoritulosteet ovat rypistyneitä, katso kohta Tulostuslaadun parantaminen sivulla 154.
- (Windows<sup>®</sup>) Jos DL-kokoinen kaksiläppäinen kirjekuori taittuu tulostettaessa, valitse DL pysty kohdasta Paperikoko(F) välilehdellä Perusasetukset. Aseta uusi DL-kokoinen kaksiläppäinen kirjekuori käsinsyöttörakoon kirjekuoren pitkä sivu edellä ja tulosta sitten uudelleen.

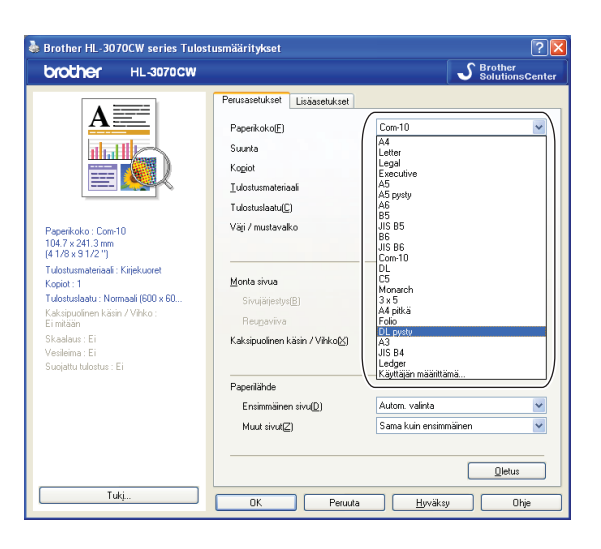

- Kirjekuorten liimausten on pysyttävä kiinni.
- Reunojen taitosten on oltava asiamukaiset, eikä kirjekuori saa olla rypistynyt eikä taittunut.

# Kaksipuolinen tulostus

Käyttöjärjestelmille Windows<sup>®</sup> 2000 tai uudempi ja Mac OS X 10.3.9 tai uudempi toimitetut kirjoitinajurit mahdollistavat kaksipuoleisen tulostuksen. Katso lisätietoja asetusten valinnasta tulostinajureiden teksteistä kohdasta **Ohje**.

#### Ohjeita kaksipuoliseen tulostukseen

- Ohut paperi saattaa rypistyä.
- Jos paperi on käyristynyt, suorista se ja aseta se sitten takaisin paperikasettiin tai käsinsyöttörakoon.
- Jos paperinsyötössä on ongelmia, paperi saattaa olla käyristynyt. Poista paperi ja suorista se.
- Kaksipuolista käsinsyöttöä käytettäessä paperi saattaa juuttua tai tulostuslaatu saattaa olla heikko. Jos paperi juuttuu, katso Paperitukokset ja niiden selvittäminen sivulla 147. Jos tulostuslaadussa on ongelmia, katso Tulostuslaadun parantaminen sivulla 154.

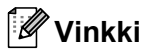

- Tämän osan näyttökuvat ovat Windows<sup>®</sup> XP:n mukaisia. Tietokoneen näytöt vaihtelevat käyttöjärjestelmän mukaan.
- Varmista, että paperikasetti on kunnolla paikoillaan kirjoittimessa.
- Käytä tavallista paperia, uusiopaperia tai ohutta paperia. Älä käytä hienopaperia.

#### Kaksipuolinen tulostus käsinsyötöllä

- BR-Script-kirjoitinohjain (PostScript<sup>®</sup> 3<sup>™</sup> -emulointi) ei tue kaksipuolista tulostusta käsinsyötöllä.
- Jos käytät Macintosh-kirjoitinohjainta, katso Kaksipuolinen tulostus käsinsyötöllä sivulla 63.

#### Kaksipuolinen tulostus paperikasetista

- 1 Tulostinajurissa valitse välilehti Perusasetukset, ja valitse Kaksipuolinen käsin tulostustilaksi asetuksesta Kaksipuolinen käsin / Vihko(X) ja valitse sitten välilehdeltä Perusasetukset paperilähteeksi Kasetti 1.
- 2 Tulosta työ napsauttamalla tietokoneen näytöllä OK. Kirjoitin tulostaa ensin automaattisesti kaikki parilliset sivut arkin toiselle puolelle.

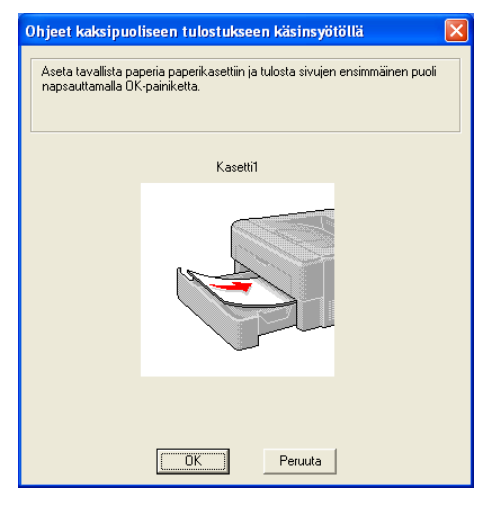

Ota tulostetut parilliset sivut luovutusalustalta ja pane ne takaisin paperikasettiin samassa järjestyksessä <sup>1</sup> tulostettava (tyhjä) sivu alaspäin. Noudata tietokoneen näytöllä olevia ohjeita.

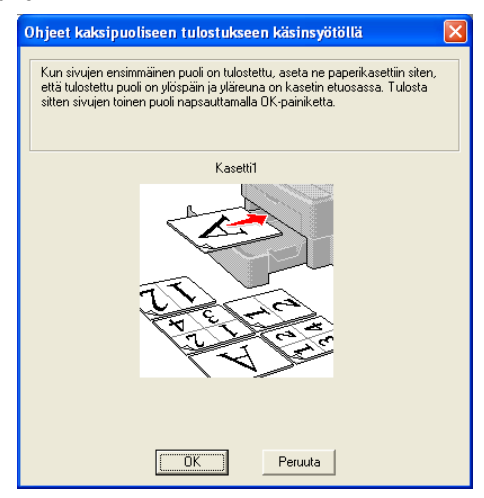

<sup>1</sup> Tulostettaessa takaluovutusalustalle aseta paperit takaisin alustalle vastakkaisessa järjestyksessä kuin ne tulivat ulos.

4 Kirjoitin tulostaa nyt automaattisesti kaikki parittomat sivut arkkien kääntöpuolelle.

#### 🖉 Vinkki

Kun asetat paperia paperikasettiin, tyhjennä kasetti ensin. Aseta sitten tulostetut sivut kasettiin tulostettu puoli ylöspäin. (Älä aseta tulostettuja sivuja tulostamattomien paperien päälle.)

#### Kaksipuolinen tulostus käsinsyöttöraosta

## 🖉 Vinkki

Käytä tavallista paperia tai uusiopaperia. Älä käytä hienopaperia.

- 1 Tulostinajurissa valitse välilehti Perusasetukset, ja valitse Kaksipuolinen käsin tulostustilaksi asetuksesta Kaksipuolinen käsin / Vihko(X) ja valitse sitten välilehdeltä Perusasetukset paperilähteeksi Käsinsyöttö.
- 2 Avaa käsinsyöttöraon kansi.

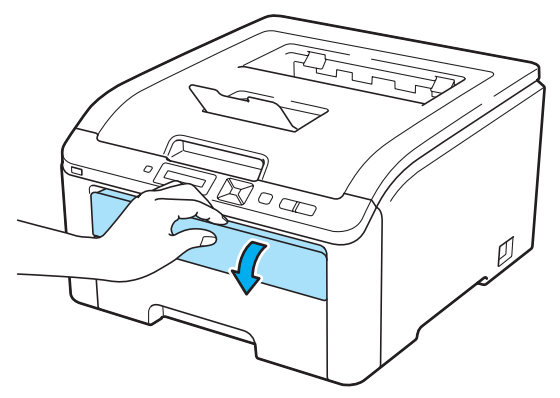

3 Liu'uta kaksin käsin käsinsyöttöraon paperinohjaimet käytettävän paperin leveyteen.

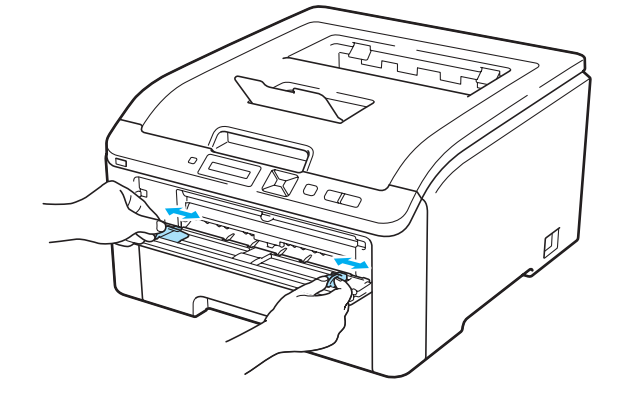

4 Työnnä paperia molemmin käsin käsinsyöttörakoon ensin tulostettava puoli ylöspäin. Lähetä työ tulostimeen ja noudata sitten ohjeita tietokoneen näytöllä. Toista tämä vaihe, kunnes kaikki parilliset sivut on tulostettu.

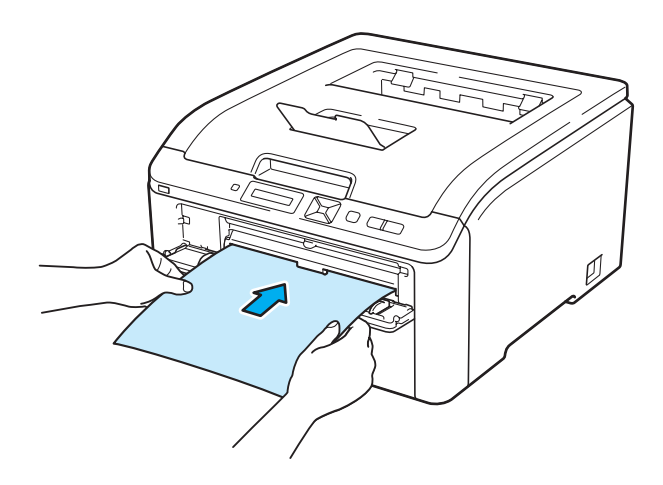

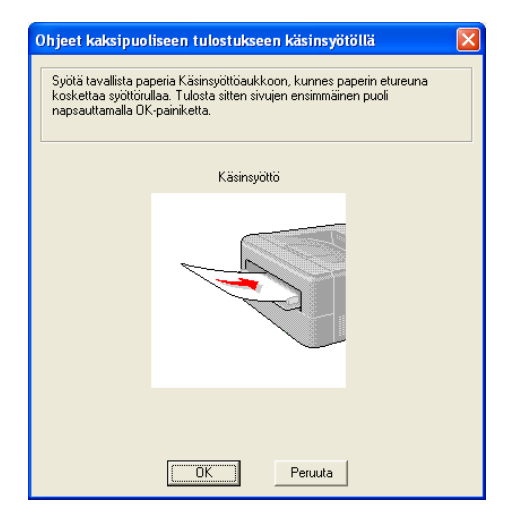

Ota tulostetut parilliset sivut luovutusalustalta ja aseta ne samassa järjestyksessä <sup>1</sup> takaisin käsinsyöttörakoon. Aseta paperi tulostettava (tyhjä) puoli ylöspäin. Noudata tietokoneen näytöllä olevia ohjeita.

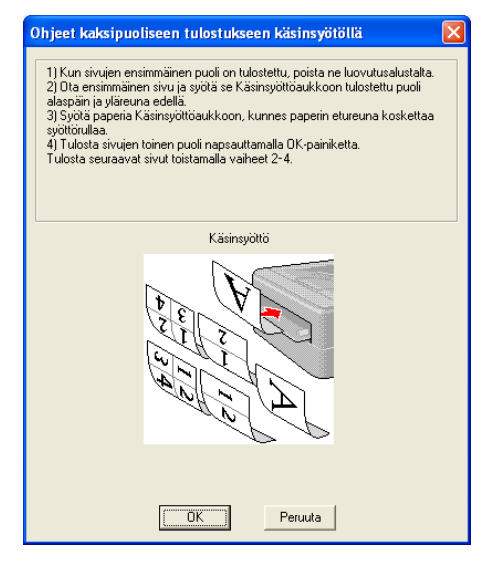

<sup>1</sup> Tulostettaessa takaluovutusalustalle aseta paperit takaisin alustalle vastakkaisessa järjestyksessä kuin ne tulivat ulos.

#### Paperin suunta kaksipuolisessa tulostuksessa käsinsyötöllä

Kirjoitin tulostaa ensimmäisenä toisen sivun.

Jos tulostat 10 sivua 5 arkille, ensimmäiselle arkille tulostetaan ensin sivu 2 ja sitten sivu 1. Toiselle arkille tulostetaan sivut 6 ja 5, ja niin edelleen.

Kun paperin molemmille puolille tulostetaan, paperi on asetettava paperikasettiin seuraavalla tavalla:

- Paperikasetti:
  - Aseta paperi kasettiin tulostettava puoli alaspäin etureuna (yläreuna) edellä.
  - Kun tulostat toiselle puolelle, aseta paperi kasettiin tulostettu puoli ylöspäin etureuna (yläreuna) edellä.
  - Jos käytät kirjelomaketta, aseta paperi kasettiin otsikoitu puoli ylöspäin, otsikon puoleinen reuna edellä.
  - Kun tulostat toiselle puolelle, aseta paperi kasettiin otsikoitu puoli alaspäin, otsikon puoleinen reuna edellä.
- Käsinsyöttörako:
  - Aseta paperi alustalle tulostettava puoli ylöspäin etureuna (yläreuna) edellä.
  - Kun tulostat toiselle puolelle, aseta paperi alustalle tulostettu puoli alaspäin etureuna (yläreuna) edellä.
  - Jos käytät kirjelomaketta, aseta paperi alustalle otsikoitu puoli alaspäin ja otsikon puoleinen reuna edellä.
  - Kun tulostat toiselle puolelle, aseta paperi alustalle otsikoitu puoli ylöspäin ja otsikon puoleinen reuna edellä.

#### Vihkotulostus (Windows<sup>®</sup>-kirjoitinohjain)

- Aseta paperi paperikasettiin tai käsinsyöttörakoon.
- 2 Avaa kirjoitinohjaimen valintaikkuna **Ominaisuudet**.
- 3 Valitse välilehdeltä Yleiset painike Tulostusmääritykset.
- Valitse välilehdeltä Perusasetukset kohta Vihko asetuksesta Kaksipuolinen käsin / Vihko(X). Jos haluat muuttaa vihkotulostusta, napsauta Kaksipuolisen tulostuksen asetukset.
- 5 Napsauta OK.

# Valokuvien tulostus kamerasta PictBridge-ohjelmalla (vain HL-3070CW)

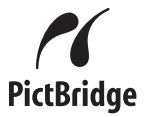

Brother-kirjoitin tukee PictBridge-standardia, joka mahdollistaa kuvien tulostamisen suoraan PictBridgeyhteensopivasta digitaalikamerasta. Vaikka kamera ei olisi PictBridge-tilassa tai tukisi PictBridgeä, voit liittää kameran tavallisen tallennuslaitteen tapaan. Näin voit tulostaa kuvia kamerasta. Noudata vaiheita Suoratulostus USB-muistitikulta (vain HL-3070CW) sivulla 27.

#### PictBridge-vaatimukset

- Laite ja digitaalikamera on kytkettävä toisiinsa sopivalla USB-kaapelilla.
- Kuvan on oltava otettu digitaalikameralla, joka kytketään kirjoittimeen.

#### Digitaalikameran asetukset

Varmista, että kamera on PictBridge-tilassa. PictBridge-yhteensopivan kameran nestekidenäytössä voivat olla käytettävissä seuraavat PictBridge-asetukset. Käytettävissä olevat asetukset riippuvat kamerasta.

- Kopiot
- Qualities (Laatu)
- Paperikoko
- Date Print (Päivämäärän tulostus)
- File Name Print (Tiedostonimen tulostus)
- Asettelu (tulostus 1/1/Vain kortistopaperitulostus)

PictBridge-asetukset voidaan määrittää myös ohjauspaneelia käyttäen.

| Valikko    | Alivalikko                 | Vaihtoehdot <sup>1</sup>                      |                                 |
|------------|----------------------------|-----------------------------------------------|---------------------------------|
| PictBridge | Paperikoko <sup>2</sup>    | Letter <b>/A4*</b> /B5/A5/B6/A6               | Katso PictBridge                |
|            | Suunta                     | <letter, a4,="" b5=""> Pysty*/Vaaka</letter,> | (vain HL-3070CW)<br>sivulla 92. |
|            |                            | <a5, a6="" b6,=""> Pysty/Vaaka*</a5,>         |                                 |
|            | Päivä ja aika <sup>2</sup> | <b>Ei*/</b> Kyllä                             |                                 |
|            | Tiedostonimi <sup>2</sup>  | <b>Ei*/</b> Kyllä                             |                                 |
|            | Tulostuslaatu <sup>2</sup> | Normaali*/Hieno                               |                                 |

<sup>1</sup> Oletusasetukset on merkitty lihavoituina ja tähdellä.

<sup>2</sup> Myös nämä valikon vaihtoehdot asetetaan kameralla. Kameran asetukset ovat ensisijaiset, jos kameraa ei ole asetettu käyttämään kirjoittimen asetuksia (oletusasetukset).

#### Kuvien tulostus

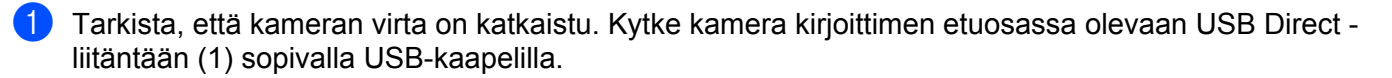

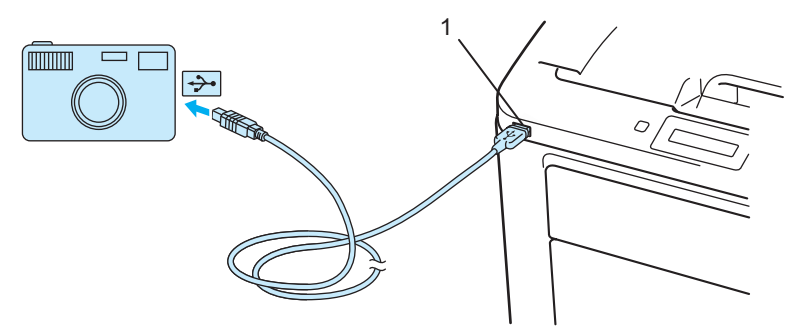

- 2 Kytke kameraan virta. Kun kirjoitin on tunnistanut kameran, nestekidenäytössä näkyy seuraava viesti. Kamera yhdistet.
- 3 Tee kameraan kuvan tulostusasetukset. Aseta pyydettäessä tulosteiden määrä. Kun kirjoitin aloittaa kuvan tulostuksen, nestekidenäytössä näkyy Tulostaa.

I TÄRKEÄÄ

ÄLÄ irrota kameraa USB Direct -liitännästä, ennen kuin kirjoitin on lopettanut tulostuksen.

#### Kameran liittäminen tallennuslaitteen tapaan

Vaikka kamera ei olisi PictBridge-tilassa tai tukisi PictBridgeä, voit liittää kameran tavallisen tallennuslaitteen tapaan. Näin voit tulostaa kuvia kamerasta. Noudata vaiheita *Tulostus suoraan USB-muistitikulta* sivulla 29. (Jos haluat tulostaa kuvia PictBridge-tilassa, katso *Digitaalikameran asetukset* sivulla 23.)

#### 🖉 Vinkki

Tallennustilan nimitys ja toiminta ovat eri digikameroilla erilaisia. Katso tarkempia tietoja PictBridgeasetusten muuttamisesta massatallennustilaan kameran mukana tulleista oppaista.

#### **DPOF-tulostus**

DPOF on lyhenne nimityksestä Digital Print Order Format.

Suuret kameravalmistajat (Canon Inc., Eastman Kodak Company, Fuji Photo Film Co. Ltd., Panasonic Corporation ja Sony Corporation) loivat tämän standardin helpottamaan digitaalisten kuvien tulostusta digikameroista.

Jos digikamerasi tukee DPOF-tulostusta, voit valita digikameran näytöltä tulostettavat kuvat ja tulosteiden määrät.

Käytettävissä ovat seuraavat DPOF-asetukset:

- Tulostus 1/1
- Kopiot

# Toiminto Secure Function Lock 2.0 käytössä kuvien tulostuksessa (vain HL-3070CW)

Lisätietoja toiminnosta Secure Function Lock 2.0 on mukana toimitetulla CD-ROMilla olevan Verkkokäyttäjän opas luvussa 14.

Tarkista, että kameran virta on katkaistu. Kytke kamera kirjoittimen etuosassa olevaan USB Direct liitäntään (1) sopivalla USB-kaapelilla.

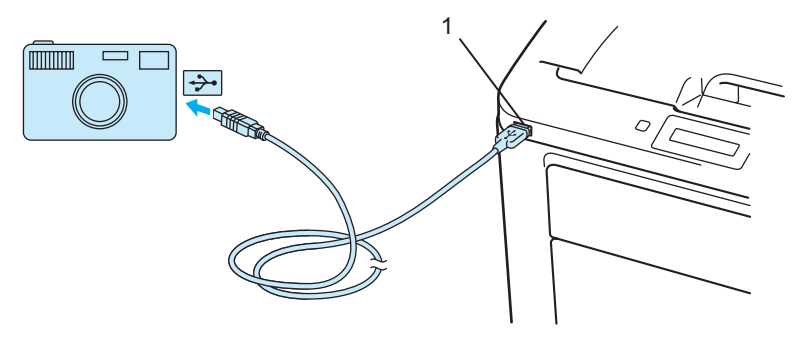

2 Kytke kameraan virta. Jos Secure Function Lock on käytössä, seuraava viesti tulee esiin. Paina **OK**.

(Toimintolukko

3 Valitse tunnus painamalla + tai -. Paina OK.

ID Name 1

4 Anna salasana. Paina **OK**.

(PIN-koodi: XXXX

#### 🖉 Vinkki

Jos tunnuksellasi on rajoitettuja valintoja, seuraava viesti näkyy nestekidenäytössä.

| Viesti           | Merkitys                                                                    |
|------------------|-----------------------------------------------------------------------------|
| Pääsy evätty     | Kuvien tulostusta suoraan kamerasta Brother-laitteeseen on rajoitettu.      |
| Raja ylitetty    | Sallittu tulostettavien sivujen määrä on ylitetty. Tulostustyö peruutetaan. |
| Vain mv-tulostus | Väriasiakirjojen tulostusta on rajoitettu.                                  |
| Ei käytettävissä | Kuvien tulostusta suoraan kamerasta Brother-laitteeseen on rajoitettu.      |

5 Jos salasana on oikein, seuraava viesti tulee esiin.

(Kamera yhdistet.)

6 Tee kameraan kuvan tulostusasetukset. Aseta pyydettäessä tulosteiden määrä. Kun kirjoitin aloittaa kuvan tulostuksen, nestekidenäytössä näkyy Tulostaa.

# TÄRKEÄÄ

ÄLÄ irrota kameraa USB Direct -liitännästä, ennen kuin kirjoitin on lopettanut tulostuksen.
## Suoratulostus USB-muistitikulta (vain HL-3070CW)

Suoratulostustoiminto mahdollistaa tietojen tulostamisen ilman tietokonetta. Tulostettavat tiedot sisältävä USB-muistitikku voidaan kytkeä suoraan kirjoittimen USB Direct -liitäntään.

Jotkin USB-muistitikut eivät ehkä toimi kirjoittimen kanssa.

## Tuetut tiedostomuodot

Suoratulostus tukee seuraavia tiedostomuotoja:

- PDF versio 1.7<sup>1</sup>
- JPEG

1

1

- Exif+JPEG
- PRN (luotu kirjoitinohjaimella HL-3040CN tai HL-3070CW)
- TIFF (skannattu kaikilla Brother-malleilla MFC tai DCP)
- PostScript<sup>®</sup> 3<sup>™</sup> (luotu BRScript3-kirjoitinohjaimella HL-3070CW)
- XPS versio 1.0

Esimerkiksi JBIG2-kuvatiedostoja, JPEG2000-kuvatiedostoja ja kalvotiedostoja ei tueta.

## Suoratulostuksen oletusasetukset

| Valikko         | Alivalikko     | Vaihtoehdot <sup>1</sup>                                                                              |                                            |
|-----------------|----------------|----------------------------------------------------------------------------------------------------|--------------------------------------------|
| Tulostusvalikko | Tulostusväri   | Auto*/Väri/Mustavalko                                                                                 | Katso <i>Tulostusvalikko</i><br>sivulla 85 |
| Suora tulostus  | Paperikoko     | Letter/Legal/ <b>A4*</b> /Executive/JIS B5/B5/<br>A5/A5 L/JIS B6/B6/A6/A4 pitkä/Folio                 | Katso Suora tulostus<br>(vain HL-3070CW)   |
|                 | Tulostusmater. | <b>Tavall. paperi*</b> /Paksu paperi/<br>Paksumpi pap./Ohut paperi/<br>Kierrätyspap./Hienopaperi      | sivulia 91                                 |
|                 | Monta sivua    | <pre>lin1*/2in1/4in1/9in1/16in1/25in1/ 1 / 2×2 sivua/1 / 3×3 sivua/ 1 / 4×4 sivua/1 / 5×5 sivua</pre> |                                            |
|                 | Suunta         | Pysty*/Vaaka                                                                                          |                                            |
|                 | Lajittele      | Kyllä*/Ei                                                                                             |                                            |
|                 | Tulostuslaatu  | Normaali*/Hieno                                                                                       |                                            |
|                 | PDF-asetus     | <b>Asiakirja*/</b> Asiak.&leimat/<br>Asiak.&merkinn.                                                  |                                            |
|                 | Sis.luet. tul. | Yksinkertainen*/Tiedot                                                                                |                                            |

Oletusasetukset on merkitty lihavoituina ja tähdellä.

## PRN- tai PostScript<sup>®</sup> 3<sup>™</sup> (vain HL-3070CW) -tiedoston luonti suoratulostukseen

Sovelluksen valikkopalkista napsauta Tiedosto, ja sitten Tulosta.

2 Valitse HL-3070CW (1) ja rasti valintaruutu **Tulosta tiedostoon** (2). Napsauta **Tulosta**.

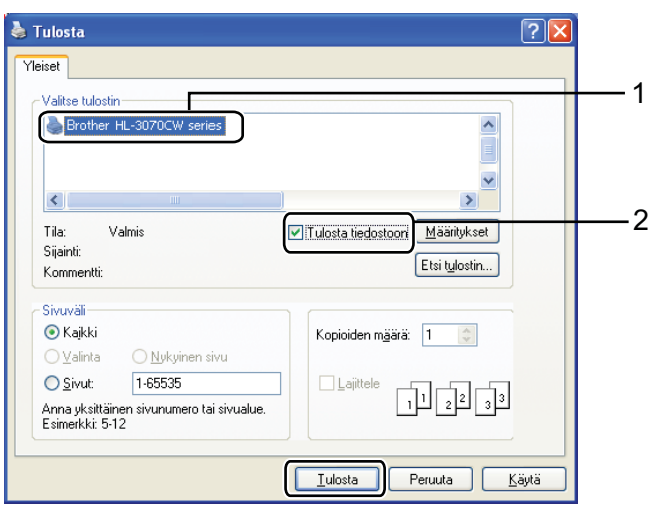

3 Valitse kansio, johon haluat tallentaa tiedoston, ja anna tiedostonimi pyydettäessä. Jos sinulta pyydetään ainoastaan tiedostonimi, voit myös antamalla hakemistonimen määrittää kansion, johon haluat tallentaa tiedoston. Esimerkiksi:

C:\Temp\FileName.prn

Jos tietokoneeseen on liitetty USB-muistitikku, voit tallentaa tiedoston suoraan USB-muistitikulle.

## Tulostus suoraan USB-muistitikulta

1 Kytke USB-muistitikku kirjoittimen etuosassa olevaan USB Direct -liitäntään (1). Kun kirjoitin on tunnistanut USB-muistitikun, nestekidenäytössä näkyy seuraava viesti.

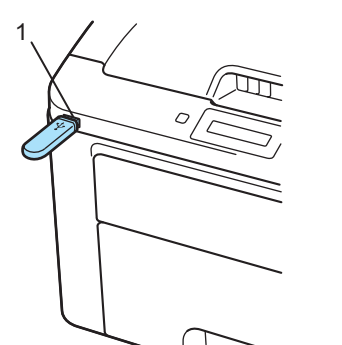

| (Tarkistus käynn.) |
|--------------------|
| Ļ                  |
| 1./XXXX.KANSIO1    |
|                    |
|                    |

- 2 Kansioiden ja kansion ulkopuolella olevien tiedostojen nimet näkyvät nestekidenäytössä. Valitse kansion tai tiedoston nimi painamalla + tai ja paina OK.
- 3 Tiedostot: valitse oletustulostusvaihtoehto painamalla + tai -, ja valitse se painamalla OK, tee tulostusvalintoihin tarvittavat muutokset ja paina Go, anna sitten haluamasi tulostemäärä painamalla + tai - ja paina sitten Go.

Kansiot: valitse tulostettavaksi haluamasi kansio painamalla + tai - ja paina **OK**. Valitse oletustulostusvaihtoehto painamalla + tai - ja valitse se painamalla **OK**, tee tulostusvalintoihin tarvittavat muutokset ja paina **Go**, anna sitten haluamasi tulostemäärä painamalla + tai -, ja paina sitten **Go**.

#### Tulostuksen oletusasetukset

| Paperikoko →   | Tulostusmater. | <b>→</b> | (Monta sivua  | <b>→</b> | Suunta    |
|----------------|----------------|----------|---------------|----------|-----------|
| 1              |                |          |               |          | 1         |
| Tulostusväri 🗧 | (PDF-asetus    | ←        | Tulostuslaatu | 4        | Lajittele |
|                |                |          |               |          |           |

## • TÄRKEÄÄ

ÄLÄ irrota USB-muistitikkua USB Direct -liitännästä, ennen kuin kirjoitin on lopettanut tulostuksen.

# Tulostus suoraan USB-muistitikulta, kuun Secure Function Lock 2.0 käytössä (vain HL-3070CW)

Lisätietoja toiminnosta Secure Function Lock 2.0 on mukana toimitetulla CD-ROMilla olevan Verkkokäyttäjän opas luvussa 14.

1 Kytke USB-muistitikku kirjoittimen etuosassa olevaan USB Direct -liitäntään (1). Kun kirjoitin on tunnistanut USB-muistitikun, nestekidenäytössä näkyy seuraava viesti.

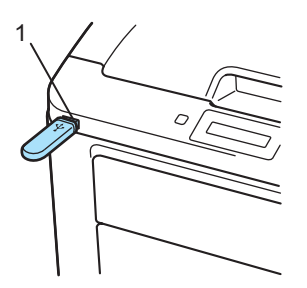

Toimintolukko

2 Valitse tunnus painamalla + tai -. Paina OK.

(ID Name 1

3 Anna nelinumeroinen salasana. Paina **OK**.

PIN-koodi: XXXX

## Vinkki

Jos tunnuksellasi on rajoitettuja valintoja, seuraava viesti näkyy nestekidenäytössä.

| Viesti           | Merkitys                                                                             |
|------------------|--------------------------------------------------------------------------------------|
| Pääsy evätty     | Asiakirjojen tulostusta suoraan USB-muistitikusta Brother-laitteeseen on rajoitettu. |
| Raja ylitetty    | Sallittu tulostettavien sivujen määrä on ylitetty. Tulostustyö peruutetaan.          |
| Ei lupaa         | Väriasiakirjojen tulostusta on rajoitettu. Tulostustyö peruutetaan.                  |
| Vain mv-tulostus | Väriasiakirjojen tulostusta on rajoitettu.                                           |
| Ei käytettävissä | Kuvien tulostusta suoraan USB-muistitikusta Brother-laitteeseen on rajoitettu.       |

4 Jos salasana on oikein, tiedostonimet tulevat esiin.

#### (1./XXXX.KANSIO1

5 Kansioiden ja kansion ulkopuolella olevien tiedostojen nimet näkyvät nestekidenäytössä. Valitse kansion tai tiedoston nimi painamalla + tai - ja paina OK.

30

6 Tiedostot: valitse oletustulostusvaihtoehto painamalla + tai -, ja valitse se painamalla OK, tee tulostusvalintoihin tarvittavat muutokset ja paina Go, anna sitten haluamasi tulostemäärä painamalla + tai - ja paina sitten Go.

Kansiot: valitse tulostettavaksi haluamasi kansio painamalla + tai - ja paina **OK**. Valitse oletustulostusvaihtoehto painamalla + tai - ja valitse se painamalla **OK**, tee tulostusvalintoihin tarvittavat muutokset ja paina **Go**, anna sitten haluamasi tulostemäärä painamalla + tai -, ja paina sitten **Go**.

#### Tulostuksen oletusasetukset

| Paperikoko →             | Tulostusmater. $$           | Monta sivua →                | Suunta             |
|--------------------------|-----------------------------|------------------------------|--------------------|
| t                        |                             |                              | t                  |
| (Tulostusväri ) ←        | (PDF-asetus) ←              | (Tulostuslaatu) ←            | Lajittele          |
| 1 TÄRKEÄÄ                |                             |                              |                    |
| ÄLÄ irrota USB-muistitik | kua USB Direct -liitännästä | ennen kuin kirioitin on lope | ttanut tulostuksen |

2

## Ohjain ja ohjelmat

## Kirjoitinohjain

Kirjoitinohjain on ohjelma, joka kääntää tiedon tietokoneen käyttämästä muodosta kyseisen kirjoittimen vaatimaan muotoon. Yleensä muoto on sivunkuvauskieli (PDL).

Tuettujen Windows<sup>®</sup>- ja Macintosh-versioiden kirjoitinohjaimet ovat toimittamallamme CD-ROM-levyllä tai Brother Solutions Centerissä osoitteessa <u>http://solutions.brother.com/</u>. Asenna ohjaimet Pika-asennusopas ohjeiden mukaan. Uusin ohjain voidaan ladata myös Brother Solutions Centeristä osoitteessa <u>http://solutions.brother.com/</u>.

(Jos haluat poistaa kirjoitinohjaimen, katso kohta Kirjoitinohjaimen poistaminen sivulla 70.)

## Windows®

- Windows<sup>®</sup>-kirjoitinohjain (laitteelle sopivin kirjoitinohjain)
- BR-Script-kirjoitinohjain (PostScript<sup>®</sup> 3<sup>™</sup> -emulointi, vain HL-3070CW)<sup>1</sup>
- <sup>1</sup> Asenna ohjain CD-ROMin Mukautetulla asennuksella.

#### Macintosh

- Macintosh-kirjoitinohjain (laitteelle sopivin kirjoitinohjain)
- BR-Script-kirjoitinohjain (PostScript<sup>®</sup> 3<sup>™</sup> -emulointi, vain HL-3070CW)<sup>1</sup>
- Katso ohjeet ohjaimen asennukseen kohdasta BR-Script3-kirjoitinohjaimen asennus sivulla 65.

## Linux<sup>® 1 2</sup>

1

- LPR-kirjoitinohjain
- CUPS-kirjoitinohjain
- <sup>1</sup> Lataa Linux-kirjoitinohjain osoitteesta <u>http://solutions.brother.com/</u> tai toimittamallamme CD-ROMilla olevasta linkistä.
- <sup>2</sup> Kaikille Linux-versioille ei välttämättä ole ohjainta.

## 🖉 Vinkki

- · Lisätietoja Linux-kirjoitinohjaimesta on osoitteessa http://solutions.brother.com/.
- Linux-ohjain saatetaan julkaista vasta tämän tuotteen markkinoilletuonnin jälkeen.

|                                                     | Windows <sup>®</sup> -<br>kirjoitinohjain | BR-Script-<br>kirjoitinohjain | Macintosh-<br>kirjoitinohjain | LPR/CUPS-<br>kirjoitinohjain <sup>1</sup> |
|-----------------------------------------------------|-------------------------------------------|-------------------------------|-------------------------------|-------------------------------------------|
|                                                     |                                           | (vain HL-3070CW)              |                               |                                           |
| Windows <sup>®</sup> 2000 Professional              | (j)                                       | (j)                           |                               |                                           |
| Windows <sup>®</sup> XP Home Edition                | (j)                                       | (j)                           |                               |                                           |
| Windows <sup>®</sup> XP Professional                | (j)                                       | (j)                           |                               |                                           |
| Windows Vista <sup>®</sup>                          | (j)                                       | (j)                           |                               |                                           |
| Windows Server <sup>®</sup> 2003                    | (j)                                       | (j)                           |                               |                                           |
| Windows Server <sup>®</sup> 2008                    | (i)                                       | (i)                           |                               |                                           |
| Windows <sup>®</sup> XP Professional x64<br>Edition | 0                                         | 0                             |                               |                                           |
| Windows Server <sup>®</sup> 2003 x64<br>Edition     | 0                                         | 0                             |                               |                                           |
| Mac OS X 10.3.9 tai uudempi                         |                                           | Û                             | (i)                           |                                           |
| Linux <sup>1</sup>                                  |                                           |                               |                               | (i)                                       |

<sup>1</sup> Lisätietoja tuetuista Linux-versioista ja ladattavia kirjoitinohjaimia on WWW-sivustollamme osoitteessa <u>http://solutions.brother.com/</u>. Voit myös ladata tulostinajurin laitteen mukana toimitetulla CD-ROMilla olevasta linkistä. Jos lataat CD-ROM:illa olevan linkin kautta, napsauta Asenna muut ohjaimet tai apuohjelmat ja napsauta sitten näytön valikossa Linux. Tähän tarvitaan Internet-yhteys. Seuraavia kirjoitinasetuksia voidaan muuttaa tietokoneelta tulostettaessa.

- Paperikoko(F)
- Suunta
- Kopiot
- Tulostusmateriaali
- Tulostuslaatu(C)
- Väri / mustavalko
- Monta sivua
- Kaksipuolinen käsin / Vihko(X) (Kaksipuolinen tulostus käsinsyötöllä<sup>1</sup>)
- Paperilähde
- Skaalaus
- Tulostus käänteisenä(X)
- Vesileima <sup>1 2</sup>
- Ylä- ja alatunnisteen <sup>12</sup>
- Värinsäästö
- Suojattu tulostus
- Järjestelmänvalvoja 12
- Käyttäjän todennus <sup>124</sup>
- Värin kalibrointi <sup>13</sup>
- Käytä uudelleentulostusta
- Lepotila
- Paranna tulostuslaatua
- <sup>1</sup> Nämä asetukset eivät ole käytettävissä Windows<sup>®</sup>-käyttöjärjestelmälle tarkoitetun BR-script-kirjoitinohjaimen kanssa.
- <sup>2</sup> Nämä asetukset eivät ole käytettävissä Macintosh-kirjoitinohjaimessa ja Macintosh-käyttöjärjestelmälle tarkoitetussa BR-Scriptkirjoitinohjaimessa.
- <sup>3</sup> Nämä asetukset eivät ole käytettävissä Macintosh-käyttöjärjestelmälle tarkoitetun BR-script-kirjoitinohjaimen kanssa.
- <sup>4</sup> Tämä asetus ei ole käytettävissä mallille HL-3040CN.

2

## Kirjoitinohjaimen toiminnot (Windows<sup>®</sup>)

(Lisätietoja löytyy kirjoitinohjaimen Ohje-tekstistä.)

#### 🖉 Vinkki

- Tämän osan näyttökuvat ovat Windows<sup>®</sup> XP:n mukaisia. Tietokoneen näytöt vaihtelevat käyttöjärjestelmän mukaan.
- Valintaikkunaan Tulostusmääritykset pääsee napsauttamalla kohtaa Tulostusmääritykset... välilehdellä Yleinen valintaikkunassa Ominaisuudet.

#### Perusasetukset-välilehti

Asetuksia pääsee muuttamaan myös napsauttamalla välilehdessä **Perusasetukset** vasemmalla olevaa kuvaa.

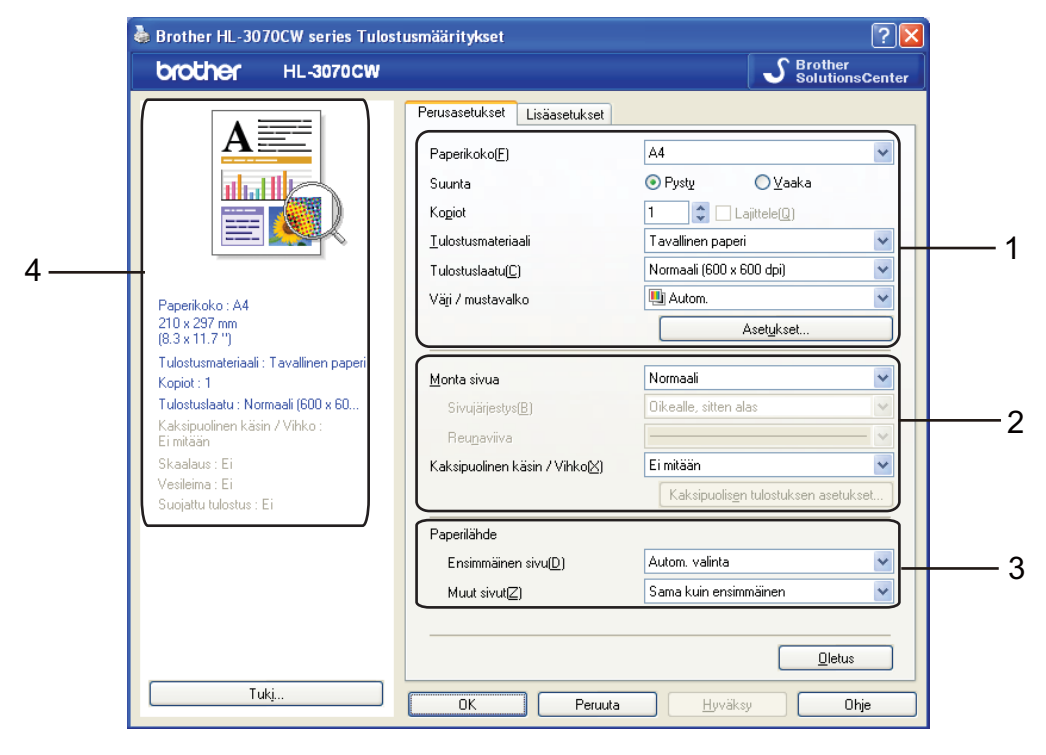

- 1) Valitse Paperikoko, Suunta, Kopiot, Tulostusmateriaali, Tulostuslaatu(C) ja Väri / mustavalko (1).
- 2 Valitse Monta sivua ja Kaksipuolinen käsin / Vihko(X) (2).
- 3 Valitse Paperilähde (3).
- Ota valitsemasi asetukset käyttöön napsauttamalla OK. Jos haluat palauttaa oletusasetukset, napsauta Oletus, sitten OK.

## 🖉 Vinkki

Tämä kohta (4) esittää nykyiset asetukset.

## Paperikoko

Valitse käyttämäsi paperikoko alasvetovalikosta.

## Suunta

Suunta-asetus määrittää, missä asennossa asiakirja tulostetaan (Pysty tai Vaaka).

Pysty

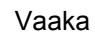

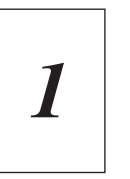

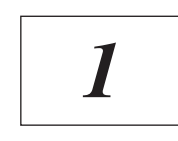

## Kopiot

Kopiot-asetuksella määritetään, kuinka monta kopiota tulostetaan.

Lajittele

Kun Lajittele-valintaruutu on valittuna, kirjoitin tulostaa asiakirjan kokonaisuudessaan ja tämän jälkeen Kopiot-asetuksella määritetyt kopiot. Jos Lajittele-valintaruutua ei ole valittu, laite tulostaa sivun kaikki kopiot ennen seuraavien sivujen tulostamista.

Lomitus rastittu

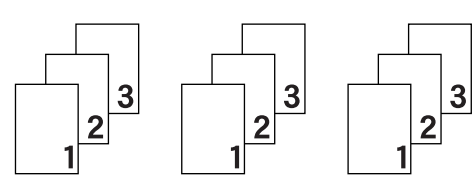

Lomista ei rastittu

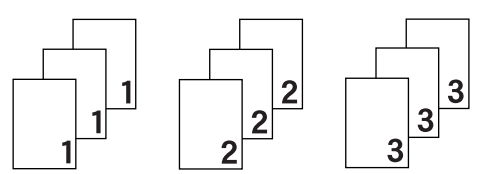

## Tulostusmateriaali

Kirjoittimessa voidaan käyttää seuraavia materiaalityyppejä. Valitse oikea paperityyppi parhaan tulostuslaadun varmistamiseksi.

| Tavallinen paperi | Ohut paperi  | Paksu paperi | Paksumpi paperi | Hienopaperi |
|-------------------|--------------|--------------|-----------------|-------------|
| Kirjekuoret       | Kuori, paksu | Kuori, ohut  | Uusiopaperi     | Tarra       |

## 🖉 Vinkki

- Kun käytetään tavallista paperia 60–105 g/m<sup>2</sup>, valitse Tavallinen paperi. Kun käytetään painavampia papereita tai karkeaa paperia, valitse Paksu paperi tai Paksumpi paperi. Valitse hienopaperille Hienopaperi.
- Kun käytät kirjekuoria, valitse Kirjekuoret. Jos väri ei tartu kunnolla kirjekuoriin, kun Kirjekuoret on valittuna, valitse Kuori, paksu. Jos kirjekuori rypistyy, kun Kirjekuoret-asetus on valittuna, valitse Kuori, ohut.

## Tulostuslaatu

Valittavissa ovat seuraavat tulostuslaadun asetukset.

Normaali

600 × 600 dpi. Suositellaan tavalliseen tulostukseen. Hyvä tulostuslaatu ja kohtuullinen tulostusnopeus.

Hieno

2400 dpi -luokka. Hienoin tulostustapa. Käytä tätä, kun tulostat tarkkoja kuvia, esimerkiksi valokuvia. Koska tulostustietoa on huomattavasti normaalia enemmän, käsittely-/tiedonsiirtoaika on pitempi ja tulostus hitaampaa.

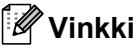

- Tulostusnopeus vaihtelee valitun tulostuslaatuasetuksen mukaan. Korkealaatuinen tulostus on hitaampaa ja heikompilaatuinen tulostus nopeampaa.
- HL-3040CN voi tulostaessa Hieno-tilassa näyttää viestin Muisti täynnä. Jos näin tapahtuu, lisää muistia. Katso *Lisämuistin asennus* sivulla 100.

#### Väri/mustavalko

Asetuksia väri/mustavalko voidaan muuttaa seuraavasti:

Väri

Kun asiakirjassa on värejä, ja haluat tulostaa sen värillisenä, valitse tämä asetus.

Mustavalko

Valitse tämä asetus, jos asiakirjassa on vain mustaa ja harmaa sävyistä tekstiä ja/tai muita kohteita. Jos asiakirja sisältää värejä, mustavalkoasetuksella asiakirja tulostetaan käyttäen 256 harmaa sävyä.

Autom.

Kirjoitin tarkistaa, onko asiakirjassa värejä. Jos väriä kirjoitin tulostaa asiakirjan värillisenä. Jos väriä ei havaita, kirjoitin tulostaa asiakirjan mustavalkoisena. Tulostus voi hidastua.

## 🖉 Vinkki

Jos syaani, magenta tai keltainen väriaine loppuu, **Mustavalko**-asetus mahdollistaa tulostamisen niin kauan kuin mustaa väriainetta riittää.

## Asetusvalintaikkuna

Seuraavia asetuksia voidaan muuttaa napsauttamalla Asetukset välilehdeltä Perusasetukset.

Väritila

Värin täsmäytystilalla on seuraavat vaihtoehdot:

- Normaali
  - Tämä on oletus väri tila.
- Kirkas

Kaikkien osien värit säätyvät kirkas värisemmiksi.

• Autom.

Kirjoitinohjain valitsee automaattisesti tyypiksi Väritila.

• Ei mitään

#### Tuo

Tietyn kuvan tulostusasetuksia voidaan muuttaa napsauttamalla **Asetukset**. Kun olet lopettanut kuvan parametrien, kuten kirkkauden ja kontrastin säädön, voit tuoda nämä asetukset tulostusasetustiedostona. Jos haluat luoda tulostusasetustiedoston nykyisten asetusten pohjalta, käytä toimintoa **Vie...**.

Vie

Tietyn kuvan tulostusasetuksia voidaan muuttaa napsauttamalla **Asetukset**. Kun olet lopettanut kuvan parametrien, kuten kirkkauden ja kontrastin säädön, voit viedä nämä asetukset tulostusasetustiedostona. Jos haluat ladata aikaisemmin viedyn asetustiedoston, käytä toimintoa **Tuo...**.

Paranna Harmaata väriä

Sävytetyn alueen kuvanlaatua voidaan parantaa.

Paranna mustan tulostusta

Jos mustan grafiikan tulostus ei onnistu oikein, valitse tämä asetus.

Paranna ohutta viivaa

Ohuiden viivojen kuvanlaatua voidaan parantaa.

Kuvioiden parannus

Valitse tämä asetus, jos täytöt ja kuviot eivät tulostu oikein.

#### Monta sivua

Monta sivua -asetus voi pienentää tulostetun sivun kokoa siten, että yhdelle arkille voidaan tulostaa monta sivua, tai suurentaa sivua siten, että yksi sivu tulostetaan useille arkeille.

Sivujärjestys

Kun valittuna on N sivua / arkki, sivujärjestys voidaan valita alasvetovalikosta.

Reunaviiva

Kun Monta sivua -toiminnolla tulostetaan useita sivuja yhdelle arkille, kunkin sivun ympärille voidaan valita kiinteä reunaviiva, katkoviiva tai ei reunaviivaa.

38

## Kaksipuolinen käsin/Vihko

Halutessasi tulostaa vihkomuotoon tai tulostaa kaksipuoleista käsisyötöllä, käytä tätä toimintoa.

Ei mitään

Estä kaksipuolinen tulostus.

Manuaalinen kaksipuolinen tulostus

Tässä tilassa kirjoitin tulostaa ensin kaikki parilliset sivut. Sitten kirjoitin keskeyttää tulostuksen ja näyttää ohjeet, kuinka tulosteet on asetettava takaisin. Kun napsautat **OK**, kirjoitin tulostaa parittomat sivut (Katso *Kaksipuolinen tulostus käsinsyötöllä* sivulla 19).

Valitessasi **Kaksipuolinen käsin** ja napsauttamalla **Kaksipuolisen tulostuksen asetukset...**, voit muuttaa seuraavia asetuksia.

Kaksipuolinen tyyppi

Molemmille tulostussuunnille on valittavissa kuusi erilaista sidontaa kaksipuolisessa tulostuksessa.

Sidontareunus

Jos Sidontareunus-asetus on valittuna, sidontareunuksen leveys voidaan määrittää tuumaa tai millimetreinä.

Vihko

Tällä toiminnolla voidaan tulostaa vihko. Kun arkit on tulostettu, taita ne keskeltä vihkoksi.

Valitessasi Vihko ja napsauttamalla Kaksipuolisen tulostuksen asetukset...., voit muuttaa seuraavia asetuksia.

Kaksipuolinen tyyppi

Kullekin tulostussuunnalle on valittavissa kaksi erilaista sidontaa kaksipuolisessa tulostuksessa.

Sidontareunus

Jos Sidontareunus-asetus on valittuna, sidontareunuksen leveys voidaan määrittää tuumaa tai millimetreinä.

#### Paperilähde

Valittavana ovat **Autom. valinta**, **Kasetti1** tai **Käsinsyöttö**, ja lisäksi ensimmäisen sivun tulostukseen ja sivujen siitä eteenpäin tulostukseen voidaan valita eri paperilähde.

## 🖉 Vinkki

Kirjoitin siirtyy käsinsyöttötilaan automaattisesti, kun käsinsyöttörakoon asetetaan paperi, vaikka valittuna olisi jokin muu asetus.

#### Lisäasetukset-välilehti

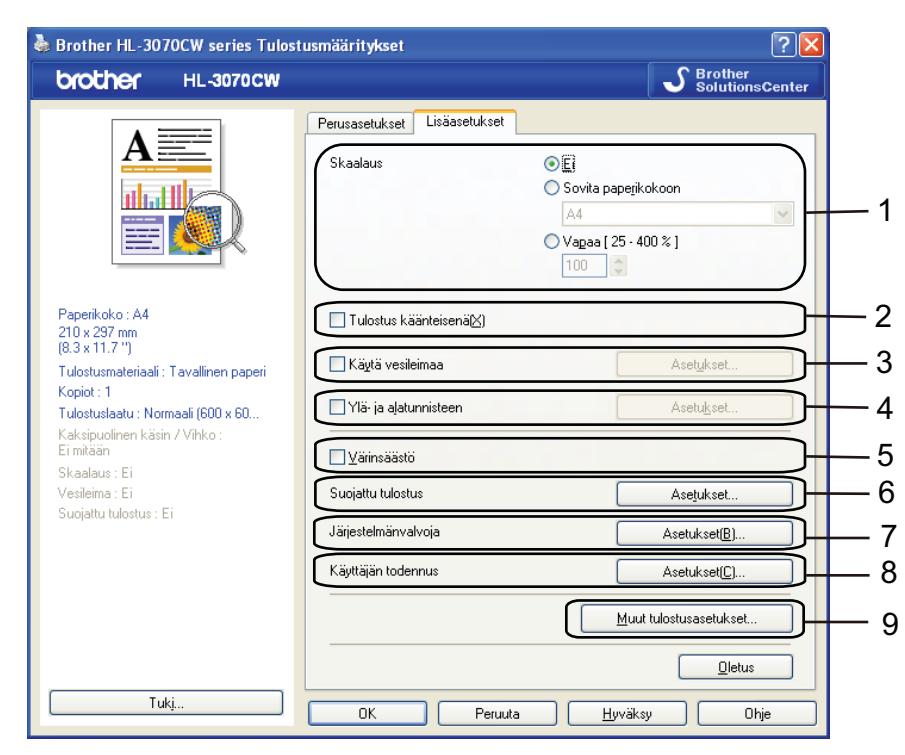

Muuta välilehden asetuksia napsauttamalla jotain seuraavista kuvakkeista:

- Skaalaus (1)
- Tulostus käänteisenä[X] (2)
- Käytä vesileimaa (3)
- Ylä- ja alatunnisteen (4)
- Värinsäästö (5)
- Suojattu tulostus (6)
- Järjestelmänvalvoja (7)
- **Käyttäjän todennus** (8) (vain HL-3070CW)
- Muut tulostusasetukset (9)

#### Skaalaus

Tulostekuvan skaalausta voidaan muuttaa.

#### Tulostus käänteisenä

Valitse Tulostus käänteisenä, jos haluat kääntää tietoja 180 astetta.

#### Käytä vesileimaa

Asiakirjoihin voidaan lisätä logo tai teksti vesileimaksi.

Voit valita jonkin valmiin vesileiman tai käyttää itse luomaasi bittikarttatiedostoa tai tekstiä vesileimana.

Kun vesileimana käytetään bittikarttatiedostoa, vesileiman kokoa voidaan muuttaa ja se voidaan sijoittaa mihin tahansa kohtaan arkilla.

Kun vesileimana käytetään tekstiä, käyttäjä voi muuttaa fonttia, väriä ja kulmaa.

#### Ylä-ja alatunnisteen

Kun tämä toiminto on valittuna, asiakirjaan tulostetaan tietokeen järjestelmän kellon mukainen päivämäärä ja aika sekä tietokoneen kirjautumisnimi tai kirjoittamasi teksti. Voit muokata tietoja napsauttamalla **Asetukset**.

Tunn. tulostus

Jos valitaan **Kirjautumisnimi**, kirjoitin tulostaa asiakirjaan tietokoneen kirjautumisnimesi. Jos valitset **Mukautettu** ja kirjoitat tekstin kenttään **Mukautettu**, kirjoitin tulostaa kirjoittamasi tekstin.

#### Värinsäästö

Tällä toiminnolla voi säästää värijauhetta. Valittaessa Värinsäästö-tilan asetukseksi Kyllä, tulosteesta tulee vaaleampi. Oletusasetus on Ei.

## 🖉 Vinkki

Emme suosittele toimintoa Värinsäästö valokuvien tai harmaa sävykuvien tulostukseen.

#### Suojattu tulostus

Suojatut asiakirjat on suojattu salasanalla, kun ne lähetetään laitteeseen. Vain salasanan tuntevat pystyvät tulostamaan ne. Koska asiakirjat ovat suojattuna laitteessa, niiden tulostamista varten on annettava salasana laitteen ohjauspaneelilla.

Kun haluat luoda suojatun tulostustyön, napsauta **Asetukset**, ja rasti valintaruutu **Suojattu tulostus**. Anna salasana ruutuun **Salasana**, ja napsauta **OK**. (Jos haluat lisätietoja suojatusta tulostuksesta, katso *Suojattujen tietojen tulostus* sivulla 80.)

#### 🖉 Vinkki

Valitse valintaruutu Suojattu tulostus, jos haluat käyttää tätä kirjoitinta oletuskirjoittimena.

## Järjestelmänvalvoja

Järjestelmänvalvojilla on valtuudet rajoittaa toimintojen, kuten skaalauksen ja vesileiman, käyttöoikeuksia.

Kopioinnin lukitus

Estä useiden kopioiden tulostus lukitsemalla kopiomääräasetus.

Monta sivua - ja Skaalausas. lukitus

Lukitse Skaalaus-asetus ja Monta sivua -asetus.

Väri / mustavalkolukitus

Estä lukitsemalla asetus Väri / mustavalko mustavalkotulostukseksi estät väri tulostuksen.

Vesileiman lukitus

Estä vesileiman asetusten muuttaminen lukitsemalla voimassa olevat asetukset.

Ylä- ja alatunnisteen tulostuksen lukitus

Estä ylä ja alatunnisteen asetusten muuttaminen lukitsemalla voimassa olevat asetukset.

Aseta salasana

Osoita tätä, kun haluat muuttaa salasanan.

#### Käyttäjän todennus (vain HL-3070CW)

Jos Secure Function Lock -toiminto estää sinulta PC-tulostuksen, sinun täytyy asettaa tunnus ja PIN valintaikkunaan **Käyttäjän todennus**. Napsauta kohtaa **Asetukset** kohdassa **Käyttäjän todennus** ja anna tunnuksesi sekä PIN. Jos oma PC-kirjautumistunnuksesi on rekisteröity Secure Function Lock -toimintoon, voit rastia valintaruudun **Käytä PC-käyttäjänimeä** sen sijaan että kirjoittaisit tunnuksesi ja PIN-numerosi.

Lisätietoja toiminnosta Secure Function Lock 2.0 on mukana toimitetulla CD-ROMilla olevan Verkkokäyttäjän opas luvussa 14.

## 🖉 Vinkki

- Jos haluat nähdä tiedot tunnuksestasi, kuten rajoitetun toiminnon tilanteen ja itsellesi sallittujen tulostesivujen jäljellä olevan määrän, napsauta kohtaa Vahvista. Esiin tulee valintaikkuna Todennuksen tulos.
- Jos haluat valintaikkunan **Todennuksen tulos** tulevan esiin aina tulostaessasi, rasti kohta Näytä tulostuksen tila ennen tulostusta.
- Jos haluat syöttää tunnuksesi ja PIN-numeron aina tulostaessasi, rasti kohta Anna tunnus/PIN kunkin tulostustyön kohdalla.

#### Muut tulostusasetukset

Kohdassa Printer Function (Kirjoittimen toiminnot) voidaan asettaa seuraavat:

- Värin kalibrointi
- Käytä uudelleentulostusta
- Lepotila
- Paranna tulostuslaatua

#### Väri Kalibrointi

Eri värien tulostustummuus voi vaihdella laitteen käyttöympäristön lämpötilan ja kosteuden mukaan. Tällä asetuksella voidaan lisätä värin tummuutta antamalla kirjoitinohjaimen käyttää laitteeseen tallennettuja värin säätötietoja.

Käytä säätötietoja

Jos kirjoitin saa säätötiedot, kirjoitinohjain rastii tämän ruudun automaattisesti. Poista valintamerkki, jos et halua käyttää tietoja.

Aloita värin säätö

Kun tätä painiketta napsautetaan, kirjoitin aloittaa välikalibroinnin ja sitten kirjoitinohjain yrittää saada kalibrointitiedot kirjoittimelta.

## 🖉 Vinkki

Jos tulostat suoratulostustoiminnolla, PictBridge-toiminnolla tai BR-Script-kirjoitinohjaimella, täytyy suorittaa kalibrointi ohjauspaneelista. Katso *Säätö* sivulla 96.

#### Uudelleentulostus

Kirjoitin pitää sille lähetetyn tulostustyön muistissaan. Viime työ voidaan tulostaa lähettämättä tietoja uudestaan tietokoneelta. Jos haluat lisätietoja uudelleentulostuksesta, katso Asiakirjojen uudelleentulostus sivulla 79.

## 🖉 Vinkki

Jos haluat estää muita tulostamasta asiakirjaasi uudelleentulostustoiminnolla, poista rasti valintaruudusta Käytä uudelleentulostusta.

#### Lepotila

Jos kirjoitin ei vastaanota tietoja tietyn ajanjakson sisällä, se siirtyy lepotilaan. Lepotilassa kirjoitin on ikään kuin virta olisi katkaistuna. Kun valitset vaihtoehdon **Kirjoittimen oletus**, aikakatkaisuasetus on tehtaalla määritelty aika, jota voidaan muuttaa tulostinohjaimen (ajurin) asetuksista tai tulostimesta. Älykäs lepotila valitsee automaattisesti sopivimman aikakatkaisuasetuksen kirjoittimen käytön tiheyden perusteella.

Kun kirjoitin on lepotilassa, taustavalo ei pala, nestekidenäyttö osoittaa Lepotilassa, mutta kirjoitin voi edelleen vastaanottaa tietoja. Kun kirjoitin vastaanottaa tulostustiedoston tai asiakirjan tai kun **Go**-painiketta painetaan, kirjoitin palaa automaattisesti käyttövalmiuteen ja aloittaa tulostuksen.

## Paranna tulostuslaatua

Tällä toiminnolla voidaan korjata tulostuslaadussa ilmennyttä ongelmaa.

Vähennä paperin käyristymistä

Jos valitset tämän asetuksen, paperin käyristymistä voidaan vähentää.

Jos tulostat vain muutaman sivun, tätä asetusta ei tarvitse valita. Suositamme käytettäväksi kirjoitinohjaimen asetuksen **Tulostusmateriaali** arvona ohutta.

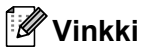

Tämä toiminto alentaa kirjoittimen kiinnitysprosessin lämpötilaa.

#### Paranna värin kiinnitystä

Jos valitset tämän asetuksen, värin kiinnitys paperiin voi parantua. Jos tämä valinta ei paranna tilannetta riittävästi, valitse **Paksumpi paperi** asetuksissa **Tulostusmateriaali**-asetuksissa.

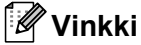

Tämä toiminto nostaa kirjoittimen kiinnitysprosessin lämpötilaa.

## Kasettiasetukset-välilehti

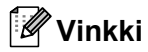

Valikosta **Käynnistä** valitse Ohjauspaneeli, ja sitten **Kirjoittimet ja faksit**<sup>1</sup>. Osoita hiiren oikealla painikkeella **Brother HL-3070CW (HL-3040CN) sarjan** kuvaketta ja siirry välilehdelle **Kasettiasetukset** valitsemalla Ominaisuudet.

<sup>1</sup> Windows<sup>®</sup> 2000 -tulostimet

Välilehdellä **Kasettiasetukset** voidaan määrittää kunkin kasetin paperikoko ja tunnistaa sarjanumero automaattisesti seuraavasti.

| Yleiset Jakaminen Portit Lisäasetukset Värienhallinta Kasettiasetukset                                                       |      |   |
|----------------------------------------------------------------------------------------------------|------|---|
|                                                                                                    |      |   |
| 2 <u>Sarjanumero</u><br>3 <u>Autom. tunnistus</u><br>Paperjiähteen asetukset<br>Lähde Paperikoko<br>Kasetti1 määrittelemätön |      | 1 |
| OK Peruuta Käytä                                                                                                    | Ohje |   |

#### Paperilähteen asetukset (1)

Tämä toiminto tunnistaa kasetteihin ja alustoille ohjauspaneelista määritetyn paperin koon napsauttamalla **Autom. tunnistus** (3).

#### Sarjanumero (2)

Kun napsautetaan **Autom. tunnistus** (3), kirjoitinohjain tutkii kirjoittimen ja näyttää sen sarjanumeron. Jos se ei löydä tätä tietoa, näytössä näkyy "-------".

## 🖉 Vinkki

Toiminto Autom. tunnistus (3) ei ole käytettävissä seuraavissa tilanteissa:

- Kirjoittimen virta on katkaistu.
- Kirjoittimessa on virhetila.
- · Kirjoitin on jaettu verkossa.
- Kaapelia ei ole kytketty kunnolla kirjoittimeen.

#### Tuki

## Vinkki

Valintaikkunaan Tuki pääsee napsauttamalla kohtaa Tuki valintaikkunassa Tulostusmääritykset.

|                   | Tuki                                                                                                    | ×                                                     |
|-------------------|----------------------------------------------------------------------------------------------------|-------------------------------------------------------|
|                   | brother                                                                                                    | Kirjoitinohjain<br>Versio 0.15<br>01.09.2008          |
| 1 –               | Brother Solutions Center<br>Brother Solutions Center<br>Yhdistä suoraan Brother Solutions Center WWW-sivustoon (solutions.brot<br>ajantasaista tietoa laiteohjaimista, käyttöoppaista ja papereista sekä muita<br>ohjeita. | her.com), josta saat<br>Brother-tuotettasi koskevia   |
| 2 –               | Alkuperäiset tarvikkeet <u>-k</u> otisivu<br>Parhaat tulokset saat käyttämällä alkuperäisiä Brother-tarvikkeita. Lisätiete                                                                                                 | oja löytyy kotisivultamme.                            |
| 3 –<br>4 –<br>5 – | <u>Iulosta asetukset</u> <u>Dhjainasetukset</u> @1993     Tjetoja                                                                                                    | 2008 Brother Industries, Ltd.<br>All Rights Reserved. |
|                   | ок                                                                                                    | Ohje                                                  |

#### Brother Solutions Center (1)

Brother Solutions Center (<u>http://solutions.brother.com/</u>) on WWW-sivusto, jossa on tietoja Brotherlaitteestasi, mm. vastauksia usein esitettyihin kysymyksiin, Käyttöopas, ohjainpäivityksiä ja vinkkejä kirjoittimen käyttöön.

#### Alkuperäiset tarvikkeet -kotisivu... (2)

Saat tietoa alkuperäisistä/aidoista Brother-tarvikkeista WWW-sivustollamme napsauttamalla tätä painiketta.

#### Tulosta asetukset (3)

Tämä toiminto tulostaa yhteenvedon kirjoittimen sisäisistä asetuksista.

#### ■ Ohjainasetukset... (4)

Tarkista ohjainasetukset.

```
■ Tietoja... (5)
```

Tästä nähdään luettelo kirjoitinohjaintiedostoista ja versiotietoja.

## Mukautetun mustavalkokirjoitinohjaimen käyttö (Windows<sup>®</sup>)

Voidaan asentaa Windows®-kirjoitinohjain, joka rajoittaa tulostuksen ainoastaan mustavalkoiseksi.

Halutessasi asentaa Windows<sup>®</sup>-kirjoitinohjaimen, joka rajoittaa väri tulostusta, valitse **Mukautettu asetus** kohdasta **Asenna kirjoitinohjain** mukana toimitetun CD-ROM-levyn valikkonäyttösivulta. Hyväksyttyäsi ohjelmiston käyttöoikeussopimuksen ja alkuasennusnäyttösivut noudata seuraavassa esitettyjä vaiheita, kun esiin tulee näyttösivu Valitse osat.

Valitse PCL-ohjain ja kaikki muut asennettaviksi haluamasi osat, ja napsauta painiketta Asetukset.

| Brother-kirjoitinohjaimen asennus                                             |                                     |
|-------------------------------------------------------------------------------|-------------------------------------|
| Valitse osat                                                                  |                                     |
| Valitse asennettavat osat. Jos valitset F<br>käyttöjärjestelmän CD-ROM-levyn. | S-ohjaimen, tarvitset myös kyseisen |
| PCL-ohjain (suositus)     PS (PostScript-emulointi) -ohjain                   | Asetukset                           |
| Käyttöoppaat HTML-muodossa.                                                   |                                     |
|                                                                               | < Edellinen Seuraava > Peruuta      |

## 🖉 Vinkki

Jos käytät mallia HL-3040CN, PCL-ohjain valitaan automaattisesti.

2 Rasti ruutu Ota käyttöön kohdasta Rajoittaa väritulostusta, ja anna salasana ruutuun Salasana sekä ruutuun Vahvista salasana. Napsauta sitten OK.

| PCL-o      | hjainasetus                                                              |                |
|------------|--------------------------------------------------------------------------|----------------|
| Bro<br>Raj | ther Solutions Centre -linkki<br>oittaa väritulostusta<br>☑ Ota käyttöön | Ota käyttöön 🔽 |
|            | Salasana                                                                 | *****          |
|            | Vahvista salasana                                                        | нинин          |
|            | ОК                                                                       | Peruuta        |

## 🖉 Vinkki

- Salasanan tulee olla 5 25 merkin pituinen.
- Väri tulostusasetusten lukitus voidaan avata käyttämällä kirjoitinohjaimen toimintoa
   Väri / mustavalkolukitus. (Katso Järjestelmänvalvoja sivulla 42.) Väri tulostusasetusten lukituksen avaukseen tarvitaan salasana, joka luotiin vaiheessa ②.

# BR-Script3-kirjoitinohjaimen käyttö (PostScript<sup>®</sup> 3™ -emulointi, Windows<sup>®</sup>) (vain HL-3070CW)

(Lisätietoja löytyy kirjoitinohjaimen Ohje-tekstistä.)

## 🖉 Vinkki

- BR-Script3-kirjoitinohjaimen käyttöä varten ohjain on asennettava CD-ROMilla olevalla mukautetulla asennuksella.
- Tämän osan näyttökuvat ovat Windows<sup>®</sup> XP:n mukaisia. Tietokoneen näytöt vaihtelevat käyttöjärjestelmän mukaan.

## Tulostusmääritykset

#### 🖉 Vinkki

Valintaikkunaan **Tulostusmääritykset** pääsee napsauttamalla kohtaa **Tulostusmääritykset...** välilehdellä **Yleiset** valintaikkunassa **Brother HL-3070CW BR-Script3-ominaisuudet**.

#### Asettelu-välilehti

Asettelun asetuksia voi muuttaa valitsemalla asetukset Suunta, Sivujärjestys ja Sivuja arkille.

| 🌢 Brother HL-3070CW BR-Script3                                                                                                    | Tulostusmääritykset | ?×            |
|----------------------------------------------------------------------------------------------------|---------------------|---------------|
| Asettelu Paperi ja laatu<br>Suunta<br>Suunta<br>Yaaka<br>Kierretty vaaka<br>Sivujärjestys<br>Alusta loppuun<br>Lopusta alkuun<br>Sivuja ajkille: 1 |                     |               |
|                                                                                                    | Lisäa <u>s</u> etuk | set           |
|                                                                                                    | OK Peruuta          | <u>K</u> äytä |

#### Suunta

Suunta-asetus määrittää, missä asennossa asiakirja tulostetaan. (Pysty, Vaaka tai Kierretty vaaka)

#### Sivujärjestys

Määrittää järjestyksen, jossa asiakirjan sivut tulostetaan. **Alusta loppuun** tulostaa asiakirjan niin, että sivu 1 on pinon päällimmäinen. **Lopusta alkuun** tulostaa asiakirjan niin, että sivu 1 on pinon alimmainen.

#### Sivuja arkille

Sivuja arkille -asetus voi pienentää tulostetun sivun kokoa siten, että yhdelle arkille voidaan tulostaa monta sivua, tai suurentaa sivua siten, että yksi sivu tulostetaan useille arkeille.

# Paperi ja laatu -välilehti Valitse Paperilähde ja Väri.

| Srother HL-3070CW BR-Script       | t3 Tulostusmääritykset 🔹 👔 |
|-----------------------------------|----------------------------|
| Asettelu Paperi ja laatu          |                            |
| Lokerovalinnat                    |                            |
| Paperilähde: Valitse automaattise | esti 🗸 🗸                   |
| Väri                              |                            |
| Mustavalkoine                     | en 📑 💿 Väri                |
|                                   |                            |
|                                   |                            |
|                                   |                            |
|                                   |                            |
|                                   |                            |
|                                   | Lisäagetukset              |
|                                   | OK Peruuta Käytä           |

#### Paperilähde

Valinnat ovat Valitse automaattisesti, Kasetti1 tai Käsinsyöttö.

• Väri

Valitse väri grafiikan tulostustavaksi joko Mustavalkoinen tai Väri.

## Lisäasetukset

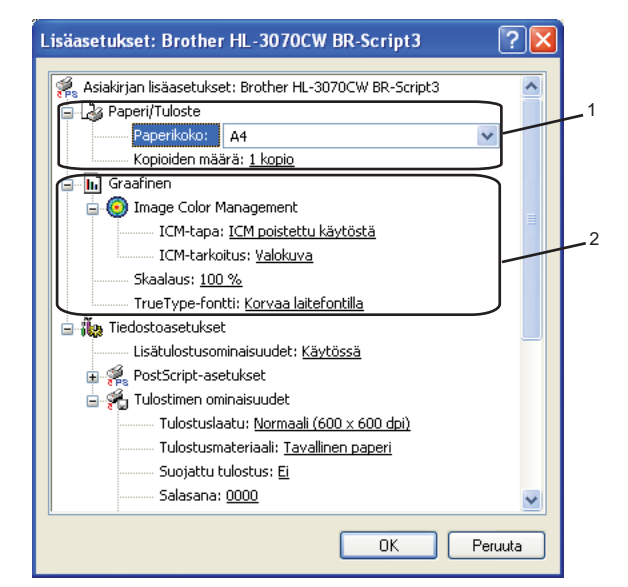

1 Valitse Paperikoko ja Kopioiden määrä (1).

#### Paperikoko

Valitse käyttämäsi paperikoko alasvetovalikosta.

#### Kopioiden määrä

Tällä asetuksella määritetään, kuinka monta kopiota tulostetaan.

#### 2) Määritä Image Color Management, Skaalaus ja TrueType-fontti asetukset (2).

#### Image Color Management

Määrittää, miten värigrafiikka tulostetaan.

- Jos et halua käyttää Image Color Management toimintoa, napsauta ICM poistettu käytöstä.
- Jos haluat isäntätietokoneen suorittavan värin täsmäytyslaskelmat ennen kuin se lähettää asiakirjan kirjoittimelle, napsauta ICM:n käsittelee isäntäjärjestelmä.
- Jos haluat kirjoittimen suorittavan värin täsmäytyslaskelmat, napsauta Tulostin käyttää ICMvärinhallintaa tulostimen kalibroinnin avulla.

#### Skaalaus

Määrittää, pienennetäänkö tai suurennetaanko asiakirjoja, ja millä prosentilla.

#### TrueType-fontti

Määrittää TrueType-fontti asetukset. Osoita **Korvaa laitefontilla** (oletus), jos haluat käyttää vastaavia kirjoittimen fontteja TrueType-fontteja sisältävien asiakirjojen tulostukseen. Tämä nopeuttaa tulostusta, mutta jotkin erikoismerkit, joita kirjoittimen fontti ei tue, eivät ehkä tulostus. Napsauta **Lataa tiedostofonttina**, jos haluat ladata TrueType-fontit tulostusta varten, etkä käyttää kirjoittimen fontteja.

Asetuksia voidaan muuttaa valitsemalla haluttu asetus luettelosta **Tulostimen ominaisuudet** (3):

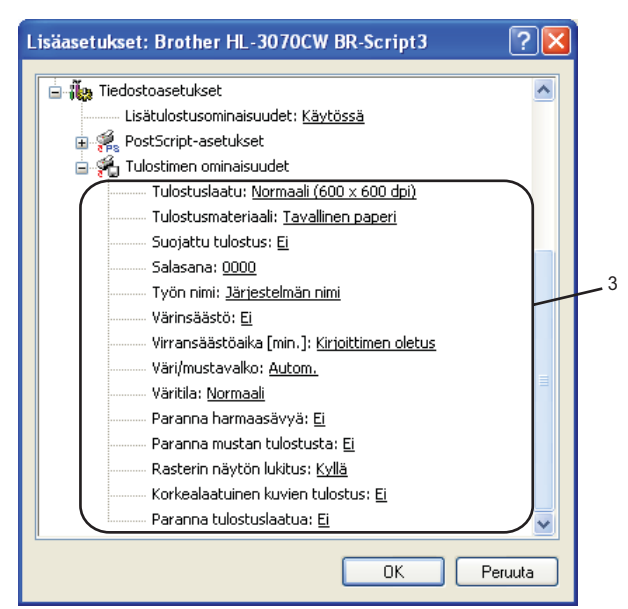

#### Tulostuslaatu

Valittavissa ovat seuraavat tulostuslaadun asetukset.

Normaali

600 × 600 dpi. Suositellaan tavalliseen tulostukseen. Hyvä tulostuslaatu ja kohtuullinen tulostusnopeus.

Hieno

2400 dpi -luokka. Hienoin tulostustapa. Käytä tätä, kun tulostat tarkkoja kuvia, esimerkiksi valokuvia. Koska tulostustietoa on huomattavasti normaalia enemmän, käsittely-/tiedonsiirtoaika on pitempi ja tulostus hitaampaa.

## 🖉 Vinkki

- Tulostusnopeus vaihtelee valitun tulostuslaatuasetuksen mukaan. Korkealaatuinen tulostus on hitaampaa ja heikompilaatuinen tulostus nopeampaa.
- HL-3040CN voi tulostaessa **Hieno**-tilassa näyttää viestin Muisti täynnä. Jos näin tapahtuu, lisää muistia. Katso *Lisämuistin asennus* sivulla 100.

#### Tulostusmateriaali

Kirjoittimessa voidaan käyttää seuraavia materiaalityyppejä. Valitse oikea paperityyppi parhaan tulostuslaadun varmistamiseksi.

| Tavallinen paperi | Ohut paperi  | Paksu paperi | Paksumpi paperi | Hienopaperi |
|-------------------|--------------|--------------|-----------------|-------------|
| Kirjekuoret       | Kuori, paksu | Kuori, ohut  | Kirjekuoret     | Tarra       |

#### Suojattu tulostus

**Suojattu tulostus** mahdollistaa asiakirjojen suojaamisen salasanalla, kun ne lähetetään tulostimeen. Vain salasanan tuntevat pystyvät tulostamaan ne. Koska asiakirjat ovat suojattuna kirjoittimessa, on annettava salasana tulostimen ohjauspaneelilla. Suojatuilla asiakirjoilla on oltava **Salasana** ja **Työn nimi**.

(Jos haluat lisätietoja suojatusta tulostuksesta, katso Suojattujen tietojen tulostus sivulla 80.)

#### Salasana

Valitse salasana laitteeseen lähetettävälle suojatulle asiakirjalle alasvetovalikosta.

#### Työn nimi

Valitse suojatulle asiakirjalle Työn nimi alasvetovalikosta.

#### Värinsäästö

Tällä toiminnolla voi säästää värijauhetta. Valittaessa Värinsäästö-tilan asetukseksi Kyllä, tulosteesta tulee vaaleampi. Oletusasetus on Ei.

## 🖉 Vinkki

Emme suosittele toimintoa Värinsäästö valokuvien tai harmaa sävykuvien tulostukseen.

#### Lepotila

Jos kirjoitin ei vastaanota tietoja tietyn ajanjakson sisällä, se siirtyy lepotilaan. Lepotilassa kirjoitin on ikään kuin virta olisi katkaistuna. Kun valitset vaihtoehdon **Kirjoittimen oletus**, aikakatkaisuasetus on tehtaalla määritelty aika, jota voidaan muuttaa tulostinohjaimen (ajurin) asetuksista tai tulostimesta. Kun kirjoitin on lepotilassa, nestekidenäytössä on Lepotilassa, mutta kirjoitin voi edelleen vastaanottaa tietoja. Kun kirjoitin vastaanottaa tulostustiedoston tai asiakirjan tai kun **Go**painiketta painetaan, kirjoitin palaa automaattisesti käyttövalmiuteen ja aloittaa tulostuksen.

#### Väri/mustavalko

Valittavissa ovat seuraavat väri tilat:

väri

Laite tulostaa kaikki sivut täys väri tilassa.

Mustavalko

Kun Mustavalko-tila on valittuna, asiakirja tulostetaan harmaa sävyisinä.

• Autom.

Kirjoitin tarkistaa, onko asiakirjassa värejä. Jos väriä kirjoitin tulostaa asiakirjan värillisenä. Jos väriä ei havaita, kirjoitin tulostaa asiakirjan mustavalkoisena. Tulostus voi hidastua.

## 🖉 Vinkki

Jos syaani, magenta tai keltainen väriaine loppuu, **Mustavalko**-asetus mahdollistaa tulostamisen niin kauan kuin mustaa väriainetta riittää.

#### Väritila

Värin täsmäytystilalla on seuraavat vaihtoehdot:

Normaali

Tämä on oletus väri tila.

Kirkas

Kaikkien osien värit säätyvät kirkas värisemmiksi.

- Ei mitään
- Paranna harmaasävyä

Sävytettyjen alueiden kuvaa voidaan parantaa.

#### Paranna mustan tulostusta

Jos mustan grafiikan tulostus ei onnistu oikein, valitse tämä asetus.

#### Rasterin näytön lukitus

Estää muita sovelluksia muokkaamasta rasteriasetuksia. Oletusasetus on Kyllä.

#### Korkealaatuinen kuvien tulostus

Kuva voidaan tulostaa korkealaatuisena. Jos toiminnon Korkealaatuinen kuvien tulostus asetuksena on Kyllä, tulostus on hitaampaa.

#### Paranna tulostuslaatua

Tällä toiminnolla voidaan korjata tulostuslaadussa ilmennyttä ongelmaa.

#### Vähennä paperin käyristymistä

Valittaessa tämä asetus paperin käyristyminen voi vähentyä. Jos tulostetaan vain muutama sivu, ei tätä asetusta tarvitse valita. Suositamme käytettäväksi kirjoitinohjaimen asetuksen **Tulostusmateriaali** arvona ohutta.

## 🖉 Vinkki

Tämä toiminto alentaa kirjoittimen kiinnitysprosessin lämpötilaa.

#### Paranna värin kiinnitystä

Jos valitset tämän asetuksen, värin kiinnitys paperiin voi parantua. Jos tämä valinta ei paranna tilannetta riittävästi, valitse **Paksumpi paperi** asetuksissa **Tulostusmateriaali**-asetuksissa.

## 🖉 Vinkki

Tämä toiminto nostaa kirjoittimen kiinnitysprosessin lämpötilaa.

#### Portit-välilehti

Valitse portti, johon kirjoittimesi on kytketty tai käyttämäsi verkkokirjoittimen polku.

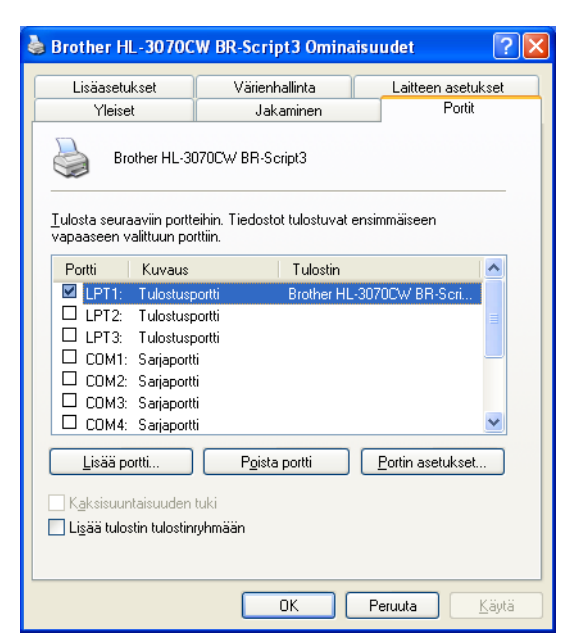

## Kirjoitinohjaimen toiminnot (Macintosh)

Tämä kirjoitin tukee käyttöjärjestelmää Mac OS X 10.3.9 tai uudempia.

## Vinkki

Tämän osan näyttökuvat ovat Mac OS X 10.5:n mukaisia. Tietokoneen näytöt vaihtelevat Macintoshkäyttöjärjestelmän mukaan.

#### Sivuasetuksen valinnat

Osoita sovelluksessa, kuten esim. Apple<sup>®</sup> TextEdit, Tiedosto, sitten Page Setup (Sivun asetukset). Varmista, että ponnahdusvalikossa Muotoile on valittuna HL-XXXX (jossa XXXX on tulostimesi mallinimi). Näitä asetuksia voi muuttaa: Paperikoko, Suunta ja Skaalaus, osoita sitten OK.

|   | Asetukset:  | Arkin asetukset               |
|---|-------------|-------------------------------|
|   |             | 14 14 14 14 14 14             |
|   | Muotoile:   | Brother HL-3070CW series      |
|   |             | Brother HL-3070CW series CUPS |
|   | Paperikoko: | A4 🛟                          |
|   |             | 20,99 x 29,70 cm              |
|   | Suunta:     |                               |
|   | Skaalaus:   | 100 %                         |
|   |             |                               |
| ? |             | Kumoa OK                      |

Aloita tulostus osoittamalla sovelluksessa, kuten esim. Apple<sup>®</sup> TextEdit, Tiedosto, sitten Tulosta.
 Mac OS X 10.3.9 ja 10.4.x

| Kirjoitin: Brother HL-3070CW series    | •             |
|----------------------------------------|---------------|
| Esiasetukset: Vakio                    | •             |
| Sivut ja kopiot                        | •             |
| Kopioita: 1 🗹 Järjestetty              |               |
| Sivut: 💽 Kaikki<br>O Mistă: 1 mihin: 1 |               |
| PDF                                    | Kumoa Tulosta |

#### Mac OS X 10.5.x

Saat esiin lisää sivuasetuksien valintoja napsauttamalla kolmiota ponnahdusvalikon Printer (Tulostin) vieressä.

| Lawrence +          |                                    |
|---------------------|------------------------------------|
| Tulostin: Brother H | HL-3070CW series 主 🔽               |
| Esiasetukset: Vakio | •                                  |
| ? PDF • Es          | ikatselu Kumoa Tulosta             |
| a (                 | Tulostin: Brother HL-3070CW series |
|                     | Esiasetukset: Vakio                |
|                     | Kopioita: 1 🗹 Järjestetty          |
|                     | Sivut: 💿 Kaikki                    |
|                     | O Mistä: 1 mihin: 1                |
|                     | Paperikoko: A4 20,99 x 29,70 cm    |
|                     | Suunta:                            |
|                     | TeXturi                            |
|                     | Tulosta ylä- ja alaotsake          |
| <u>∢∢</u> 1/1 ► ►►  |                                    |
| (PDF V)             | (Kumoa) (Tulosi                    |

#### Tulostinvalintojen teko

Tulostustoimintoja ohjataan valitsemalla vaihtoehtoja valintaikkunasta Print (Tulosta).

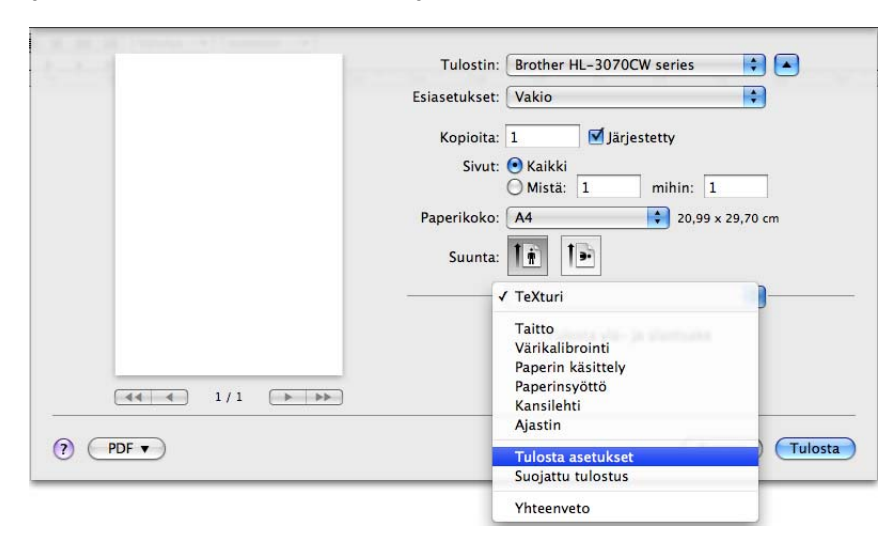

## Kansilehti

Valittavissa ovat seuraavat kansilehden asetukset:

|                           | Tulostin: Brother HL-3070CW series     |
|---------------------------|----------------------------------------|
|                           | Esiasetukset: Vakio                    |
|                           | Kopioita: 1 🗹 Järjestetty              |
|                           | Sivut: 💽 Kaikki<br>🔿 Mistä: 1 mihin: 1 |
|                           | Paperikoko: 🗚 🔷 🗘 20,99 x 29,70 cm     |
|                           | Suunta:                                |
|                           | Kansilehti                             |
|                           | Kansilehden tulostus:                  |
| 44     4     1/1     >>>> | Kansilehden tyyppi: 🛛 normaali 🔶       |
|                           | Laskutustiedot:                        |

#### Kansilehden tulostus

Jos haluat lisätä asiakirjaan kansilehden, käytä tätä toimintoa.

#### Kansilehden tyyppi

Valitse kansilehden malline.

#### Laskutustiedot

Jos haluat lisätä kansilehdelle laskutustiedot, kirjoita teksti ruutuun Laskutustiedot.

Taitto

| <br>Tulostin: Brother HL-3070CW series |
|----------------------------------------|
| Esiasetukset: Vakio                    |
| Kopioita: 1                            |
| Sivut: 💽 Kaikki<br>O Mistä: 1 mihin: 1 |
| Paperikoko: A4 20,99 x 29,70 cm        |
| Suunta:                                |
| Taitto                                 |
| Sivuja arkille: 1                      |
| Asemointi: 🔀 💲 🔽                       |
| Reunus: Ei mitään                      |
| Kaksipuolisuus: Pois 🔹                 |
| 🗌 Käännä sivun suuntaus                |

## Sivuja arkille

Valitse, kuinka monta sivua arkin puolille tulostetaan.

#### Asemointi

Kun määrität Sivuja arkille -asetuksen, voit määrittää myös asemoinnin suunnan.

Reunus

Jos haluat lisätä reunuksen, käytä tätä toimintoa.

Käännä sivun suuntaus (vain Mac OS X 10.5.x)

Valitse Käännä sivun suuntaus, jos haluat kääntää tiedot ylhäältä alas.

#### Suojattu tulostus

| Tulostin: Brother HL-3070CW series 🔷 💽 |
|----------------------------------------|
| Esiasetukset: Vakio                    |
| Kopioita: 1 🗹 Järjestetty              |
| Sivut: 💽 Kaikki<br>🔿 Mistä: 1 mihin: 1 |
| Paperikoko: A4 20,99 x 29,70 cm        |
| Suunta:                                |
| Suojattu tulostus                      |
| Suojattu tulostus ver:1.2              |
| Käyttäjänimi :                         |
| XXXXXX                                 |
| Työn nimi :                            |
| XXXXXXX                                |
| Salasana :                             |
|                                        |
|                                        |

**Suojattu tulostus**: Suojatut asiakirjat on suojattu salasanalla, kun ne lähetetään tulostimeen. Vain salasanan tuntevat pystyvät tulostamaan ne. Koska asiakirjat ovat suojattuna tulostimessa, niiden tulostamista varten on annettava salasana laitteen ohjauspaneelilla.

Kun haluat luoda suojatun tulostustyön, rasti valintaruutu **Suojattu tulostus**. Anna käyttäjänimi, työn nimi ja salasana, ja osoita sitten **Tulosta**. (Jos haluat lisätietoja suojatusta tulostuksesta, katso *Suojattujen tietojen tulostus* sivulla 80.)

## 🖉 Vinkki

Valitse valintaruutu **Suojattu tulostus**, jos haluat käyttää tätä kirjoitinta oletuskirjoittimena.

58

#### Tulosta asetukset

Asetuksia voidaan muuttaa valitsemalla haluttu asetus luettelosta Tulosta asetukset:

#### Perusasetukset-välilehti

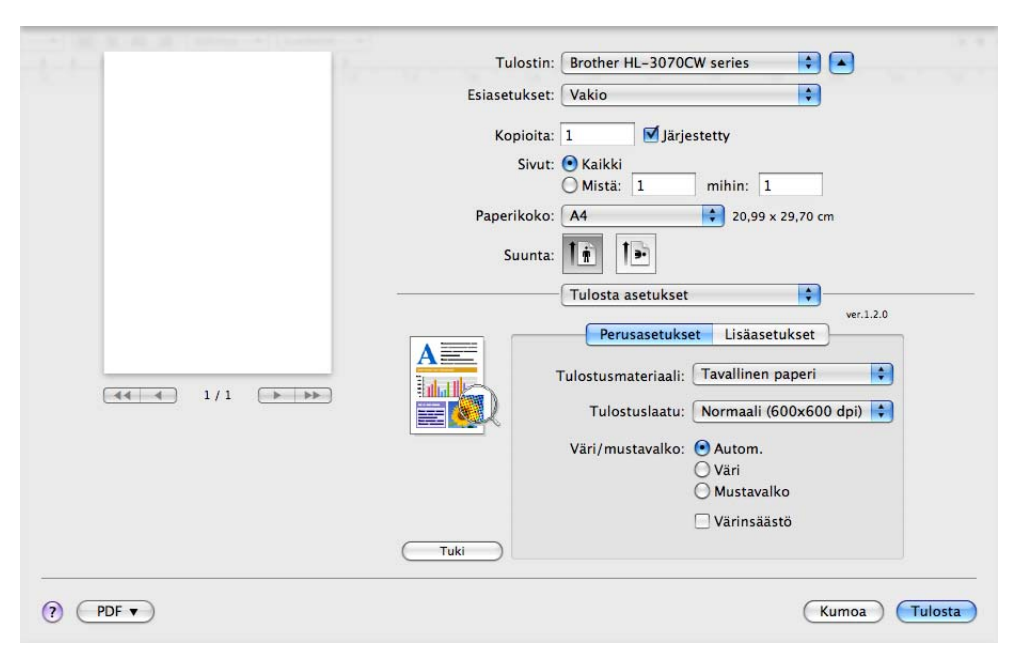

#### Tulostusmateriaali

Tulostusmateriaaliksi voidaan valita jokin seuraavista:

- Tavallinen paperi
- Ohut paperi
- Paksu paperi
- Paksumpi paperi
- Hienopaperi
- Uusiopaperi
- Kirjekuoret
- Kuori, paksu
- Kuori, ohut
- Tarra

#### Tulostuslaatu

Valittavissa ovat seuraavat tulostuslaadun asetukset.

Normaali

600 dpi -luokka. Suositellaan tavalliseen tulostukseen. Hyvä tulostuslaatu ja tulostusnopeus.

• Hieno

2400 dpi -luokka. Hienoin tulostustapa. Käytä tätä, kun tulostat tarkkoja kuvia, esimerkiksi valokuvia. Koska tulostustietoa on huomattavasti normaalia enemmän, käsittely-/tiedonsiirtoaika on pitempi ja tulostus hitaampaa.

## 🖉 Vinkki

- Tulostusnopeus vaihtelee valitun tulostuslaatuasetuksen mukaan. Korkealaatuinen tulostus on hitaampaa ja heikompilaatuinen tulostus nopeampaa.
- HL-3040CN voi tulostaessa Hieno-tilassa näyttää viestin Muisti täynnä. Jos näin tapahtuu, lisää muistia. Katso *Lisämuistin asennus* sivulla 100.

#### Väri/mustavalko

Väri/mustavalko-asetukseksi voidaan valita jokin seuraavista:

Väri

Kun asiakirjassa on värejä, ja haluat tulostaa sen värillisenä, valitse tämä asetus.

Mustavalko

Valitse tämä asetus, jos asiakirjassa on vain mustaa ja harmaa sävyistä tekstiä ja/tai muita kohteita. Mustavalko-asetuksella tulostus on nopeampaa kuin väri asetuksella. Jos asiakirja sisältää värejä, mustavalkoasetuksella asiakirja tulostetaan käyttäen 256 harmaa sävyä.

• Autom.

Kirjoitin tarkistaa, onko asiakirjassa värejä. Jos väriä kirjoitin tulostaa asiakirjan värillisenä. Jos väriä ei havaita, kirjoitin tulostaa asiakirjan mustavalkoisena. Tulostus voi hidastua.

#### 🖉 Vinkki

Jos syaani, magenta tai keltainen väriaine loppuu, **Mustavalko**-asetus mahdollistaa tulostamisen niin kauan kuin mustaa väriainetta riittää.

#### Värinsäästö

Tällä toiminnolla voi säästää värijauhetta. Valittaessa Värinsäästö-tilan asetukseksi On, tulosteesta tulee vaaleampi. Oletusasetus on Ei.

## Vinkki

Emme suosittele värinsäästöä valokuvien tai harmaa sävykuvien tulostukseen.

Käänteistulostus (vain Mac OS X 10.3.9 ja 10.4.x)

Valitse **Tulostus käänteisenä**, jos haluat kääntää tietoja 180 astetta.

#### Lisäasetukset-välilehti

| 5-1-1 (b-                 | Tulostin: Brother HL-3070CW series                                                                                                    |
|---------------------------|----------------------------------------------------------------------------------------------------|
|                           | Kopioita: 1                                                                                                    |
| <u>≪≪</u> 1/1 <u>▶</u> ▶▶ | Suunta:                                                                                                    |
|                           | <ul> <li>□ Paranna mustan tulostusta</li> <li>□ Paranna harmaasävyä</li> <li>□ Paranna tulostuslaatua</li> <li>□ Paranna tulostuslaatua</li> <li>□ Lepotila</li> </ul> |
| PDF •                     | (Tuki)<br>(Kumoa) (Tulosta                                                                                                    |

#### Väritila

Väri tilaksi voidaan valita jokin seuraavista:

Normaali

Tämä on oletus väri tila.

Kirkas

Kaikkien osien värit säätyvät kirkas värisemmiksi.

Ei mitään

#### Paranna mustan tulostusta

Jos mustan grafiikan tulostus ei onnistu oikein, valitse tämä asetus.

#### Paranna harmaasävyä

Sävytettyjen alueiden kuvanlaatua voidaan parantaa valitsemalla valintaruutu Paranna harmaasävyä.

#### Paranna tulostuslaatua

Tällä toiminnolla voidaan korjata tulostuslaadussa ilmennyttä ongelmaa.

Vähennä paperin käyristymistä

Jos valitset tämän asetuksen, paperin käyristymistä voidaan vähentää.

Jos tulostat vain muutaman sivun, tätä asetusta ei tarvitse valita. Suositamme käytettäväksi kirjoitinohjaimen asetuksen **Tulostusmateriaali** arvona ohutta.

## 🖉 Vinkki

Tämä toiminto alentaa kirjoittimen kiinnitysprosessin lämpötilaa.

• Paranna värin kiinnitystä

Jos valitset tämän asetuksen, värin kiinnitys paperiin voi parantua. Jos tämä valinta ei paranna tilannetta riittävästi, valitse **Paksumpi paperi** asetuksissa **Tulostusmateriaali**-asetuksissa.

| а |     | λ.  |       |   |   |   |
|---|-----|-----|-------|---|---|---|
|   |     | ~   |       |   |   |   |
| - | -10 | × • |       |   |   |   |
|   | 01  | •   | <br>- |   |   |   |
|   | ~~~ | •   | <br>  |   |   |   |
|   | ~   |     | <br>  | n | n |   |
|   |     |     | <br>  |   |   | - |
|   |     |     |       |   |   |   |

Tämä toiminto nostaa kirjoittimen kiinnitysprosessin lämpötilaa.

#### Lepotila

Jos kirjoitin ei vastaanota tietoja tietyn ajanjakson sisällä, se siirtyy lepotilaan. Lepotilassa kirjoitin on ikään kuin virta olisi katkaistuna. Kun valitset vaihtoehdon **Kirjoittimen oletus**, aikakatkaisuasetus on tehtaalla määritelty aika, jota voidaan muuttaa tulostinohjaimen (ajurin) asetuksista tai tulostimesta. Jos haluat vaihtaa lepotilan aikakatkaisua, valitse **Määritä**, ja anna aika ohjaimen tekstiruutuun.

Kun kirjoitin on lepotilassa, nestekidenäytössä on Lepotilassa, mutta kirjoitin voi edelleen vastaanottaa tietoja. Kun kirjoitin vastaanottaa tulostustiedoston tai asiakirjan tai kun **Go**-painiketta painetaan, kirjoitin palaa automaattisesti käyttövalmiuteen ja aloittaa tulostuksen.
#### Kaksipuolinen tulostus käsinsyötöllä

#### Valitse Paperin käsittely.

■ Mac OS X 10.3.9 ja 10.4.x

Valitse **Parittomat sivut**. Käännä paperi ympäri ja laita takaisin alustalle, valitse sitten **Parilliset sivut** ja tulosta.

| Sivujärjestys:      Automaattinen     Normaali     Käänteinen     Koko:     Koko:     Kokokokoko |
|----------------------------------------------------------------------------------------------------|
| Kohdenanerin koko                                                                                                    |
| Kondepaperin koko.                                                                                                    |
| 💽 Käytä dokumentin paperikokoa: A4                                                                                                    |
| O Sovita paperikokoon: A4                                                                                                    |
| ☑ Sovita vain pienemmäksi                                                                                                    |

#### Mac OS X 10.5.x

Valitse Vain parittomat ja tulosta. Käännä paperi ympäri ja laita takaisin alustalle, valitse sitten Vain parilliset ja tulosta.

| * 10, 30, 40, 40, 10, 10, 10, 10, 10, 10, 10, 10, 10, 1 | Tulostin: Brother HL-3070CW series                   |
|---------------------------------------------------------|------------------------------------------------------|
|                                                         | Esiasetukset: Vakio                                  |
|                                                         | Kopioita: 1 🗹 Järjestetty                            |
|                                                         | Sivut: 💿 Kaikki<br>O Mistä: 1 mihin: 1               |
|                                                         | Paperikoko: A4 20,99 x 29,70 cm                      |
|                                                         | Suunta:                                              |
| -                                                       | Paperin käsittely                                    |
|                                                         | Tulostettavat sivut: Kaikki sivut                    |
|                                                         | Kohdepaperin koko: 🛛 Ehdotettu paperi: US Letter 🔹 💲 |
|                                                         | □ Sovita paperikokoon ✓ Sovita vain pienemmäksi      |
|                                                         | Sivujärjestys: Automaattinen                         |
| (?) (PDF v)                                             | (Kumoa) (Tulosta)                                    |

#### Tilan valvonta (Mac OS X 10.3.9 tai uudempi)

Tilan valvonta ilmoittaa kirjoittimen tilan (mahdolliset virheet) tulostuksen aikana. Tilan valvonta voidaan ottaa käyttöön seuraavasti:

■ Mac OS X 10.3.9 ja 10.4.x

- Suorita Kirjoittimen asetustyökalu (valitse Siirry-valikosta Ohjelmat, Lisäohjelmat) ja valitse sitten kirjoitin.
- 2 Napsauta Apuohjelma, ja tilan valvonta käynnistyy.

Mac OS X 10.5.x

- 1 Aja **Järjestelmäasetukset**, valitse **Tulostus ja faksaus** ja valitse sitten kirjoitin.
- 2 Napsauta kohtaa **Tulostusjono...** ja napsauta sitten **Apuohjelma**. Tilanvalvonta käynnistyy.

# BR-Script3-kirjoitinohjaimen käyttö (PostScript<sup>®</sup> 3™ -emulointi, Macintosh) (vain HL-3070CW)

#### 🖉 Vinkki

- Jos haluat käyttää BR-Script3-kirjoitinohjainta verkossa, katso CD-ROMilla oleva Verkkokäyttäjän opas.
- BR-Script3-kirjoitinohjaimen käyttöä varten on valittava ohjauspaneelilla Emulointi-asetukseksi BR-Script 3 ennen liitäntäkaapelin kytkemistä. (Katso *Tulostusvalikko* sivulla 85.)

#### BR-Script3-kirjoitinohjaimen asennus

Asenna BR-Script3-kirjoitinohjain seuraavien ohjeiden mukaisesti.

#### 🖉 Vinkki

Jos käytät USB-kaapelia, kutakin kirjoitinta kohti voidaan rekisteröidä vain yksi kirjoitinohjain Kirjoittimen asetustyökalussa. Poista Kirjoitinluettelosta muut samalle kirjoittimelle asennetut Brother-ohjaimet ennen BR-Script3-kirjoitinohjaimen asennusta.

Mac OS X 10.3.9 ja 10.4.x

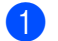

Kytke Macintosh-tietokoneeseen virta.

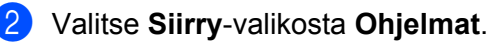

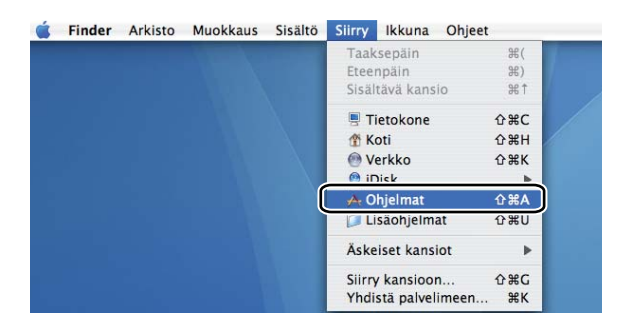

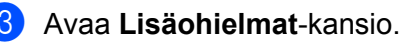

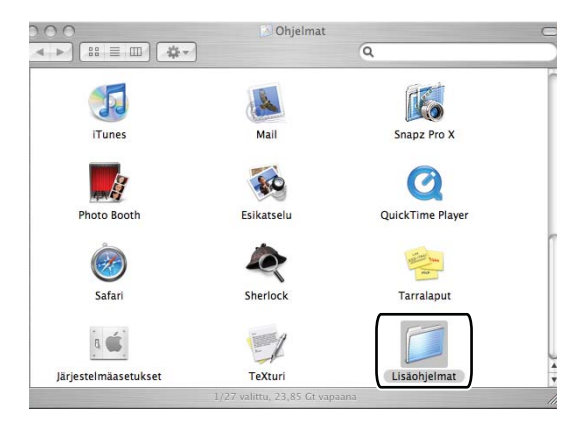

4 Kaksoisosoita kuvaketta Kirjoittimen asetustyökalu.

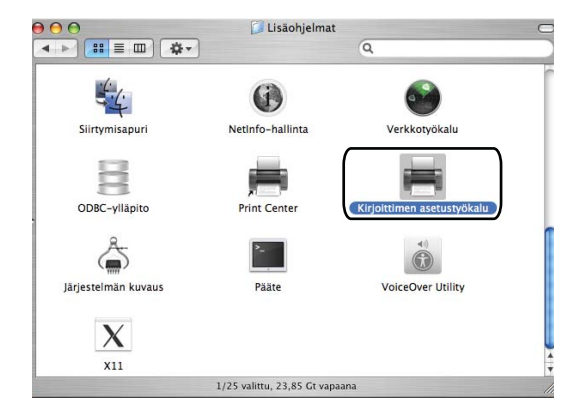

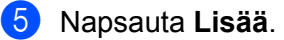

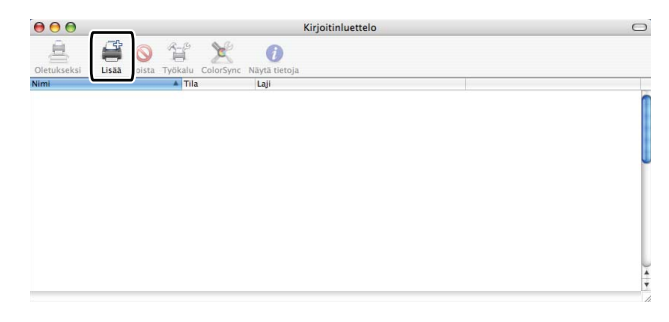

Mac OS X 10.3.9 -käyttäjät, siirtykää kohtaan 6. Mac OS X 10.4.x -käyttäjät, siirtykää kohtaan 7.

6 Valitse USB.

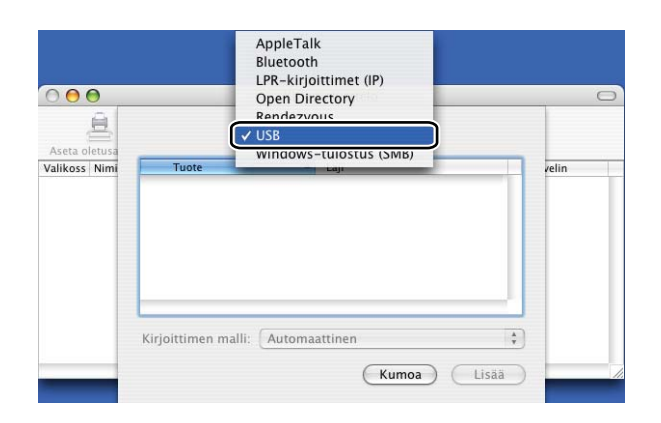

Valitse kirjoittimen nimi ja varmista että kohdassa Kirjoittimen malli (Tulosta käyttäen) näkyy Brother. Valitse kirjoittimen nimi, jonka mallinimessä (mallissa) näkyy BR-Script ja napsauta sitten Lisää. Mac OS X 10.3.9:

| 030                                                                                                    | \$                                                              | ) |
|----------------------------------------------------------------------------------------------------|-----------------------------------------------------------------|---|
| Tuote                                                                                                    | A Laii                                                          |   |
| HL-3070CW series                                                                                                    | Brother                                                         |   |
|                                                                                                    |                                                                 |   |
|                                                                                                    |                                                                 |   |
|                                                                                                    |                                                                 |   |
|                                                                                                    |                                                                 |   |
|                                                                                                    |                                                                 |   |
|                                                                                                    |                                                                 |   |
| iriaittiman malli: Rra                                                                                                    | ther                                                            |   |
| irjoittimen malli: Bro                                                                                                    | ther                                                            |   |
| irjoittimen malli: Bro<br>Mallinimi<br>Brotner HL-4040CN series                                                                                                    | ther                                                            | * |
| irjoittimen malli: Bro<br>Mallinimi<br>Brother HL-4040CN series<br>Brother HL-4050CDN BR-5                                                                                   | curs.gz                                                         | • |
| irjoittimen malli: Bro<br>Mallinimi<br>Brotner HL-4040CN series<br>Brother HL-4050CDN BR-5<br>Brother HL-4050CDN serie                                                       | ther<br>CUPS.gz<br>icript3<br>is CUPS.gz                        |   |
| irjoittimen malli: Bro<br>Mallinimi<br>Brother HL-4U40CN series<br>Brother HL-4050CDN BR-5<br>Brother HL-4050CDN serie<br>Brother HL-3070CW BR-56                            | ther<br>COPS.gz<br>Script3<br>Sc CUPS.oz<br>ript3               |   |
| irjoittimen malli: Bro<br>Mallinimi<br>Brotner HL-4040CN series<br>Brother HL-4050CDN Serie<br>Brother HL-3070CW SERSO<br>Brother HL-3070CW SERSO                            | ther<br>CUPS.gz<br>icript3<br>is CUPS.az<br>ript3<br>is CUPS.az |   |
| irjoittimen malli: Bro<br>Malinimi<br>Brotner HL-4040CN series<br>Brother HL-4050CDN BR-5<br>Brother HL-4050CDN serie<br>Brother HL-3070CW BR-50<br>Brother HL-3070CDW serie | ther<br>CUPS.gz<br>icript3<br>is CUPS.az<br>ript3<br>is CUPS.az |   |

Mac OS X 10.4.x:

| Viriaittiman nimi-                   |                                                                                                    |                                                                             |         |
|--------------------------------------|----------------------------------------------------------------------------------------------------|-----------------------------------------------------------------------------|---------|
| kinjoittimen nimi.                   | 1995-332-60-55                                                                                          | ▲ Yhtey                                                                     | s       |
| Srother HL-30700                     | .W series                                                                                               | USB                                                                         |         |
|                                      |                                                                                                    |                                                                             |         |
|                                      |                                                                                                    |                                                                             |         |
|                                      |                                                                                                    |                                                                             |         |
|                                      |                                                                                                    |                                                                             |         |
|                                      |                                                                                                    |                                                                             | ) 4 +   |
| (                                    |                                                                                                    | )                                                                           | ) + + ( |
| Nimi:                                | Brother HL-30700                                                                                        | W series                                                                    | )4)     |
| Nimi:                                | Brother HL-3070C                                                                                        | W series                                                                    | ) • •   |
| Nimi:<br>Sijainti:                   | Brother HL-3070C                                                                                        | W series                                                                    | ) • •   |
| Nimi:<br>Sijainti:<br>Tulostuslaite: | Brother HL-30700                                                                                        | W series                                                                    | ) • •   |
| Nimi:<br>Sijainti:<br>Tulostuslaite: | Brother HL-30700                                                                                        | W series                                                                    | ) 4   + |
| Nimi:<br>Sijainti:<br>Tulostuslaite: | Brother HL-3070C                                                                                        | W series                                                                    | ) 4   + |
| Nimi:<br>Sijainti:<br>Tulostuslaite: | Brother HL-3070C<br>Brother<br>Malli<br>Brother HL-4040CN 1<br>Brother HL-4050CDN<br>Berther HL-4050CDN | W series<br>eries CUPS v1.1<br>BR-Script3<br>conter CUPS v1.1               | ) • •   |
| Nimi:<br>Sijainti:<br>Tulostuslaite: | Brother HL-3070C<br>Brother<br>Malli<br>Brother HL-4040CN s<br>Brother HL-4050CDN<br>Brother HL-4050CDN | W series<br>eries CUPS v1.1<br>BR-Script3<br>cories CUPS v1.1<br>20 Script3 | ) + ) + |

8 Valitse Kirjoittimen asetustyökalu-valikosta Lopeta Kirjoittimen asetustyökalu.

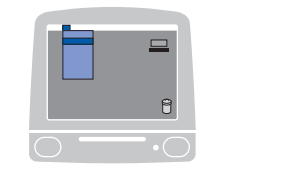

| Ś | Kirjoittimen asetustyökalu   | Muokkaus  | Sisältö | Kirjoittimet | Ikkuna | Ohjeet |
|---|------------------------------|-----------|---------|--------------|--------|--------|
|   | Hetoja: Kirjoittimen asetust | yökalu    | 100     |              |        |        |
|   | Asetukset                    | ж,        |         |              |        |        |
|   | Nollaa tulostusjärjestelmä   |           |         |              |        |        |
|   | Palvelut                     | •         |         |              |        |        |
|   | Kätke Kirjoittimen asetustyö | ikalu 96H |         |              |        |        |
|   | Kätke muut<br>Näytä kaikki   | 187       |         |              |        |        |
| ſ | Lopeta Kirjoittimen asetusty | rökalu ≋Q | ה       |              |        |        |

2

#### Mac OS X 10.5.x

1 Valitse omenavalikosta Järjestelmäasetukset.

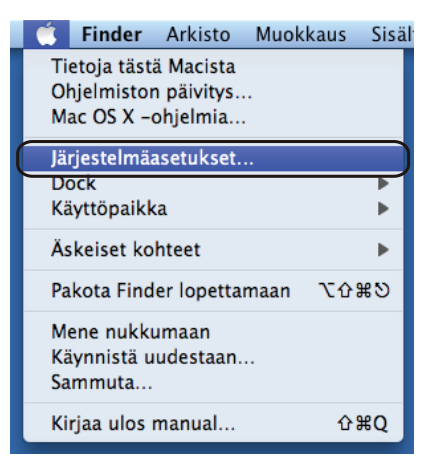

#### 2 Napsauta Tulostus ja faksaus.

| 0 0         |                     |                        | Järjestelm      | näasetukset             |                               |                    |                  |
|-------------|---------------------|------------------------|-----------------|-------------------------|-------------------------------|--------------------|------------------|
|             | Näytä kaikki        |                        |                 |                         |                               | ବା                 |                  |
| Ulkoasu     |                     |                        |                 |                         |                               |                    |                  |
| Dock        | Exposé ja<br>Spaces | Maakohtaiset           | Spotlight       | Turvallisuus            | Työpöytä ja<br>näytönsäästäjä | Ulkoasu            |                  |
| Laitteisto  |                     |                        |                 |                         |                               |                    |                  |
| Bluetooth   | CD:t ja DVD:t       | Energian-              | Näppäimistö     | Näytöt                  | Tulostus ja                   | Aänet              |                  |
|             |                     | saastaja               | ja niiri        |                         | Taksaus                       |                    |                  |
| Internet ja | verkko              |                        |                 |                         |                               |                    |                  |
|             | •                   | Q                      | ۲               |                         |                               |                    |                  |
| .Mac        | Jako                | QuickTime              | Verkko          |                         |                               |                    |                  |
| Järjestelm  | ä                   |                        |                 |                         |                               |                    |                  |
| Käynnistys  | Käyttäjät           | Käyttö-<br>rajoitukset | ()<br>Käyttöapu | Ohjelmiston<br>päivitys | Puhe                          | Päiväys ja aika Ti | ()<br>me Machine |

2

Osoita plusmerkkiä +, joka on kohdan Tulostimet alla.

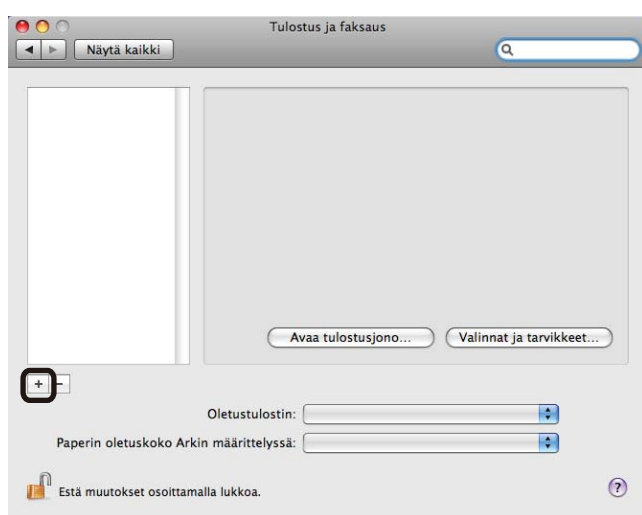

4 Valitse kirjoittimen nimi ja valitse Valitse käytettävä ohjain kohdassa Tulostuslaite, ja valitse sitten mallinimi, jolle kohdassa Mallinimi on annettu tunnus BR-Script, ja osoita sitten Lisää.

| biostimen mini. |                                   | A Laii |   |
|-----------------|-----------------------------------|--------|---|
| rother HL-30700 | W series                          | USB    |   |
|                 |                                   |        |   |
|                 |                                   |        |   |
|                 |                                   |        |   |
|                 |                                   |        |   |
|                 |                                   |        |   |
|                 |                                   |        |   |
| Nimi:           | Brother HL-3070CW series          |        |   |
| Sijainti:       |                                   |        |   |
| Tulostuslaite:  | Valitse käytettävä ohiain         |        | 1 |
|                 |                                   |        |   |
|                 | Q                                 |        |   |
|                 | Brother HL-3040CN series CUPS     |        |   |
|                 | Brother HL-3040CN series CUPS v1. | .1     |   |
|                 | Brother HI - 3070CW series CUPS   |        |   |
|                 | brother the borroen series cors   |        |   |
|                 | Brother HL-3070CW series BR-Scrip | ot3    |   |
|                 | Brother HL-3070CW series BR-Scrip | xt3    |   |

5 Poistu Järjestelmäasetukset:sta.

# Kirjoitinohjaimen poistaminen

Asennettu kirjoitinohjain voidaan poistaa seuraavasti.

#### Vinkki

- Näitä ohjeita ei voi käyttää kirjoitinohjaimen poistamiseen, jos kirjoitinohjain asennettiin Windowsin Lisää kirjoitin (Lisää tulostin) -toiminnolla.
- Suosittelemme, että poiston jälkeen tietokone käynnistetään uudestaan, jolloin järjestelmä poistaa asennuksen poiston aikana käytössä olleet tiedostot.

# Kirjoitinohjain käyttöjärjestelmille Windows<sup>®</sup>, Windows Vista<sup>®</sup> ja Windows Server<sup>®</sup> 2003/2008

Käyttöjärjestelmille Windows<sup>®</sup> XP/XP Professional x64 Edition, Windows Vista<sup>®</sup> ja Windows Server<sup>®</sup> 2003/2008/Server<sup>®</sup> 2003 x64 Edition

- 1 Napsauta **Käynnistä**-painiketta, osoita **Kaikki ohjelmat**<sup>1</sup>, **Brother**, ja sitten tulostimen nimeä.
- 2 Napsauta **Poista asennus**.
- 3 Noudata näytöllä olevia ohjeita.
- <sup>1</sup> **Ohjelmat** Windows<sup>®</sup> 2000-käyttäjille

#### Kirjoitinohjain Macintosh-käyttöjärjestelmille

#### Mac OS X 10.3.9 ja 10.4.x

- 1 Irrota Macintosh-tietokoneen ja kirjoittimen välillä oleva USB-kaapeli.
- Käynnistä Macintosh uudelleen.
- Kirjaudu sisään "Ylläpitäjänä".
- 4 Aja **Kirjoittimen asetustyökalu** (valikosta **Siirry**, valitse **Ohjelmat**, **Lisäohielmat**), ja valitse sitten poistettavaksi haluamasi tulostin ja poista se osoittamalla painiketta **Poista**.
- 5 Käynnistä Macintosh uudelleen.

#### Mac OS X 10.5.x

- 1 Irrota Macintosh-tietokoneen ja kirjoittimen välillä oleva USB-kaapeli.
- 2 Käynnistä Macintosh uudelleen.
- Kirjaudu sisään "Ylläpitäjänä".
- Valitse omenavalikosta Järjestelmäasetukset. Valitse Tulostus ja faksaus, ja valitse sitten poistettavaksi haluamasi tulostin ja poista se osoittamalla painiketta -.
- 5 Käynnistä Macintosh uudelleen.

# Ohjelmistot

#### Verkko-ohjelmat

#### **BRAdmin Light**

BRAdmin Light -apuohjelman avulla asennetaan verkkoon kytkettyjä laitteita. Sen avulla voidaan myös etsiä Brother-laitteita verkosta sekä tarkastella ja määrittää verkon perusasetuksia, kuten IP-osoite. BRAdmin Light -apuohjelma on saatavana Windows<sup>®</sup> 2000/XP-, Windows Vista<sup>®</sup>, Windows Server<sup>®</sup> 2003/2008- ja Mac OS X 10.3.9 -käyttöjärjestelmiin (tai uudempiin). BRAdmin Lightin Windows<sup>®</sup>-asennusohjeet ovat kirjoittimen mukana toimitetussa Pika-asennusopas. Macintosh-käyttöjärjestelmissä BRAdmin Light asennetaan automaattisesti kirjoitinohjaimen asennuksen yhteydessä. Jos olet jo asentanut kirjoitinohjaimen, sitä ei tarvitse asentaa uudestaan.

Lisätietoja BRAdmin Light -apuohjelmasta on osoitteessa http://solutions.brother.com/.

#### BRAdmin Professional 3 (Windows®)

BRAdmin Professional 3 -apuohjelma on edistyneempi apuohjelma, jolla verkkoon kytkettyjä Brother-laitteita voidaan hallita monipuolisemmin. Sen avulla voidaan etsiä Brother-laitteita verkosta ja tarkastella niiden tilaa helppolukuisesta selaintyylisestä ikkunasta, jonka väri muuttuu laitteen tilan mukaisesti. Verkon ja laitteen asetuksia voidaan määrittää sekä päivittää laitteen laiteohjelmisto Windows<sup>®</sup>-tietokoneelta LAN-verkon kautta. BRAdmin Professional 3 voi myös kirjoittaa lokin Brother-laitteiden toiminnasta ja viedä lokitiedot HTML, CSV, TXT tai SQL-muotoon.

Jos halutaan valvoa paikallisesti kytkettyjä kirjoittimia, asenna BRPrint Auditor -ohjelma asiakas-PC:lle. Tällä apuohjelmalla voidaan valvoa BRAdmin Professional 3 -ohjelmasta kirjoittimia jotka on liitetty PC:hen USBliitännän kautta.

Lisätietoja ja ladattavia tiedostoja on osoitteessa http://solutions.brother.com/.

#### Web BRAdmin (Windows<sup>®</sup>)

Web BRAdmin -apuohjelman avulla hallitaan LAN- ja WAN-verkkoon kytkettyjä Brother-laitteita. Sen avulla voidaan myös etsiä Brother-laitteita verkosta sekä tarkastella ja määrittää verkkoasetuksia. Toisin kuin vain Windows<sup>®</sup>-järjestelmille suunniteltua BRAdmin Professional 3 -ohjelmaa, palvelinpohjaista Web BRAdmin - apuohjelmaa voidaan käyttää JRE:tä (Java Runtime Environment) tukevalla WWW-selaimella miltä tahansa työasemalta. Kun Web BRAdmin -palvelinapuohjelma asennetaan tietokoneeseen, jossa on käytössä IIS <sup>1</sup>, järjestelmänvalvojat voivat ottaa yhteyden Web BRAdmin-palvelimeen, joka välittää tiedot itse laitteelle.

Lisätietoja ja ladattavia tiedostoja on osoitteessa http://solutions.brother.com/.

<sup>1</sup> Internet Information Server 4.0 tai Internet Information Service 5.0 / 5.1 / 6.0 / 7.0

#### **BRPrint Auditor (Windows<sup>®</sup>)**

BRPrint Auditor -ohjelmalla Brotherin verkkohallintatyökalujen valvontateho on käytettävissä paikallisesti liitetyille laitteille. Tällä apuohjelmalla asiakastietokone voi kerätä käyttö- ja tilatietoja USB-liitännän kautta liitetystä laitteesta. BRPrint Auditor voi siirtää nämä tiedot toiselle verkossa toimivalle tietokoneelle, jossa on käynnissä BRAdmin Professional 3 tai Web BRAdmin 1.45 tai uudempi. Näin järjestelmänvalvoja voi tarkastaa sivumäärän, väriaineen ja rummun tilan, laiteohjelman version ja muita tietoja. Brother-verkonhallintasovelluksille raportoimisen lisäksi tämä apuohjelma voi sähköpostittaa käyttö- ja tilatietoja suoraan ennalta määriteltyyn sähköpostiosoitteeseen CSV tai XML -tiedostomuodoissa (vaaditaan SMTP-sähköpostituki). BRPrint Auditor voi myös lähettää sähköpostitse ilmoituksia varoitus- ja vikatilanteista raportoimiseksi.

#### Verkkopohjainen hallinta (selain)

Verkkopohjainen hallinta (selain) on apuohjelma, jolla hallitaan verkkoon kytkettyjä Brother-laitteita käyttämällä HTTP:tä (Hyper Text Transfer Protocol). Sen avulla voidaan tarkastella verkkoon kytkettyjen Brother-laitteiden tilaa ja määrittää laitteen asetukset tai verkkoasetukset tavallisella tietokoneeseen asennetulla selaimella.

Lisätietoja on CD-ROM:illa olevan Verkkokäyttäjän opas luvussa 10.

WWW-pohjainen hallinta tukee turvallisuuden lisäämiseksi myös HTTPS-protokollaa. Lisätietoja on CD-ROM:illa olevan Verkkokäyttäjän opas luvussa 14.

#### Ohjattu ohjaimen käyttöönottotoiminto (Windows®)

Asennusohjelma sisältää Windows<sup>®</sup>-kirjoitinohjaimen ja Brother-verkkoporttiohjaimen (LPR). Jos järjestelmänvalvoja asentaa kirjoitinohjaimen ja porttiohjaimen tällä ohjelmalla, hän voi tallentaa tiedoston tiedostopalvelimelle tai lähettää tiedoston käyttäjille sähköpostitse. Tämän jälkeen käyttäjät voivat kopioida kirjoitinohjaimen, porttiohjaimen, IP-osoitteen ja muun tarvittavan tietokoneelleen automaattisesti napsauttamalla tätä tiedostoa.

#### Tietoja emulointitiloista (vain HL-3070CW)

Kirjoittimella on seuraavat emulointitilat. Tämä asetus voidaan muuttaa ohjauspaneelista tai WWW-pohjaisella hallinnalla (WWW-selaimella).

HP LaserJet -tila

HP LaserJet -tila (eli HP-tila) on emulointitila, jossa kirjoitin tukee Hewlett-Packard LaserJet laserkirjoittimen PCL6-kieltä. Monet sovellukset tukevat tämäntyyppistä laserkirjoitinta. Kun tämä tila on käytössä, kirjoitin toimii näiden sovellusten kanssa parhaalla mahdollisella tavalla.

BR-Script 3 -tila

BR-Script on Brotherin alkuperäinen sivunkuvauskieli ja PostScript<sup>®</sup>-emulointitulkki. Tämä kirjoitin tukee tasoa 3. Kirjoittimen BR-Script-tulkin avulla voidaan hallita sivulle tulostettavaa tekstiä ja grafiikkaa.

Katso teknisiä tietoja PostScript<sup>®</sup>-komennoista seuraavista oppaista:

- Adobe Systems Incorporated. PostScript<sup>®</sup> Language Reference, 3rd edition. Addison-Wesley Professional, 1999. ISBN: 0-201-37922-8
- Adobe Systems Incorporated. PostScript<sup>®</sup> Language Program Design. Addison-Wesley Professional, 1988. ISBN: 0-201-14396-8
- Adobe Systems Incorporated. PostScript<sup>®</sup> Language Tutorial and Cookbook. Addison-Wesley Professional, 1985. ISBN: 0-201-10179-3

#### Automaattinen emuloinnin valinta (vain HL-3070CW)

Tässä kirjoittimessa on toiminto, joka valitsee emuloinnin automaattisesti. Toiminto on oletusarvoisesti käytössä. Toiminnon avulla se voi vaihtaa emulointitilan automaattisesti vastaanottamallensa tiedolle sopivaksi.

Tämä asetus voidaan muuttaa ohjauspaneelista tai WWW-pohjaisella hallinnalla (WWW-selaimella).

#### Automaattinen liitännän valinta

Tässä kirjoittimessa on toiminto, joka valitsee liitännän automaattisesti. Toiminto on oletusarvoisesti käytössä. Tämän toiminnon avulla se voi valita tai Ethernet-liitännän automaattisesti sen mukaan, mikä liitäntä vastaanottaa tietoa.

Koska automaattinen liitännän valinta on oletusarvoisesti käytössä, tarvitsee vain kytkeä liitäntäkaapeli kirjoittimeen. Muista aina katkaista sekä tietokoneen että kirjoittimen virta, kun kytket tai irrotat kaapelin.

Automaattinen liitännän valinta voi viedä muutamia sekunteja. Jos käytät vain yhtä liitäntää, valitse kyseinen liitäntä. Siirry ohjauspaneelissa valikkoon Yleiset aset., valitse Liitäntä, ja sitten valitse Valitse. Jos vain yksi liitäntä on valittuna, kirjoitin määrittää koko datapuskurin tälle liittymälle.

2

3 Ohjauspaneeli

# Ohjauspaneeli

Tässä kirjoittimessa on yksi taustavalaistu nestekidenäyttö (LCD), seitsemän painiketta ja kaksi merkkivaloa (LED) ohjauspaneelissa. LCD-näyttö on yksirivinen ja siihen mahtuu 16 merkkiä.

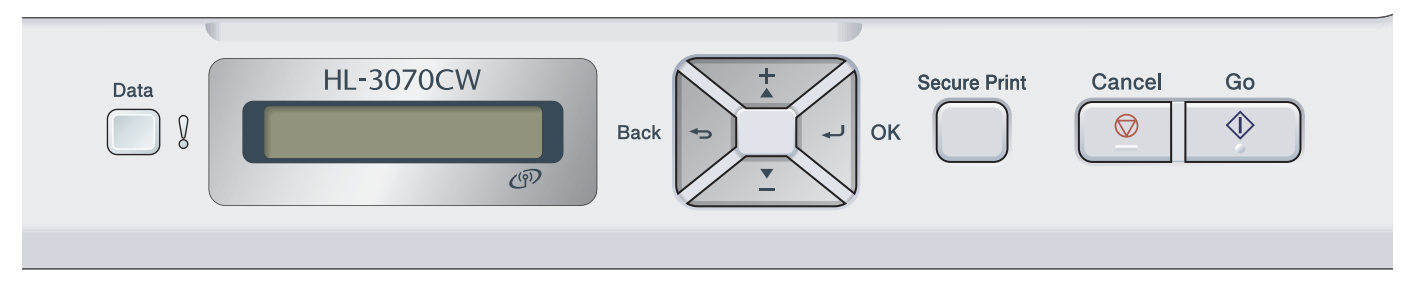

Kuva on mallin HL-3070CW:n mukainen.

# Painikkeet

Kirjoittimen kahdeksalla painikkeella (Go, Cancel, Secure Print, +, -, Back, OK) voidaan käyttää sen perustoimintoja ja muuttaa monia asetuksia.

| Painike      | Toiminnot                                                                                                    |
|--------------|----------------------------------------------------------------------------------------------------|
| Go           | Tyhjentää virheviestit.                                                                                                    |
|              | Keskeyttää tulostuksen / jatkaa tulostusta.                                                                                 |
|              | Vaihtaa Uudelleentulostus-tilaan.                                                                                           |
| Cancel       | Lopettaa ja peruuttaa käynnissä olevan tulostustyön.                                                                        |
|              | Poistuu ohjauspaneelin valikosta, uudelleentulostusvalikosta, suojatun tulostuksen valikosta tai Suora tulostus -valikosta. |
| Secure Print | Valitsee Suojattu tulostus -valikon.                                                                                        |
| +            | Selaa taaksepäin valikoissa ja valittavissa olevissa vaihtoehdoissa.                                                        |
|              | Syöttää numeroita ja korottaa numeroa.                                                                                      |
| -            | Selaa eteenpäin valikoissa ja valittavissa olevissa vaihtoehdoissa.                                                         |
|              | Syöttää numeroita ja pienentää numeroa.                                                                                     |
| Back         | Siirtää valikkorakenteessa yhden tason taaksepäin.                                                                          |
| ОК           | Valitsee ohjauspaneelin valikon.                                                                                            |
|              | Vahvistaa valikkojen ja asetusten valinnat.                                                                                 |

#### Go

Tulostuksen voi keskeyttää hetkeksi painamalla **Go**. Tulostus jatkuu, kun **Go**-painiketta painetaan uudelleen. Tauon aikana kirjoitin on offline-tilassa.

**Go**-painiketta painamalla voidaan valita näytössä näkyvä viimeisellä valikkotasolla oleva vaihtoehto. Asetusten muutoksen jälkeen kirjoitin palautuu Valmis-tilaan.

Jos kirjoittimen muistissa on tietoja, nämä tiedot voidaan tulostaa painamalla Go-painiketta.

Voit poistaa joitakin virheilmoituksia painamalla **Go**. Poista kaikki muut virheet seuraamalla ohjauspaneelin ohjeita tai katsomalla kohdasta *Vianetsintä* sivulla 142.

Nyt voit vaihtaa uudestaantulostustilaan painamalla **Go** ja pitämällä sitä painettuna noin 4 sekuntia. (Katso lisätietoja kohdasta *Asiakirjojen uudelleentulostus* sivulla 79.)

#### 🖉 Vinkki

- Valitsemiesi vaihtoehtojen lopussa näkyy tähtimerkki. Koska tähti ilmaisee tehdyt valinnat, kulloisetkin asetukset on helppo nähdä nestekidenäytöstä.
- Jos kirjoitin on Tauko-tilassa, etkä halua tulostaa jäljellä olevia tulostustietoja, paina **Cancel**. Kun tulostustyö on peruttu, kirjoitin palautuu Valmis-tilaan.

#### Cancel

Tulostustietojen käsittely tai tulostus voidaan keskeyttää painamalla **Cancel**. Nestekidenäytössä näkyy Peruuta tulostus., kunnes työ on peruttu. Poista kaikki työt painamalla painiketta **Cancel** noin neljän sekunnin ajan, kunnes nestekidenäytössä näkyy Peru kaikki työt, ja vapauta sitten se.

Kun työ on peruutettu, tulostin palautuu valmiustilaan. Painamalla **Cancel** nestekidenäyttö poistuu ohjauspaneelin valikosta ja kirjoitin palaa Valmis-tilaan.

#### **Secure Print**

Jos haluat tulostaa salasanalla suojattuja tietoja, paina **Secure Print**. Katso lisätietoja kohdasta *Suojattujen tietojen tulostus* sivulla 80.

#### + ja -

#### Nestekidenäytön valikkojen selaaminen

Kun painiketta + tai - painetaan kirjoittimen ollessa valmiustilassa, kirjoitin siirtyy offline-tilaan ja nestekidenäytössä näkyy ohjauspaneelin valikko.

Selaa valikkoja ja vaihtoehtoja painamalla näitä painikkeita. Paina painiketta, kunnes haluamasi asetus näkyy.

#### Numeroiden syöttäminen

Numeroita voidaan syöttää kahdella tavalla. Painiketta + tai - painamalla voidaan siirtyä ylös tai alas numero kerrallaan ja pitämällä painettuna painiketta + tai - voidaan siirtyä nopeammin. Kun haluamasi numero näkyy, paina **OK**.

#### Back

Kun **Back**-painiketta painetaan kirjoittimen ollessa valmiustilassa, kirjoitin siirtyy offline-tilaan ja nestekidenäytössä näkyy ohjauspaneelin valikko.

Painamalla Back-painiketta voidaan palata valikon senhetkiseltä tasolta edelliselle tasolle.

Back-painikkeella voidaan myös valita edellinen numero numeroita asetettaessa.

Kun valitset asetuksen ja siinä ei ole tähteä (**OK**-painiketta ei painettu), **Back**-painikkeella voidaan palata edelliselle valikkotasolle muuttamatta alkuperäistä asetusta.

#### ΟΚ

Kun **OK**-painiketta painetaan kirjoittimen ollessa valmiustilassa, kirjoitin siirtyy offline-tilaan ja nestekidenäytössä näkyy ohjauspaneelin valikko.

**OK**-painiketta painamalla voidaan valita näytössä näkyvä valikko tai vaihtoehto. Asetuksen muuttamisen jälkeen nestekidenäytössä näkyy Hyväksytty, ja kirjoitin palaa edelliselle valikkotasolle.

#### 🖉 Vinkki

Valitsemiesi vaihtoehtojen lopussa näkyy tähtimerkki. Koska tähti ilmaisee tehdyt valinnat, kulloisetkin asetukset on helppo nähdä nestekidenäytöstä.

# LED-merkkivalot

Merkkivalot näyttävät kirjoittimen tilan.

#### Data-merkkivalo (vihreä)

| Merkkivalon tila | Merkitys                                               |
|------------------|--------------------------------------------------------|
| Palaa            | Kirjoittimen muistissa on tietoja.                     |
| Vilkkuu          | Kirjoitin vastaanottaa tai käsittelee tulostustietoja. |
| Ei pala          | Muistissa ei ole tietoja.                              |

#### Virhe LED (oranssi)

| Merkkivalon tila | Merkitys                        |
|------------------|---------------------------------|
| Vilkkuu          | Kirjoittimessa on ongelma.      |
| Ei pala          | Kirjoittimessa ei ole ongelmia. |

# Nestekidenäyttö

Nestekidenäyttö näyttää kirjoittimen kulloisenkin tilan. Käytettäessä ohjauspaneelin painikkeita muutos näkyy nestekidenäytössä.

Ongelmatapauksissa nestekidenäytössä näkyy virheviesti, huoltoviesti tai huoltokutsuviesti, jotta käyttäjä tietää ryhtyä toimenpiteisiin. (Jos haluat lisätietoja näistä viesteistä, katso Nestekidenäytön viestit sivulla 143.)

#### Taustavalo (vain HL-3070CW)

| Valo                            | Merkitys                                                                                        |
|---------------------------------|-------------------------------------------------------------------------------------------------|
| Ei pala                         | Kirjoittimen virta on katkaistu tai kirjoitin on lepotilassa.                                   |
| Vihreä (yleinen, virhe, asetus) | Tulostusvalmis                                                                                  |
|                                 | Tulostaa                                                                                        |
|                                 | Lämpenee                                                                                        |
|                                 | Kirjoittimessa on ongelma.                                                                      |
|                                 | Valikon (ohjauspaneelin valikko, uudelleentulostusvalikko tai Suora tulostus -valikko) valinta. |
|                                 | Tauko                                                                                           |

#### Nestekidenäytön viestit

Nestekidenäytön viesti näyttää kirjoittimen kulloisenkin tilan normaalissa käytössä.

(Valmis §)

Merkki 🛿 ilmaisee langattoman signaalin voimakkuuden neljällä tasolla. ( merkitsee ei signaalia, merkitsee heikkoa, 🛓 merkitsee keskivahvaa ja 🚆 merkitsee vahvaa.) (vain HL-3070CW)

Kun on tapahtunut virhe, virheen tyyppi näkyy nestekidenäytön ensimmäisellä rivillä kuten kuvassa.

Kansi on auki

Seuraavana toinen viesti näyttää tietoja virheen selvittämiseksi, ja se näkyy nestekidenäytön viestinä kuten alla esitetään.

(Sulje yläkansi.

#### Kirjoittimen tilaa koskevat viestit

Seuraava taulukko sisältää kirjoittimen tilaa koskevat viestit normaalissa käytössä:

| Kirjoittimen tilaa koskeva viesti | Merkitys                                                                                    |
|-----------------------------------|---------------------------------------------------------------------------------------------|
| Jäähtyy                           | Kirjoitin jäähtyy.                                                                          |
| Avaa yläkansi                     | Työ peruutetaan.                                                                            |
| Ohita tiedot                      | Kirjoitin ohittaa PS-ohjaimella käsitellyt tiedot.                                          |
| Tauko                             | Kirjoittimen toiminnot on keskeytetty. Käynnistä kirjoitin uudestaan painamalla <b>Go</b> . |
| Odota hetki                       | Kirjoitin lämpenee.                                                                         |
|                                   | Kirjoitin suorittaa kalibrointia.                                                           |
| Tulostaa                          | Kirjoitin tulostaa.                                                                         |
| Valmis                            | Tulostusvalmis.                                                                             |
| Lepotilassa                       | Lepotilassa.                                                                                |

#### Asiakirjojen uudelleentulostus

#### Viimeisimmän tulostustyön tulostaminen uudestaan

Viimeisimmän tulostustyön tiedot voidaan tulostaa uudestaan lähettämättä tietoja uudestaan tietokoneesta.

#### 🖉 Vinkki

- Uudelleentulostus ei ole käytettävissä, kun Secure Function Lock 2.0 (vain HL-3070CW) on tilassa On. Lisätietoja toiminnosta Secure Function Lock 2.0 on mukana toimitetulla CD-ROMilla olevan Verkkokäyttäjän opas luvussa 14.
- Jos haluat peruuttaa tulostuksen, paina Cancel.
- Jos kirjoittimen muisti ei riitä asettamaan tulostustyön tietoja jonoon, kirjoitin ei tulosta asiakirjaa.
- Painikkeilla + ja voidaan lisätä tai vähentää uudelleentulostettavien kopioiden määrää. Määräasetukseksi voidaan asettaa 1–999.
- Jos odotat 30 sekuntia, ennen kuin jatkat ohjauspaneelin käyttöä, nestekidenäyttö poistuu Uudell.tulostus-asetuksesta automaattisesti.
- Jos haluat lisätietoja kirjoitinohjaimen asetuksista, katso Lisäasetukset-välilehti sivulla 40.
- Kun kirjoittimen virta katkaistaan, viimeisen työn tiedot häviävät.

#### Viimeisen työn tulostaminen

#### 🖗 Vinkki

Jos tulostukseen käytetään kirjoittimen mukana toimitettua Windows<sup>®</sup>-kirjoitinohjainta, kirjoitinohjaimen asetukset **Käytä uudelleentulostusta** ohittavat ohjauspaneelin kautta tehdyt asetukset. (Katso lisätietoja kohdasta *Uudelleentulostus* sivulla 43.)

- Varmista, että Uudell.tulostus-asetuksena on Kyllä avaamalla Yleiset aset.-valikko ohjauspaneelin painikkeilla.
- Paina Go noin 4 sekunnin ajan ja vapauta se. Varmista, että nestekidenäytössä näkyy seuraava viesti.
  Uud. tul: tulosta
- 3 Valitse tulosta painamalla + tai -. Paina OK.

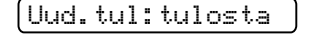

4 Anna kopioiden määrä painamalla +-painiketta.

| ( | (Määrä | =3 ) |
|---|--------|------|
|---|--------|------|

| 5 | Paina <b>OK</b> tai <b>Go</b> . |  |  |
|---|---------------------------------|--|--|
|   | Tulostaa                        |  |  |
|   | Ļ                               |  |  |
|   | (Uud.tul:tulosta                |  |  |

#### Viimeisimmän tulostustyön poistaminen

Valitse poista vaiheessa (3) kohdassa Viimeisen työn tulostaminen sivulla 79.

#### Uudelleentulostustyö peruutetaan

Jos haluat peruuttaa meneillään olevan uudelleentulostustyön, paina **Cancel**. Myös **Cancel** antaa mahdollisuuden peruuttaa tauotettu uudelleentulostustyö.

#### Suojattujen tietojen tulostus

#### Suojattu tulostus

Suojatut asiakirjat on suojattu salasanalla, jota ilman asiakirjaa ei voi tulostaa. Kirjoitin ei tulosta asiakirjaa, kun se lähetetään tulostettavaksi. Asiakirjan tulostamista varten on käytettävä kirjoittimen ohjauspaneelia (salasanan kanssa). Suojatut tiedot häviävät, kun ne on tulostettu kerran.

Kun tulostustietojen jono on täynnä, nestekidenäytössä on Muisti täynnä. Palaa valmiustilaan painamalla Cancel.

Jos haluat poistaa tulostusjonotiedot, voit tehdä niin ohjauspaneelin kautta tai WWW-pohjaisella hallintasovelluksella.

#### 🖉 Vinkki

- Suojatut tiedot häviävät, kun kirjoittimen virta katkaistaan.
- Jos odotat 30 sekuntia, ennen kuin jatkat ohjauspaneelin käyttöä, nestekidenäyttö poistuu Suojattu tulostus-asetuksesta automaattisesti.
- Lisätietoja kirjoitinohjaimen (ajurin) asetuksista ja kuinka luodaan suojattuja tietoja on kohdassa Suojattu tulostus sivulla 41 (Windows<sup>®</sup>-kirjoitinohjain), Lisäasetukset sivulla 50 (Windows<sup>®</sup> BR-Script-kirjoitinohjain) tai Suojattu tulostus sivulla 58 (Macintosh-kirjoitinohjain).

#### Suojattujen tietojen tulostus

- 1 Paina Secure Print.
- 2 Valitse käyttäjänimi painamalla + tai . Paina **OK**.

XXXXXX

3 Valitse tulostustyö painamalla + tai -. Paina OK.

(1.XXXXXX.doc

4 Anna salasana painamalla + tai -. Paina **OK**.

(Tunnussana:XXXX )

5 Valitse tulosta painamalla + tai - . Paina OK.

| Т | u | 1 | os | ta |  |  |  |
|---|---|---|----|----|--|--|--|
|   |   |   |    |    |  |  |  |

| 6 | Anna kopioiden määrä painamalla + t | ai |
|---|-------------------------------------|----|
|---|-------------------------------------|----|

|   | Määrä               | =   | 3 |
|---|---------------------|-----|---|
| 7 | Paina <b>OK</b> tai | Go. |   |
|   | Tulostaa            |     |   |
|   | ţ                   |     |   |
|   | Valmis              |     |   |

#### Suojattujen tietojen poistaminen

Valitse käyttäjänimi ja poistettava työ vaiheissa () – (), ha valitse sitten poista (Tulosta-komennon sijasta) vaiheessa ().

#### Suojatun tulostustyön peruuttaminen (suojattujen tietojen tulostus)

Jos haluat peruuttaa meneillään olevan suojatun tulostustyön, paina **Cancel**. Myös **Cancel** antaa mahdollisuuden peruuttaa tauotettu suojattu tulostustyö.

#### Ohjauspaneelin nestekidenäytön käyttö

Valikkopainikkeita (+, -, OK tai Back) käytettäessä on muistettava seuraavat perusohjeet:

- Jos mitään ohjauspaneelin toimintoa ei käytetä 30 sekuntiin, nestekidenäyttöön palautuu automaattisesti Valmis-tilaan.
- Kun valitset asetuksen painamalla OK, nestekidenäytössä näkyy Hyväksytty. Sitten nestekidenäyttö palautuu edelliselle valikkotasolle.
- Kun valitset asetuksen painamalla Go, nestekidenäytössä näkyy Hyväksytty. Sitten nestekidenäyttö palautuu Valmis-tilaan.
- Kun tilaa tai asetusta on muutettu, Back-painikkeen painallus ennen OK-painikkeen painallusta palauttaa nestekidenäytön edelliselle valikkotasolle alkuperäisten asetusten muuttumatta.
- Numeroita voidaan kirjoittaa kahdella tavalla. Painiketta + tai painamalla voidaan vierittää ylös tai alas numero kerrallaan ja pitämällä painiketta + tai - painettuna voidaan vierittää nopeammin. Vilkkuva numero on se, jota voidaan muuttaa.

#### Jos esimerkiksi haluat valita paperikoon kasetille 1, toimi seuraavasti.

1 Aseta kirjoitin offline-tilaan painamalla jotain valikkopainikkeista (+, -, OK tai Back).

| Valmis                                                                                     |
|--------------------------------------------------------------------------------------------|
| ↓<br>(Laitetiedot                                                                          |
| 2 Valitse Paperikasetti painamalla + tai                                                   |
| <ul> <li>Paperikasetti</li> <li>Siirry seuraavalle valikkotasolle painamalla OK</li> </ul> |
| (Käsinsyöttö                                                                               |
| Valitse + painamalla - tai Kasetti1, koko. Kasetti1, koko                                  |
| 5 Siirry seuraavalle valikkotasolle painamalla <b>OK</b>                                   |
| (Mikä tahansa *)                                                                           |
| (R4                                                                                        |
| Paina OK tai Go.<br>Hyväksytty näkyy nestekidenäytössä.                                    |
| (Hyväksytty                                                                                |
|                                                                                            |

#### Valikkotaulukko

Valikkoja on yhdeksän. Lisätietoja kunkin valikon vaihtoehdoista on seuraavissa taulukoissa.

#### 🖉 Vinkki

Ohjauspaneelin nestekidenäytössä paperikasettien nimet ovat seuraavat:

- Vakiopaperikasetti: Kasetti1
- Käsinsyöttöaukko: Käsinsyöttö

#### Laitetiedot

| Alivalikko        | Valikon asetukset                         | Vaihtoehdot    | Kuvaus                                                    |
|-------------------|-------------------------------------------|----------------|-----------------------------------------------------------|
| Tulost.asetukset  |                                           |                | Tulostaa kirjoittimen asetukset.                          |
| Tul. NetSetting   |                                           |                | Tulostaa ainoastaan verkkoasetussivun.                    |
| Testitulostus     |                                           |                | Tulostaa testisivun.                                      |
| Tulosta näyte     |                                           |                | Tulostaa näytearkin.                                      |
| Tulosta fontit    | HP LaserJet                               |                | Tulostaa HP LasertJetin fonttiluettelon ja näytteet.      |
| (vain HL-3070CW)  | BR-Script 3                               |                | Tulostaa BR-Scriptin fonttiluettelon ja näytteet.         |
| Sarjanumero       |                                           |                | Näyttää kirjoittimen sarjanumeron.                        |
| Versio            | Pääversio                                 |                | Näyttää tärkeimmän laiteohjelmiston version.              |
|                   | Aliversio                                 |                | Näyttää laiteohjelmiston aliversion.                      |
|                   | RAM-koko                                  |                | Näyttää kirjoittimen muistin koon.                        |
| Sivulaskuri       | Yhteensä                                  |                | Näyttää tulostettujen sivujen kokonaismäärän.             |
|                   | Väri                                      |                | Näyttää tulostettujen väri sivujen kokonaismäärän.        |
|                   | Mustavalko                                |                | Näyttää tulostettujen mustavalkosivujen kokonaismäärän.   |
| Kuvalaskuri       | Musta (K)                                 |                | Näyttää mustalla värillä tulostettujen sivujen määrän.    |
|                   | Syaani (C)                                |                | Näyttää syaanilla värillä tulostettujen sivujen määrän.   |
|                   | Magenta (M)                               |                | Näyttää magentalla värillä tulostettujen sivujen määrän.  |
|                   | Keltainen (Y)                             |                | Näyttää keltaisella värillä tulostettujen sivujen määrän. |
| Oletusasetukset o | Keltainen (Y)<br>on merkitty lihavoituina | a ja tähdellä. | Näyttää keltaisella värillä tulostettujen sivujen määrän. |

#### Laitetiedot (Jatkuu)

| Alivalikko                            | Valikon asetukset | Vaihtoehdot   | Kuvaus                                                                            |
|---------------------------------------|-------------------|---------------|-----------------------------------------------------------------------------------|
| Rummun laskuri                        | Musta (K)         |               | Näyttää mustalla rumpuyksiköllä tähän mennessä tulostettujen sivujen määrän.      |
|                                       | Syaani (C)        |               | Näyttää syaanilla rumpuyksiköllä tähän mennessä tulostettujen sivujen määrän.     |
|                                       | Magenta (M)       |               | Näyttää magentalla rumpuyksiköllä tähän<br>mennessä tulostettujen sivujen määrän. |
|                                       | Keltainen (Y)     |               | Näyttää keltaisella rumpuyksiköllä tähän mennessä tulostettujen sivujen määrän.   |
| Osien käyt.ikä                        | Rumpulaskuri      | Musta (K)     | Näyttää mustan rummun jäljellä olevan käyttöiän.                                  |
|                                       |                   | Syaani (C)    | Näyttää syaanin rummun jäljellä olevan käyttöiän.                                 |
|                                       |                   | Magenta (M)   | Näyttää magentan rummun jäljellä olevan käyttöiän.                                |
|                                       |                   | Keltainen (Y) | Näyttää keltaisen rummun jäljellä olevan käyttöiän.                               |
|                                       | Hihnan ikä        |               | Näyttää hihnan jäljellä olevan käyttöiän.                                         |
|                                       | PS-tarv.1 ikä     |               | Näyttää kuinka monta sivua PS-tarvikkeilla 1<br>voidaan vielä tulostaa.           |
|                                       | Kiinn.yks. Ikä    |               | Näyttää kuinka monta sivua kiinnitysyksiköllä<br>voidaan vielä tulostaa.          |
| Nollaa käyttöikä<br>(Esillä vain, kun | Rumpuyksikkö      | Musta (K)     | Nollaa rumpuyksikön käyttöiän. Näkyy, kun<br>rumpuyksikkö vaihdetaan.             |
| tarvikeosia on<br>vaihdettu)          |                   | Syaani (C)    | Nollaa syaanin rumpuyksikön käyttöiän. Näkyy, kun rumpuyksikkö vaihdetaan.        |
|                                       |                   | Magenta (M)   | Nollaa magentan rumpuyksikön käyttöiän. Näkyy,<br>kun rumpuyksikkö vaihdetaan.    |
|                                       |                   | Keltainen (Y) | Nollaa keltaisen rumpuyksikön käyttöiän. Näkyy, kun rumpuyksikkö vaihdetaan.      |
|                                       | Hihnayksikkö      |               | Nollaa hihnayksikön käyttöiän. Näkyy, kun hihnayksikkö vaihdetaan.                |
|                                       |                   |               |                                                                                   |

Oletusasetukset on merkitty lihavoituina ja tähdellä.

#### Paperikasetti

| Alivalikko                                            | Vaihtoehdot                       | Kuvaus                                                  |  |  |
|-------------------------------------------------------|-----------------------------------|---------------------------------------------------------|--|--|
| Käsinsyöttö                                           | <b>Ei*/</b> Kyllä                 | Valitsee, syötetäänkö paperia käsin.                    |  |  |
| Kasettil, koko                                        | Mikä tahansa*/Letter/Legal/<br>A4 | Valitsee vakiopaperikasettiin asetettavan paperin koon. |  |  |
| Oletusasetukset on merkitty lihavoituina ja tähdellä. |                                   |                                                         |  |  |

#### Yleiset asetukset

| Alivalikko        | Valikon asetukset             | Vaihtoehdot                                    | Kuvaus                                                                                                    |
|-------------------|-------------------------------|------------------------------------------------|----------------------------------------------------------------------------------------------------|
| Kielivalinta      |                               | English*/Français                              | Valitsee nestekidenäytön kielen.                                                                                                    |
| Ekologinen        | Lepoonmenoaika                | 0/1/2/3/4/ <b>5*</b> Min                       | Määrittää virransäästötilaan<br>palautumiseen kuluvan ajan.                                                                                                    |
|                   | Värinsäästö                   | Ei*/Kyllä                                      | Lisää värikasetin riittoisuutta.                                                                                                    |
| Paneeliasetuk.    | Painiketoisto                 | <b>0,1*</b> /0,4/0,6/0,8/1,0/<br>1,4/1,8/2,0 s | Määrittää ajan nestekidenäytön viestin vaihtumiselle, kun painiketta + tai - pidetään painettuna.                                                                 |
|                   | Viest. vierit.                | <b>Taso 1*/</b> Taso 2/<br>Taso 10             | Määrittää sekunteina ajan, joka<br>kuluu nestekidenäytön viestin<br>vierimiseen nestekidenäytön läpi.<br>Ääriasetukset ovat taso 1 = 0,2 s ja<br>taso 10 = 2,0 s. |
|                   | LCD-kontrasti                 | +                                              | Säätää nestekidenäytön kontrastia.                                                                                                    |
|                   | Autom. yhteys                 | Kyllä*/Ei                                      | Palaa Valmis-tilaan automaattiset.                                                                                                    |
| Asetusten esto    |                               | Ei*/Kyllä                                      | Asettaa paneelin lukituksen<br>asetukseksi Kyllä tai Ei käyttäen<br>salasanaa.                                                                                    |
| Uudell.tulostus   |                               | Ei*/Kyllä                                      | Asettaa uudelleentulostuksen<br>asetukseksi Kyllä tai Ei.                                                                                                    |
| Liitäntä          | Valitse                       | Auto*/USB/Verkko                               | Valitsee käyttämäsi liitännän.                                                                                                    |
|                   | Autom. liit.aika              | 1/2/3/4/ <b>5*</b> /99 (sek)                   | Määrittää automaattisen<br>liitännänvalinnan aikakatkaisun<br>keston.                                                                                             |
|                   | Datapuskuri                   | Taso 1/2/3/ <b>4*</b> /7                       | Lisää tai pienentää datapuskurin kokoa.                                                                                                    |
| Oletusasetukset o | on merkitty lihavoituina ja t | ähdellä.                                       |                                                                                                    |

#### Tulostusvalikko

| Alivalikko                       | Valikon asetukset          | Vaihtoehdot                       | Kuvaus                                                                            |
|----------------------------------|----------------------------|-----------------------------------|-----------------------------------------------------------------------------------|
| Emulointi<br>(vain HL-3070CW)    |                            | Auto*/HP LaserJet/<br>BR-Script 3 | Valitsee käyttämäsi emulointitilan.                                               |
| Autom. jatko                     |                            | Ei*/Kyllä                         | Valitse, poistaako kirjoitin<br>poistettavissa olevan virheen<br>automaattisesti. |
| Tulostusväri<br>(vain HL-3070CW) |                            | Auto*/Väri/Mustavalko             | Asettaa tulosteen värin.                                                          |
| Oletusasetukset of               | n merkitty lihavoituina ja | tähdellä.                         |                                                                                   |

#### Tulostusvalikko (Jatkuu)

| Alivalikko                           | Valikon asetukset          | Vaihtoehdot                                                                                                    | Kuvaus                                                                                                    |
|--------------------------------------|----------------------------|----------------------------------------------------------------------------------------------------|----------------------------------------------------------------------------------------------------|
| Tulostusmater.<br>(vain HL-3070CW)   |                            | Tavall. paperi*/<br>Paksu paperi/<br>Paksumpi pap./<br>Ohut paperi/<br>Kierrätyspap./<br>Hienopaperi/<br>Kirjekuoret/<br>Paksu kirjek./<br>Paksu kirjek./<br>Ohut kirjek./Hagaki/<br>Tarra | Määrittää paperin tyypin.                                                                                                    |
| Paperi<br>(vain HL-3070CW)           |                            | Letter*/Legal/A4/<br>Executive/Com-10/DL/<br>JIS B5/B5/A5/A5 L/<br>JIS B6/B6/A6/Monarch/C5/<br>A4 pitkä/Folio/DL L/<br>Hagaki                                                              | Määrittää paperin koon.                                                                                                    |
| <sup>Määrä</sup><br>(vain HL-3070CW) |                            | <b>1*/</b> 2/999                                                                                                    | Määrittää tulostettavien sivujen<br>määrän.                                                                                                    |
| Suunta<br>(vain HL-3070CW)           |                            | <b>Pysty*/</b> Vaaka                                                                                                    | Kirjoitin pystyy tulostamaan sivuja<br>pysty- tai vaakasuunnassa.                                                                                                    |
| Tulost. sij.                         | X-siirto                   | -500/-499/ <b>0*</b> /499/<br>500pistettä                                                                                                    | Siirtää tulostuksen aloituskohtaa<br>(sivujen vasemmassa yläkulmassa)<br>vaakasuunnassa enintään –500<br>(vasemmalle) tai +500 (oikealle)<br>pistettä 300 dpi:n asetuksella. |
|                                      | Y-siirto                   | -50/-49 <b>/0*</b> /499/<br>500pistettä                                                                                                    | Siirtää tulostuksen aloituskohtaa<br>(sivujen vasemmassa yläkulmassa)<br>pystysuunnassa enintään -50 (ylös)<br>tai +500 (alas) pistettä 300 dpi:n<br>asetuksella.            |
| Autom. sivunv.<br>(vain HL-3070CW)   |                            | <b>Ei*/</b> Kyllä                                                                                                    | Mahdollistaa jäljellä olevien tietojen<br>tulostamisen <b>Go</b> -painiketta<br>painamatta.                                                                                  |
| Oletusasetukset on                   | merkitty lihavoituina ja t | ähdellä.                                                                                                    |                                                                                                    |

#### Tulostusvalikko (Jatkuu)

| Alivalikko        | Valikon asetukset            | Vaihtoehdot              | Kuvaus                                                                                                    |
|-------------------|------------------------------|--------------------------|----------------------------------------------------------------------------------------------------|
| HP LaserJet       | Fontin nro                   | I000/I059*/I071          |                                                                                                    |
| (vain HL-3070CW)  | Fontin askellus              | 0,44/ <b>10*</b> /99,99  |                                                                                                    |
|                   | Fontin pistek.               | 4,00/ <b>12*</b> /999,75 |                                                                                                    |
|                   | Symbolit                     | PC-8*                    | Määrittää symbolit tai merkistön.                                                                                                    |
|                   | Tulosta taulukko             |                          | Tulostaa kooditaulukon. Jos viesti<br>Change Emulation näkyy<br>nestekidenäytössä, valitse Auto tai<br>HP LaserJet in Emulointi<br>kohdassa Tulostusvalikko.<br>(Katso sivu 85.) |
|                   | Autom. rivinv.               | <b>Ei*/</b> Kyllä        | KÄYTÖSSÄ: CR → CR+LF, EI<br>KÄYTÖSSÄ: CR → CR                                                                                                    |
|                   | Autom. rivinpal.             | <b>Ei*/</b> Kyllä        | KÄYTÖSSÄ: LF → LF+CR,<br>FF → FF+CR tai VT → VT+CR EI<br>KÄYTÖSSÄ: LF → LF, FF → FF<br>tai VT → VT                                                                               |
|                   | Autom. RIVITYS               | <b>Ei*/</b> Kyllä        | Määrittää, tekeekö kirjoitin<br>rivinvaihdon ja palautuksen rivin<br>alkuun, kun se saavuttaa oikean<br>marginaalin.                                                             |
|                   | Autom. SIIRTO                | Kyllä*/Ei                | Määrittää, tekeekö kirjoitin<br>rivinvaihdon ja palautuksen rivin<br>alkuun, kun kirjoitin saavuttaa<br>alamarginaalin.                                                          |
|                   | Vasen marginaali             | ##                       | Määrittää vasemmaksi<br>marginaaliksi sarakkeen väliltä<br>0–70 (10 cpi).                                                                                                    |
|                   | Oikea marginaali             | ##                       | Määrittää oikeaksi marginaaliksi sarakkeen väliltä 10–80 (10 cpi).                                                                                                    |
|                   | Ylämarginaali                | # . # #                  | Määrittää ylämarginaalin<br>etäisyyden paperin yläreunasta:<br>0, 0,33, 0,5, 1,0, 1,5 tai 2,0.<br>Oletusasetus on 0,5.                                                           |
|                   | Alamarginaali                | #.##                     | Määrittää alamarginaalin<br>etäisyyden paperin alareunasta:<br>0, 0,33, 0,5, 1,0, 1,5 tai 2,0.<br>Oletusasetus on 0,5.                                                           |
|                   | Rivit                        | # # # #                  | Määrittää sivun rivien määräksi 5–128 riviä.                                                                                                    |
| BR-Script 3       | Virhetuloste                 | Kyllä*/Ei                |                                                                                                    |
| (vain HL-3070CW)  | CAPT                         | <b>Ei*/</b> Kyllä        |                                                                                                    |
| Oletusasetukset o | n merkitty lihavoituina ja t | ähdellä.                 |                                                                                                    |

#### Verkko HL-3040CN-käyttäjille

1

| Alivalikko      | Valikon asetukset           | Vaihtoehdot                                        | Kuvaus                                                                     |
|-----------------|-----------------------------|----------------------------------------------------|----------------------------------------------------------------------------|
| TCP/IP          | Boot Method                 | Auto*/Static/Rarp/<br>BOOTP/DHCP                   | Valitse käyttäjän tarpeisiin parhaiten sopiva IP-menetelmä.                |
|                 | IP-osoite                   | ###.###.###.###<br>(000.000.000.000)* <sup>1</sup> | Anna IP-osoite.                                                            |
|                 | Aliver.peite                | ###.###.###.###<br>(000.000.000.000)* <sup>1</sup> | Anna aliverkon peite.                                                      |
|                 | Yhdyskäytävä                | ###.###.###.###<br>(000.000.000.000)*              | Anna yhdyskäytävän osoite.                                                 |
|                 | IP Boot-yrityks.            | ##### (3*)                                         |                                                                            |
|                 | APIPA                       | Kyllä*/Ei                                          | Jakaa automaattisesti IP-osoitteen<br>Link-Local-osoitteista. <sup>1</sup> |
|                 | IPv6                        | Ei*/Kyllä                                          |                                                                            |
| Ethernet        |                             | Auto*/100B-FD/100B-HD/<br>10B-FD/10B-HD            | Valitsee Ethernet-linkkitilan.                                             |
| Tehdasasetuks.  | Palauttaa kaikki sisäis     | en tulostuspalvelimen verkkoa                      | asetukset tehtaan oletusasetuksiksi.                                       |
| Oletusasetukset | on merkitty lihavoituina ja | tähdellä.                                          |                                                                            |

Jos verkkoyhteyttä muodostettaessa laitteen "Boot method" -asetuksena on "Auto", laite yrittää määrittää IP-osoitteen ja aliverkon peitteen automaattisesti käynnistyspalvelimelta, esim. DHCP- tai BOOTP-palvelimelta. Jos käynnistyspalvelinta ei löydy, määritetään APIPA-IP-osoite, esim. 169. 254. [001-254]. [000-255]. Jos koneen "Boot method" -asetuksena on "Static", IP-osoite on syötettävä manuaalisesti laitteen ohjauspaneelista.

#### Verkko HL-3070CW-käyttäjille

| Alivalikko 1 | Alivalikko 2  | Valikon asetukset                                                                            | Vaihtoehdot                                        | Kuvaus                                                                         |  |  |
|--------------|---------------|----------------------------------------------------------------------------------------------|----------------------------------------------------|--------------------------------------------------------------------------------|--|--|
| Kiinteä LAN  | TCP/IP        | Boot Method                                                                                  | Auto*/Static/Rarp/<br>BOOTP/DHCP                   | Valitse käyttäjän<br>tarpeisiin parhaiten<br>sopiva IP-menetelmä.              |  |  |
|              |               | IP-osoite                                                                                    | ###.###.###.###<br>(000.000.000.000)* <sup>1</sup> | Anna IP-osoite.                                                                |  |  |
|              |               | Aliver.peite                                                                                 | ###.###.###.###<br>(000.000.000.000)* <sup>1</sup> | Anna aliverkon peite.                                                          |  |  |
|              |               | Yhdyskäytävä                                                                                 | ###.###.###.###<br>(000.000.000.000)*              | Anna yhdyskäytävän<br>osoite.                                                  |  |  |
|              |               | IP Boot-yrityks.                                                                             | #### (3*)                                          |                                                                                |  |  |
|              |               | АРІРА                                                                                        | <b>Kyllä*/</b> Ei                                  | Jakaa automaattisesti<br>IP-osoitteen Link-Local-<br>osoitteista. <sup>1</sup> |  |  |
|              |               | IPv6                                                                                         | Ei*/Kyllä                                          |                                                                                |  |  |
|              | Ethernet      |                                                                                              | Auto*/100B-FD/<br>100B-HD/10B-FD/<br>10B-HD        | Valitsee Ethernet-<br>linkkitilan.                                             |  |  |
|              | Tehdasasetus  | Palauttaa kaikki sisäisen tulostuspalvelimen lankaverkkoasetukset tehtaan oletusasetuksiksi. |                                                    |                                                                                |  |  |
|              | Kiinteä käyt. |                                                                                              | Kyllä*/Ei                                          | Valitsee Ethernet-<br>linkkitilan.                                             |  |  |
| WLAN         | TCP/IP        | Boot Method                                                                                  | Auto*/Static/Rarp/<br>BOOTP/DHCP                   | Valitse käyttäjän<br>tarpeisiin parhaiten<br>sopiva IP-menetelmä.              |  |  |
|              |               | IP-osoite                                                                                    | ###.###.###.###<br>(000.000.000.000)* <sup>1</sup> | Anna IP-osoite.                                                                |  |  |
|              |               | Aliver.peite                                                                                 | ###.###.###.###<br>(000.000.000.000)* <sup>1</sup> | Anna aliverkon peite.                                                          |  |  |
|              |               | Yhdyskäytävä                                                                                 | ###.###.###.###<br>(000.000.000.000)*              | Anna yhdyskäytävän<br>osoite.                                                  |  |  |
|              |               | IP Boot-yrityks.                                                                             | # (3*)                                             |                                                                                |  |  |
|              |               | АРІРА                                                                                        | Kyllä*/Ei                                          | Jakaa automaattisesti<br>IP-osoitteen Link-Local-<br>osoitteista. <sup>1</sup> |  |  |
|              |               | IPv6                                                                                         | Ei*/Kyllä                                          |                                                                                |  |  |
|              |               |                                                                                              |                                                    |                                                                                |  |  |
|              | SES/WPS/AOSS  |                                                                                              |                                                    |                                                                                |  |  |

#### Verkko HL-3070CW-käyttäjille (Jatkuu)

| Alivalikko 1           | Alivalikko 2                                                                              | Valikon asetukset        | Vaihtoehdot                                                                                       | Kuvaus                                                                                                    |
|------------------------|-------------------------------------------------------------------------------------------|--------------------------|---------------------------------------------------------------------------------------------------|----------------------------------------------------------------------------------------------------|
|                        | WLAN-tila                                                                                 | TILA                     |                                                                                                   |                                                                                                    |
|                        | (Näkyy vain kun                                                                           | SIGNAALI                 |                                                                                                   |                                                                                                    |
|                        | asetuksen WLAN                                                                            | Kanava                   |                                                                                                   |                                                                                                    |
|                        | kaytossa<br><b>arvona on</b>                                                              | Nopeus                   |                                                                                                   |                                                                                                    |
| Kyllä.)                | SSID                                                                                      |                          | Näyttää SSID:n [käyttää<br>enintään 32 merkkiä ja<br>merkkeinä 0-9, a-z ja A-<br>Z ASCII-arvoina] |                                                                                                    |
|                        |                                                                                           | Yhteystapa               | Ad-hoc*/<br>Infrastruktuuri                                                                       | Näyttää nykyisen tietoliikennetilan.                                                                        |
|                        | Tehdasasetus                                                                              |                          |                                                                                                   | Palauttaa kaikki<br>sisäisen<br>tulostuspalvelimen<br>lankaverkkoasetukset<br>tehtaan<br>oletusasetuksiksi. |
|                        | WLAN käytössä                                                                             |                          | Ei*/Kyllä                                                                                         | Valitsee Ethernet-<br>linkkitilan.                                                                          |
| Tehdasasetuks.         | . Palauttaa kaikki sisäisen tulostuspalvelimen verkkoasetukset tehtaan oletusasetuksiksi. |                          |                                                                                                   |                                                                                                    |
| Oletusasetuks          | Oletusasetukset on merkitty lihavoituina ja tähdellä.                                     |                          |                                                                                                   |                                                                                                    |
| 1 Jos verkkovhtevttä m | uodostettaessa laitteen "                                                                 | IP METHOD"-asetuksena or | α"ΔLITO" laite vrittää määrittää I                                                                | P-osoitteen ja aliverkon neitteen                                                                           |

Jos verkkoyhteyttä muodostettaessa laitteen "IP METHOD"-asetuksena on "AUTO", laite yrittää määrittää IP-osoitteen ja aliverkon peitteen automaattisesti käynnistyspalvelimelta, esim. DHCP- tai BOOTP-palvelimelta. Jos käynnistyspalvelinta ei löydy, määritetään APIPA-IP-osoite, esim. 169.254.[001--254].[000-255]. Jos koneen "IP METHOD" -asetuksena on "STATIC", IP-osoite on syötettävä manuaalisesti laitteen ohjauspaneelista.

#### Nollausvalikko

| Näytön teksti      | Selostus                                                                                                    |
|--------------------|----------------------------------------------------------------------------------------------------|
| Alusta tulost.     | Alustaa kirjoittimen ja palauttaa kaikki kirjoittimen asetukset (myös komentoasetukset) aiemmin ohjauspaneelin painikkeilla tehtyihin asetuksiin. |
| Tehdasasetuks.     | Alustaa kirjoittimen ja palauttaa kirjoittimen asetukset (myös komentoasetukset) tehtaan oletusasetuksiin.                                        |
| Oletusasetukset or | n merkitty lihavoituina ja tähdellä.                                                                                                    |

#### Värin korjaus

| Alivalikko      | Valikon asetukset           | Vaihtoehdot | Kuvaus                                                                                    |
|-----------------|-----------------------------|-------------|-------------------------------------------------------------------------------------------|
| Värin kalibr.   | Kalibroi                    |             | Säädä värit suorittamalla kalibrointi.<br>(Katso Säätö sivulla 96.)                       |
|                 | Tehdasasetus                |             | Asettaa kalibrointiparametrit takaisin oletusasetuksiin. (Katso <i>Säätö</i> sivulla 96.) |
| Oletusasetukset | on merkitty lihavoituina ja | tähdellä.   |                                                                                           |

#### Värin korjaus (Jatkuu)

| Alivalikko         | Valikon asetukset                            | Vaihtoehdot                                                                                                  | Kuvaus                                                                                                    |
|--------------------|----------------------------------------------|----------------------------------------------------------------------------------------------------|----------------------------------------------------------------------------------------------------|
| Autom. rekist.     | Rekisteröinti                                |                                                                                                    | Säätää jokaisen värin tulostuksen<br>sijaintia automaattisesti. (Katso<br><i>Automaattinen rekisteröinti</i><br>sivulla 97.)                    |
|                    | Tiheys                                       | Hiljaa <b>/Keskink.*/</b><br>Korkea/Ei                                                                       | Määrittää, millaisin aikavälein<br>automaattinen rekisteröinti<br>suoritetaan. (Katso <i>Automaattinen</i><br><i>rekisteröinti</i> sivulla 97.) |
| Man. rekist.       | Tulost.taulukk                               |                                                                                                    | Tulostaa kaavion värin kohdistuksen<br>tarkistusta varten. (Katso<br><i>Rekisteröinti käsin</i> sivulla 98.)                                    |
|                    | Aseta rekist.                                | 1 Magenta/2 Syaani/<br>3 Keltainen/4 Magenta/<br>5 Syaani/6 Keltainen/<br>7 Magenta/8 Syaani/<br>9 Keltainen | Anna korjausarvo taulukkoon, jonka<br>tulostit toiminnolla<br>Tulost.taulukk. (Katso<br><i>Rekisteröinti käsin</i> sivulla 98.)                 |
| Rummun puhdistus   | Puhdista rumpuyksikk<br>tulosteissa kohdassa | .ö tulostuslaadun ongelmien po<br>R <i>umpuyksikön puhdistus</i> sivulla                                     | istamiseksi. (Katso <i>Pieniä pilkkuja</i><br>a 134.)                                                                                           |
| Oletusasetukset or | n merkitty lihavoituina ja                   | tähdellä.                                                                                                    |                                                                                                    |

#### Suora tulostus (vain HL-3070CW)

| Alivalikko      | Valikon asetukset           | Vaihtoehdot                                                                                                 | Kuvaus                                                                                                   |
|-----------------|-----------------------------|----------------------------------------------------------------------------------------------------|----------------------------------------------------------------------------------------------------|
| Paperikoko      |                             | Letter*/Legal/A4/<br>Executive/JIS B5/B5/A5/<br>A5 L/JIS B6/B6/A6/<br>A4 pitkä/Folio                        | Määrittää paperin koon suoralle<br>tulostukselle.                                                        |
| Tulostusmater.  |                             | <b>Tavall. paperi*/</b><br>Paksu paperi/<br>Paksumpi pap./<br>Ohut paperi/<br>Kierrätyspap./<br>Hienopaperi | Määrittää paperin tyypin suoralle<br>tulostukselle.                                                      |
| Monta sivua     |                             | <pre>lin1*/2in1/4in1/9in1/ 16in1/25in1/ 1 / 2×2 sivua/ 1 / 3×3 sivua/ 1 / 4×4 sivua/ 1 / 5×5 sivua</pre>    | Määrittää kuvion, jos haluat tulostaa<br>yhdelle arkille monta sivua tai yhden<br>sivun usealle arkille. |
| Suunta          |                             | Pysty*/Vaaka                                                                                                | Kirjoitin pystyy tulostamaan sivuja pysty- tai vaakasuunnassa.                                           |
| Lajittele       |                             | Kyllä*/Ei                                                                                                   |                                                                                                    |
| Tulostuslaatu   |                             | Normaali*/Hieno                                                                                             |                                                                                                    |
| Oletusasetukset | on merkitty lihavoituina ja | i tähdellä.                                                                                                 |                                                                                                    |

#### Suora tulostus (vain HL-3070CW) (Jatkuu)

| Alivalikko      | Valikon asetukset           | Vaihtoehdot                                      | Kuvaus                                                                                                    |
|-----------------|-----------------------------|--------------------------------------------------|----------------------------------------------------------------------------------------------------|
| PDF-asetus      |                             | Asiakirja*/<br>Asiak.&leimat/<br>Asiak.&merkinn. | Määrittää tiedot, jotka lisätään asiakirjaan.                                                                                                    |
| Sis.luet. tul.  |                             | Yksinkertainen*/<br>Tiedot                       | Määrittää hakemistotyypin suoralle<br>tulostukselle. Kun valitset<br>vaihtoehdon Tiedot, tulostusaika<br>pitenee. (Katso <i>Suoratulostus USB-<br/>muistitikulta (vain HL-3070CW)</i><br>sivulla 27.) |
| Oletusasetukset | on merkitty lihavoituina ja | tähdellä.                                        |                                                                                                    |

#### PictBridge (vain HL-3070CW)

| Alivalikko        | Valikon asetukset           | Vaihtoehdot                      | Kuvaus                                              |
|-------------------|-----------------------------|----------------------------------|-----------------------------------------------------|
| Paperikoko        |                             | Letter*/A4/B5/A5/B6/A6           | Määrittää paperin koon PictBridge-<br>toiminnolle.  |
| Suunta            |                             | <letter, a4,="" b5=""></letter,> | Kirjoitin pystyy tulostamaan sivuja                 |
|                   |                             | <b>Pysty*/</b> Vaaka             | pysty- tai vaakasuunnassa<br>PictBridge-toiminnossa |
|                   |                             | <a5, a6="" b6,=""></a5,>         | r lotbridge tomminosou.                             |
|                   |                             | Pysty <b>/Vaaka*</b>             |                                                     |
| Päivä ja aika     |                             | Ei*/Kyllä                        | Tulostaa päivämäärän ja ajan.                       |
| Tiedostonimi      |                             | Ei*/Kyllä                        | Tulostaa tiedostonimen.                             |
| Tulostuslaatu     |                             | Normaali*/Hieno                  |                                                     |
| Oletusasetukset o | on merkitty lihavoituina ja | a tähdellä.                      | •                                                   |

| Esi  | merkki valikkoasetuksen muuttamisesta                                                                |
|------|----------------------------------------------------------------------------------------------------|
| IP-c | soitteen asetus                                                                                      |
| 1    | Siirrä kirjoitin offline-tilaan painamalla mitä tahansa <b>Menu</b> -painiketta (+, -, OK tai Back). |
| 2    | Valitse Verkko (ja tuo näyttöön kaikki jäljempänä näkyvät asetukset) painamalla + tai                |
|      | (Valitse ▲▼ t. OK)                                                                                   |
|      | Verkko                                                                                               |
| 3    | (vain HL-3070CW) Painamalla + tai - valitse Kiinteä LAN tai WLAN.                                    |
|      | Kiinteä LAN                                                                                          |
| 4    | Paina <b>OK</b> .                                                                                    |
|      | TCP/IP                                                                                               |
| 5    | Paina <b>OK</b> .                                                                                    |
|      | (Boot Method                                                                                         |
| 6    | Paina painiketta                                                                                     |
|      | [IP-osoite                                                                                           |
| 7    | Paina <b>OK</b> . Numeron ensimmäinen osa vilkkuu.                                                   |
|      | 169.254.000.192                                                                                      |
| 8    | Suurenna tai pienennä numeroa painamalla + tai Siirry seuraavaan numeroon painamalla OK.             |
|      | 129.254.000.192                                                                                      |
| 9    | Toista vaihetta (3), kunnes olet asettanut IP-osoitteesi.                                            |
|      | 123.045.067.08                                                                                       |
| 10   | Paina <b>OK</b> tai <b>Go</b> , kun olet syöttänyt koko IP-osoitteen.                                |
|      | Hyväksytty                                                                                           |

#### Oletusasetukset

Kirjoitinasetuksille on kolmen tasoisia oletusasetuksia, jotka on määritetty tehtaalla ennen laitteen toimitusta (Katso Valikkotaulukko sivulla 83).

- Verkon oletusasetukset
- Tehdasasetusten palautus
- Asetusten nollaus

#### 🖉 Vinkki

- Esiasetettuja oletusasetuksia ei voida muokata.
- · Sivulaskuria ei voida koskaan muuttaa.

#### Verkon oletusasetukset

Jos haluat palauttaa ainoastaan tulostuspalvelimen oletusasetukset (palauttaa kaikki verkkotiedot, mm. salasanan ja IP-osoitteen), toimi seuraavasti:

1 Valitse Verkko painamalla + tai -. Paina OK.

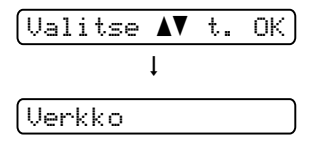

2 Valitse Tehdasasetuks. painamalla + tai -. Paina OK.

(Tehdasasetuks.

- 3 Paina **OK** uudelleen.
  - (Käyn. tulostin?

4 Kirjoitin käynnistyy uudelleen automaattisesti.

#### Tehdasasetuks.

Laite voidaan palauttaa kirjoittimen oletusasetuksiin osittain. Asetukset, jotka eivät palaudu, ovat Liitäntä, Kielivalinta, Uudell.tulostus, Aseta rekist., Asetusten esto, Secure Function Lock 2.0 (vain HL-3070CW) ja verkkoasetukset:

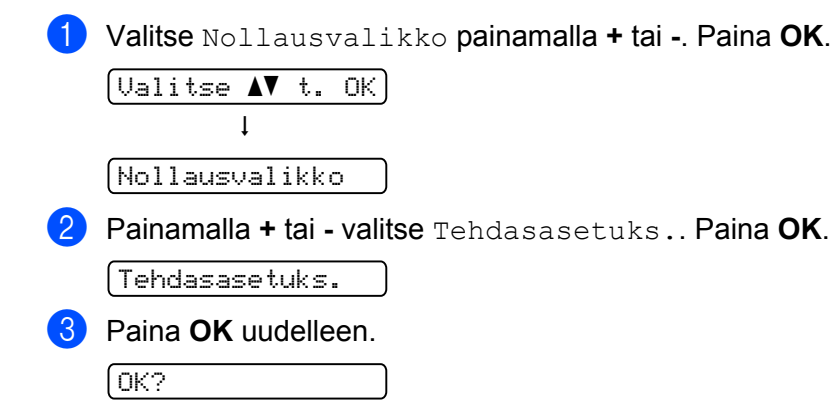

# Asetusten nollaus Tämä toimenpide nollaa laitteen asetukset tehtaalla asetettuihin oletusasetuksiin: Irrota verkkojohto kirjoittimesta, muuten verkkoasetuksia (kuten IP-osoitetta) ei nollata. Painamalla + tai - valitse Nollausvalikko. Paina OK. Valitse ▲▼ t. 0K Nollausvalikko Paina yhtäaikaa + ja Cancel. Alusta tulost. Kun seuraava viesti tulee näkyviin, paina OK. Asetust. nollaus Paina OK uudelleen. Käyn. tulostin? Kirjoitin käynnistyy uudelleen automaattisesti.

#### Säätö

Kunkin värin tulostustiheys (tummuusarvo) vaihtelee riippuen laitteen käyttöympäristöstä, kuten lämpötilasta ja kosteudesta. Säätö helpottaa parantamaan värin tummuutta.

#### 🖉 Vinkki

Tulostettaessa Windows<sup>®</sup>-kirjoitinohjaimella täytyy säätö tehdä Windows<sup>®</sup>-kirjoitinohjaimesta. Katso Väri Kalibrointi sivulla 43.

Tulostettaessa Macintosh-kirjoitinohjaimella täytyy säätö tehdä tilan valvonnasta. Katso tiedot tilan valvonnan avauksesta kohdasta *Tilan valvonta (Mac OS X 10.3.9 tai uudempi)* sivulla 64.

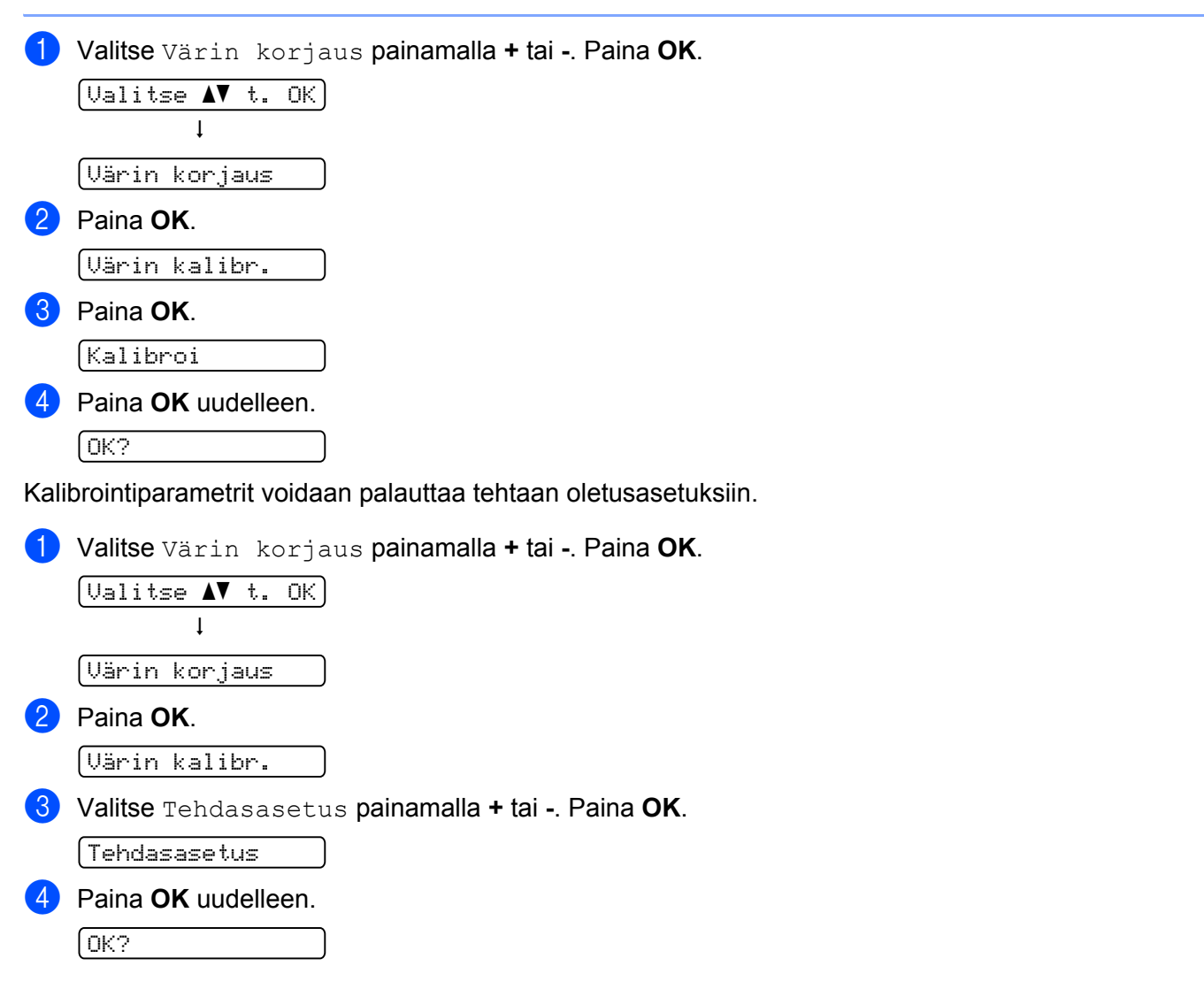

#### Automaattinen rekisteröinti

#### Rekisteröinti

Voit säätää jokaisen värin tulostuksen kohdistuksen automaattisesti.

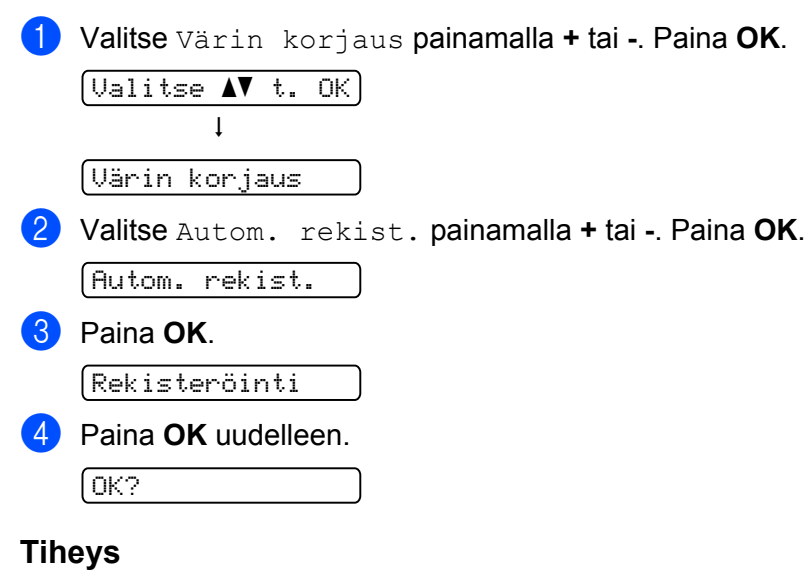

Voit määrittää, kuinka usein automaattinen rekisteröinti tehdään.

Valitse Värin korjaus painamalla + tai -. Paina OK.

 Valitse ▲▼ t. OK
 Värin korjaus

 Valitse Autom. rekist. painamalla + tai -. Paina OK.

 Autom. rekist.

 Valitse Tiheys painamalla + tai -. Paina OK.

 Tiheys

4 Painamalla painiketta + tai - valitse Hiljaa, Keskink., Korkea tai Ei. Paina OK.

#### Rekisteröinti käsin

#### Tulost.taulukk

Voit tulostaa väri asteikon ja tarkistaa värien kohdistuksen itse.

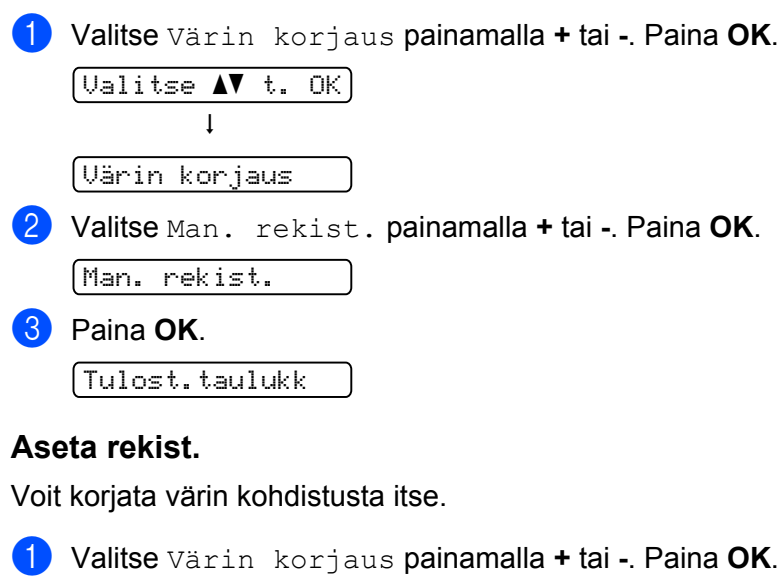

# Valitse Värin korjaus painamalla + tai -. Paina OK. <u>Valitse AV t. OK</u> <u>Valitse Av t. OK</u> <u>Valitse Man. rekist. painamalla + tai -. Paina OK</u>. <u>Man. rekist.</u> Valitse Aseta rekist. painamalla + tai -. Paina OK uudelleen. <u>Aseta rekist.</u> Aseta värin kohdistus noudattamalla väriasteikon ohjeita.

5 Paina **OK**.
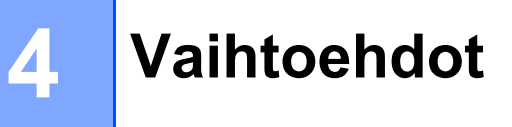

# SO-DIMM

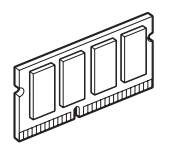

Kirjoittimessa on vakiona 32 Mt (HL-3040CN) tai 64 Mt (HL-3070CW) muistia ja yksi lisämuistipaikka. Muisti voidaan laajentaa 544 Mt:uun (HL-3040CN) tai 576 Mt:uun (HL-3070CW) SO-DIMM-muistimoduuleilla (Dual In-line Memory Module).

Tämän laitteen käyttämien teollisuusstandardin mukaisten SO-DIMM-muistien teknisten ominaisuuksien tulee olla seuraavat:

- Tyyppi: 144-nastainen, 64-bittinen lähtö
- CAS-latenssi: 2
- Kellotaajuus: 100 MHz tai enemmän
- Kapasiteetti: 64, 128, 256 tai 512 Mt
- Korkeus: 31,75 mm (1,25 tuumaa)
- SDRAM-muistia voidaan käyttää

Tietoja ostotavoista ja osanumeroista saa vierailemalla Buffalo Technologyn sivustolla:

http://www.buffalo-technology.com/

### 🖉 Vinkki

- Jotkin SO-DIMM-moduulit eivät ehkä toimi kirjoittimen kanssa.
- Jos tarvitset lisätietoja, ota yhteys kirjoittimen myyjään tai Brotherin asiakaspalveluun.

Δ

### Lisämuistin asennus

### Vinkki

Katkaise kirjoittimen virta aina ennen SO-DIMM-muistin irrottamista tai asentamista.

1 Katkaise kirjoittimen virta virtakytkimestä ja irrota sitten virtajohto. Irrota liitäntäkaapeli kirjoittimesta.

2) Irrota kaksi SO-DIMM-kantta: muovinen (1) ja sitten metallinen (2).

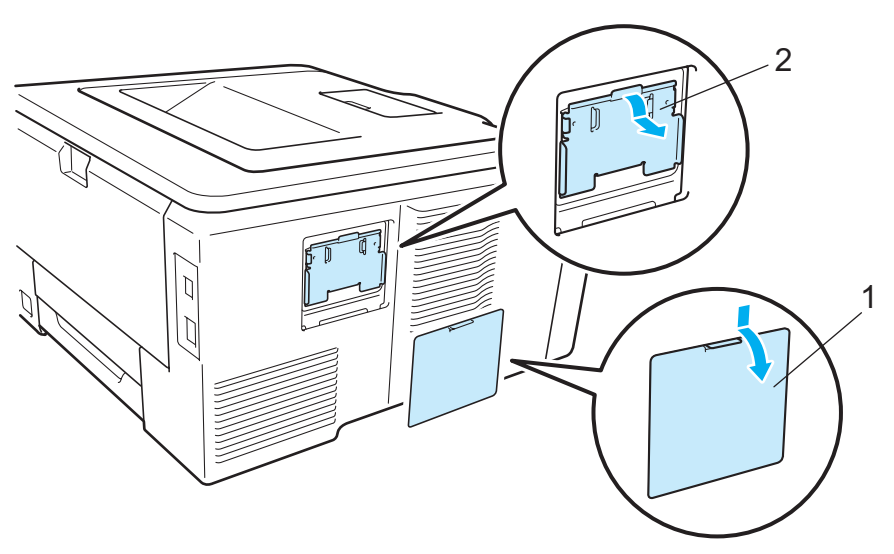

3 Ota SO-DIMM pakkauksestaan reunoista kiinni pitäen.

# **A HUOMAUTUS**

ÄLÄ kosketa muistisiruja tai levyn pintaa: staattinen sähkö voi vahingoittaa kirjoitinta.

Pidä SO-DIMM-moduulia reunoista ja kohdista sen lovet muistipaikan ulkonemiin. Työnnä SO-DIMMmoduulia ensin paikoilleen vinosti (1) ja kallista sitä sitten liitäntälevyä kohti, kunnes se napsahtaa paikoilleen (2).

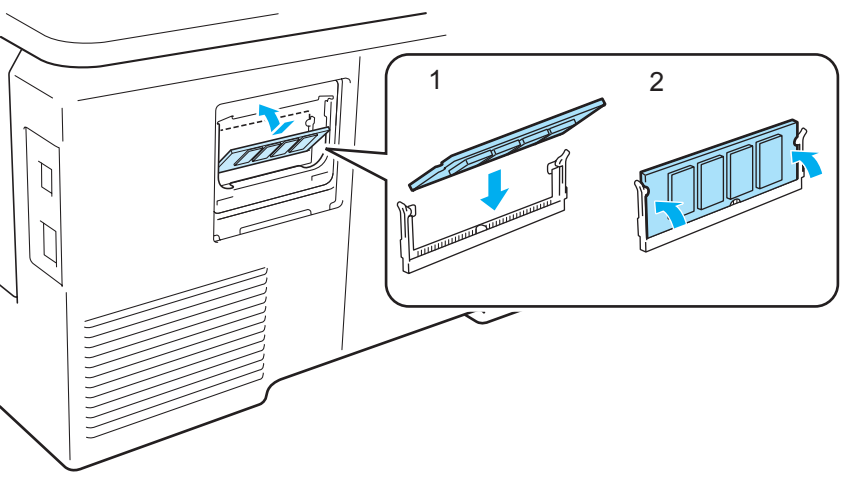

5 Laita metallinen (2) ja sitten muovinen (1) SO-DIMM-kansi takaisin paikalleen.

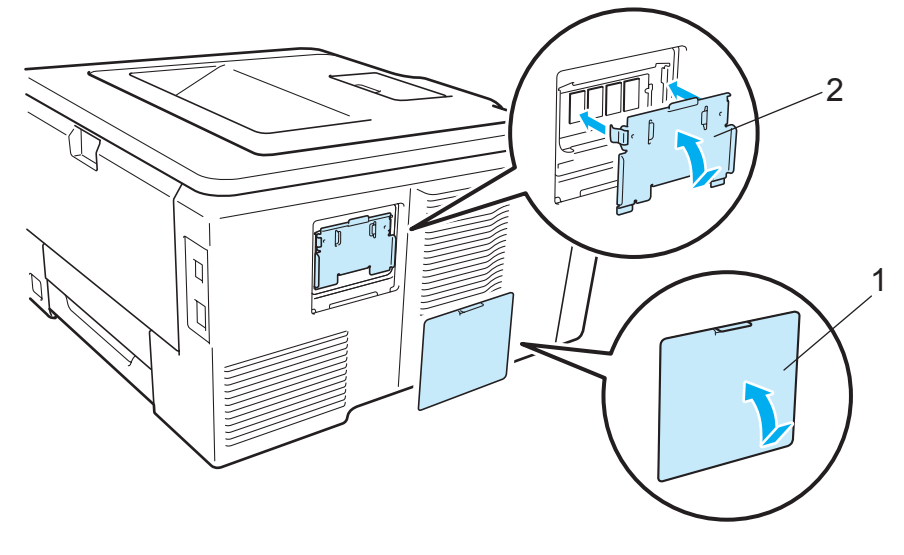

6 Kytke liitäntäkaapeli takaisin kirjoittimeen. Kytke kirjoittimen virtajohto takaisin pistorasiaan ja kytke kirjoittimen virta virtakytkimestä.

### 🖉 Vinkki

Tarkista, että SO-DIMM-moduulin asennus onnistui, tulostamalla kirjoittimen asetukset, joissa näkyy muistin nykyinen koko. (Katso *Laitetiedot* sivulla 83.)

5

# Normaali kunnossapito

# Kulutusosien vaihto

Seuraavat viestit näkyvät nestekidenäytössä Valmis-tilassa. Nämä viestit varoittavat etukäteen tarvikkeiden vaihtamistarpeesta, ennen kuin ne kuluvat loppuun. Käyttökatkosten välttämiseksi kannattaa ostaa varatarvikkeita, ennen kuin kirjoitin lakkaa tulostamasta.

| Nestekidenäytön viestit | Kulutusosa                                                                | Käyttöikä (noin)                                | Vaihto-ohjeet  | Mallinimi                                               |
|-------------------------|---------------------------------------------------------------------------|-------------------------------------------------|----------------|---------------------------------------------------------|
| Väri vähissä (X)        | Värikasetti                                                               | <musta></musta>                                 | Katso sivu 104 | TN-230BK, TN-230C,<br>TN-230M, TN-230Y                  |
|                         |                                                                           | 2 200 sivua <sup>1 2</sup>                      |                |                                                         |
|                         | X = C, M, Y, K<br>C = Syaani<br>M = Magenta<br>Y = Keltainen<br>K = Musta | <syaani, magenta,<br="">keltainen&gt;</syaani,> |                |                                                         |
|                         |                                                                           | 1 400 sivua <sup>1 2</sup>                      |                |                                                         |
| Vaih rummut pian        | 4 rumpuyksikköä                                                           | 15,000 sivua <sup>1 3 4</sup>                   | Katso sivu 112 | DR-230CL <sup>5</sup>                                   |
| Rumpu päätt. (X)        | 1 rumpuyksikkö                                                            | 15 000 sivua <sup>1 3 4</sup>                   | Katso sivu 112 | DR-230CL-BK <sup>6</sup> ,<br>DR-230CL-CMY <sup>7</sup> |
|                         | X = C, M, Y, K                                                            |                                                 |                |                                                         |
|                         | <b>C</b> = Syaani                                                         |                                                 |                |                                                         |
|                         | <b>M</b> = Magenta                                                        |                                                 |                |                                                         |
|                         | Y = Keltainen<br>K = Musta                                                |                                                 |                |                                                         |
|                         |                                                                           | 1                                               | Kataa ahuu 110 |                                                         |
| Hinna paattym.          | піппаукзікко                                                              | 50 000 sivua 1                                  | Kalso sivu 118 | BU-200CL                                                |
| Hv.säiliö päätt.        | Hukkavärisäiliö                                                           | 50 000 sivua <sup>1</sup>                       | Katso sivu 122 | WT-200CL                                                |

<sup>1</sup> A4 tai Letter kokojen yksipuolisia sivuja.

<sup>2</sup> Kasettien summittaiset tulostemäärät on ilmoitettu standardin ISO/IEC 19798 mukaisesti.

<sup>3</sup> 1 sivu työtä kohti.

<sup>4</sup> Rummun ikä on arvio ja voi vaihdella käytön mukaan.

<sup>5</sup> Sisältää 4-osaisen rumpusarjan.

<sup>6</sup> Sisältää 1 mustan rumpuyksikön.

<sup>7</sup> Sisältää 1 värirumpuyksikön.

Kirjoitin on puhdistettava ja tietyt osat on vaihdettava säännöllisesti.

| Nestekidenäytön viestit                                                          | Kulutusosa                                                                                                  | Käyttöikä (noin)                                               | Vaihto-ohjeet                                                                                            | Mallinimi                                               |
|----------------------------------------------------------------------------------|----------------------------------------------------------------------------------------------------|----------------------------------------------------------------|----------------------------------------------------------------------------------------------------|---------------------------------------------------------|
| Vaihda väri                                                                      | Värikasetti                                                                                                 | <musta></musta>                                                | Katso sivu 104                                                                                           | TN-230BK, TN-230C,                                      |
|                                                                                  |                                                                                                    | 2 200 sivua <sup>1 2</sup>                                     |                                                                                                    | TN-230M, TN-230Y                                        |
|                                                                                  |                                                                                                    | <syaani, magenta,<br="">keltainen&gt;</syaani,>                |                                                                                                    |                                                         |
|                                                                                  |                                                                                                    | 1 400 sivua <sup>1 2</sup>                                     |                                                                                                    |                                                         |
| Vaihda rummut                                                                    | 4 rumpuyksikköä                                                                                             | 15,000 sivua <sup>1 3 4</sup>                                  | Katso sivu 113                                                                                           | DR-230CL <sup>5</sup>                                   |
| Vaihda rumpu (X)<br>Rumpuvirhe <sup>8</sup><br><vieritysviesti></vieritysviesti> | 1 rumpuyksikkö<br>X = C, M, Y, K<br>C = Syaani<br>M = Magenta<br>Y = Keltainen<br>K = Musta<br>Rumpuyksikkö | 15 000 sivua <sup>1 3 4</sup><br>15 000 sivua <sup>1 3 4</sup> | Katso sivu 113<br>Katso sivu 113                                                                         | DR-230CL-BK <sup>6</sup> ,<br>DR-230CL-CMY <sup>7</sup> |
| Vaihda rumpuyksikkö.                                                             |                                                                                                    |                                                                |                                                                                                    |                                                         |
| Vaihda hihna                                                                     | Hihnayksikkö                                                                                                | 50 000 sivua <sup>1</sup>                                      | Katso sivu 118                                                                                           | BU-200CL                                                |
| Vaihda hv.säiliö                                                                 | Hukkavärisäiliö                                                                                             | 50 000 sivua <sup>1</sup>                                      | Katso sivu 122                                                                                           | WT-200CL                                                |
| Vaihda kiinn.yks                                                                 | Kiinnitysyksikkö                                                                                            | 50 000 sivua <sup>1</sup>                                      | Hanki uusi kiinnitysyksikkö soittamalla<br>jälleenmyyjälle tai Brotherin asiakaspalveluun.               |                                                         |
| Vaihda PS tarv.1                                                                 | Paperinsyöttötarv<br>ikkeet                                                                                 | 50 000 sivua <sup>1</sup>                                      | Hanki uusi paperinsyöttötarvikesarja 1<br>soittamalla jälleenmyyjälle tai Brotherin<br>asiakaspalveluun. |                                                         |

<sup>1</sup> A4 tai Letter kokojen yksipuolisia sivuja.

<sup>2</sup> Kasettien summittaiset tulostemäärät on ilmoitettu standardin ISO/IEC 19798 mukaisesti.

- <sup>4</sup> Rummun ikä on arvio ja voi vaihdella käytön mukaan.
- <sup>5</sup> Sisältää 4-osaisen rumpusarjan.

<sup>6</sup> Sisältää 1 mustan rumpuyksikön.

<sup>7</sup> Sisältää 1 värirumpuyksikön.

<sup>8</sup> Viestillä Rumpuvirhe on kaksi tilannetta: Jos vieritysviestinä on Vaihda rumpuyksikkö., rumpuyksikkö on vaihdettava. Jos vieritysviestin viesti on Vedä rumpuyksikön vihreää kielekettä., rumpuyksikköä ei tarvitse vaihtaa, mutta koronalangat täytyy puhdistaa. (Katso Koronalankojen puhdistus sivulla 131.)

<sup>&</sup>lt;sup>3</sup> 1 sivu työtä kohti.

### 🖉 Vinkki

- Siirry osoitteeseen <u>http://www.brother.eu/recycle</u>/, josta löytyy ohjeet käytetyn väriainekasetin
  palauttamisesta Brotherin kierrätysohjelmaan. Jos et halua palauttaa käytettyä värikasettia, hävitä se
  paikallisten säännösten mukaisesti ja pidä se erillään talousjätteestä. Jos tarvitset lisätietoja, ota yhteys
  paikalliseen jätehuollosta vastaavaan viranomaiseen.
- Tarvikkeet kannattaa asettaa paperin päälle, jotta sisällä olevaa ainetta ei valu tai varise vahingossa.
- Jos käytät paperia, joka ei täysin vastaa suositeltua paperia, tarvikkeiden ja kirjoittimen käyttöikä saattaa lyhentyä.
- Väriainekasettien ja hukkavärisäiliön käyttöikä on arvioitu standardin ISO/IEC 19798 mukaisesti. Vaihtotiheys riippuu tulostettujen sivujen monimutkaisuudesta, peittoprosentista ja käytetystä tulostusmateriaalista.

### Värikasetit

Uusi värikasetti voi tulostaa noin 2 200 sivua (musta) tai suunnilleen 1 400 sivua (keltainen, magenta, syaani)<sup>1</sup>.

#### 🖉 Vinkki

- Kirjoittimen mukana toimitetut värikasetit ovat aloitusväriainekasetteja. Aloitusväriainekasetti voi tulostaa noin 1 000 sivua<sup>1</sup>.
- Värinkulutus vaihtelee tulostettavien asiakirjojen ja tulostustummuuden asetuksen mukaan.
- · Jos muutat tulostustummuuden vaaleammaksi tai tummemmaksi, värin kulutus muuttuu.
- Ota värikasetti pakkauksesta vasta välittömästi ennen kuin asennat sen kirjoittimeen.

<sup>1</sup> A4/Letter -kokojen yksipuolisia sivuja. Kasetin riittoisuus on Ilmoitettu ISO/IEC 19798:n mukaisesti.

#### Väri vähissä -viesti

#### (Väri vähissä (X)

Jos nestekidenäyttö näyttää Väri vähissä, väriaine on melkein loppunut tulostimesta. Osta uusi värikasetti, jotta voit vaihtaa sen heti, kun saat viestin Vaihda väri. (X) ilmaisee, että värin väriaine on melkein lopussa. ((K)=Musta, (Y)=Keltainen, (M)=Magenta, (C)=Syaani). Katso ohjeet värikasetin vaihtoon kohdasta Värikasetin vaihto sivulla 105.

Viesti Väri vähissä (X) näkyy minuutin ajan jokaisen tulostustyön jälkeen.

#### Viesti "Vaihda värikasetti"

Kun seuraava viesti tulee nestekidenäyttöön, värikasetti on vaihdettava:

Vaihda väri

Vieritysviesti nestekidenäytössä ilmaisee, mikä väri on vaihdettava.

#### Värikasetin vaihto

- 🖉 Vinkki
- Korkealaatuisen tulostusjäljen varmistamiseksi käytä vain laadukkaita Brother-värikasetteja. Kun haluat ostaa värikasetteja, ota yhteys jälleenmyyjääsi.
- Kirjoitin kannattaa puhdistaa värikasetin vaihdon yhteydessä. Katso Puhdistus sivulla 128.
- 1 Katkaise kirjoittimen virta virtakytkimestä. Avaa yläkansi kokonaan nostamalla sitä kahvasta (1).

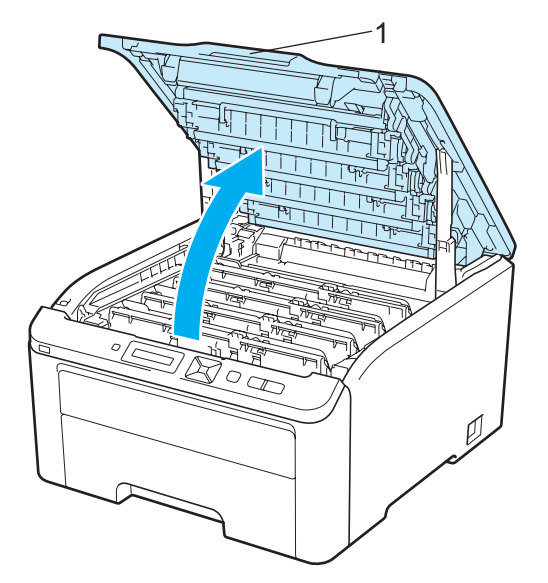

2 Vedä ulos rumpuyksikkö ja nestekidenäytön ilmoittaman värin väriainekasettiasennelma.

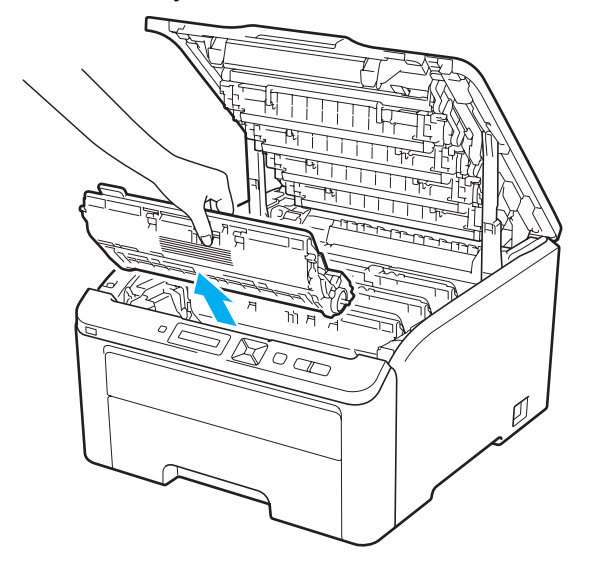

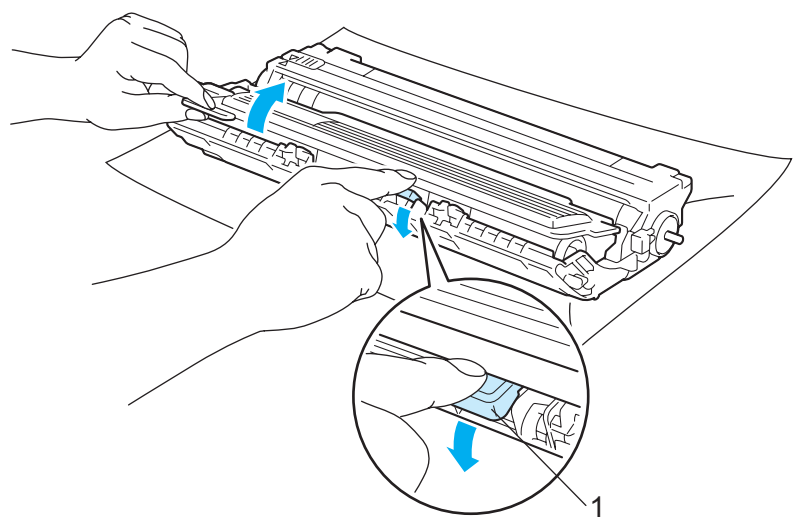

3 Paina vihreää lukitusvipua (1) ja vedä samalla väriainekasetti ulos rumpuyksiköstä.

### **▲** VAROITUS

ÄLÄ heitä värikasettia tuleen. Se saattaa räjähtää ja aiheuttaa tapaturmia.

ÄLÄ KÄYTÄ koneen ulkopuolen tai sisäpuolen puhdistukseen tulenarkoja aineita, minkäänlaisia suihkeita tai minkäänlaisia orgaanisia liuottimia/nesteitä, jotka sisältävät alkoholia tai ammoniakkia. Se voi aiheuttaa tulipalon tai sähköiskun. Katso tiedot kirjoittimen puhdistuksesta kohdasta *Puhdistus* sivulla 128.

Älä hengitä väriaineen huuruja.

# TÄRKEÄÄ

- Rumpu- ja värikasettiasennelma kannattaa asettaa puhtaalle, tasaiselle alustalle talouspaperin tai kankaan päälle, koska niistä voi valua ulos väriä.
- ÄLÄ kosketa kuvassa näkyviä elektrodeja staattinen sähkö voi vahingoittaa kirjoitinta.

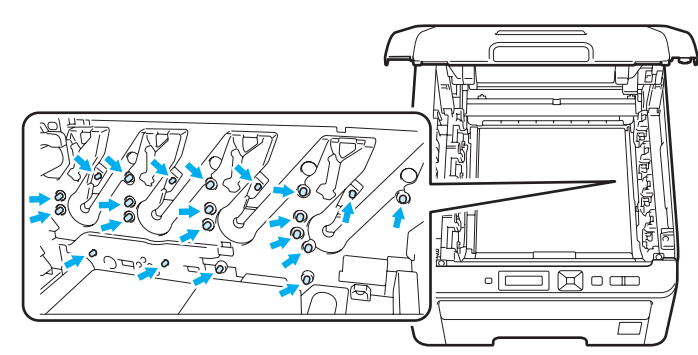

- Käsittele värikasettia varoen. Jos väriä pääsee käsille tai vaatteille, pyyhi se heti pois tai huuhtele kylmällä vedellä.
- ÄLÄ koske kuvissa tummennettuja osia. Muutoin tulostuslaatu voi heikentyä.

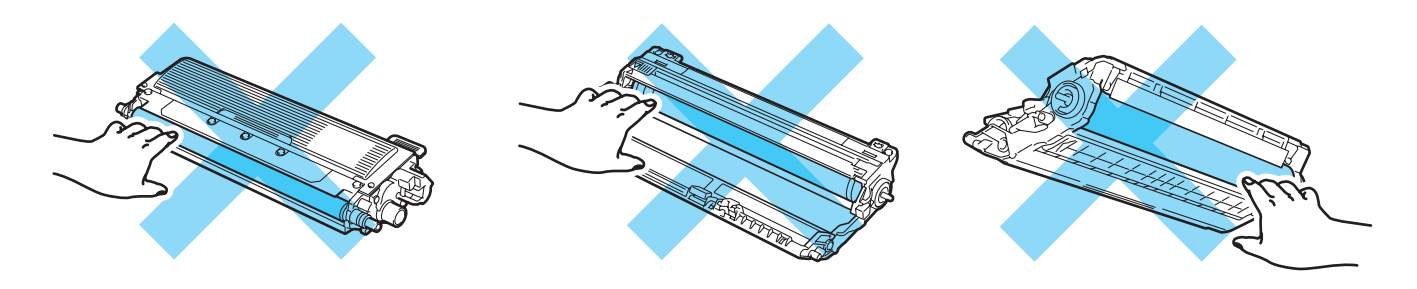

### 🖉 Vinkki

- Sulje värikasetti huolellisesti sopivaan pussiin, jotta värijauhetta ei pääse ulos kasetista.
- Siirry osoitteeseen <u>http://www.brother.eu/recycle/</u>, josta löytyy ohjeet käytetyn väriainekasetin
  palauttamisesta Brotherin kierrätysohjelmaan. Jos et halua palauttaa käytettyä värikasettia, hävitä se
  paikallisten säännösten mukaisesti ja pidä se erillään talousjätteestä. Jos tarvitset lisätietoja, ota yhteys
  paikalliseen jätehuollosta vastaavaan viranomaiseen.

4 Puhdista rumpuyksikössä oleva pääkoronalanka liu'uttamalla vihreää kielekettä vasemmalta oikealle ja oikealta vasemmalla useita kertoja.

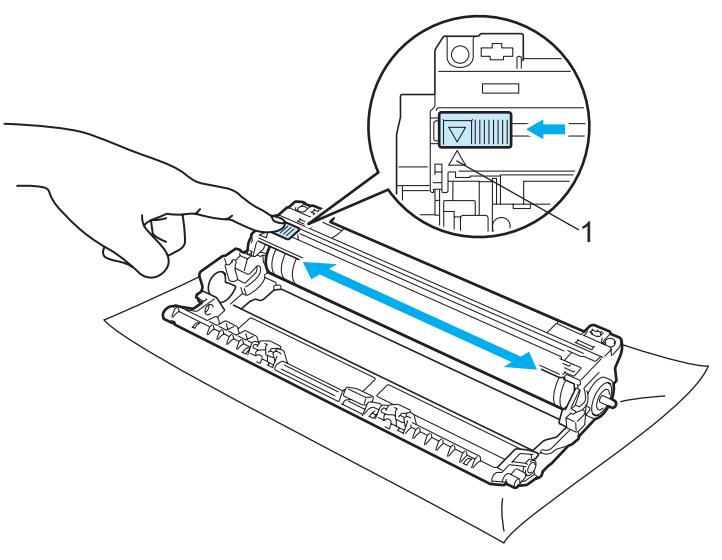

Vinkki

Muista palauttaa kieleke alkuasentoonsa (▲) (1). Muuten tulosteisiin voi tulla pystysuora raita.

Ota uusi värikasetti pakkauksesta. Pyri tasaamaan väriaine kasetin sisällä ravistamalla varovasti kasettia sivulta toiselle useita kertoja.

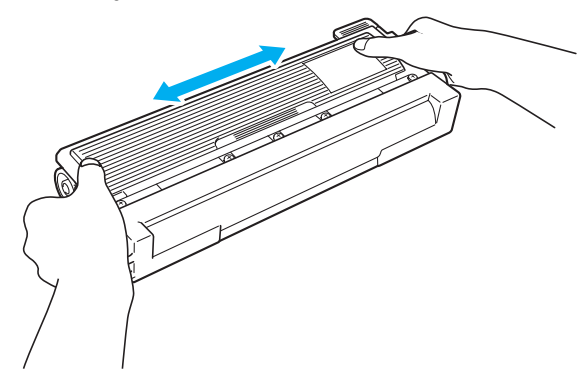

### TÄRKEÄÄ

- Ota värikasetti pakkauksesta vasta välittömästi ennen kuin asennat sen kirjoittimeen. Jos värikasetti on kauan ilman pakkausta, sen käyttöikä lyhenee.
- Pakkauksesta otettu rumpuyksikkö voi vaurioitua, jos se altistuu suoralle auringonvalolle tai muulle valaistukselle.

## **A HUOMAUTUS**

Aseta värikasetti rumpuyksikköön heti, kun olet irrottanut suojuksen. ÄLÄ koske kuvissa tummennettuja osia. Muutoin tulostuslaatu voi heikentyä.

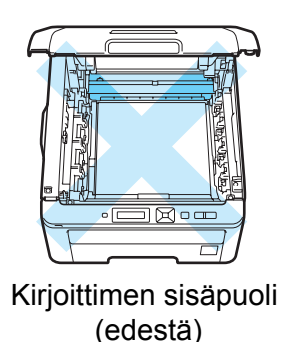

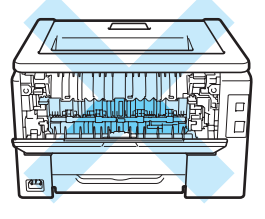

Kirjoittimen sisäpuoli (takaa)

# **9** TÄRKEÄÄ

#### USA ja Kanada

Älä täytä kirjoittimen mukana toimitettua värikasettia uudelleen. Jatkossakin kannattaa käyttää vain aitoja Brother-merkkisiä vaihtokasetteja. Yhteensopimattomien tai mahdollisesti yhteensopimattomien värin ja/tai värikasettien käyttö kirjoittimessa voi vahingoittaa laitetta ja/tai heikentää tulostuslaatua. Takuu ei kata epäasianmukaisien muiden valmistajien väriaineiden tai värikasettien käytöstä johtuvia ongelmia. Vaihda jatkossakin käytetyt tarvikkeet vain aitoihin Brother-merkkisiin tarvikkeisiin, jotta kirjoitin pysyisi kunnossa ja tulostuslaatu hyvänä.

# TÄRKEÄÄ

#### Iso-Britannia ja muut maat

Brother-laitteet on suunniteltu toimimaan tietyntyyppisen väriaineen kanssa, ja sen tulostusjälki on paras, kun siinä käytetään aitoja Brother-merkkisiä värikasetteja. Brother ei voi taata parasta mahdollista tulostusjälkeä, jos laitteessa käytetään muuntyyppisiä värikasetteja. Brother ei siksi suosittele tässä laitteessa käytettäväksi muita kuin aitoja Brother-merkkisiä värikasetteja.

Jos rumpuyksikkö tai muu tämän laitteen osa vaurioituu muiden valmistajien värikasettien käytön vuoksi, takuu ei välttämättä kata näiden vaurioiden korjaamista.

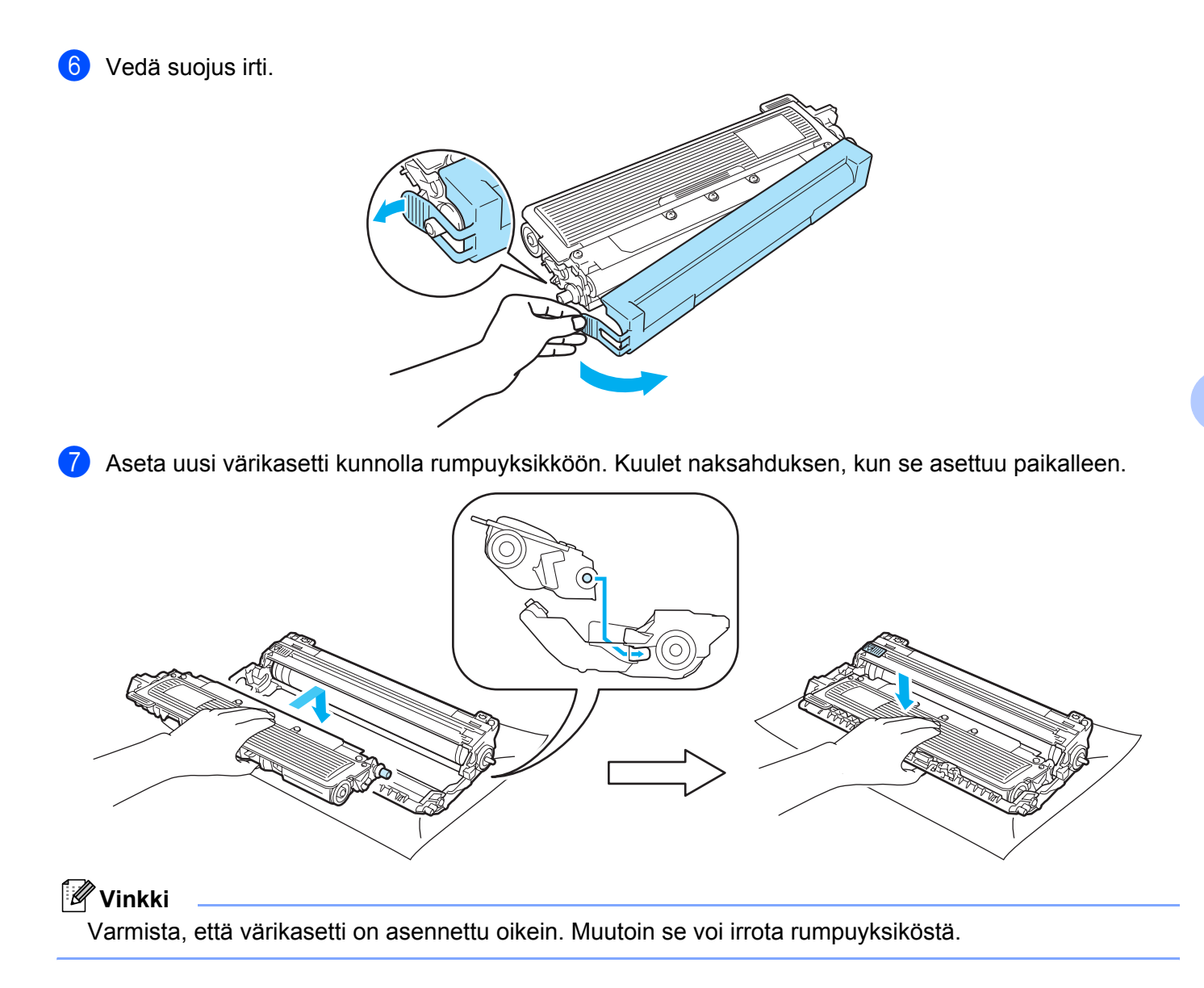

110

8 Liu'uta rumpu ja värikasettiyksikkö kirjoittimeen. Varmista, että väriainekasetin väri on sama kuin kirjoittimen väri tarrassa.

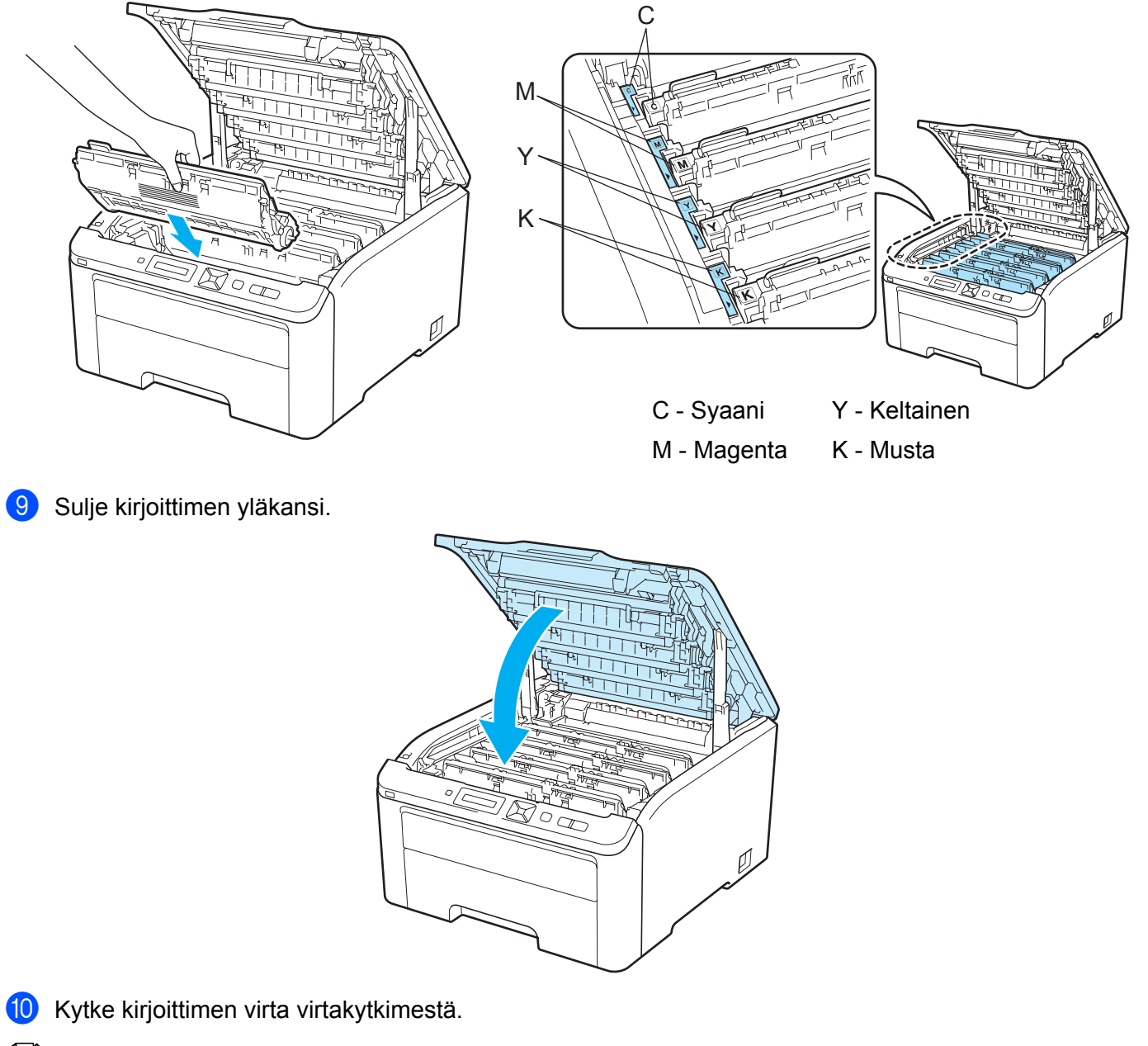

### 🖉 Vinkki

ÄLÄ katkaise kirjoittimen virtaa tai avaa yläkantta, ennen kuin nestekidenäytössä on viesti Valmis.

### Rumpuyksiköt

Mallinumero DR-230CL 4-osainen rumpusarja tai yksittäiset rummut DR-230CL-BK, DR-230CL-CMY

Uudella rumpuyksiköllä voidaan tulostaa noin 15 000 A4/Letter-kokoista sivua. DR-230CL rumpusarjaan kuuluu 4 rumpuyksikköä, 1 musta (DR-230CL-BK) ja 3 värillistä (DR-230CL-CMY). DR-230CL-BK sisältää 1 mustan rumpuyksikön. DR-230CL-CMY sisältää 1 värirumpuyksikön.

Rumpu kuluu käytössä rummun pyörimisen sekä paperin, väriaineen ja muiden paperinkulkutien materiaalien kanssa kosketuksiin joutumisen vaikutuksesta. Tätä tuotetta suunnitellessa Brother päätti käyttää rummun kierroksia sopivana rummun käyttöiän mittarina. Kun rumpu saavuttaa tehtaalla määritellyn teknisten tietojen mukaista sivumäärää vastaavan kierrosrajan, tuotteen nestekidenäyttö opastaa vaihtamaan rummun(rummut) joita kierrosrajan ylittyminen koskee. Tuotteen toiminta jatkuu, mutta tulostuslaatu ei välttämättä ole paras mahdollinen.

Rumpujen pyöriessä yhdessä eri toimintavaiheissa (riippumatta tuleeko väriainetta sivulle) ja koska yhden rumpuyksikön vaurioituminen ei ole todennäköistä, kaikki rummut pitää vaihtaa kerralla (ellei yksittäistä rumpua [DR-230CL-BK musta tai DR-230CL-CMY värillinen] ole vaihdettu muusta syystä kuin käyttöiän ylittymisen takia). Brother myy vaihtamisen helpottamiseksi rumpuyksiköt neljän sarjana (DR-230CL).

#### 🖉 Vinkki

- Rummun todelliseen käyttöikään vaikuttavat monet seikat, kuten lämpötila, kosteus, paperityyppi, käytetyn värin tyyppi ja niin edelleen. Rummun keskimääräinen käyttöikä on ihanteellisissa olosuhteissa arviolta noin 15 000 sivua. Rummulla tulostettavien sivujen todellinen määrä voi olla huomattavasti tätä arviota alhaisempi. Brother ei voi vaikuttaa useimpiin rummun käyttöikään vaikuttaviin seikkoihin, joten emme voi taata rummulla tulostettavien sivujen vähimmäismäärää.
- Paras tulos saadaan, kun käytetään vain alkuperäisiä Brother-värikasetteja. Kirjoitinta tulee käyttää puhtaassa, pölyttömässä tilassa, jossa on riittävä ilmanvaihto.
- Muun valmistajan rumpuyksikön käyttö voi heikentää paitsi tulostuslaatua myös itse kirjoittimen ominaisuuksia ja lyhentää sen käyttöikää. Takuu ei kata muun valmistajan rumpuyksikön käytöstä aiheutuneita ongelmia.

#### Vaih. rumpu pian -viesti

#### (Vaih rummut pian)

Jos nestekidenäytössä näkyy Vaih rummut pian, neljän rumpuyksikön käyttöikä on päättymässä. Osta uusi rumpuyksikkösarja (DR-230CL), jotta voit vaihtaa sen heti, kun saat Vaihda rummut -viestin. Katso tiedot rumpuyksikön vaihdosta kohdasta *Rumpuyksikön vaihto* sivulla 113.

#### Rumpu päätt. (X)

Jos vain määritelty rumpu on loppumassa, nestekidenäytössä näkyy viesti Rumpu päät. (X). (X) ilmaisee rumpuyksikön värin, jonka käyttöikä on päättymässä. ((K)=musta, (Y)=keltainen, (M)=magenta, (C)=syaani). Osta uusi rumpuyksikkö DR-230CL-BK (musta) tai DR-230CL-CMY (mille tahansa väreistä K, M, S), jotta voit vaihtaa sen heti, kun saat Vaihda rummut -viestin. Katso ohjeita rumpuyksiköiden vaihtoon kohdasta Rumpuyksikön vaihto sivulla 113.

Viesti Rumpu päät. (X) näkyy minuutin ajan jokaisen tulostustyön jälkeen.

#### Viesti "Vaihda rumpu"

Kun seuraava viesti tulee nestekidenäyttöön, rumpuyksikkö on vaihdettava:

(Vaihda rummut

Jos vain määritelty rumpu on vaihdettava, nestekidenäytössä näkyy viesti Rumpu päät. (X). (X) ilmaisee mikä rumpuyksikön väri on vaihdettava. ((K)=musta, (Y)=keltainen, (M)=magenta, (C)=syaani).

Rumpuvirhe

```
<Vieritysviesti> Vaihda rumpuyksikkö. Musta (K) / Syaani (C) / Magenta (M) / Keltainen (Y). Katso käyttöopas.<sup>1</sup>
```

<sup>1</sup> Vain vaihdon tarpeessa oleva väri esitetään.

Viestillä Rumpuvirhe on kaksi tilannetta: Jos vierivänä viestinä on Vaihda rumpuyksikkö., rumpuyksikkö on vaihdettava. Jos vieritysviestin viesti on Vedä rumpuyksikön vihreää kielekettä., rumpuyksikköä ei tarvitse vaihtaa, mutta koronalangat täytyy puhdistaa. (Katso Koronalankojen puhdistus sivulla 131.)

#### Rumpuyksikön vaihto

### TÄRKEÄÄ

- Käsittele rumpuyksikköä varoen kun irrotat sen, koska siinä voi olla väriä.
- Kirjoitin kannattaa puhdistaa rumpuyksikön vaihdon yhteydessä. Katso Puhdistus sivulla 128.

1) Katkaise kirjoittimen virta virtakytkimestä. Avaa yläkansi kokonaan nostamalla sitä kahvasta (1).

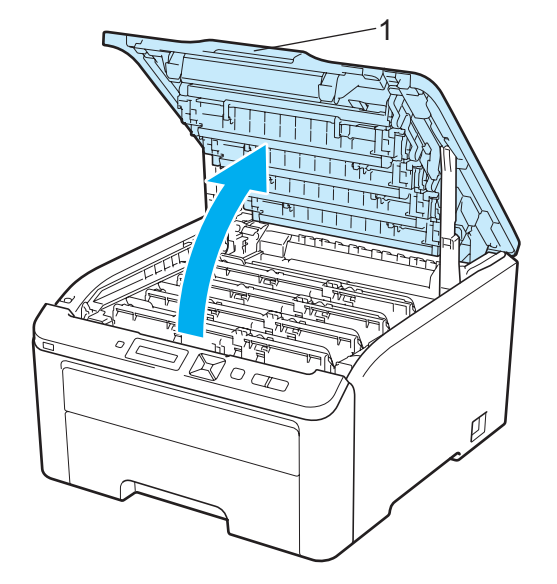

2 Vedä ulos rumpuyksikkö ja nestekidenäytön ilmoittaman värin väriainekasettiasennelma.

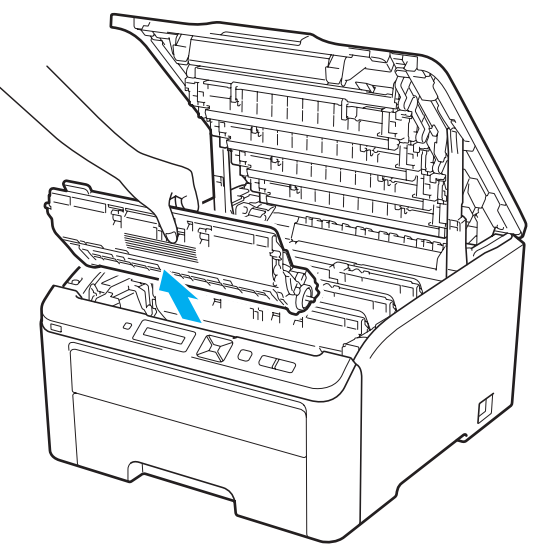

3 Paina vihreää lukitusvipua (1) ja vedä samalla väriainekasetti ulos rumpuyksiköstä.

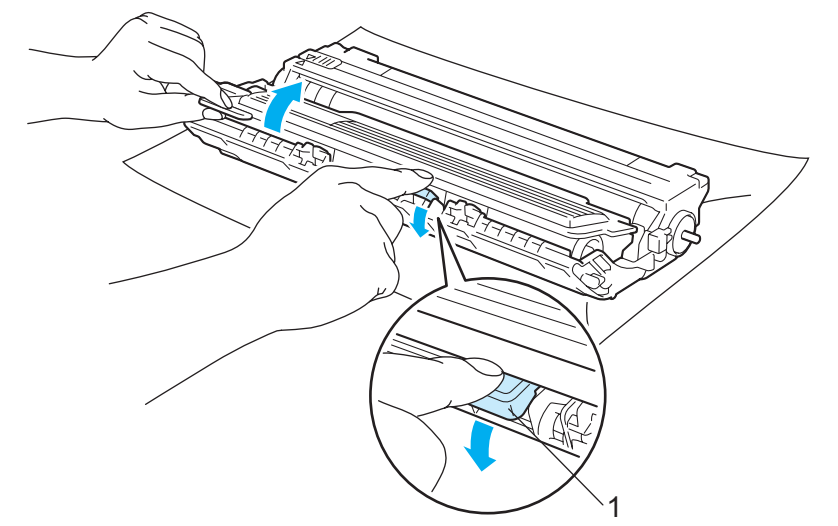

### ▲ VAROITUS

ÄLÄ heitä värikasettia tuleen. Se saattaa räjähtää ja aiheuttaa tapaturmia.

ÄLÄ KÄYTÄ koneen ulkopuolen tai sisäpuolen puhdistukseen tulenarkoja aineita, minkäänlaisia suihkeita tai minkäänlaisia orgaanisia liuottimia/nesteitä, jotka sisältävät alkoholia tai ammoniakkia. Se voi aiheuttaa tulipalon tai sähköiskun. Katso tiedot kirjoittimen puhdistuksesta kohdasta *Puhdistus* sivulla 128.

Älä hengitä väriaineen huuruja.

# TÄRKEÄÄ

- Rumpu- ja värikasettiasennelma kannattaa asettaa puhtaalle, tasaiselle alustalle talouspaperin tai kankaan päälle, koska niistä voi valua ulos väriä.
- ÄLÄ kosketa kuvassa näkyviä elektrodeja staattinen sähkö voi vahingoittaa kirjoitinta.

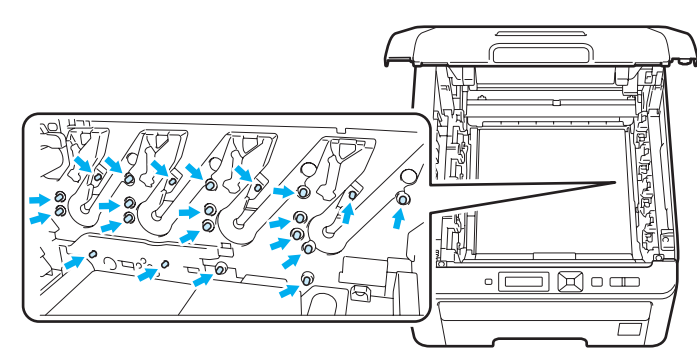

- Käsittele värikasettia varoen. Jos väriä pääsee käsille tai vaatteille, pyyhi se heti pois tai huuhtele kylmällä vedellä.
- ÄLÄ koske kuvissa tummennettuja osia. Muutoin tulostuslaatu voi heikentyä.

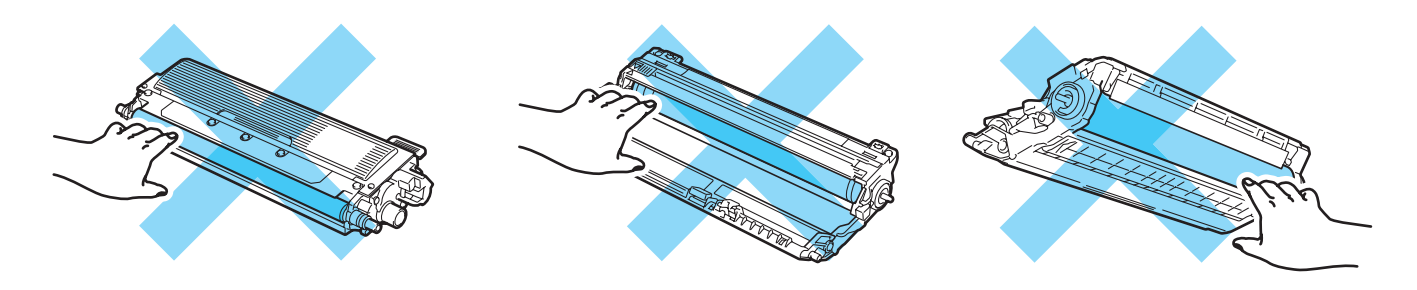

### 🖉 Vinkki

- Sulje rumpuyksikkö huolellisesti sopivaan pussiin, jotta värijauhetta ei pääse ulos kasetista.
- Siirry osoitteeseen <u>http://www.brother.eu/recycle/</u>, josta löytyy ohjeet käytetyn väriainekasetin palauttamisesta Brotherin kierrätysohjelmaan. Jos et halua palauttaa käytettyä värikasettia, hävitä se paikallisten säännösten mukaisesti ja pidä se erillään talousjätteestä. Jos tarvitset lisätietoja, ota yhteys paikalliseen jätehuollosta vastaavaan viranomaiseen.

4 Ota uusi rumpuyksikkö pakkauksesta ja vedä suojus irti.

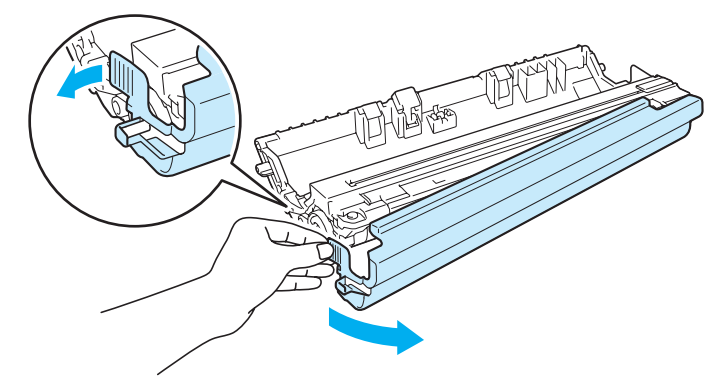

# I TÄRKEÄÄ

Ota rumpuyksikkö pakkauksesta vasta välittömästi ennen kuin asennat sen kirjoittimeen. Altistuminen auringonvalolle tai muulle valolle voi vahingoittaa rumpuyksikköä.

5 Aseta värikasetti kunnolla uuteen rumpuyksikköön. Kuulet naksahduksen, kun se asettuu paikalleen.

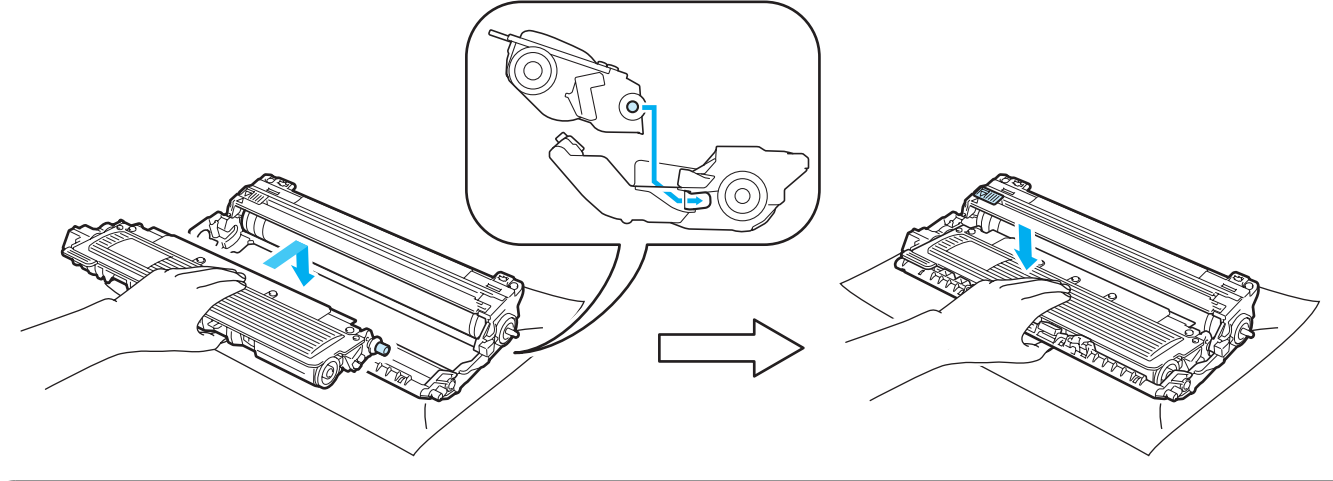

# TÄRKEÄÄ

Varmista, että asennat värikasetin takaisin oikein. Muutoin se voi irrota rumpuyksiköstä.

116

6 Liu'uta rumpu ja värikasettiyksikkö kirjoittimeen. Varmista, että väriainekasetin väri on sama kuin kirjoittimen väri tarrassa.

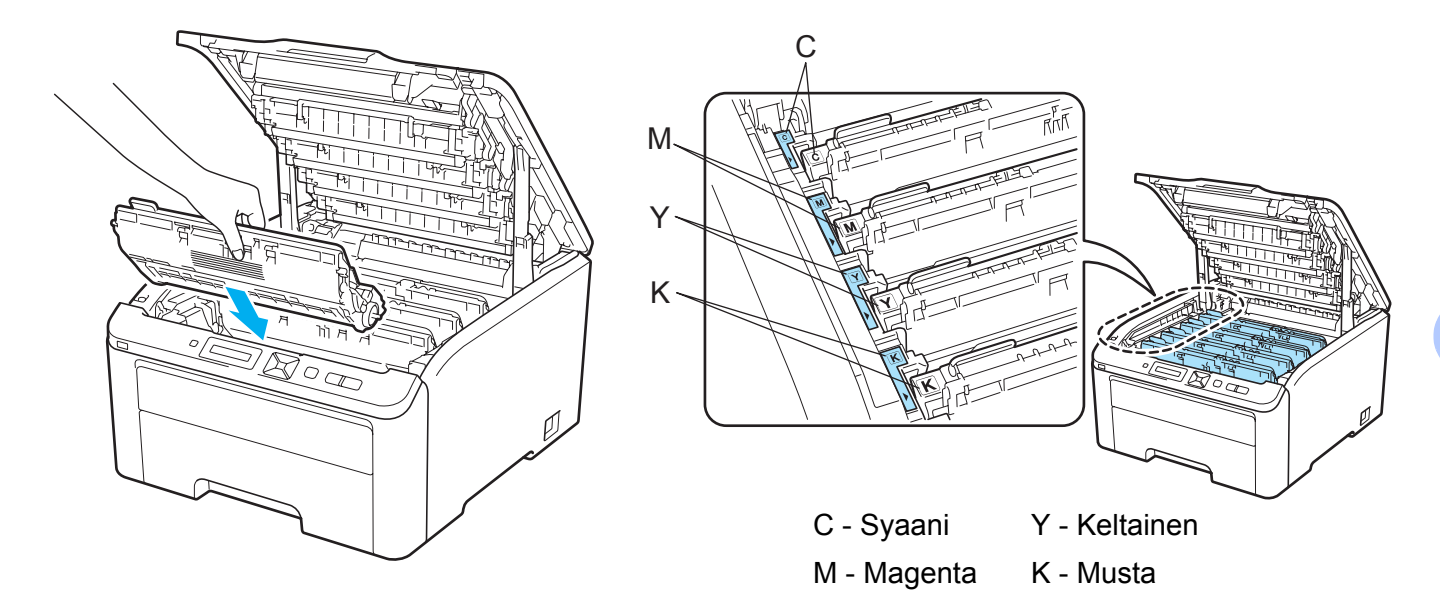

7 Sulje kirjoittimen yläkansi.

Kun rumpuyksikkö vaihdetaan uuteen, rummun laskuri on nollattava seuraavasti:

- 1 Kytke kirjoittimen virta virtakytkimestä.
- 2 Valitse Laitetiedot painamalla + tai -.
- 3 Siirry seuraavalle valikkotasolle painamalla OK, ja paina sitten + tai ja valitse Nollaa käyttöikä.
- **4** Paina OK, ja paina sitten + sekä valitse Rumpuyksikkö.
- 5 Paina **OK**, ja paina sitten + tai ja valitse väri, jonka vaihdoit.
- 6 Paina **OK** kaksi kertaa.

#### Hihnayksikkö

Mallinimi BU-200CL

Uudella hihnayksiköllä voidaan tulostaa noin 50 000 A4/Letter-kokoista sivua.

#### Hihna pian loppu -viesti

(Hihna päättym.

Kun nestekidenäyttöön tulee viesti Hihna päättym., hihnayksikön käyttöikä on päättymässä. Osta uusi hihnayksikkö, jotta voit vaihtaa sen heti, kun saat viestin Vaihda hihna.

#### Viesti "Vaihda hihna"

Kun seuraava viesti tulee nestekidenäyttöön, hihnayksikkö on vaihdettava:

Vaihda hihna

### TÄRKEÄÄ

• ÄLÄ kosketa hihnayksikön pintaa. Jos kosketat sitä, tulostuslaatu voi huonontua.

• Virheellisestä käsittelystä aiheutuneet vahingot voivat mitätöidä takuun.

#### Hihnayksikön vaihto

1) Katkaise kirjoittimen virta virtakytkimestä. Avaa yläkansi kokonaan nostamalla sitä kahvasta (1).

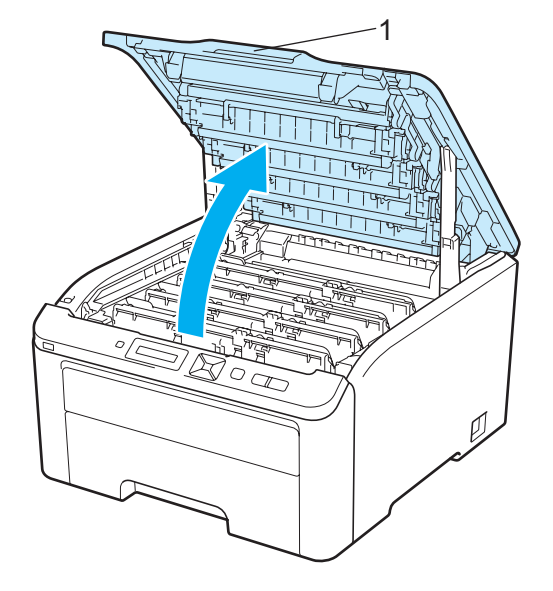

Vedä kaikki rumpu- ja värikasettiasennelmat ulos.

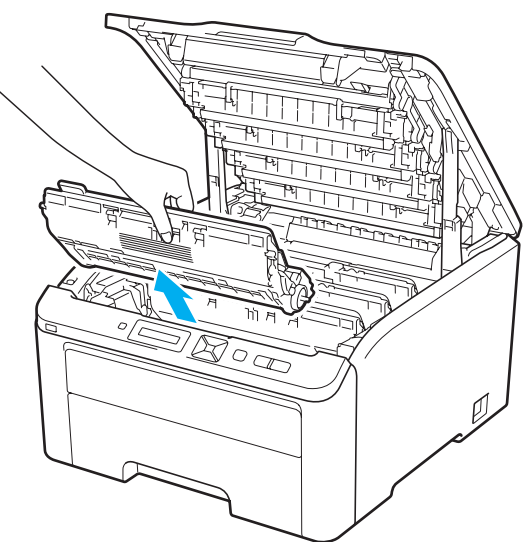

### **1** TÄRKEÄÄ

- Rumpu- ja värikasettiasennelma kannattaa asettaa puhtaalle, tasaiselle alustalle talouspaperin tai kankaan päälle, koska niistä voi valua ulos väriä.
- ÄLÄ kosketa kuvassa näkyviä elektrodeja staattinen sähkö voi vahingoittaa kirjoitinta.

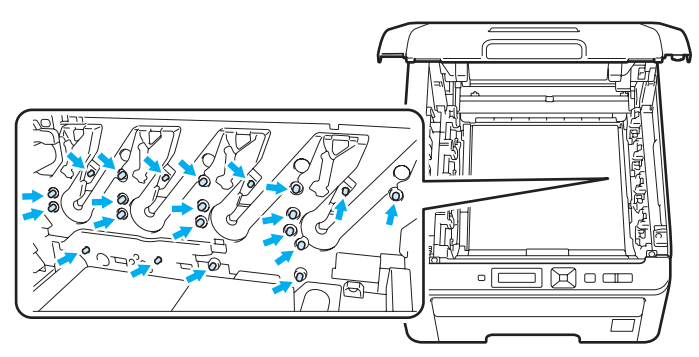

- Käsittele värikasettia varoen. Jos väriä pääsee käsille tai vaatteille, pyyhi se heti pois tai huuhtele kylmällä vedellä.
- ÄLÄ koske kuvissa tummennettuja osia. Muutoin tulostuslaatu voi heikentyä.

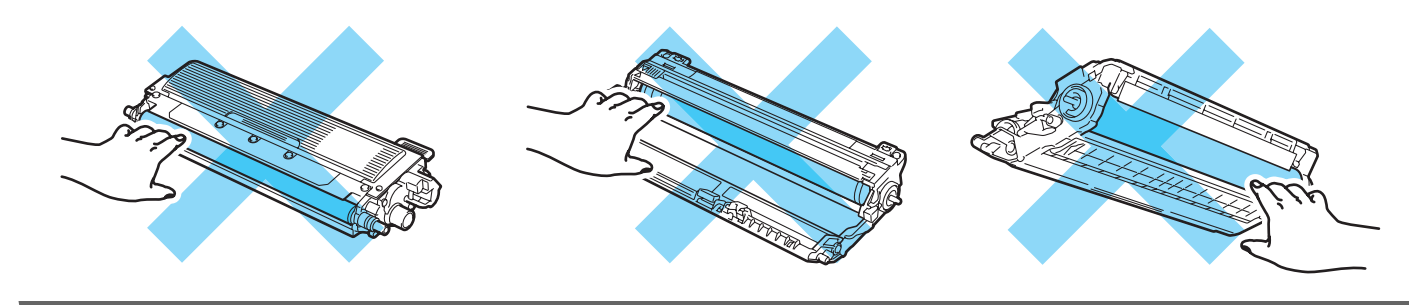

3 Pidä kiinni hihnayksikön vihreästä kahvasta, nosta hihnayksikköä ylös ja vedä se sitten ulos.

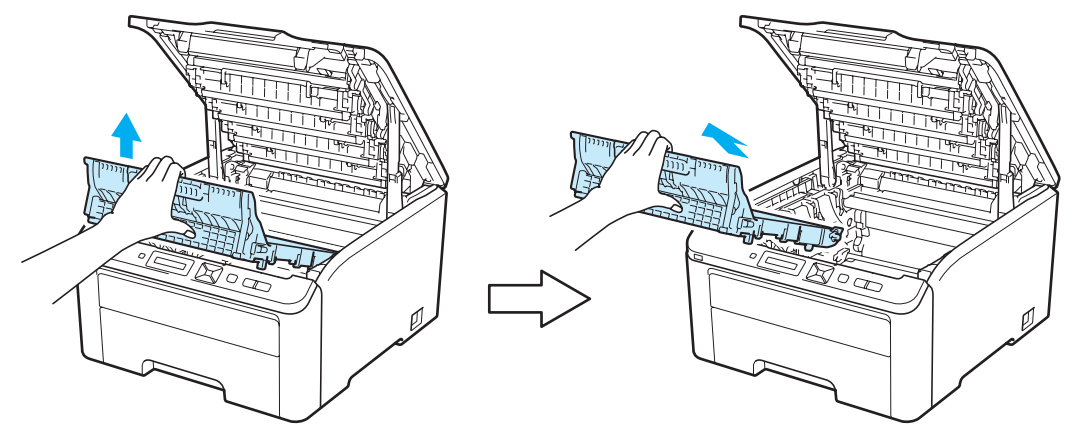

# **1** TÄRKEÄÄ

ÄLÄ koske kuvissa tummennettuja osia. Muutoin tulostuslaatu voi heikentyä.

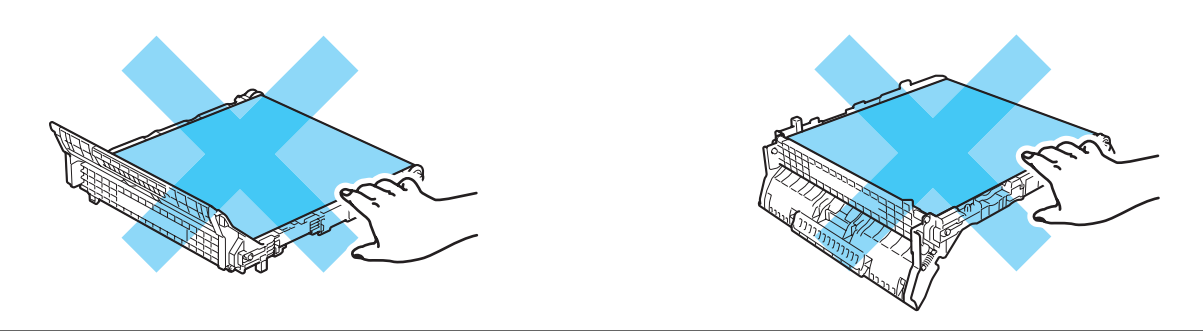

4 Ota uusi hihnayksikkö pakkauksesta ja laita uusi hihnayksikkö kirjoittimeen.

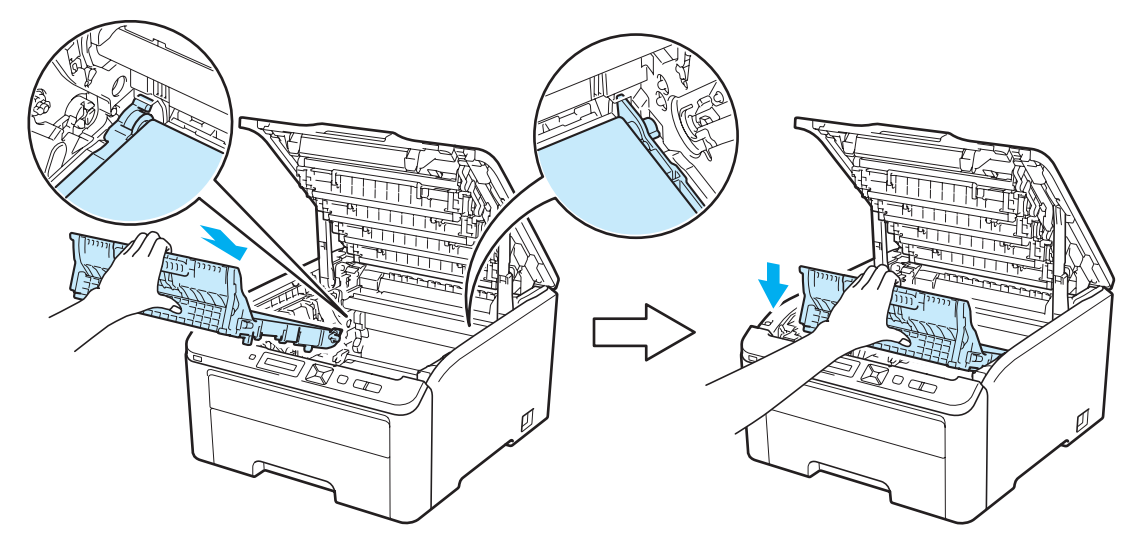

5 Liu'uta kaikki rumpuyksiköt ja väriainekasetit kirjoittimen sisään. Varmista, että väriainekasetin väri on sama kuin kirjoittimen väri tarrassa. Toista tämä kaikille rumpu- ja värikasettiasennelmille.

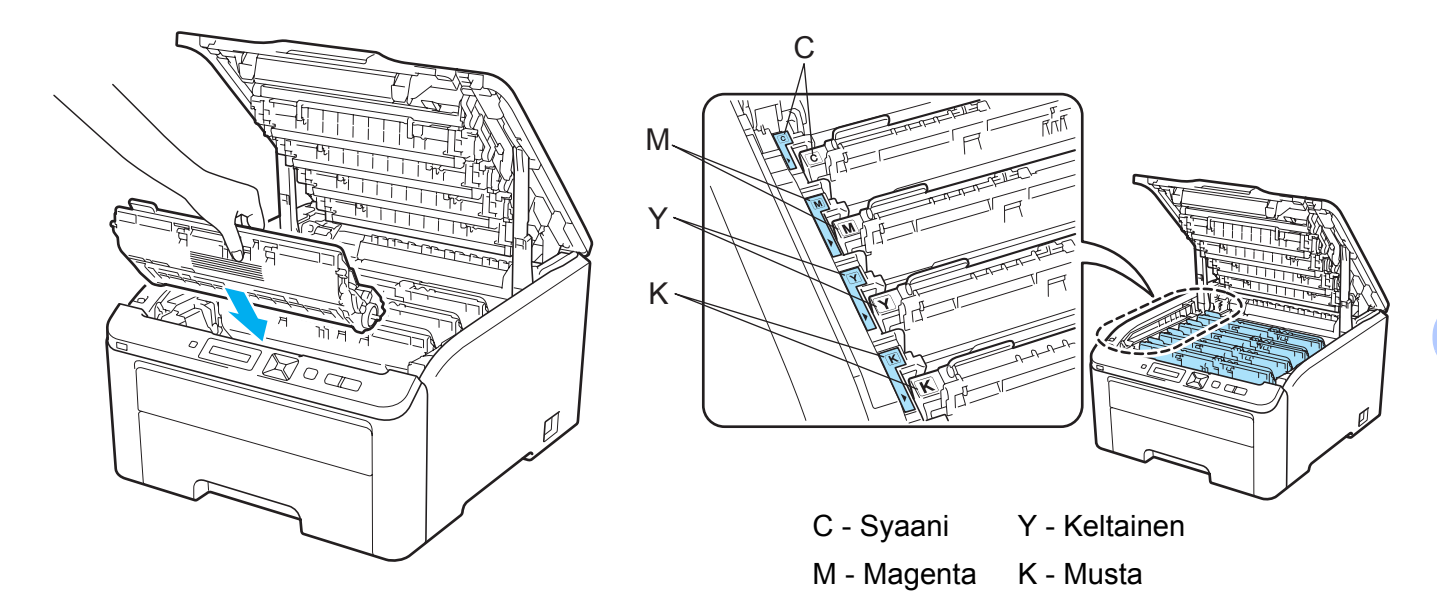

6 Sulje kirjoittimen yläkansi.

Kun hihnayksikkö vaihdetaan uuteen, hihnayksikön laskuri on nollattava seuraavasti:

- 1 Kytke kirjoittimen virta virtakytkimestä.
- 2 Valitse Laitetiedot painamalla + tai -.
- 3 Siirry seuraavalle valikkotasolle painamalla OK, ja paina sitten + tai ja valitse Nollaa käyttöikä.
- 4 Paina OK, ja paina sitten + sekä valitse Hihnayksikkö.
- 5 Paina **OK** kaksi kertaa.

#### Hukkavärisäiliö

Mallinimi WT-200CL

Uuden hukkavärisäiliön käyttöikä on noin 50 000 A4- tai Letter-koon yksipuolista sivua.

#### Viesti "HVS pian loppu -viesti"

(Hv.säiliö päätt.)

Kun nestekidenäyttöön tulee viesti Hv.säiliö päätt., hukkavärisäilön käyttöikä on päättymässä. Osta uusi hukkavärisäiliö, jotta voit vaihtaa sen heti, kun saat viestin Vaihda hv.säiliö. Katso ohjeet hukkavärisäiliön vaihtoon kohdasta *Hukkavärisäiliön vaihto* sivulla 123.

#### Viesti "Vaihda hukkavärisäiliö"

Kun seuraava viesti tulee nestekidenäyttöön, värikasetti on vaihdettava:

(Vaihda hv.säiliö)

# TÄRKEÄÄ

Hukkavärisäiliötä EI SAA käyttää uudelleen.

### ▲ VAROITUS

ÄLÄ heitä hukkavärisäiliötä tuleen. Se voi räjähtää.

Varo päästämästä väriainetta ulos kasetista. Väriainetta EI SAA hengittää eikä päästää silmiin.

#### Hukkavärisäiliön vaihto

1 Katkaise kirjoittimen virta virtakytkimestä. Avaa yläkansi kokonaan nostamalla sitä kahvasta (1).

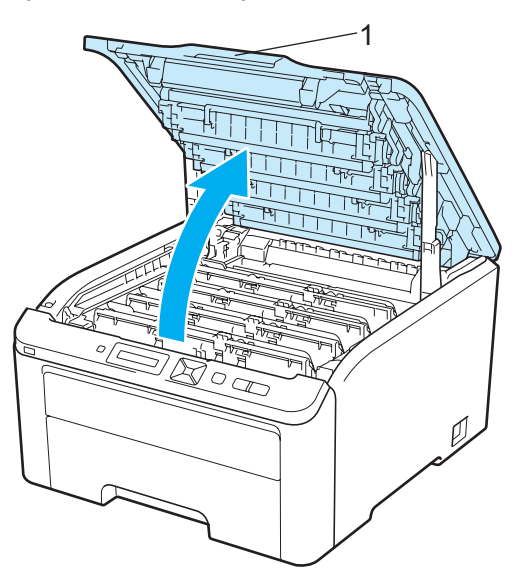

2 Vedä kaikki rumpu- ja värikasettiasennelmat ulos.

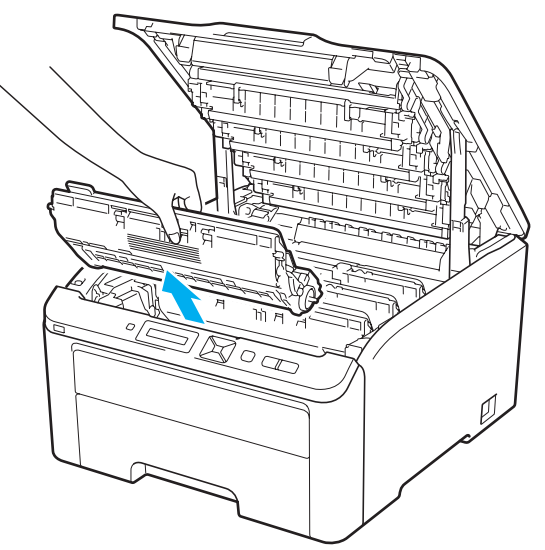

# TÄRKEÄÄ

- Rumpu- ja värikasettiasennelma kannattaa asettaa puhtaalle, tasaiselle alustalle talouspaperin tai kankaan päälle, koska niistä voi valua ulos väriä.
- ÄLÄ kosketa kuvassa näkyviä elektrodeja staattinen sähkö voi vahingoittaa kirjoitinta.

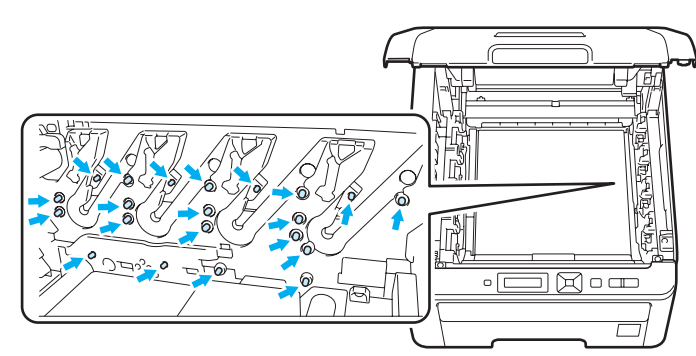

- Käsittele värikasettia varoen. Jos väriä pääsee käsille tai vaatteille, pyyhi se heti pois tai huuhtele kylmällä vedellä.
- ÄLÄ koske kuvissa tummennettuja osia. Muutoin tulostuslaatu voi heikentyä.

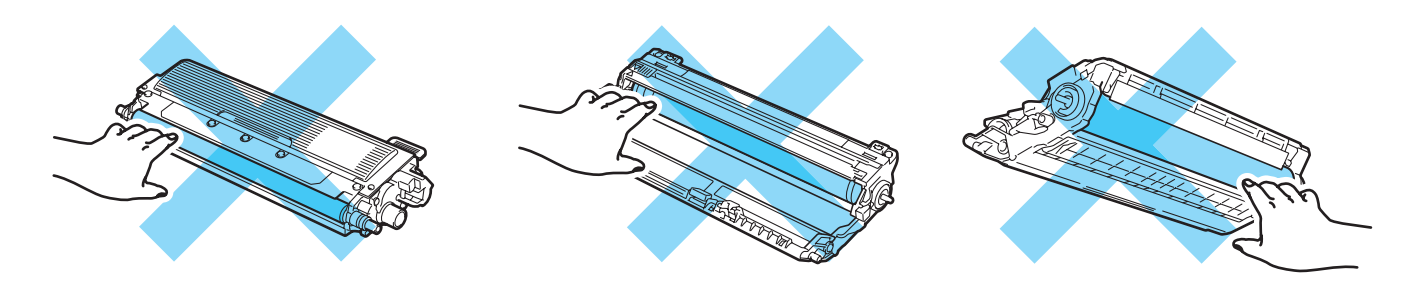

3 Pidä kiinni hihnayksikön vihreästä kahvasta, nosta hihnayksikköä ylös ja vedä se sitten ulos.

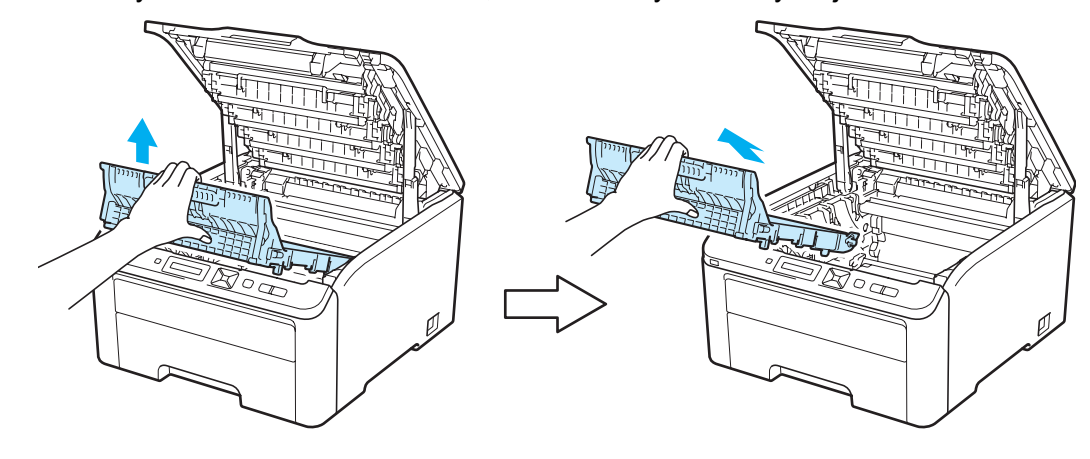

# TÄRKEÄÄ

ÄLÄ koske kuvissa tummennettuja osia. Muutoin tulostuslaatu voi heikentyä.

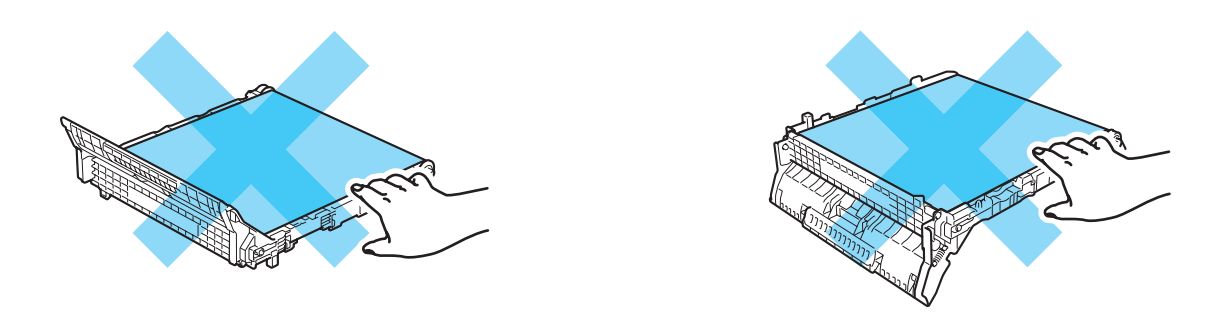

Poista oranssi pakkausmateriaali ja hävitä se.

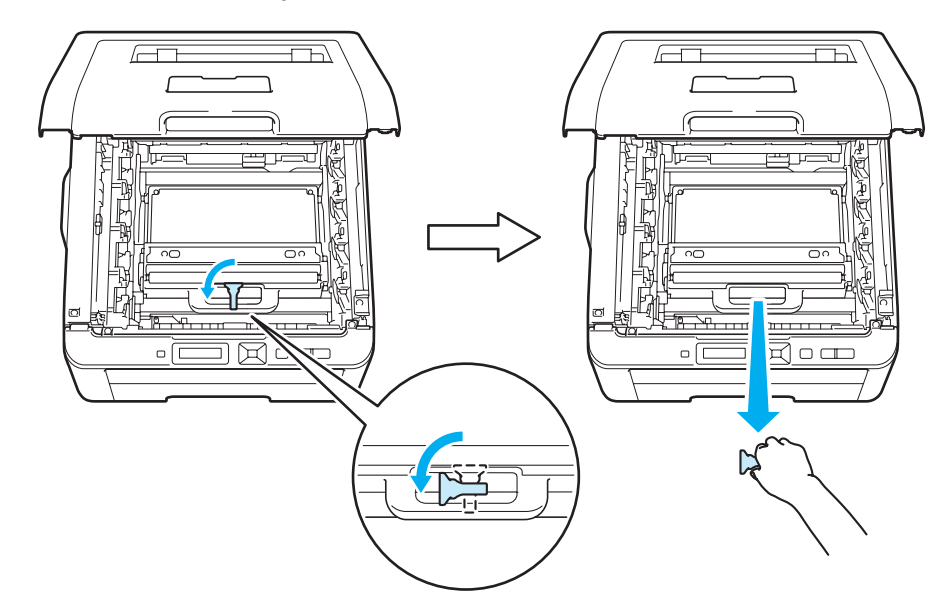

#### Vinkki

Tämä vaihe on tarpeellinen vain jos vaihdetaan hukkavärisäiliö ensimmäistä kertaa. Oranssi pakkaus on asennettu tehtaalla suojaamaan laitetta kuljetuksen aikana. Oranssia pakkausta ei tarvita vaihdettaessa uutta hukkavärisäiliötä.

5 Pidä kiinni hukkavärisäiliön vihreästä kahvasta ja nosta hukkavärisäiliö pois kirjoittimesta.

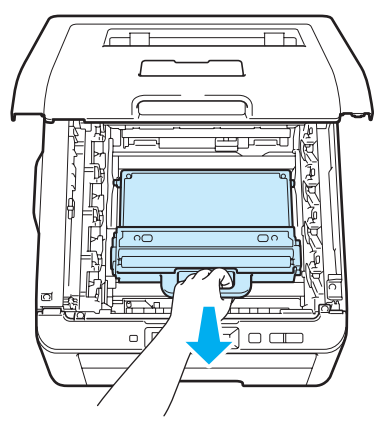

# **A HUOMAUTUS**

Käsittele hukkavärisäiliötä varoen, jotta et roiskuta tai levitä väriainetta vahingossa. Jos väriä pääsee käsille tai vaatteille, pyyhi se heti pois tai huuhtele kylmällä vedellä.

#### 🖉 Vinkki

Hävitä käytetty hukkavärisäiliö paikallisten säännösten mukaisesti ja pidä se erillään talousjätteestä. Jos tarvitset lisätietoja, ota yhteys paikalliseen jätehuollosta vastaavaan viranomaiseen.

6 Ota uusi hukkavärisäiliö pakkauksesta ja aseta uusi hukkavärisäiliö kirjoittimeen.

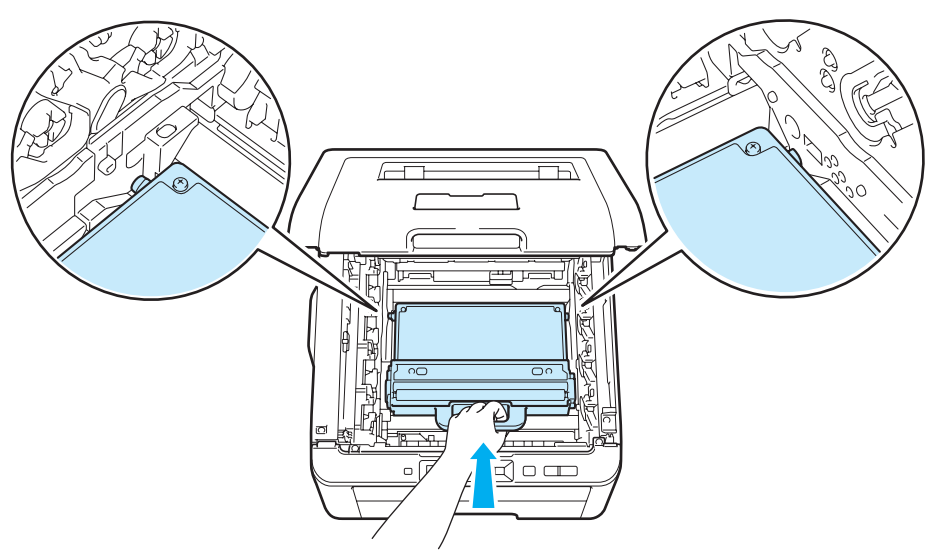

7 Aseta hihnayksikkö takaisin kirjoittimeen.

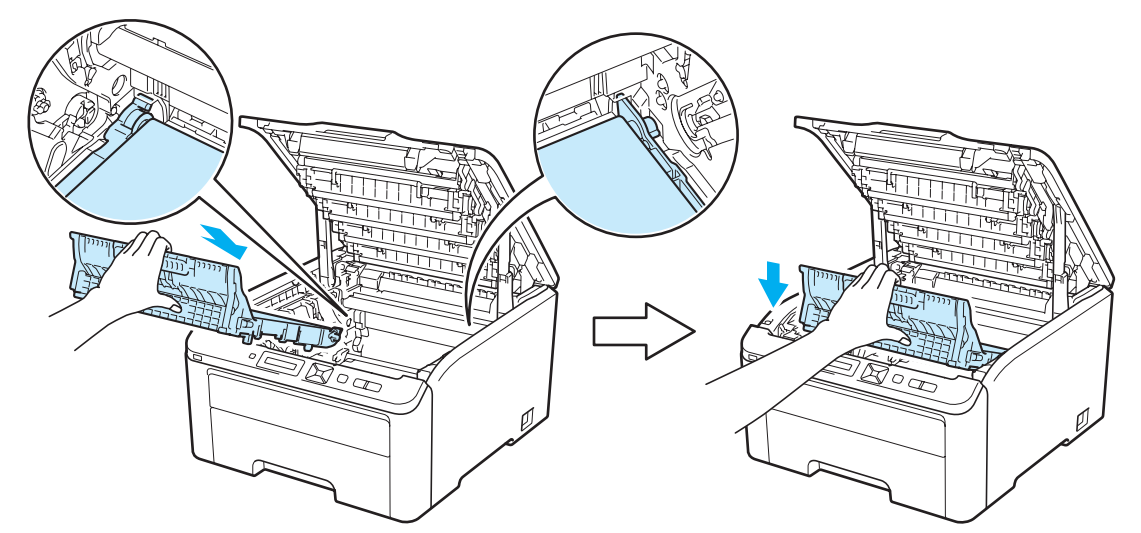

8 Liu'uta kaikki rumpuyksiköt ja väriainekasetit kirjoittimen sisään. Varmista, että väriainekasetin väri on sama kuin kirjoittimen väri tarrassa. Toista tämä kaikille rumpu- ja värikasettiasennelmille.

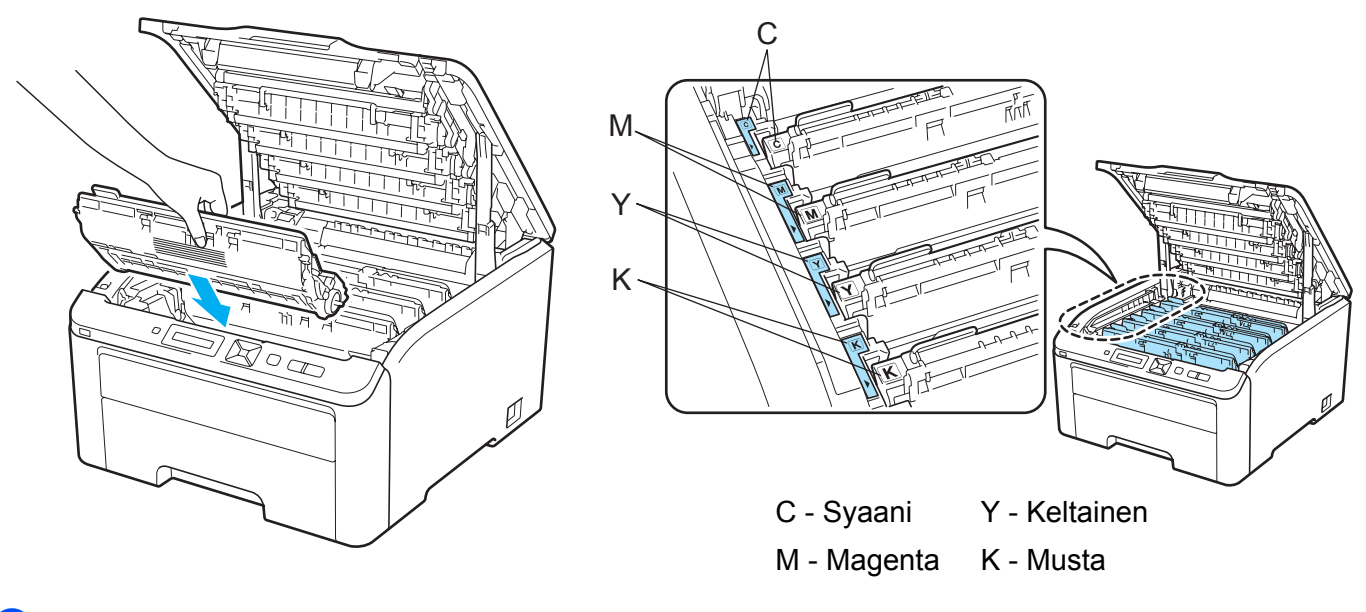

9 Sulje kirjoittimen yläkansi.

10 Kytke kirjoittimen virta virtakytkimestä.

# Puhdistus

Puhdista kirjoitin sisä- ja ulkopuolelta säännöllisesti kuivalla, nukkaamattomalla liinalla. Muista puhdistaa kirjoittimen sisäpuoli aina, kun vaihdat värikasetin tai rumpuyksikön. Jos väriaine tahrii tulostetut arkit, puhdista kirjoittimen sisäpuoli kuivalla, nukkaamattomalla kankaalla.

### ▲ VAROITUS

Käytä neutraaleja puhdistusaineita. Haihtuvilla nesteillä kuten tinnerillä tai bensiinillä puhdistaminen vahingoittaa kirjoittimen pintaa.

ÄLÄ käytä ammoniakkia sisältäviä puhdistusaineita.

ÄLÄ KÄYTÄ koneen ulkopuolen tai sisäpuolen puhdistukseen tulenarkoja aineita, minkäänlaisia suihkeita tai minkäänlaisia orgaanisia liuottimia/nesteitä, jotka sisältävät alkoholia tai ammoniakkia.

Älä hengitä väriaineen huuruja.

### Kirjoittimen ulkopinnan puhdistus

1 Katkaise kirjoittimen virta virtakytkimestä ja irrota sitten virtajohto.

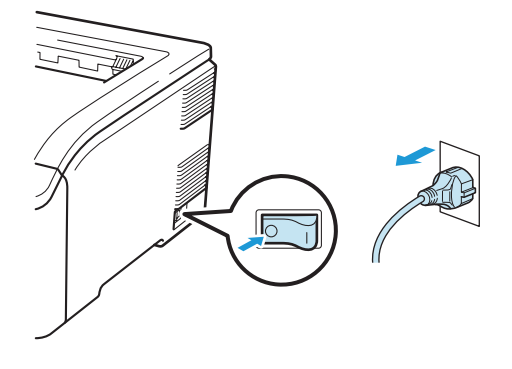

2 Vedä paperikasetti kokonaan ulos kirjoittimesta.

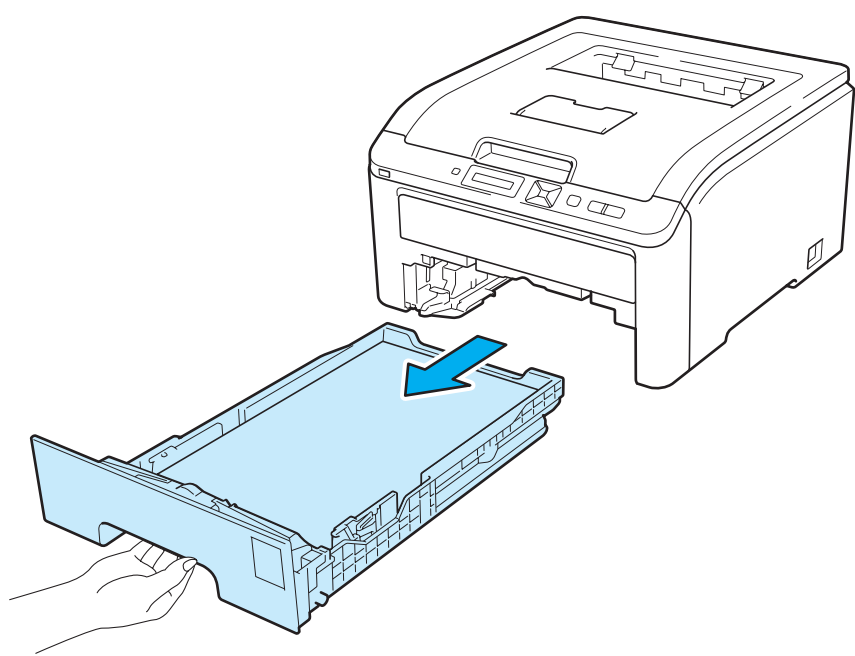

3 Pyyhi kirjoittimen ulkopinnalta pölyt pehmeällä liinalla.

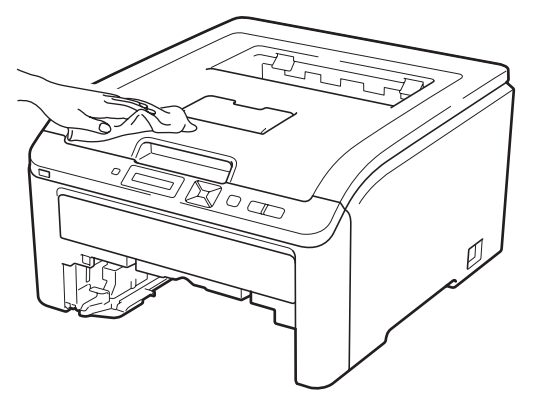

- 4 Jos paperikasettiin on juuttunut jotain, poista se.
- 5 Pyyhi paperikasetin sisältä pölyt pehmeällä liinalla.

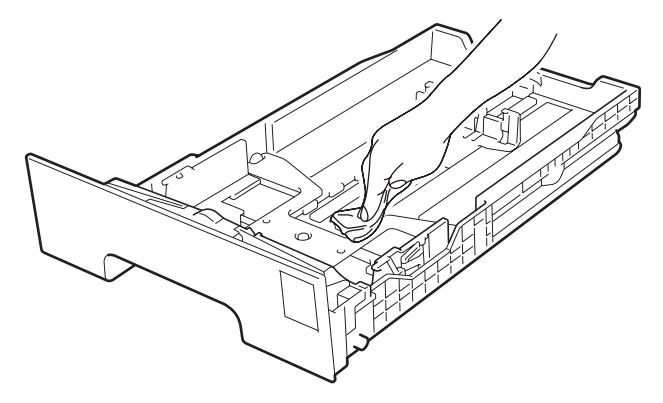

6 Aseta paperikasetti takaisin kirjoittimeen.

7 Kytke kirjoittimen virtajohto takaisin pistorasiaan ja kytke kirjoittimen virta virtakytkimestä.

### LED-pään puhdistus

1 Katkaise kirjoittimen virta virtakytkimestä ja irrota sitten virtajohto.

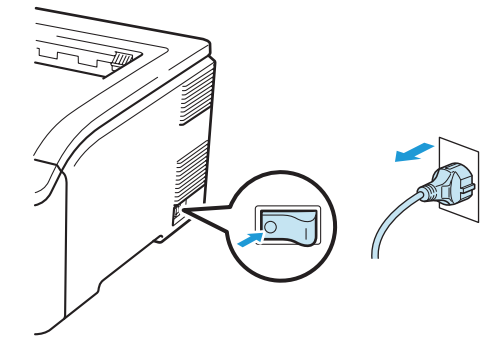

Avaa yläkansi kokonaan nostamalla sitä kahvasta (1).

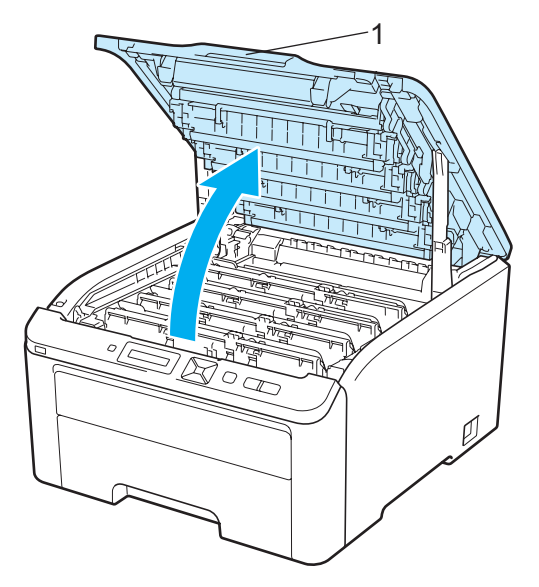

3 Pyyhi LED-pään ikkunat (1) kuivalla, nukkaamattomalla liinalla. Varo huolellisesti koskettamasta LEDpään (1) ikkunoita sormin.

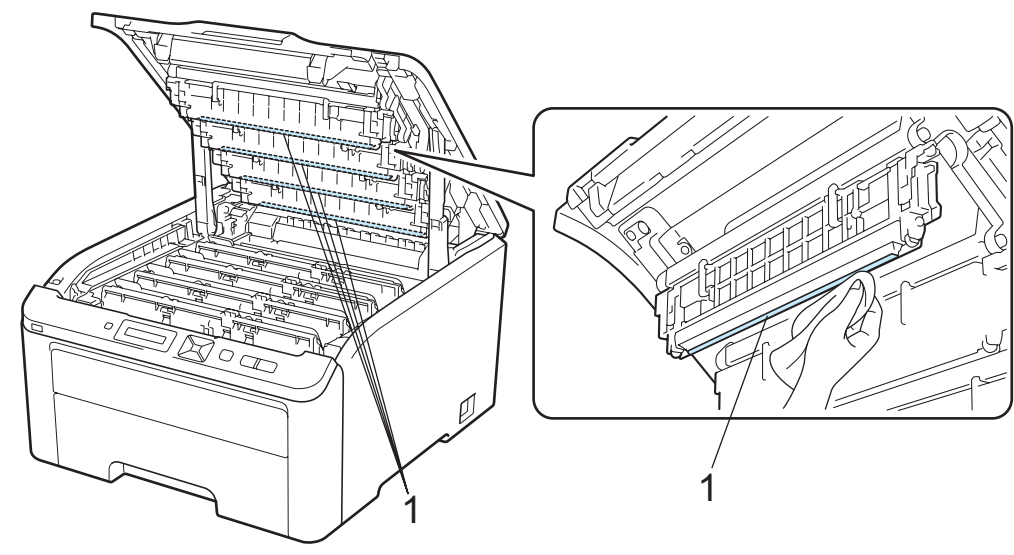

- 4 Sulje kirjoittimen yläkansi.
- 5 Kytke kirjoittimen virtajohto takaisin pistorasiaan ja kytke kirjoittimen virta virtakytkimestä.

### Koronalankojen puhdistus

Jos tulostuslaadussa esiintyy ongelmia, puhdista koronalangat seuraavasti:

1) Katkaise kirjoittimen virta virtakytkimestä. Avaa yläkansi kokonaan nostamalla sitä kahvasta (1).

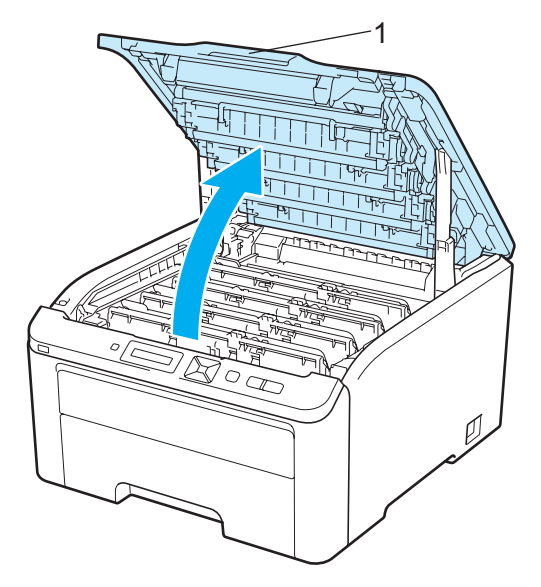

2 Vedä rumpu- ja värikasettiasennelma ulos.

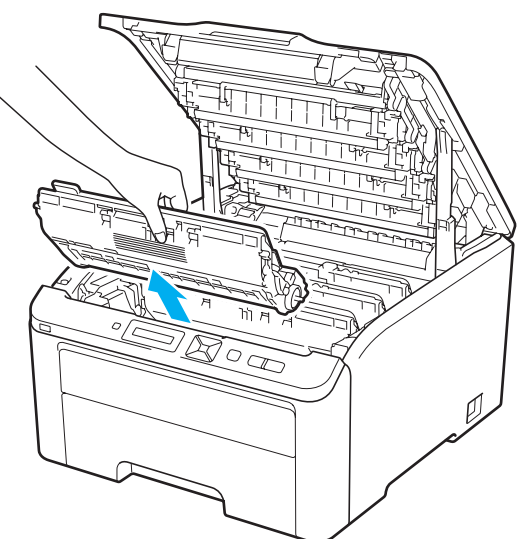

# TÄRKEÄÄ

- Rumpu- ja värikasettiasennelma kannattaa asettaa puhtaalle, tasaiselle alustalle talouspaperin tai kankaan päälle, koska niistä voi valua ulos väriä.
- ÄLÄ kosketa kuvassa näkyviä elektrodeja staattinen sähkö voi vahingoittaa kirjoitinta.

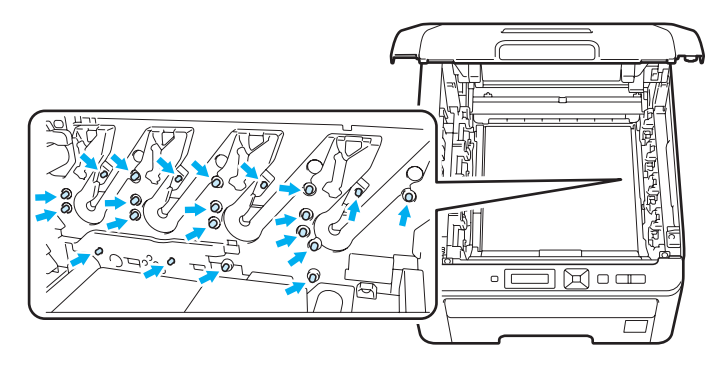

3 Puhdista rumpuyksikössä oleva pääkoronalanka liu'uttamalla vihreää kielekettä vasemmalta oikealle ja oikealta vasemmalla useita kertoja.

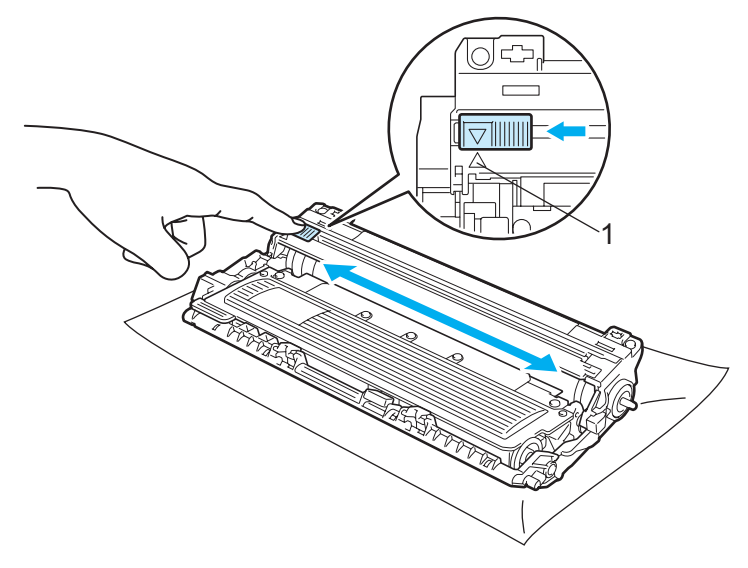

### 🖉 Vinkki

Muista palauttaa kieleke alkuasentoonsa (▲) (1). Muuten tulosteisiin voi tulla pystysuora raita.

4 Liu'uta rumpuyksikkö ja värikasettiyksikkö kirjoittimeen. Varmista, että väriainekasetin väri on sama kuin kirjoittimen väri tarrassa.

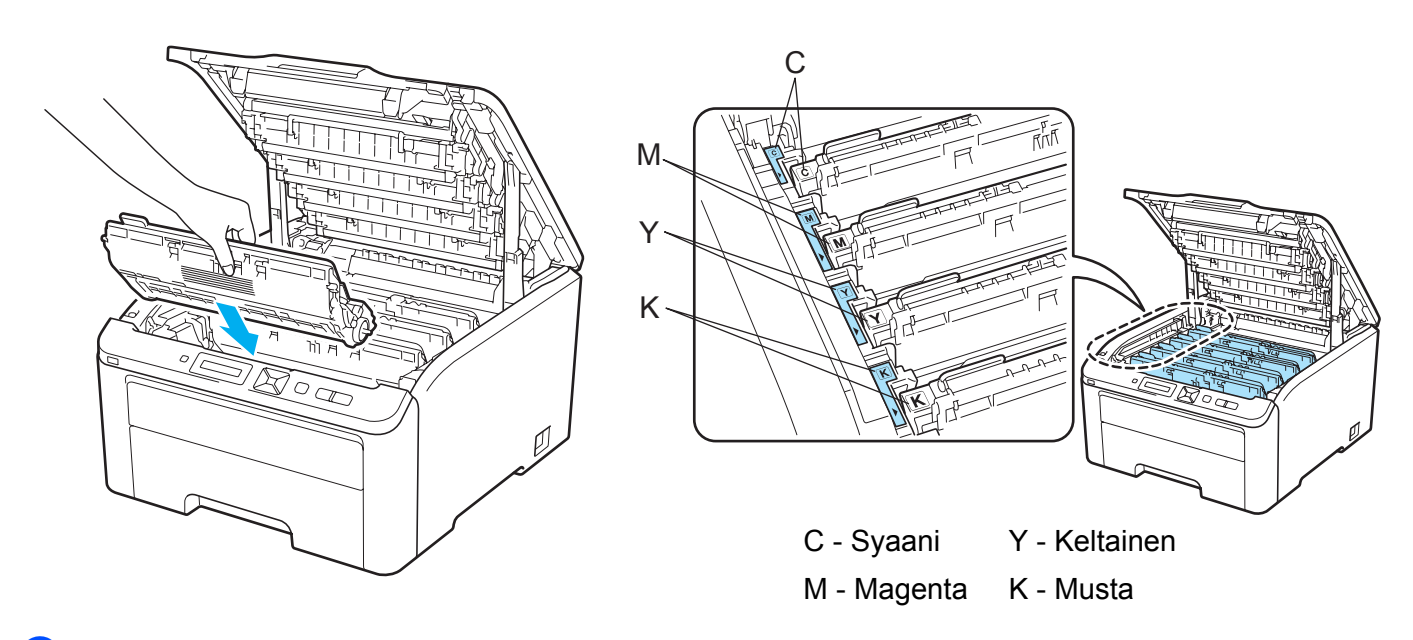

- 9 Puhdista loput koronalangat toistamalla vaiheet 2–4.
- 6 Sulje kirjoittimen yläkansi.
- 7 Kytke kirjoittimen virta virtakytkimestä.

133

### Rumpuyksikön puhdistus

#### Pieniä pilkkuja tulosteissa

Jos tulosteessa on pieniä valkoisia tai värillisiä pilkkuja, korjaa tilanne seuraavalla tavalla.

Avaa käsinsyöttöraon kansi.

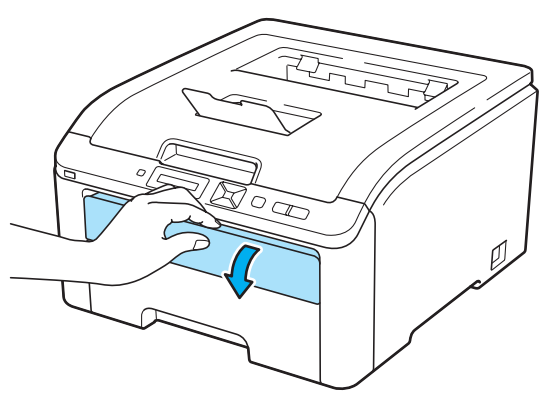

2 Liu'uta kaksin käsin käsinsyöttöraon paperinohjaimet käytettävän paperin leveyteen.

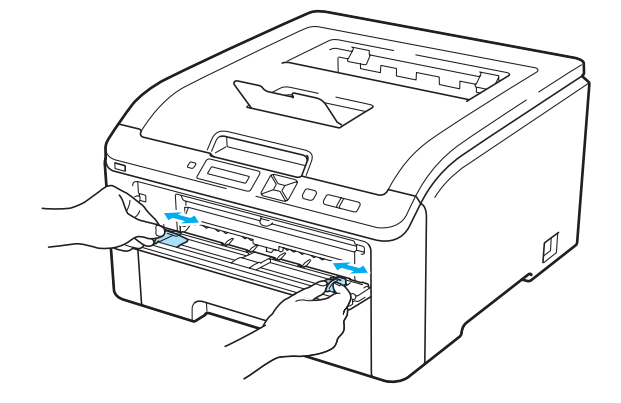

3 Aseta kaksin käsin yksi tyhjä paperi käsinsyöttörakoon, kunnes paperin etureuna koskettaa syöttörullaa. Odota, kunnes kone syöttää paperin automaattisesti. Irrota ote, kun tunnet, että laite alkaa vetää paperia sisään.

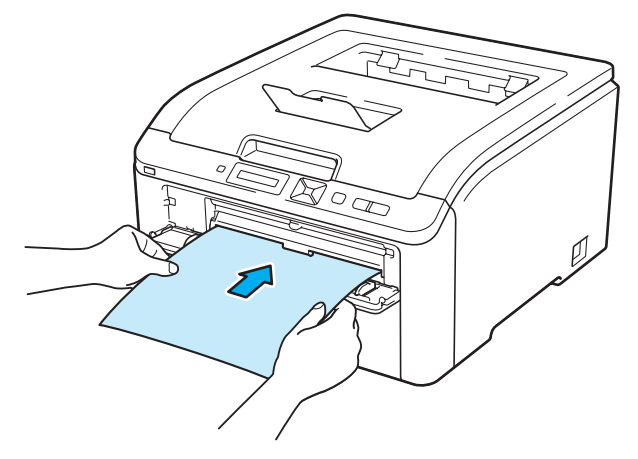
## 🖉 Vinkki

- Varmista, että paperi on suorassa ja oikeassa kohdassa käsinsyöttöraossa. Jos näin ei ole, paperin syöttö ei onnistu kunnolla, ja tulostusjälki voi olla vinossa tai paperi voi juuttua.
- Älä aseta käsinsyöttörakoon enempää kuin yksi arkki kerrallaan. Muuten paperi voi juuttua.
- Jos käsinsyöttörakoon asetetaan paperia ennen kuin kirjoitin on Valmis-tilassa, saattaa ilmetä virhe ja kirjoitin lopettaa tuloksen.
- 4 Varmista, että kirjoitin on Valmis-tilassa. Valitse Värin korjaus painamalla + tai -. Paina OK.

(Valitse ▲▼ t. OK)

(Värin korjaus

5 Valitse Rummun puhdistus painamalla + tai -.

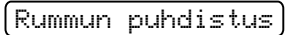

6 Paina **Go**. Kirjoitin vetää sisään paperiarkin ja aloittaa rumpuyksikön puhdistuksen.

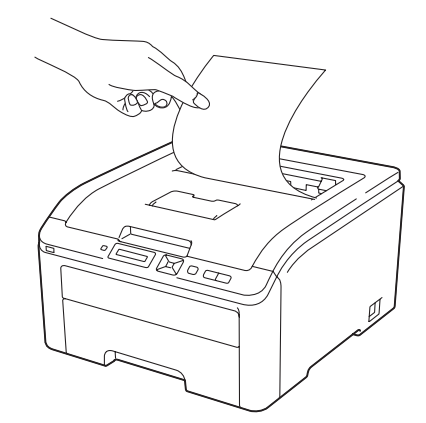

| Odota hetki |  |
|-------------|--|
|-------------|--|

- 7 Kun kirjoitin on lopettanut puhdistuksen, nestekidenäyttöön ilmestyy viesti Valmis. Palauta kirjoitin Valmis-tilaan painamalla Cancel.
- 8 Toista vaiheet 8 6 vielä kaksi kertaa käyttäen uutta tyhjää paperia joka kerralla. Hävitä lopuksi käytetyt paperit. Jos tulostusongelma ei poistu, ota yhteys Brotherin asiakaspalveluun.

### lsoja laikkuja pilkkuja tulosteissa

Jos tulosteessa on värillisiä laikkuja 94 mm välein, korjaa tilanne seuraavalla tavalla.

1 Katkaise kirjoittimen virta virtakytkimestä. Avaa yläkansi kokonaan nostamalla sitä kahvasta (1).

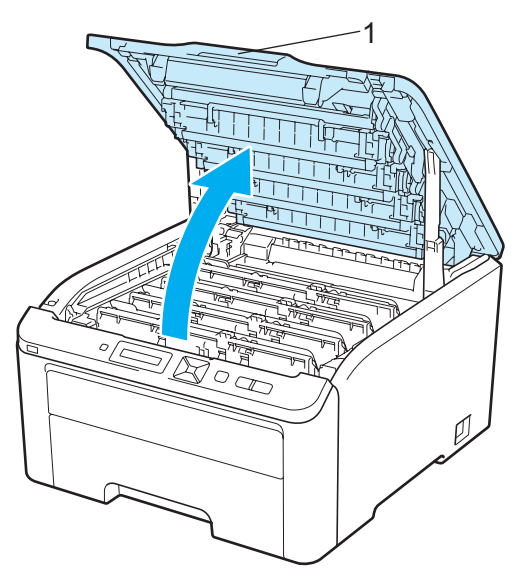

2 Määritä ongelman aiheuttava väri tulostusnäytteen avulla. Pilkkujen väri on puhdistettavan rummun väri. Jos pilkut ovat esimerkiksi syaanin värisiä, on puhdistettava syaanin värin rumpu. Vedä ulos ongelman aiheuttavan värin rumpuyksikkö ja väriainekasettiasennelma.

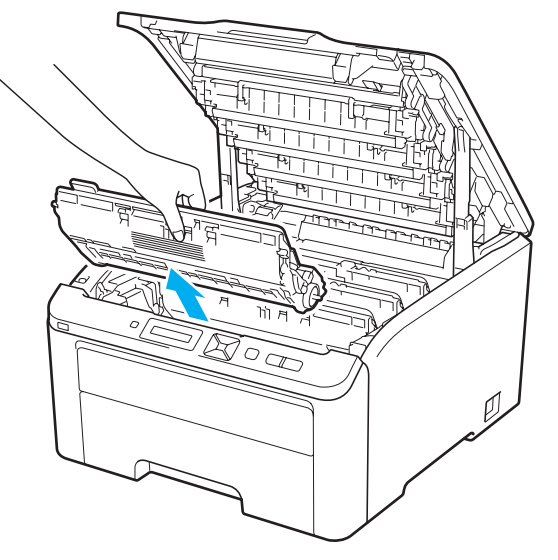

# **1** TÄRKEÄÄ

- Rumpu- ja värikasettiasennelma kannattaa asettaa puhtaalle, tasaiselle alustalle talouspaperin tai kankaan päälle, koska niistä voi valua ulos väriä.
- ÄLÄ kosketa kuvassa näkyviä elektrodeja staattinen sähkö voi vahingoittaa kirjoitinta.

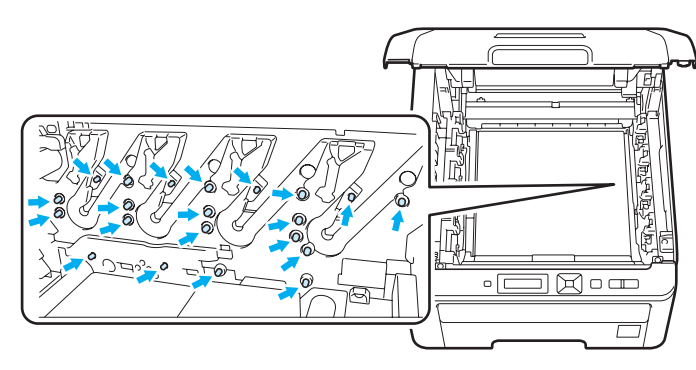

Paina alas vihreällä merkitty lukitusvipu (1) ja ota värikasetti ulos rumpuyksiköstä.

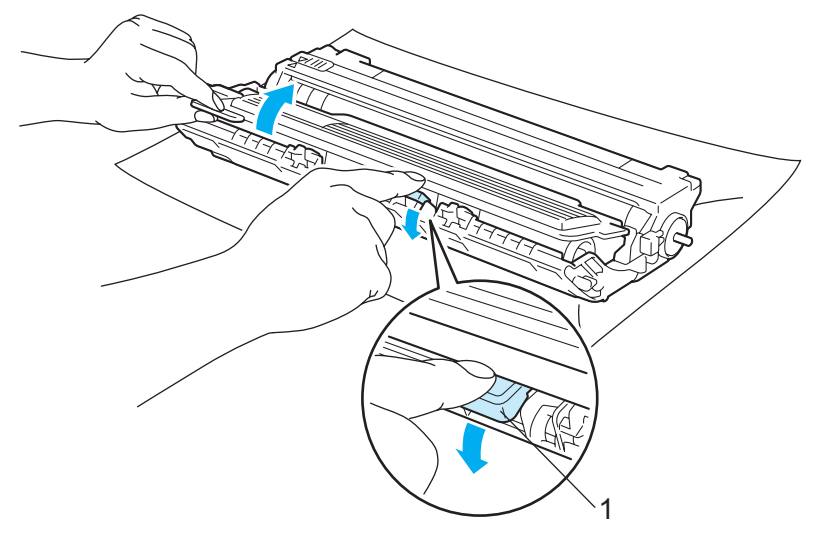

# TÄRKEÄÄ

Käsittele värikasettia varoen. Jos väriä pääsee käsille tai vaatteille, pyyhi se heti pois tai huuhtele kylmällä vedellä.

4 Aseta tulostusnäyte rumpuyksikön eteen ja etsi kohta, johon liimaa on tarttunut.

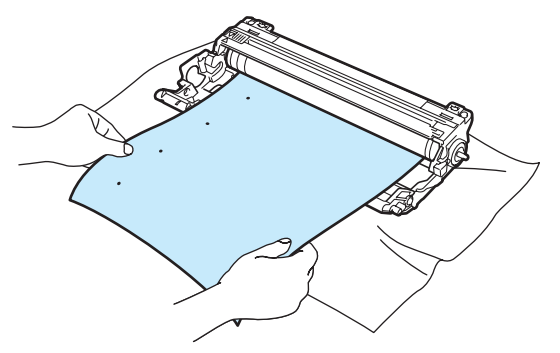

5 Käännä rumpuyksikön hammaspyörää käsin ja tarkkaile samalla OPC-rummun (1) pintaa.

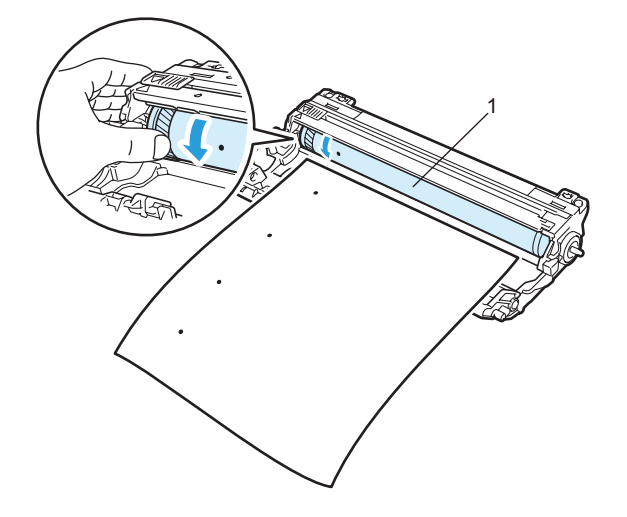

6 Kun löydät rummulta tulostusnäytteen mukaisen tahran, pyyhi OPC-rumpu puhtaaksi kuivalla vanupuikolla.

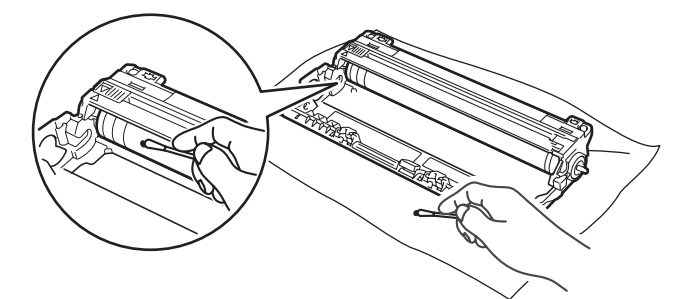

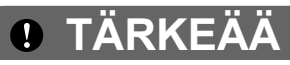

ÄLÄ puhdista valonherkän rummun pintaa terävällä esineellä.

Aseta värikasetti tukevasti takaisin rumpuyksikköön. Kuulet naksahduksen, kun se asettuu paikalleen.

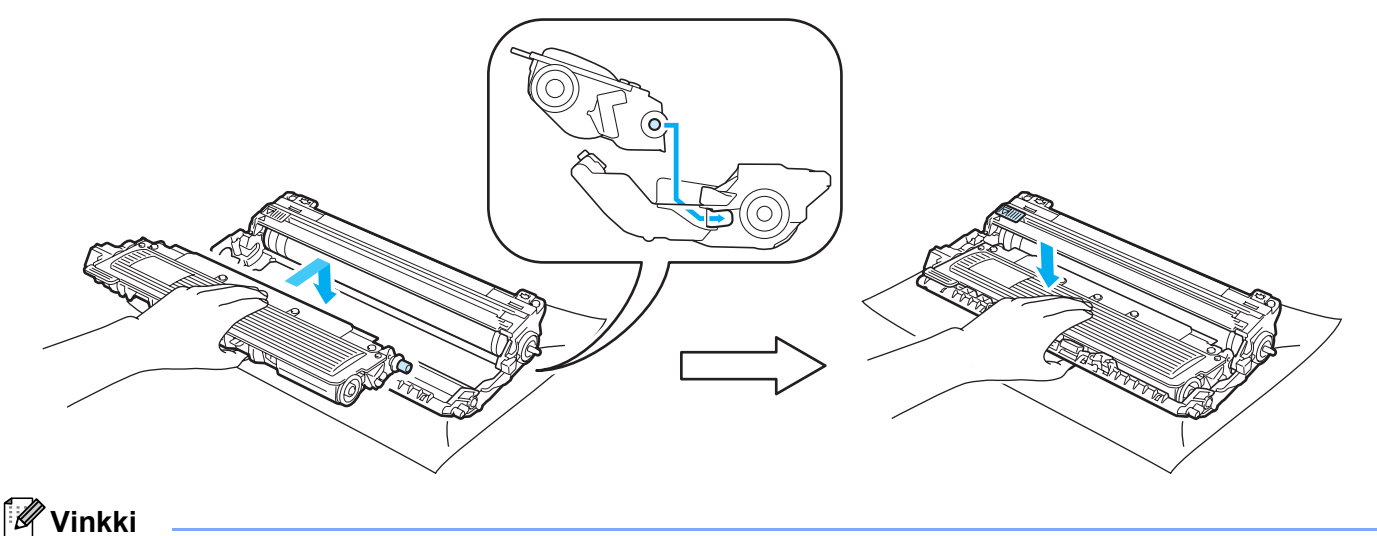

## Varmista, että värikasetti on asennettu oikein. Muutoin se voi irrota rumpuyksiköstä.

8 Liu'uta kaikki rumpuyksiköt ja väriainekasetit kirjoittimen sisään. Varmista, että väriainekasetin väri on sama kuin kirjoittimen väri tarrassa.

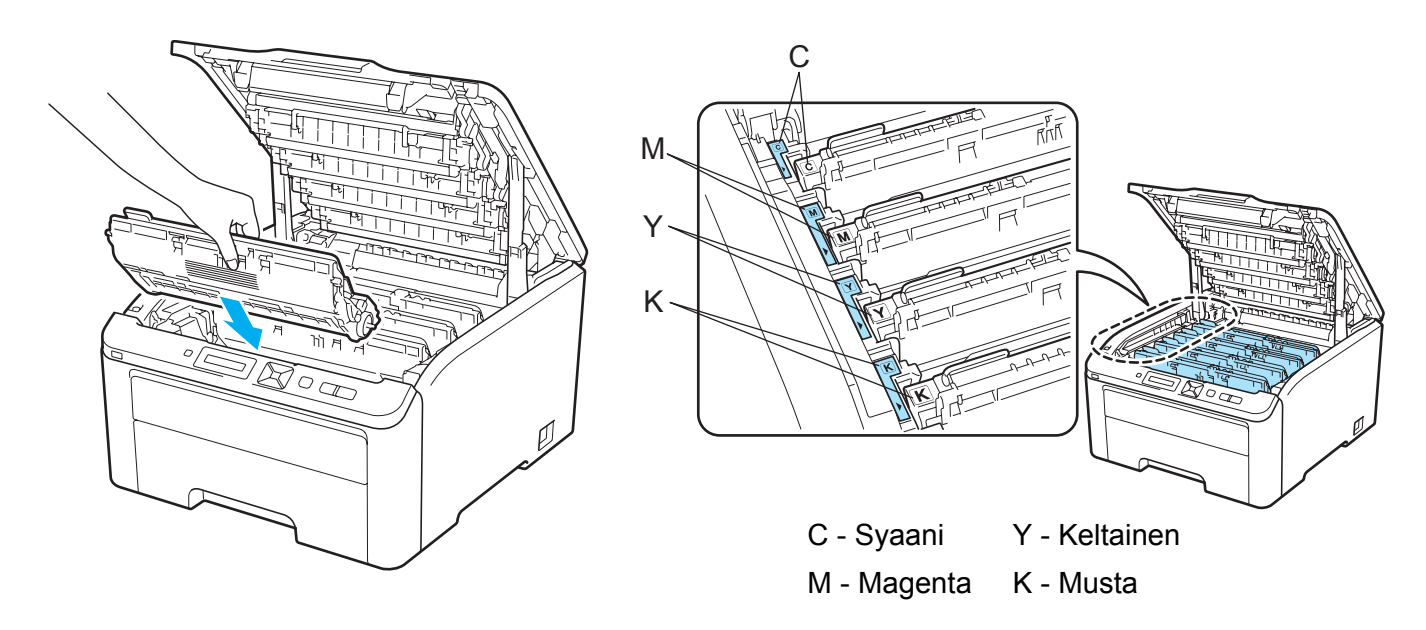

- 9 Sulje kirjoittimen yläkansi.
- 10 Kytke kirjoittimen virta virtakytkimestä.

## Puhdista paperinsyöttötela.

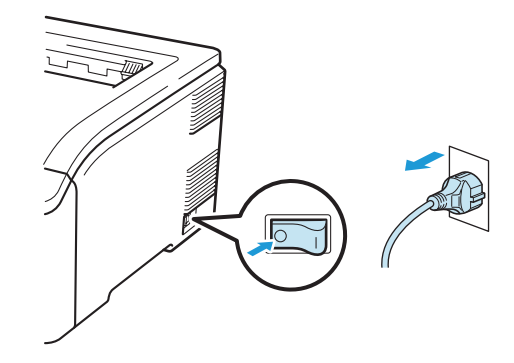

1 Katkaise kirjoittimen virta virtakytkimestä ja irrota sitten virtajohto.

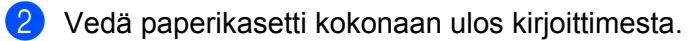

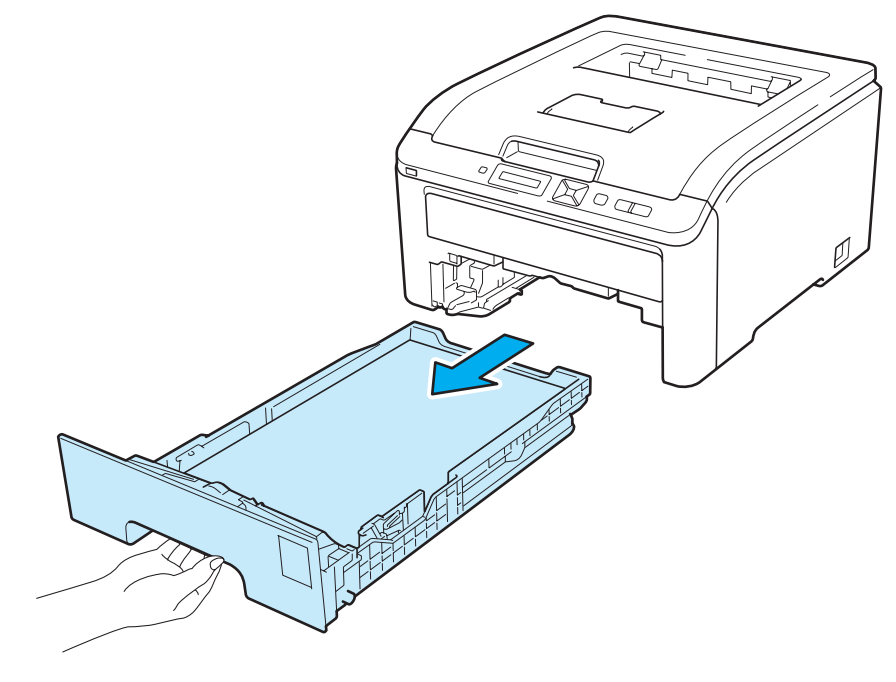

3 Kostuta pehmeä kangaspala kädenlämpöisellä vedellä ja pyyhi sillä pois pölyt paperikasetin erotintyynystä (1).

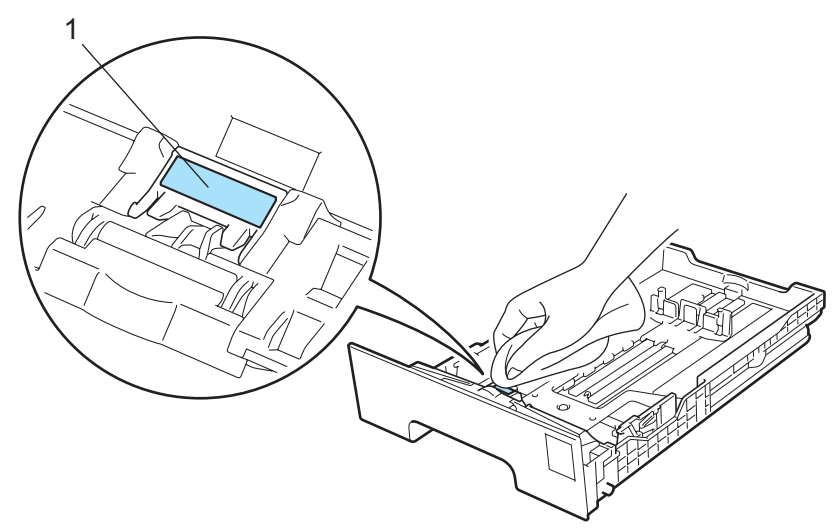

4 Pyyhi pois pölyt kahdesta paperinsyöttötelasta (1) kirjoittimen sisällä.

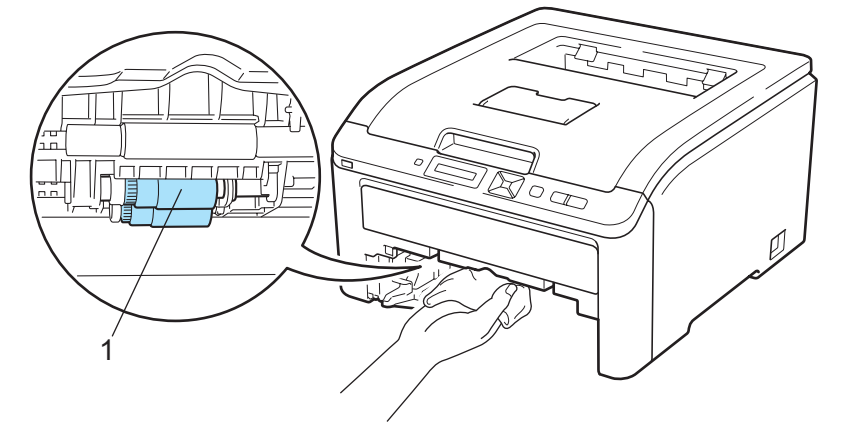

- 5 Aseta paperikasetti takaisin kirjoittimeen.
- 6 Kytke kirjoittimen virtajohto takaisin pistorasiaan ja kytke kirjoittimen virta virtakytkimestä.

Useimmat ongelmat ovat käyttäjän itsensä korjattavissa. Jos tarvitset lisäapua, Brother Solutions Center tarjoaa vastauksia usein esitettyihin kysymyksiin ja vinkkejä vianetsintään. Sen osoite on <u>http://solutions.brother.com/</u>.

# Kun tulostus ei onnistu

#### Tarkista ensin seuraavat:

6

- Virtajohto on kunnolla kytketty ja kirjoittimessa on virta.
- Kaikki kuljetustuet on poistettu.
- Värikasetit ja rumpuyksikkö on asennettu oikein.
- Ylä- ja takakansi on suljettu huolellisesti.
- Paperi on asetettu paperikasettiin oikein.
- Liitäntäkaapeli on kytketty huolellisesti kirjoittimeen ja tietokoneeseen.
- Kirjoittimelle on valittu ja asennettu oikea ohjain.
- Tietokoneelle on määritetty oikea kirjoitinportti.

#### Kirjoitin ei tulosta:

Jos edellä olevat ohjeet eivät auttaneet, määritä ongelma ja siirry alla olevassa taulukossa neuvotulle sivulle.

Nestekidenäytön viestit

(Katso Nestekidenäytön viestit sivulla 143.)

Paperin käsittely

(Katso Paperin käsittely sivulla 146 ja Paperitukokset ja niiden selvittäminen sivulla 147.)

Muut ongelmat

(Katso Muut ongelmat sivulla 162.)

#### Kirjoitin tulostaa, mutta seuraavissa on ongelmia:

Tulostuslaatu

(Katso Tulostuslaadun parantaminen sivulla 154.)

Tuloste on virheellinen

(Katso Tulostusongelmien ratkaiseminen sivulla 161.)

# Nestekidenäytön viestit

Ongelmatilanteissa kirjoitin lopettaa tulostamisen, määrittää ongelman ja näyttää asiaa koskevan viestin nestekidenäytössä automaattisesti. Katso toimintaohjeet seuraavista taulukoista. Jos et pysty selvittämään ongelmaa, ota yhteys kirjoittimen myyjään tai Brotherin asiakaspalveluun.

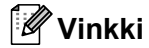

Nestekidenäytössä paperikasettien nimet ovat seuraavat:

- Vakiopaperikasetti: Kasetti1
- Käsinsyöttörako; Käsinsyöttö

#### Virheviestit

| Virheviesti                                                                        | Toimenpide                                                                                                    |
|------------------------------------------------------------------------------------|----------------------------------------------------------------------------------------------------|
| Käyttövirhe<br>(vain HL-3070CW)                                                    | USB-laite irrotettiin tietojen käsittelyn aikana. Paina <b>Cancel</b> . Kytke USB-laite takaisin ja yritä tulostaa suoratulostuksella tai PictBridge-toiminnolla.                                                                                                    |
| Värikasettivirhe                                                                   | Vedä ulos rumpuyksikkö ja nestekidenäytön ilmoittaman värin väriainekasettiasennelma.<br>Irrota värikasetti ja asenna se sitten takaisin rumpuun. Aseta rumpu ja värikasettiyksikkö<br>takaisin kirjoittimeen. Toista tämä menettely jokaiselle rumpuyksikölle ja<br>värikasettiyksikölle, kunnes virheilmoitus poistuu nestekidenäytöstä. Jos ongelma jatkuu,<br>ota yhteys jälleenmyyjään tai Brotherin asiakaspalveluun. |
| Kansi on auki                                                                      | Sulje kansi, joka ilmoitetaan nestekidenäytöllä.                                                                                                    |
| DIMM-virhe                                                                         | Katkaise kirjoittimen virta. Asenna DIMM oikein paikalleen. Odota muutaman sekunnin ajan ja kytke virta uudestaan. Jos virheviesti toistuu, vaihda DIMM uuteen. (Katso <i>Lisämuistin asennus</i> sivulla 100.)                                                                                                    |
| Rumpuvirhe                                                                         | Puhdista koronalangat. (Katso Koronalankojen puhdistus sivulla 131.)                                                                                                    |
| <pre><vieritysviesti> Vedä rumpuyksikön vihreää kielekettä.</vieritysviesti></pre> |                                                                                                    |
| Rumpuvirhe<br><vieritysviesti><br/>Vaihda<br/>rumpuyksikkö.</vieritysviesti>       | Vaihda uuteen nestekidenäytön ilmoittaman värin rumpuyksikkö. (Katso <i>Rumpuyksikön vaihto</i> sivulla 113.)                                                                                                    |
| Kiinnitysyks.vir                                                                   | Katkaise virta virtakytkimestä, odota muutama sekunti ja kytke virta uudelleen. Anna kirjoittimen virran olla kytkettynä 15 minuuttia.                                                                                                    |
| Tukos XXX                                                                          | Vedä juuttunut paperi varovasti kohdassa <i>Paperitukokset ja niiden selvittäminen</i> sivulla 147 ilmoitetusta paikasta.                                                                                                    |
| Alh. lämpötila                                                                     | Nosta huoneen lämpötilaa, jotta kirjoitin voi toimia.                                                                                                    |
| Käsinsyöttö                                                                        | Laita käsinsyöttörakoon nestekidenäytössä ilmoitettua paperikokoa vastaavaa paperia.                                                                                                    |
| Ei hihnayksikköä                                                                   | Asenna hihnayksikkö uudestaan. (Katso Hihnayksikkö sivulla 118.)                                                                                                    |
| Ei paperia                                                                         | Aseta paperia paperikasettiin ja paina sitten <b>Go</b> , tai laita paperia käsinsyöttörakoon. Jos ongelma jää silti ratkaisematta, paperinsyöttötela voi olla tahrainen. Puhdista paperinsyöttötela. (Katso <i>Puhdista paperinsyöttötela.</i> sivulla 140.)                                                                                                    |

143

## Virheviestit (Jatkuu)

| Virheviesti                          | Toimenpide                                                                                                    |
|--------------------------------------|----------------------------------------------------------------------------------------------------|
| Väri loppu                           | Asenna uudestaan väriainekasetti, joka ilmoitetaan nestekidenäytöllä. (Katso Värikasetit sivulla 104)                                                                                                    |
|                                      | Asenna uudestaan rumpuyksikkö, joka ilmoitetaan nestekidenäytöllä. (Katso <i>Rumpuyksiköt</i> sivulla 112)                                                                                                    |
| Ei hukkav.säil.                      | Asenna uudestaan hukkavärisäiliö. (Katso Hukkavärisäiliö sivulla 122.)                                                                                                    |
| Muisti täynnä                        | Jos tämä viesti näkyy nestekidenäytössä tulostettaessa suojattua tietoa, paina <b>Cancel</b> ja poista aikaisemmin tallennetut tiedot.                                                                                                 |
|                                      | Lisää muistia paitsi tulostettaessa suojattuja tietoja. (Katso <i>Lisämuistin asennus</i><br>sivulla 100.)                                                                                                    |
| Tul. ei onn. 1A                      | Katkaise virta kääntämällä virtakatkaisinta ja avaa yläkansi kokonaan. Jätä tulostin pois<br>päältä ja kansi auki 30 minuutin ajaksi tiivistyneen kosteuden poistamiseksi sen sisältä,<br>sulje sitten yläkansi ja kytke laite päälle. |
|                                      |                                                                                                    |
| Lynyt paperi                         | Poista tulostetut sivut ja paina sitten <b>Go</b> .                                                                                                    |
| Sopimaton koko                       | Aseta kirjoitinohjaimessa valittua paperikokoa vastaavaa paperia paperikasettiin ja paina sitten Go tai valitse paperikoko, jonka määritit ohjauspaneelin asetuksessa Kasetti1, koko.                                                  |
| Pieni paperi                         | Avaa takakansi (takaluovutustaso) ja päästä tulostetut sivut ulos takaluovutustasolta, paina sitten <b>Go</b> .                                                                                                    |
| Värikasettivirhe                     | Vedä kaikki rumpu- ja värikasettiasennelmat ulos. Ota värikasetti ulos ja laita se takaisin kirjoittimeen.                                                                                                    |
| Käyt.kelv. laite<br>(vain HL-3070CW) | Irrota USB-muistitikku USB Direct -liitännästä.                                                                                                    |

## Värikorjauksen virheviestit

| Huoltokutsuviesti                                                                                               | Toimenpide                                                                                                    |
|----------------------------------------------------------------------------------------------------|----------------------------------------------------------------------------------------------------|
| Kalibroi                                                                                                    | Katkaise kirjoittimen virta. Odota muutaman sekunnin ajan ja kytke virta uudestaan.                                                                                                    |
| <vieritysviesti><br/>Kalibrointi<br/>epäonnistui.<br/>Katso käyttöoppaan<br/>luku Vianetsintä.</vieritysviesti> | <ul> <li>Määritä ongelman aiheuttava väri ja asenna uusi rumpuyksikkö. (Katso <i>Rumpuyksikön vaihto</i> sivulla 113.)</li> <li>Ohjeita rumpuyksikön värin tunnistamiseen löytyy osoitteen <u>http://solutions.brother.com/</u> UKK:stä ja ongelmanratkaisuvinkeistä.</li> <li>Asenna uusi hihnayksikkö. (Katso <i>Hihnayksikön vaihto</i> sivulla 118.)</li> </ul> |
|                                                                                                    | Asenna hukkavärisäiliö. (Katso Hukkavärisäiliön vaihto sivulla 123.)                                                                                                    |
|                                                                                                    | Jos virhe ei poistu, ota yhteys jälleenmyyjään tai Brotherin asiakaspalveluun.                                                                                                    |
| Rekisteröinti                                                                                                   | Katkaise kirjoittimen virta. Odota muutaman sekunnin ajan ja kytke virta uudestaan.                                                                                                    |
| <pre><vieritysviesti> Rekisteröinti epäonnistui. Katso käyttöoppaan luku Vianetsintä.</vieritysviesti></pre>    | <ul> <li>Asenna uusi hihnayksikkö. (Katso <i>Hihnayksikön vaihto</i> sivulla 118.)</li> <li>Jos virhe ei poistu, ota yhteys jälleenmyyjään tai Brotherin asiakaspalveluun.</li> </ul>                                                                                                    |

### Huoltoviestit

| Virheviesti                   | Merkitys                                                                 | Toimenpide                                                                                                    |
|-------------------------------|--------------------------------------------------------------------------|----------------------------------------------------------------------------------------------------|
| Väri vähissä (X) <sup>1</sup> | Väriainekasetin käyttöikä on päättymässä.                                | <b>Osta uusi kasetti nestekidenäytössä<br/>näkyvää väriä varten ennen kuin viesti</b><br>Vaihda väri <b>näkyy</b> .      |
| Vaih rummut pian              | Rumpuyksiköiden käyttöikä on<br>päättymässä.                             | Osta uusi rumpuyksikkösarja ennen kuin<br>saat viestin Vaihda rummut.                                                    |
| Rumpu päätt. (X) <sup>1</sup> | Nestekidenäytöstä ilmenevän värin rumpuyksikön käyttöikä on päättymässä. | Osta uusi rumpuyksikkö nestekidenäytössä<br>näkyvää väriä varten ennen kuin viesti<br>Rumpu päätt.(X) näkyy.             |
| Hihna päättym.                | Hihnayksikön käyttöikä on päättymässä.                                   | Osta uusi hihnayksikkö ennen kuin saat<br>viestin Vaihda hihna.                                                          |
| WT Box End Soon               | Hukkavärisäiliö on melkein täynnä.                                       | Osta uusi hukkavärisäiliö ennen kuin saat viestin Vaihda hv.säiliö.                                                      |
| Vaihda väri                   | Värikasetti on vaihdettava uuteen.                                       | Vaihda uuteen väriainekasetti, joka<br>ilmoitetaan nestekidenäytöllä. (Katso<br><i>Värikasetin vaiht</i> o sivulla 105.) |
| Vaihda rummut                 | Rumpuyksiköt on vaihdettava uusiin.                                      | Vaihda rumpuyksiköt. (Katso<br><i>Rumpuyksikön vaihto</i> sivulla 113.)                                                  |
| Vaihda rumpu (X) <sup>1</sup> | Ilmaistua väriä oleva rumpuyksikkö on vaihdettava uuteen.                | Vaihda nestekidenäytössä ilmaistun värin<br>rumpuyksikkö. (Katso <i>Rumpuyksikön</i><br><i>vaiht</i> o sivulla 113.)     |
| Vaihda hihna                  | Hihnayksikkö on vaihdettava uuteen.                                      | Vaihda hihnayksikkö. (Katso <i>Hihnayksikön vaiht</i> o sivulla 118.)                                                    |
| Vaihda hv.säiliö              | Hukkavärisäiliö on vaihdettava uuteen.                                   | Vaihda hukkavärisäiliö. (Katso<br><i>Hukkavärisäiliön vaihto</i> sivulla 123.)                                           |
| Vaihda PS tarv.1              | Paperinsyöttötarvikesarja 1 on vaihdettava<br>uuteen.                    | Vaihda paperinsyöttötarvikesarja 1. Ota<br>yhteys jälleenmyyjään tai Brotherin<br>asiakaspalveluun.                      |
| Vaihda kiinn.yks              | Kiinnitysyksikkö on vaihdettava uuteen.                                  | Vaihda kiinnitysyksikkö. Ota yhteys<br>jälleenmyyjään tai Brotherin<br>asiakaspalveluun.                                 |

1 (X) ilmaisee, että värin väriainekasetti tai rumpuyksikkö on melkein lopussa. ((K)=Musta, (Y)=Keltainen, (M)=Magenta, (C)=Syaani).

### Huoltokutsuviestit

| Huoltokutsuviesti        | Toimenpide                                                                            |
|--------------------------|---------------------------------------------------------------------------------------|
| Tul. ei onn. ##          | Katkaise kirjoittimen virta. Odota muutaman sekunnin ajan ja kytke virta              |
| (Paitsi Tul. ei onn. 1A) | uudestaan. Jos virhe ei poistu, soita jälleenmyyjälle tai Brotherin asiakaspalveluun. |

# Paperin käsittely

Varmista ensin, että käytät Brotherin suositusten mukaista paperia. (Katso Tietoja paperista sivulla 1.)

| Ongelma                                          | Suositus                                                                                                    |
|--------------------------------------------------|----------------------------------------------------------------------------------------------------|
| Kirjoitin ei syötä paperia.                      | Jos paperikasetissa on paperia, tarkista, että paperi on tasaisesti. Jos paperi on<br>käyristynyt, suorista se ennen tulostamista. Kokeile seuraavaa: ota paperit<br>kasetista, käännä nippu ja aseta se takaisin paperikasettiin.                                  |
|                                                  | Ota jonkin verran paperia pois paperikasetista ja yritä uudelleen.                                                                                                    |
|                                                  | Varmista, että kirjoitinohjaimessa ei ole valittu käsinsyöttöä.                                                                                                    |
|                                                  | Puhdista paperinsyöttötela. Katso Puhdista paperinsyöttötela. sivulla 140.                                                                                                    |
| Kirjoitin ei syötä paperia<br>käsinsyöttöraosta. | Tarkista, että kirjoitinohjaimessa on valittu paperilähteeksi Käsinsyöttö.                                                                                                    |
| Kirjoitin ei syötä kirjekuoria.                  | Kirjoitin voi syöttää kirjekuoria käsinsyöttöraosta. Aseta käyttämäsi ohjelma<br>tulostamaan käyttämiesi kirjekuorien kokoisille kirjekuorille. Se tehdään yleensä<br>ohjelman sivu- tai asiakirja-asetusten valikossa. (Katso ohjeita ohjelman<br>käyttöoppaasta.) |
| Paperi on juuttunut.                             | Irrota juuttunut paperi. (Katso <i>Paperitukokset ja niiden selvittäminen</i> sivulla 147.)                                                                                                    |
| Kirjoitin ei tulosta.                            | Varmista, että kaapeli on kytketty kirjoittimeen.                                                                                                    |
|                                                  | Varmista, että kirjoittimeen on kytketty virta, ja ettei nestekidenäytössä ole virheviestejä.                                                                                                    |
|                                                  | Tarkista, että oikea kirjoitinohjain on valittuna.                                                                                                    |
| Tavallinen paperi rypistyy tulostettaessa.       | Vaihda kirjoitinohjaimen asetuksen Tulostusmateriaali arvoksi ohut.                                                                                                    |
| Paperi luisuu<br>yläluovutusalustasta.           | Nosta tukiläppä (1) ylös.                                                                                                    |

# Paperitukokset ja niiden selvittäminen

Jos paperi juuttuu kirjoittimen sisään, kirjoitin pysähtyy. Nestekidenäyttöön tulee jokin seuraavista viesteistä, joiden avulla paperitukos voidaan löytää.

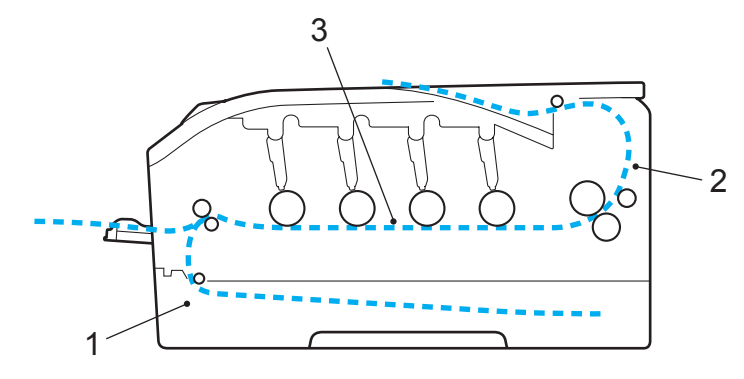

Tukos, kasetti 1(1)

Paperitukos vakiopaperikasetissa (paperikasetti 1). (Katso sivu 148.)

Tukos takana (2)

Paperitukos paperin ulostulokohdassa. (Katso sivu 149.)

Tukos sisällä (3)

Paperitukos kirjoittimen sisällä. (Katso sivu 151.)

Jos virheviesti näkyy nestekidenäytössä juuttuneen paperin poistamisen jälkeen, paperitukoksia saattaa olla muuallakin. Tarkasta kirjoitin perusteellisesti.

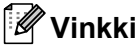

Aina, kun lisäät uutta paperia, ota kaikki paperit paperikasetista ja tasaa nippu. Näin kirjoitin ei syötä useita arkkeja kerralla, mikä vähentää paperitukoksia.

## Tukos, kasetti 1 (tukos paperikasetin sisällä)

### (Tukos, kasetti 1)

Jos paperikasetissa on paperitukos, toimi näin:

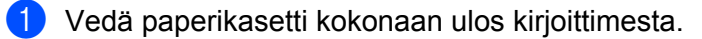

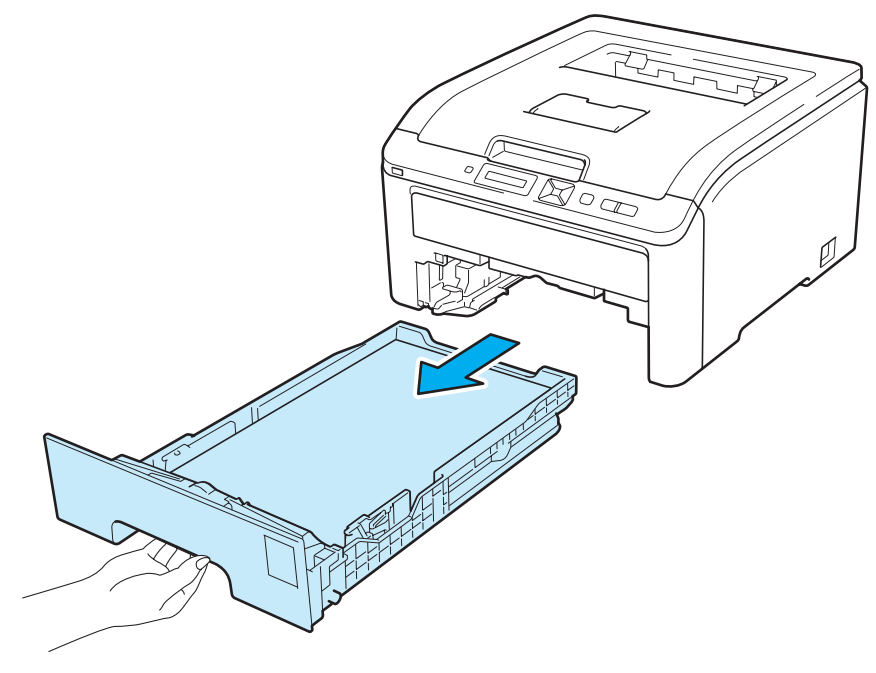

2 Vedä juuttunut paperi kaksin käsin hitaasti ulos.

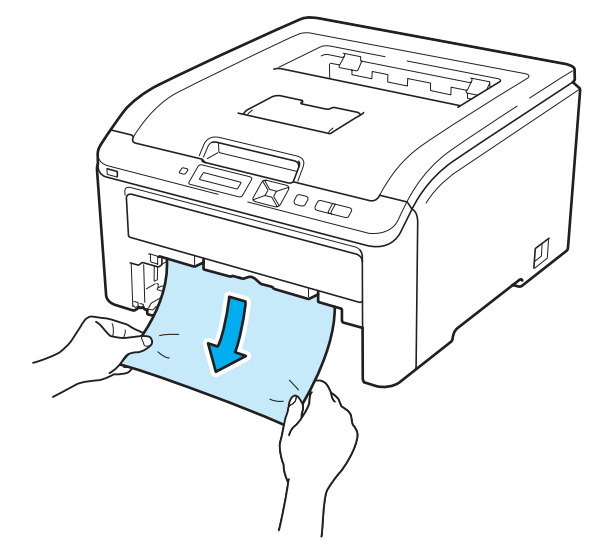

### Vinkki

Vedä juuttunutta paperia alaspäin, jolloin se irtoaa kirjoittimesta helpommin.

- 3 Varmista, että paperi jää enimmäismäärämerkin alapuolelle. Paina vihreää paperiohjaimen vapautusvipua ja siirrä paperiohjaimia samalla siten, että ne vastaavat paperikokoa. Tarkista, että ohjaimet ovat tukevasti rei'issä.
- 4 Aseta paperikasetti tukevasti kirjoittimeen.
- 5 Jatka tulostusta painamalla Go.

### Tukos takana (paperitukos takakannen takana)

#### (Tukos takana

Jos luovutusalustan takana on paperitukos, toimi näin:

- 1 Katkaise kirjoittimen virta virtakytkimestä ja irrota sitten virtajohto.
- 2 Avaa takakansi.

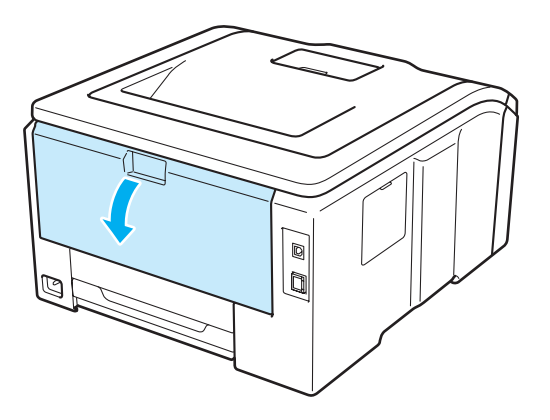

## **A HUOMAUTUS**

## 

Heti käytön jälkeen muutamat kirjoittimen sisällä olevat osat ovat erittäin kuumia. Anna kirjoittimen jäähtyä vähintään 10 minuuttia, ennen kuin jatkat seuraavaan vaiheeseen.

3 Avaa kiinnitysyksikön kansi (1) vetämällä vasemmalla ja oikealla puolella olevia vihreitä kielekkeitä itseäsi kohti.

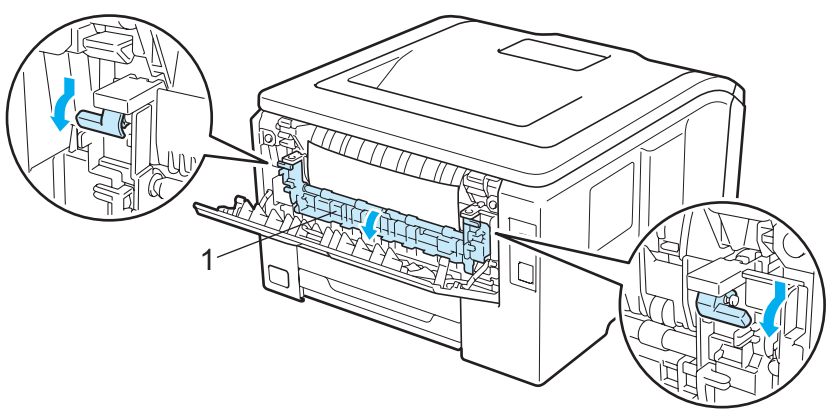

4 Vedä juuttunut paperi varovasti molemmin käsin pois lämpöyksiköstä.

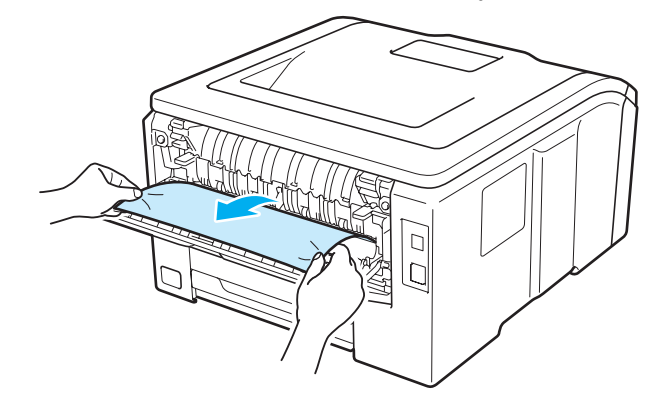

5 Sulje kiinnitysyksikön kansi (1) ja nosta vasemmalla ja oikealla puolella olevat vihreät kielekkeet ylös.

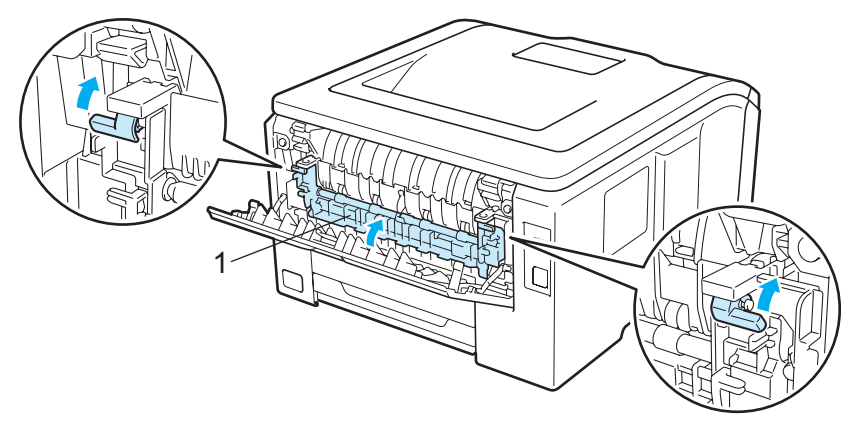

- 6 Sulje takakansi kokonaan.
- **7** Kytke kirjoittimen virtajohto takaisin pistorasiaan ja kytke kirjoittimen virta virtakytkimestä.

## Tukos sisällä (paperitukos kirjoittimen sisällä)

### (Tukos sisällä

Jos kirjoittimen sisällä on paperitukos, toimi näin:

- 1 Katkaise kirjoittimen virta virtakytkimestä ja irrota sitten virtajohto.
- 2 Avaa yläkansi kokonaan nostamalla sitä kahvasta (1).

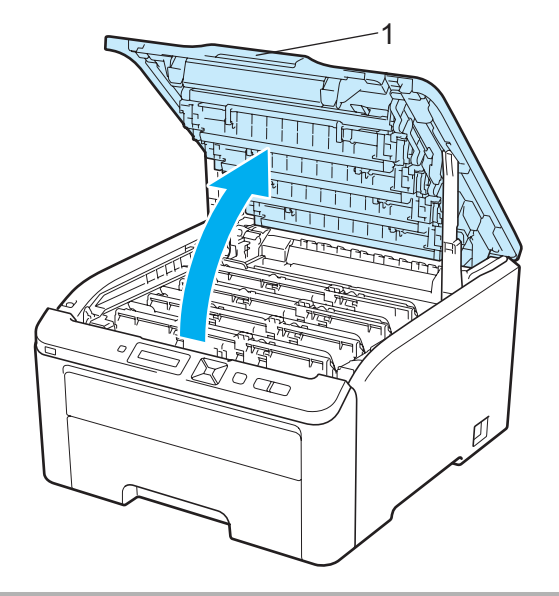

# **A HUOMAUTUS**

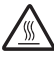

Heti käytön jälkeen muutamat kirjoittimen sisällä olevat osat ovat erittäin kuumia. Anna kirjoittimen jäähtyä vähintään 10 minuuttia, ennen kuin jatkat seuraavaan vaiheeseen.

3 Vedä kaikki neljä rumpuyksikköä ja värikasettiyksikköä ulos.

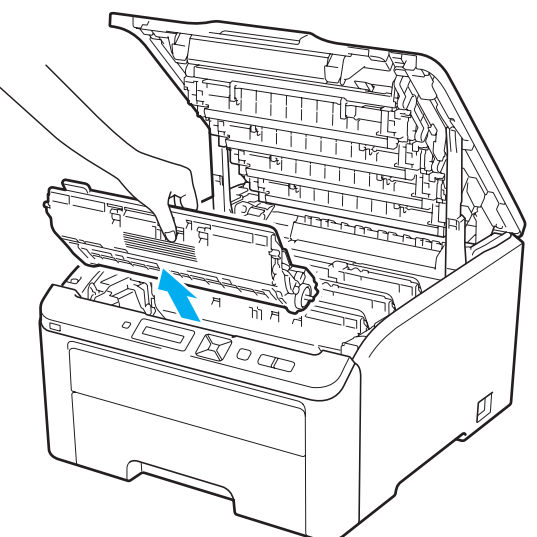

## TÄRKEÄÄ

- Jokainen rumpu- ja värikasettiasennelma kannattaa asettaa puhtaalle, tasaiselle alustalle talouspaperin tai kankaan päälle, koska niistä voi valua ulos väriä.
- ÄLÄ kosketa kuvassa näkyviä elektrodeja staattinen sähkö voi vahingoittaa kirjoitinta.

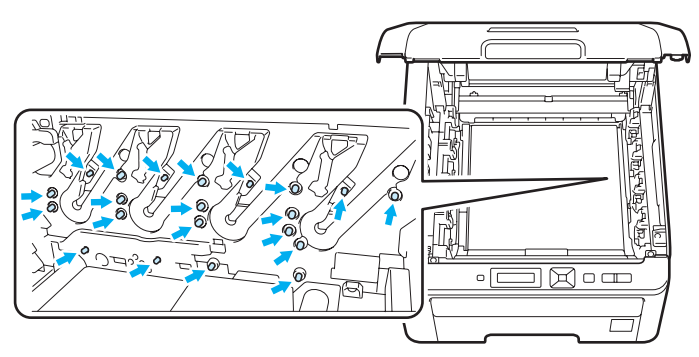

- Käsittele värikasettia varoen. Jos väriä pääsee käsille tai vaatteille, pyyhi se heti pois tai huuhtele kylmällä vedellä.
- ÄLÄ koske kuvissa tummennettuja osia. Muutoin tulostuslaatu voi heikentyä.

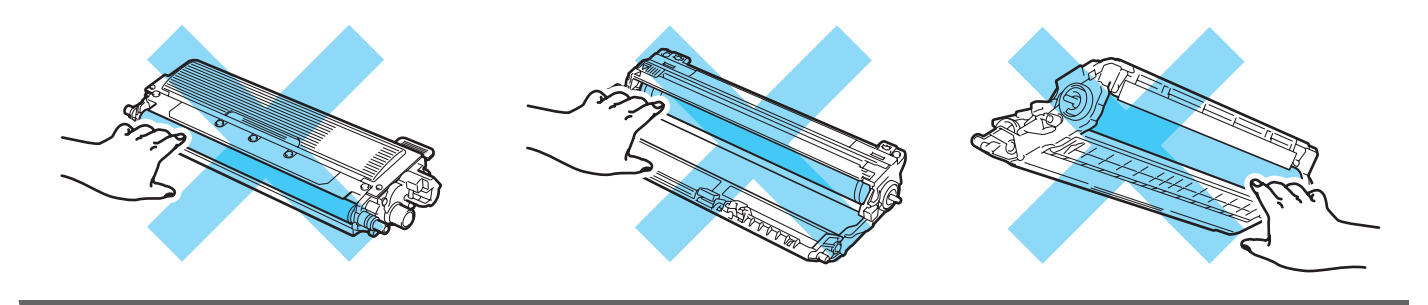

4 Vedä juuttunut paperi hitaasti ulos.

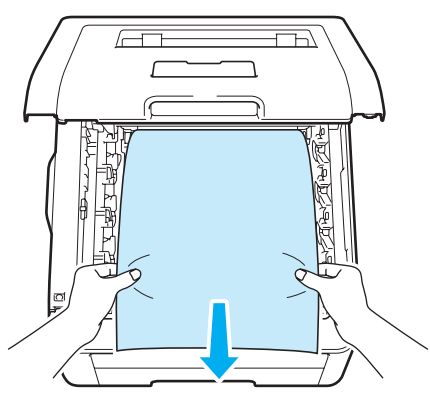

5 Liu'uta kaikki rumpuyksiköt ja väriainekasetit kirjoittimen sisään. Varmista, että jokaisen neljästä rumpuyksiköstä ja värikasettiyksiköstä väri vastaa kirjoittimen väritarraa.

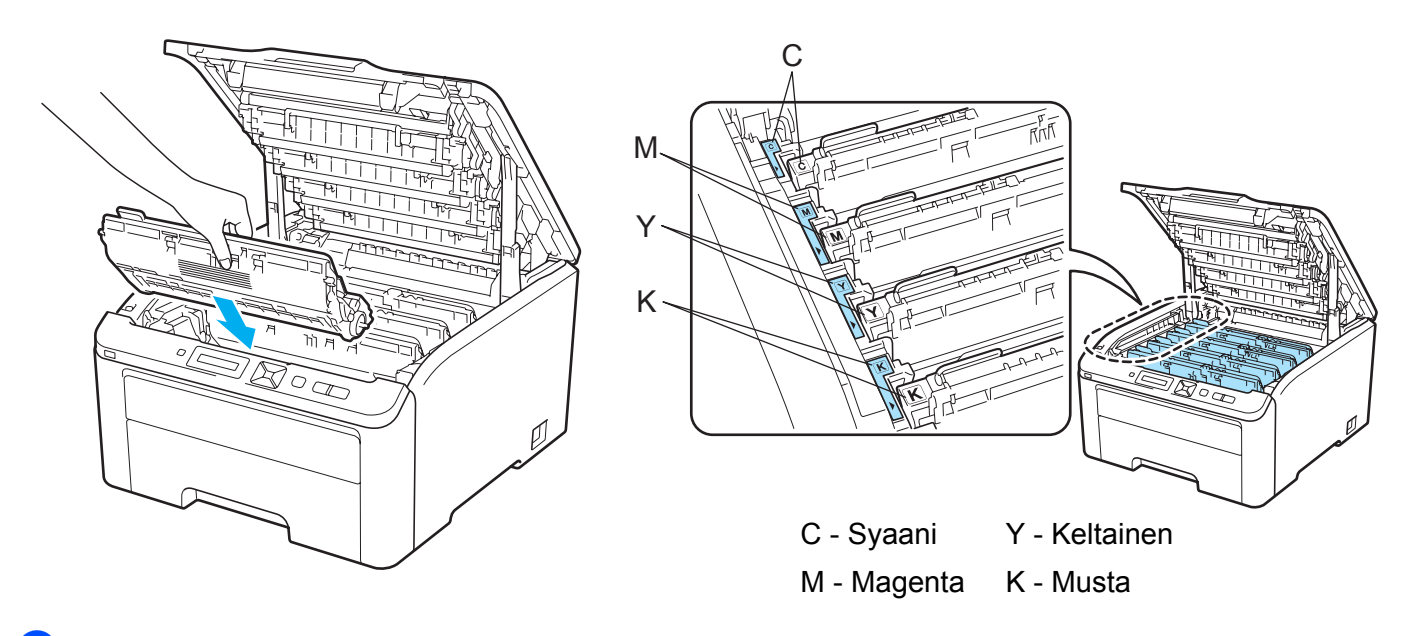

- 6 Sulje kirjoittimen yläkansi.
- 7 Kytke kirjoittimen virtajohto takaisin pistorasiaan ja kytke sitten kirjoittimen virta virtakytkimestä.

# Tulostuslaadun parantaminen

Jos tulostuksen laadussa on ongelmia, tulosta ensin testisivu (katso *Laitetiedot* sivulla 83). Jos tuloste näyttää hyvältä, vika ei todennäköisesti ole kirjoittimessa. Tarkista liitäntäkaapeli tai yritä tulostaa toiselta tietokoneelta. Jos tulostuksen laadussa on ongelmia, suorita seuraavat tarkastusvaiheet ensin. Jos tulostuksen laatuongelma jatkuu, tarkasta seuraavasta taulukosta ja noudata suositusta.

1) Tarkasta, että käytät suositusten mukaista paperia. (Katso *Tietoja paperista* sivulla 1.)

### 🖉 Vinkki

Käytä parhaan tulostuslaadun varmistamiseksi suosittelemaamme paperia. (Katso *Tietoja paperista* sivulla 1.)

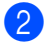

Tarkista että rumpuyksiköt ja värikasetit on asennettu oikein.

| Suositus                                                                                                    |
|----------------------------------------------------------------------------------------------------|
| Asenna uusi rumpuyksikkö. (Katso Rumpuyksikön vaihto sivulla 113.)<br>Ohjeita rumpuyksikön värin tunnistamiseen löytyy osoitteen<br><u>http://solutions.brother.com/</u> UKK:stä ja ongelmanratkaisuvinkeistä. |
| Varmista, että väriaineen säästötila ei ole kytketty käyttöön ohjauspaneelista<br>tai kirjoitinohjaimesta.                                                                                                    |
| <ul> <li>Varmista, että ohjaimen tulostusmateriaaliasetus on käyttämäsi paperityypin<br/>mukainen. (Katso <i>Tietoja paperista</i> sivulla 1.)</li> </ul>                                                      |
| Ravista kaikkia neljää värikasettia varovasti.                                                                                                    |
| Pyyhi kaikkien neljän LED-pään ikkunat kuivalla, nukkaamattomalla liinalla.<br>(Katso LED-pään puhdistus sivulla 130.)                                                                                         |
|                                                                                                    |

| Esimerkkejä heikosta<br>tulostuslaadusta           | Suositus                                                                                                    |
|----------------------------------------------------|----------------------------------------------------------------------------------------------------|
| Valkoisia pystysuoria juovia tai raitoja           | Pyyhi LED-pään ikkunat kuivalla, nukkaamattomalla liinalla. (Katso LED-pään puhdistus sivulla 130.)                                                                                                    |
|                                                    | Puhdista rumpuyksikkö. (Katso kohdasta "Pieniä pilkkuja tulosteissa"<br>kappaleessa Rumpuyksikön puhdistus sivulla 134.)                                                                                                    |
|                                                    | <ul> <li>Määritä puuttuva väri ja asenna uusi värikasetti. (Katso Värikasetin vaihto<br/>sivulla 105.)</li> <li>Ohjeita värikasetin värin tunnistamiseen löytyy osoitteen<br/><u>http://solutions.brother.com/</u> UKK:stä ja ongelmanratkaisuvinkeistä.</li> </ul>                                                                                                    |
|                                                    |                                                                                                    |
| Värillisiä pystyraitoja tai nauhoja<br>tulosteessa | Puhdista kaikki rumpuyksikön sisällä olevat neljä koronalankaa (yksi kullekin<br>värille) vetämällä vihreää kielekettä. (Katso Koronalankojen puhdistus<br>sivulla 131.)                                                                                                    |
|                                                    | ■ Varmista, että koronalangan puhdistuskielekkeet ovat omilla paikoillaan (▲).                                                                                                    |
|                                                    | <ul> <li>Vaihda väriainekasetti, joka vastaa raidan tai nauhan väriä. (Katso Värikasetin vaihto sivulla 105.)</li> <li>Ohjeita värikasetin värin tunnistamiseen löytyy osoitteen <a href="http://solutions.brother.com/">http://solutions.brother.com/</a> UKK:stä ja ongelmanratkaisuvinkeistä.</li> <li>Asenna uusi rumpuyksikkö. (Katso <i>Rumpuyksikön vaihto</i> sivulla 113.)</li> </ul> |
|                                                    | Ohjeita rumpuyksikön värin tunnistamiseen löytyy osoitteen <u>http://solutions.brother.com/</u> UKK:stä ja ongelmanratkaisuvinkeistä.                                                                                                    |
| Pystysuuntaisia juovia vaaleassa<br>taustassa      | Pyyhi LED-pään ikkunat kuivalla, nukkaamattomalla liinalla. (Katso LED-pään puhdistus sivulla 130.)                                                                                                    |
|                                                    |                                                                                                    |

| Esimerkkejä heikosta<br>tulostuslaadusta      | Suositus                                                                                                    |
|-----------------------------------------------|----------------------------------------------------------------------------------------------------|
| Värillisiä vaakaviivoja tulosteessa           | <ul> <li>Vaihda väriainekasetti, joka vastaa viivojen väriä. (Katso Värikasetin vaihto sivulla 105.)<br/>Ohjeita värikasetin värin tunnistamiseen löytyy osoitteen <u>http://solutions.brother.com/</u> UKK:stä ja ongelmanratkaisuvinkeistä.</li> <li>Asenna uusi rumpuyksikkö. (Katso <i>Rumpuyksikön vaihto</i> sivulla 113.)<br/>Ohjeita rumpuyksikön värin tunnistamiseen löytyy osoitteen <u>http://solutions.brother.com/</u> UKK:stä ja ongelmanratkaisuvinkeistä.</li> </ul> |
| Valkoisia pilkkuja tai laikkuja               | Jos ongelma ei poistu muutaman sivun tulostuksen jälkeen, rumpuyksikkö voi<br>olla tahrainen. Puhdista kaikki neljä rumpuyksikköä. (Katso Pieniä pilkkuja<br>tulosteissa kohdassaRumpuyksikön puhdistus sivulla 134.)                                                                                                    |
|                                               | <ul> <li>Varmista, että ohjaimen tulostusmateriaaliasetus on käyttämäsi paperityypin<br/>mukainen. (Katso <i>Tietoja paperista</i> sivulla 1.)</li> </ul>                                                                                                    |
|                                               | Tarkista kirjoittimen käyttöympäristö. Valkoiset pilkut tai laikut voivat johtua<br>esimerkiksi runsaasta kosteudesta. (Katso Kirjoittimen turvallinen käyttö<br>sivulla ii.)                                                                                                    |
| Kokonaan tyhjä tai joitakin värejä<br>puuttuu | Asenna uusi värikasetti. (Katso Värikasetin vaihto sivulla 105.)<br>Ohjeita värikasetin värin tunnistamiseen löytyy osoitteen<br>http://solutions.brother.com/ UKK:stä ja ongelmanratkaisuvinkeistä.                                                                                                    |
|                                               | <ul> <li>Asenna uusi rumpuyksikkö. (Katso Rumpuyksikön vaihto sivulla 113.)<br/>Ohjeita rumpuyksikön värin tunnistamiseen löytyy osoitteen<br/><u>http://solutions.brother.com/</u> UKK:stä ja ongelmanratkaisuvinkeistä.</li> </ul>                                                                                                    |
| Värillisiä laikkuja 94 mm välein.             | Jos ongelma ei häviä muutaman arkin tulostuksen jälkeen, rummun pinnalle<br>on saattanut tarttua liimaa tarra-arkeista. Puhdista rumpuyksikkö. (Katso<br>Isoja laikkuja pilkkuja tulosteissa kohdassaRumpuyksikön puhdistus<br>sivulla 134.)                                                                                                    |
| 94 mm<br>(3.7 in.)<br>94 mm<br>(3.7 in.)      | Asenna uusi rumpuyksikkö. (Katso Rumpuyksikön vaihto sivulla 113.)<br>Ohjeita rumpuyksikön värin tunnistamiseen löytyy osoitteen<br><u>http://solutions.brother.com/</u> UKK:stä ja ongelmanratkaisuvinkeistä.                                                                                                    |

| Esimerkkejä heikosta<br>tulostuslaadusta                                  | Suositus                                                                                                    |
|---------------------------------------------------------------------------|----------------------------------------------------------------------------------------------------|
| Värillisiä pilkkuja 30mm:n kohdalla<br>30 mm (1.2 in.)<br>30 mm (1.2 in.) | <ul> <li>Määritä ongelman aiheuttava väri ja asenna uusi värikasetti. (Katso<br/>Värikasetin vaihto sivulla 105.)<br/>Ohjeita värikasetin värin tunnistamiseen löytyy osoitteen<br/><u>http://solutions.brother.com/</u> UKK:stä ja ongelmanratkaisuvinkeistä.</li> </ul>                                                                                                    |
| Varissut väriaine tai väritahra                                           | Tarkista kirjoittimen käyttöympäristö. Tämä vika voi johtua esimerkiksi<br>kosteudesta tai kuumuudesta. (Katso Kirjoittimen turvallinen käyttö sivulla ii.)                                                                                                    |
|                                                                           | <ul> <li>Määritä ongelman aiheuttava väri ja asenna uusi väriainekasetti. (Katso Värikasetin vaihto sivulla 105.)<br/>Ohjeita värikasetin värin tunnistamiseen löytyy osoitteen <u>http://solutions.brother.com/</u> UKK:stä ja ongelmanratkaisuvinkeistä.</li> <li>Jos ongelma ei poistu, asenna uusi rumpuyksikkö. (Katso <i>Rumpuyksikön vaihto</i> sivulla 113.)<br/>Ohjeita rumpuyksikön värin tunnistamiseen löytyy osoitteen <u>http://solutions.brother.com/</u> UKK:stä ja ongelmanratkaisuvinkeistä.</li> </ul> |

| Esimerkkejä heikosta<br>tulostuslaadusta      | Suositus                                                                                                    |
|-----------------------------------------------|----------------------------------------------------------------------------------------------------|
| Tulosteiden väri ei ole odotusten<br>mukainen | Varmista, että kirjoitinohjaimessa tai ohjauspaneelissa ei ole valittuna värinsäästötilaa.                                                                                                    |
|                                               | Suorita kalibrointi. (Katso Säätö sivulla 96.)                                                                                                    |
|                                               | Säädä väri kirjoitinohjaimen muokatuilla asetuksilla ja ohjauspaneelilla. Värit,<br>joita kirjoitin voi tulostaa, ja monitorissa näkyvät värit ovat erilaisia. Kirjoitin ei<br>ehkä pysty toistamaan monitorissa näkyviä värejä. (Katso Värin korjaus<br>sivulla 90.)                                                                                                    |
|                                               | Jos tulostetuille harmaasävyalueille ilmestyy väriä, varmista että kirjoitinajurin<br>(ohjaimen) kohdassa Paranna harmaasävyä on valintamerkki. Katso<br>Paranna harmaasävyä kohdassa Asetusvalintaikkuna sivulla 38<br>(Windows <sup>®</sup> -kirjoitinohjain), Lisäasetukset sivulla 50 (Windows <sup>®</sup> BR-Script-<br>kirjoitinohjain) tai Tulosta asetukset sivulla 59 (Macintosh kirjoitinohjain). |
|                                               | Jos sävytetyt alueet näyttävät haaleilta, poista valintamerkki kohdasta<br>Paranna harmaasävyä.                                                                                                    |
|                                               | Jos tulostettu musta grafiikka on liian vaaleaa, valitse kirjoitinajurin asetus<br>Paranna mustan tulostusta. Katso Paranna mustan tulostusta kohdassa<br>Asetusvalintaikkuna sivulla 38 (Windows <sup>®</sup> -kirjoitinohjain), Lisäasetukset<br>sivulla 50 (Windows <sup>®</sup> BR-Script-kirjoitinohjain) tai Tulosta asetukset<br>sivulla 59 (Macintosh kirjoitinohjain).                              |
|                                               | Määritä ongelman aiheuttava väri ja asenna uusi värikasetti. (Katso<br>Värikasetin vaihto sivulla 105.)<br>Ohjeita värikasetin värin tunnistamiseen löytyy osoitteen<br><u>http://solutions.brother.com/</u> UKK:stä ja ongelmanratkaisuvinkeistä.                                                                                                    |
|                                               | Määritä ongelman aiheuttava väri ja asenna uusi rumpuyksikkö. (Katso<br>Rumpuyksikön vaihto sivulla 113.)<br>Ohjeita rumpuyksikön värin tunnistamiseen löytyy osoitteen<br><u>http://solutions.brother.com/</u> UKK:stä ja ongelmanratkaisuvinkeistä.                                                                                                    |
| Kaikki yhtäväriä                              | Asenna uusi rumpuyksikkö. (Katso Rumpuyksikön vaihto sivulla 113.)<br>Ohjeita rumpuyksikön värin tunnistamiseen löytyy osoitteen<br><u>http://solutions.brother.com/</u> UKK:stä ja ongelmanratkaisuvinkeistä.                                                                                                    |

| Esimerkkejä heikosta<br>tulostuslaadusta | Suositus                                                                                                    |
|------------------------------------------|----------------------------------------------------------------------------------------------------|
| Väri kohdistuu väärin                    | Varmista, että rumpuyksiköt ja väriainekasetit on asennettu oikein.                                                                                                    |
|                                          | Suorita automaattinen värin kohdistus ohjauspaneelista (Katso<br>Automaattinen rekisteröinti sivulla 97) tai kohdista väri itse ohjauspaneelin<br>avulla (Katso Rekisteröinti käsin sivulla 98).                                                                                              |
| BB                                       | <ul> <li>Määritä ongelman aiheuttava väri ja asenna uusi rumpuyksikkö. (Katso<br/>Rumpuyksikön vaihto sivulla 113.)</li> <li>Ohjeita rumpuyksikön värin tunnistamiseen löytyy osoitteen<br/><u>http://solutions.brother.com/</u> UKK:stä ja ongelmanratkaisuvinkeistä.</li> </ul>             |
|                                          | Asenna uusi hihnayksikkö. (Katso Hihnayksikön vaihto sivulla 118.)                                                                                                    |
| Tulostustummuus on toisinaan             | Suorita kalibrointi. (Katso Säätö sivulla 96.)                                                                                                    |
| epatasainen                              | <ul> <li>Määritä ongelman aiheuttava väri ja asenna uusi kyseisen värin värikasetti.<br/>(Katso Värikasetin vaihto sivulla 105.)</li> <li>Ohjeita värikasetin värin tunnistamiseen löytyy osoitteen<br/><u>http://solutions.brother.com/</u> UKK:stä ja ongelmanratkaisuvinkeistä.</li> </ul> |
| B                                        | Määritä väri, joka on epätasainen ja asenna uusi rumpuyksikkö. (Katso<br>Rumpuyksikön vaihto sivulla 113.)<br>Ohjeita rumpuyksikön värin tunnistamiseen löytyy osoitteen<br><u>http://solutions.brother.com/</u> UKK:stä ja ongelmanratkaisuvinkeistä.                                        |
| Ohut viiva ei tulostu                    | Varmista, että kirjoitinohjaimessa tai ohjauspaneelissa ei ole valittuna<br>värinsäästötilaa.                                                                                                    |
|                                          | Muuta tulostustarkkuutta.                                                                                                    |
|                                          | <ul> <li>Jos käytät Windows-kirjoitinohjainta, valitse Perusasetukset-välilehden<br/>Tulostusasetukset-kohdasta Kuvioiden parannus tai Paranna ohutta viivaa.<br/>(Katso Asetusvalintaikkuna sivulla 38.)</li> </ul>                                                                          |
| Paperi rypistyy                          | Vaihda suositeltuun paperiin.                                                                                                    |
|                                          | Varmista, että takakansi on suljettu kunnolla.                                                                                                    |
|                                          | Varmista että takakannen sisäpuolella olevat kaksi harmaata vipua ovat<br>yläasennossa.                                                                                                    |
| B                                        | Varmista, että ohjaimen tulostusmateriaaliasetus on käyttämäsi paperityypin<br>mukainen. (Katso <i>Tietoja paperista</i> sivulla 1.)                                                                                                    |

| Esimerkkejä heikosta<br>tulostuslaadusta | Suositus                                                                                                    |
|------------------------------------------|----------------------------------------------------------------------------------------------------|
| Kuva siirtyy                             | <ul> <li>Varmista, että ohjaimen tulostusmateriaaliasetus on käyttämäsi paperityypin<br/>mukainen. (Katso <i>Tietoja paperista</i> sivulla 1.)</li> </ul>                                                                                                    |
|                                          | Varmista että takakannen sisäpuolella olevat kaksi harmaata vipua ovat<br>yläasennossa.                                                                                                    |
|                                          | Tarkista kirjoittimen käyttöympäristö. Tämä tulostuslaatuongelma voi johtua<br>esimerkiksi kuivuudesta ja kylmyydestä. (Katso Kirjoittimen turvallinen käyttö<br>sivulla ii.)                                                                                                    |
|                                          | Määritä ongelman aiheuttava väri ja asenna uusi rumpuyksikkö. (Katso<br>Rumpuyksikön vaihto sivulla 113.)<br>Ohjeita rumpuyksikön värin tunnistamiseen löytyy osoitteen<br><u>http://solutions.brother.com/</u> UKK:stä ja ongelmanratkaisuvinkeistä.                                                                                 |
| Huono kiinnitys                          | Varmista, että ohjaimen tulostusmateriaaliasetus on käyttämäsi paperityypin<br>mukainen. (Katso <i>Tietoja paperista</i> sivulla 1.)                                                                                                    |
|                                          | Varmista, että kaksi harmaata vipua takakannen takana ovat<br>yläasennoissaan.                                                                                                    |
|                                          | Valitse kirjoitinohjaimessa tilaksi Paranna värin kiinnitystä. Katso<br>Paranna tulostuslaatua kohdassa Paranna tulostuslaatua sivulla 44                                                                                                    |
|                                          | (Windows <sup>®</sup> -kirjoitinohjain), <i>Lisäasetukset</i> sivulla 50 (Windows <sup>®</sup> BR-Script-<br>kirjoitinohjain) tai <i>Tulosta asetukset</i> sivulla 59 (Macintosh-kirjoitinohjain). Jos<br>tämä valinta ei paranna tilannetta riittävästi, valitse <b>Tulostusmateriaali</b> -<br>asetuksissa <b>Paksumpi paperi</b> . |
| Tuloste aaltoilee                        | <ul> <li>Kun et käytä suositeltua paperia, valitse kirjoitinohjaimessa tilaksi</li> <li>Vähennä paperin käyristymistä. Katso Paranna tulostuslaatua kohdassa</li> </ul>                                                                                                    |
|                                          | <i>Paranna tulostuslaatua</i> sivulla 44 (Windows <sup>®</sup> -kirjoitinohjain), <i>Lisäasetukset</i> sivulla 50 (Windows <sup>®</sup> BR-Script-kirjoitinohjain) tai <i>Tulosta asetukset</i> sivulla 59 (Macintosh-kirjoitinohjain).                                                                                               |
| В                                        | Jos kirjoitinta käytetään harvoin, paperi on saattanut olla paperikasetissa liian<br>kauan. Käännä paperinippu ympäri. Leyhyttele paperinippu ja käännä sitä<br>sitten paperikasetissa 180°.                                                                                                    |
|                                          | Säilytä paperia paikassa, jossa se ei joudu alttiiksi korkeille lämpötiloille tai suurelle ilmankosteudelle.                                                                                                    |
| Epätasainen tummus tai haalistunut       | Avaa yläkansi ja laita se sitten takaisin kiinni.                                                                                                    |
|                                          |                                                                                                    |

| Esimerkkejä heikosta<br>tulostuslaadusta | Suositus                                                                  |
|------------------------------------------|---------------------------------------------------------------------------|
| Kirjekuori rypistyy                      | Varmista, että kirjekuorivipu on vedetty alas tulostettaessa kirjekuorta. |
| ABCDEFG<br>EFGHUKLMN                     |                                                                           |

# Tulostusongelmien ratkaiseminen

| Ongelma                                                                                 | Suositus                                                                                                    |
|-----------------------------------------------------------------------------------------|----------------------------------------------------------------------------------------------------|
| Kirjoitin ei käynnisty.                                                                 | Virtaliitännän vahingolliset olosuhteet (kuten salamointi tai ylijännite) ovat<br>saattaneet laukaista kirjoittimen sisäiset turvamekanismit. Katkaise kirjoittimen<br>virta irrota virtajohdon pistoke pistorasiasta. Odota kymmenen minuuttia, kytke<br>kirjoittimen virtajohto takaisin pistorasiaan ja kytke virta. |
| Kirjoitin tulostaa<br>odottamattomasti tai ei tulosta                                   | Varmista, että kirjoittimen kaapeli ei ole liian pitkä. Käytä korkeintaan 2 metrin pituista USB-kaapelia.                                                                                                    |
| oikein.                                                                                 | Tarkista, että kirjoittimen kaapeli on ehjä.                                                                                                    |
|                                                                                         | Jos käytät liitäntää vaihtavaa laitetta, irrota se. Kytke tietokone suoraan kirjoittimeen ja yritä uudelleen.                                                                                                    |
|                                                                                         | Varmista, että oikea kirjoitinohjain on asetettu oletukseksi.                                                                                                    |
|                                                                                         | Varmista, että kirjoitinta ei ole kytketty samaan porttiin kuin tallennusväline tai<br>skanneri. Irrota muut laitteet ja kytke porttiin vain kirjoitin.                                                                                                    |
|                                                                                         | Sammuta Käynnistä.                                                                                                    |
| Kirjoitin ei tulosta asiakirjan<br>sivuja kokonaan. Virheviesti                         | Tulosta muistissa olevat tiedot painamalla painiketta Go. Peruuta tulostustyö, jos<br>haluat poistaa muistissa olevat tiedot. (Katso Painikkeet sivulla 75.)                                                                                                    |
| Muisti täynnä ilmestyy.                                                                 | Yksinkertaista asiakirjaa tai valitse pienempi tulostuksen erotuskyky.                                                                                                    |
|                                                                                         | Lisää muistia. (Katso Lisämuistin asennus sivulla 100.)                                                                                                    |
| Asiakirjan ylä- ja alatunnisteet<br>näkyvät näytöllä, mutta eivät<br>tulostu paperille. | Säädä asiakirjan ylä- ja alamarginaalit.                                                                                                    |

# Verkko-ongelmat

Jos kirjoittimen verkkokäytössä ilmenee ongelmia, katso ohjeita mukana toimitetulla CD-ROMilla olevasta Verkkokäyttäjän opas. Osoita **Oppaat** valikkonäytössä.

HTML-muotoinen Verkkokäyttäjän opas asennetaan automaattisesti ohjaimen asennuksen yhteydessä Napsauta painiketta **Käynnistä**, **Kaikki ohjelmat**<sup>1</sup>, omaa kirjoitinta ja sitten Käyttöopas.

Lisäksi PDF-muotoinen käyttöopas on saatavana Brother Solutions Centeristä osoitteessa <u>http://solutions.brother.com/</u>.

<sup>1</sup> **Ohjelmat** Windows<sup>®</sup> 2000-käyttäjille

# Muut ongelmat

## Macintosh ja USB-liitäntä

| Ongelma                                                                                                    | Suositus                                                                                                    |
|----------------------------------------------------------------------------------------------------|----------------------------------------------------------------------------------------------------|
| Kirjoitin ei näy näissä:<br>Kirjoittimen asetustyökalu<br>(Mac OS X 10.3.9 ja 10.4.x) tai<br>Tulostus ja faksaus<br>kohteessa<br>Järjestelmäasetukset<br>(Mac OS X 10.5.x). | <ul> <li>Varmista, että kirjoittimeen on kytketty virta, ja ettei nestekidenäytössä ole virheviestejä.</li> <li>Tarkista, että USB-liitäntäkaapeli on kytketty suoraan Macintosh-tietokoneeseen ja se on kytketty kirjoittimen USB-porttiin.</li> <li>Tarkista, että kirjoitinohjain on asennettu oikein.</li> </ul> |
| Sovelluksesta tulostus ei<br>onnistu.                                                                                                    | Varmista, että mukana toimitettu Macintosh-kirjoitinohjain on asennettu<br>Kiintolevylle ja että se on valittu toiminnolla Tulostus ja faksaus (Mac OS X<br>10.3.9 ja 10.4.x) tai toiminnolla Kirjoittimen asetustyökalu kohteessa<br>Järjestelmäasetukset (Mac OS X 10.5.x).                                        |

## BR-Script 3 (vain HL-3070CW)

| Ongelma                                                             | Suositus                                                                                                    |  |
|---------------------------------------------------------------------|----------------------------------------------------------------------------------------------------|--|
| Tulostus hidastuu.                                                  | Lisää enemmän muistia. (Katso Lisämuistin asennus sivulla 100.)                                                                                                    |  |
| Kirjoitin ei voi tulostaa binaaritietoja<br>sisältäviä EPS-tietoja. | <ul> <li>EPS-tietojen tulostukseen tarvitaan seuraavat asetukset:</li> <li>Käyttöjärjestelmässä Windows Vista<sup>®</sup>: napsauta painiketta Käynnistä,<br/>Ohjauspaneeli, Laitteisto ja äänet, ja sitten Tulostimet.<br/>Windows<sup>®</sup> XP ja Windows Server<sup>®</sup> 2003/2008: napsauta painiketta<br/>Käynnistä, ja valitse ikkunat Tulostimet ja faksit.<br/>Windows<sup>®</sup> 2000: napsauta painiketta Käynnistä, ja valitse Asetukset ja<br/>sitten Tulostimet.</li> </ul> |  |
|                                                                     | Osoita hiiren oikealla painikkeella kuvaketta Brother HL-3070CW BR-Script3 ja valitse Ominaisuudet.                                                                                                    |  |
|                                                                     | Välilehdeltä Laitteen asetukset valitse TBCP (Tagged binary communication protocol) kohdasta Tulostusprotokolla.                                                                                                    |  |

# Kirjoittimen tekniset tiedot

## Koneisto

| Malli                                             |                                                                                                    | HL-3040CN                                                                                       | HL-3070CW |
|---------------------------------------------------|----------------------------------------------------------------------------------------------------|-------------------------------------------------------------------------------------------------|-----------|
| Toimintaperiaate                                  |                                                                                                    | Sähkövalokuvaava LED-tulostin (kertakulku)                                                      |           |
| Tulostusnopeus <sup>1 2</sup><br>(koko A4/Letter) | Mustavalko                                                                                                    | Enintään 16 sivua/min (A4-koko) <sup>3</sup> , enintään 17 sivua/min (Letter-koko) <sup>3</sup> |           |
|                                                   | Neli Väri                                                                                                    | Enintään 16 sivua/min (A4-koko) <sup>3</sup> , enintään 17 sivua/min (Letter-koko) <sup>3</sup> |           |
| Ensimmäinen                                       | Mustavalko                                                                                                    | Alle 15 sekuntia                                                                                |           |
| tuloste <sup>4</sup>                              | Neli Väri                                                                                                    | Alle 16 sekuntia                                                                                |           |
| Erotuskyky                                        | Windows <sup>®</sup> 2000/XP/XP<br>Professional x64 Edition,<br>Windows Vista <sup>®</sup> , Windows<br>Server <sup>®</sup> 2003/Windows Server <sup>®</sup><br>2003 x64 Edition, Windows<br>Server <sup>®</sup> 2008 | 2400 dpi:n (600 × 2400) laatu<br>600 × 600 dpi                                                  |           |
|                                                   | DOS                                                                                                    | – 600 × 600 dpi                                                                                 |           |
|                                                   | Mac OS X 10.3.9 tai uudempi                                                                                                    | 2400 dpi:n (600 × 2400) laatu                                                                   |           |
|                                                   |                                                                                                    | 600 × 600 dpi                                                                                   |           |
| Linux 600 × 600 dpi                               |                                                                                                    |                                                                                                 |           |

<sup>1</sup> Tulostusnopeus vaihtelee tulostettavan asiakirjan tyypin mukaan.

<sup>2</sup> Tulostus voi olla hitaampaa, jos kirjoitin on kytketty langattoman lähiverkon kautta.

<sup>3</sup> Vakiopaperikasetista.

<sup>4</sup> Ensitulosteen aika vaihtelee, kun kone kalibroituu tai rekisteröityy.

### Ohjain

| Malli          |                            | HL-3040CN HL-3070CW                                        |                                                                                    |  |
|----------------|----------------------------|------------------------------------------------------------|------------------------------------------------------------------------------------|--|
| Prosessori     |                            | 300 MHz                                                    |                                                                                    |  |
| Muisti         | Vakio                      | 32 Mt                                                      | 64 Mt                                                                              |  |
|                | Lisävarusteet              | 1 DIMM-muistipaikka,<br>laajennettavissa 544 Mt:uun saakka | 1 DIMM-muistipaikka, laajennettavissa<br>576 Mt:uun saakka                         |  |
| Liitäntä       | Vakio                      | Hi-Speed USB 2.0, 10BASE-T/<br>100BASE-TX Ethernet         | Hi-Speed USB 2.0, 10BASE-T/<br>100BASE-TX Ethernet, Wireless LAN<br>IEEE 802.11b/g |  |
| Verkkoliitäntä | Protokollat                | TCP/IP (normaali 10/100BASE-TX Ethernet) <sup>1</sup>      |                                                                                    |  |
|                | Hallintatyökalu            | BRAdmin Light <sup>2</sup>                                 |                                                                                    |  |
|                |                            | BRAdmin Professional 3 <sup>3</sup>                        |                                                                                    |  |
|                |                            | Web BRAdmin <sup>4</sup>                                   |                                                                                    |  |
|                |                            | WWW-pohjainen hallinta <sup>5</sup>                        |                                                                                    |  |
| Emulointi      | ·                          | PCL6, BR-Script 3 (PostScript <sup>®</sup> 3™)             |                                                                                    |  |
| Vakiofontit    | PCL                        | _                                                          | 66 skaalattavaa fonttia, 12 bittikarttafonttia,<br>13 viivakoodia <sup>7</sup>     |  |
|                | PostScript <sup>®</sup> 3™ | ™ – 66 fonttia                                             |                                                                                    |  |

<sup>1</sup> Katso tietoja tuetuista verkkoprotokollista CD-ROMilla olevasta verkkokäyttäjän opas.

<sup>2</sup> Brotherin alkuperäinen Windows<sup>®</sup>-ja Macintosh-apuohjelma kirjoittimen ja tulostuspalvelimen hallintaan. Asenna mukana toimitetulta CD-ROMilta.

<sup>3</sup> Brotherin alkuperäinen Windows<sup>®</sup>-apuohjelma kirjoittimen ja tulostuspalvelimen hallintaan. Lataa osoitteesta http://solutions.brother.com/.

<sup>4</sup> Palvelinpohjainen hallinta-apuohjelma. Lataa osoitteesta http://solutions.brother.com/.

<sup>5</sup> Kirjoittimen ja tulostuspalvelimen hallinta WWW-pohjaisella hallinnalla (WWW-selaimella).

<sup>6</sup> PostScript<sup>®</sup> 3<sup>™</sup> -emulointi.

<sup>7</sup> Code39, limitetty 2/5, FIM (US-PostNet), Post Net (US-PostNet), EAN-8, EAN-13, UPC-A, UPC-E, Codabar, ISBN (EAN), ISBN (UPC-E), Code128 (setti A, setti B, setti C), EAN-128 (setti A, setti B, setti C).

## Ohjelmat

| Malli          |                        | HL-3040CN                                                                                                    | HL-3070CW                                                 |
|----------------|------------------------|----------------------------------------------------------------------------------------------------|-----------------------------------------------------------|
| Kijoitinohjain | Windows <sup>® 1</sup> | Isäntäpohjainen ohjain käyttöjärjestelmille Windows <sup>®</sup> 2000 Professional,<br>Windows <sup>®</sup> XP Home Edition, Windows <sup>®</sup> XP Professional x64 Edition,<br>Windows Server <sup>®</sup> 2003, Windows Server <sup>®</sup> 2003 x64 Edition, Windows Vista <sup>®</sup> ,<br>Windows Server <sup>®</sup> 2008 |                                                           |
|                |                        | -                                                                                                    | BR-Script 3 (PPD-tiedosto                                 |
|                |                        |                                                                                                    | käyttöjärjestelmille Windows <sup>®</sup> 2000            |
|                |                        | Professional, Windows <sup>®</sup> XP Home Edition<br>Windows <sup>®</sup> XP Professional x64 Edition,<br>Windows Server <sup>®</sup> 2003, Windows Server<br>2003 x64 Edition, Windows Vista <sup>®</sup> ,                                                                                                    |                                                           |
|                |                        |                                                                                                    |                                                           |
|                |                        |                                                                                                    |                                                           |
|                |                        |                                                                                                    |                                                           |
|                |                        |                                                                                                    | Windows Server <sup>®</sup> 2008).                        |
|                | Macintosh              | Macintosh-kirjoitinohjain (Mac OS X 10.                                                                                                    | 3.9 tai uudempi)                                          |
|                |                        | -                                                                                                    | BR-Script 3 (PPD-tiedosto) Mac OS X<br>10.3.9 tai uudempi |
|                | Linux <sup>23</sup>    | Linux-ohjain CUPS-tulostusjärjestelmälle (x86-, x64-ympäristö)                                                                                                    |                                                           |
|                |                        | Linux-ohjain LPD/LPRng-tulostusjärjestelmälle (x86-, x64-ympäristö)                                                                                                    |                                                           |
| Apuohjelmat    |                        | Ohjattu ohjaimen käyttöönottotoiminto <sup>4</sup>                                                                                                    |                                                           |

<sup>1</sup> Viimeisimmät ohjainpäivitykset (ajurit) löytyvät osoitteesta <u>http://solutions.brother.com/</u>.

<sup>2</sup> Lataa Linux-kirjoitinohjain osoitteesta <u>http://solutions.brother.com/</u>.

<sup>3</sup> Kaikille Linux-versioille ei välttämättä ole ohjainta.

<sup>4</sup> Ohjattu ohjaimen käyttöönottotoiminto automatisoi kirjoittimen asentamisen vertaisverkkoon (vain Windows<sup>®</sup>).

## Suora tulostus

| Malli          | HL-3040CN | HL-3070CW                                                                                                    |
|----------------|-----------|----------------------------------------------------------------------------------------------------|
| Suora tulostus | _         | PDF-versio 1.7 <sup>1</sup> , JPEG, Exif+JPEG, PRN (HL-3040CN-tai HL-3070CW-kirjoitinohjain) <sup>2</sup> , TIFF (kaikkien Brother MFC-tai DCP-mallien skannaama), PostScript <sup>®</sup> 3 <sup>™</sup> (laatija HL-3070CW BRScript3 -kirjoitinohjain) <sup>2</sup> , XPS versio 1.0 |

<sup>1</sup> Esimerkiksi JBIG2-kuvatiedostoja, JPEG2000-kuvatiedostoja ja kalvotiedostoja ei tueta.

<sup>2</sup> Katso PRN- tai PostScript<sup>®</sup> 3™ (vain HL-3070CW) -tiedoston luonti suoratulostukseen sivulla 28.

## Ohjauspaneeli

| Malli           | HL-3040CN                                                                                                    | HL-3070CW                          |  |
|-----------------|----------------------------------------------------------------------------------------------------|------------------------------------|--|
| Merkkivalo      | 2 LED-merkkivaloa: Data-LED, Error-LED                                                                       | D-merkkivaloa: Data-LED, Error-LED |  |
| Nestekidenäyttö | 1 rivi, 16 merkkiä                                                                                           | nerkkiä 1 rivi, 16 merkkiä, 1 väri |  |
| Painike         | 7 painiketta: Go, Cancel (peruuta), Secure Print (suojattu tulostus), OK, Back (musta) ja 2 selauspainiketta |                                    |  |

## Paperin käsittely

| Malli                         |                                  | HL-3040CN                       | HL-3070CW |
|-------------------------------|----------------------------------|---------------------------------|-----------|
| Paperinsyöttö <sup>1</sup>    | Käsinsyöttörako                  | 1 arkki                         |           |
|                               | Paperikasetti (vakio) 250 arkkia |                                 |           |
| Paperin luovutus <sup>1</sup> | Tulostettu puoli alaspäin        | 100 arkkia                      |           |
| Tulostettu puoli ylöspäin     |                                  | 1 arkki                         |           |
| Kaksipuolinen                 |                                  | Manuaalinen kaksipuolinen tulos | tus       |

<sup>1</sup> Laskettu 80 g/m<sup>2</sup>:n paperin mukaan

## Tulostusmateriaalit

| Malli               |                                                                                                    | HL-3040CN                                                                                     | HL-3070CW |  |
|---------------------|----------------------------------------------------------------------------------------------------|-----------------------------------------------------------------------------------------------|-----------|--|
| Tulostusmateriaalit | lit Käsinsyöttörako Tavallinen paperi, hienopaperi, paksu paperi, paksumpi paperi, uusiopaperi, ohut paperi, tarrat, kirjekuoret, ohuet kirjekuoret, pak kirjekuoret |                                                                                               |           |  |
|                     | Paperikasetti                                                                                                    | Tavallinen paperi, ohut paperi, uusiopaperi                                                   |           |  |
| Paino               | Käsinsyöttörako                                                                                                    | 60–163 g/m <sup>2</sup>                                                                       |           |  |
|                     | Paperikasetti                                                                                                    | 60–105 g/m <sup>2</sup>                                                                       |           |  |
| Koko                | Käsinsyöttörako                                                                                                    | Leveys: 76,2 – 220 mm (3,0 – 8,66 tuumaa) Pituus 116 – 406,4 mm (4,57 – 16 tuumaa)            |           |  |
|                     | Paperikasetti                                                                                                    | A4, Letter, Legal <sup>1</sup> , B5 (ISO), Executive, A5, A5 (Long Edge), A6, B6 (ISO), kalvo |           |  |

<sup>1</sup> Legal-paperikoko ei ole käytettävissä kaikilla USA:n ja Kanadan ulkopuolisilla alueilla.

## Tarvikkeet

| Malli           |                                      | HL-3040CN                                   | HL-3070CW | Mallinimi                                                                       |
|-----------------|--------------------------------------|---------------------------------------------|-----------|---------------------------------------------------------------------------------|
| Värikasetti     | Musta                                | Noin 2 200 sivua, A4/Letter <sup>1</sup>    |           | TN-230BK                                                                        |
|                 | Syaani, Magenta,<br>Keltainen        | Noin 1 400 sivua, A4/Letter <sup>1</sup>    |           | TN-230C, TN-230M, TN-230Y                                                       |
| Rumpuyksikkö    | Musta, Syaani,<br>Magenta, Keltainen | Noin 15 000 sivua (1 sivu/työ) <sup>2</sup> |           | DR-230CL <sup>3</sup> , DR-230CL-BK <sup>4</sup> ,<br>DR-230CL-CMY <sup>5</sup> |
| Hihnayksikkö    |                                      | Noin 50 000 sivua,                          | A4/Letter | BU-200CL                                                                        |
| Hukkavärisäiliö |                                      | Noin 50 000 sivua,                          | A4/Letter | WT-200CL                                                                        |

<sup>1</sup> Väriaineen likimääräinen riittävyys on ilmoitettu standardin ISO/IEC 19798 mukaisesti.

<sup>2</sup> Rummun ikä on arvio ja voi vaihdella käytön mukaan.

<sup>3</sup> Sisältää 4-osaisen rumpusarjan.

<sup>4</sup> Sisältää 1 mustan rumpuyksikön.

<sup>5</sup> Sisältää 1 väri rumpuyksikön.

## Mitat ja painot

| Malli                           | HL-3040CN                                     | HL-3070CW |  |
|---------------------------------|-----------------------------------------------|-----------|--|
| Mitat ( $L \times S \times K$ ) | 409 × 466 × 250 mm (16,1 × 18,3 × 9,8 tuumaa) |           |  |
| Painot                          | Noin 19,0 kg                                  |           |  |

### Muuta

| Malli                        |                                          |             | HL-3040CN                                 | HL-3070CW                                  |                                            |
|------------------------------|------------------------------------------|-------------|-------------------------------------------|--------------------------------------------|--------------------------------------------|
| Virrankulutus                |                                          |             | Tulostaa                                  | Keskimäärin 480 W,<br>25 °C:n lämpötilassa | Keskimäärin 480 W,<br>25 °C:n lämpötilassa |
|                              |                                          | Valmiustila | Keskimäärin 70 W,<br>25 °C:n lämpötilassa | Keskimäärin 70 W,<br>25 °C:n lämpötilassa  |                                            |
|                              |                                          |             | Lepotila                                  | Keskimäärin 8 W                            | Keskimäärin 10 W                           |
| Melutaso Äänenpa<br>Ääniteho | Äänenpai                                 | ne          | Tulostaa                                  | LpAm = 53 dB (A)                           |                                            |
|                              |                                          |             | Valmiustila                               | LpAm = 30 dB (A)                           |                                            |
|                              | Ääniteho                                 | Tulostaa    | Mustavalko                                | LWAd = 6,34 Bell (A) <sup>1</sup>          |                                            |
|                              |                                          |             | Väri                                      | LWAd = 6,29 Bell (A)                       |                                            |
|                              |                                          | Valmiustila |                                           | LWAd = 3,64 Bell (A)                       |                                            |
| Säästötoiminnot              | Virransäästö<br>Värinsäästö <sup>2</sup> |             | Kyllä                                     |                                            |                                            |
|                              |                                          |             | Kyllä                                     |                                            |                                            |

<sup>1</sup> Äänenpaineeltaan LWAd > 6,30 Bell (A) päästävät laitteet eivät ole sopivia sijoitettavaksi huoneisiin, joissa ihmiset tekevät pääosin älyllistä työtä. Sellaiset laitteet tulisi sijoittaa eri huoneisiin melupäästöjen takia.

<sup>2</sup> Emme suosittele värinsäästöä valokuvien tai harmaa sävykuvien tulostukseen.

## Laitteistovaatimukset

| Laiteympäristö ja<br>käyttöjärjestelmäversio              |                                                        | Prosessorin nopeus,<br>vähintään                                                                                                | RAM,<br>vähintään | RAM,<br>suositus | Vapaa<br>kiintolevytila | Tuettu PC-<br>liitäntä <sup>2</sup>   |
|-----------------------------------------------------------|--------------------------------------------------------|----------------------------------------------------------------------------------------------------|-------------------|------------------|-------------------------|---------------------------------------|
| Windows <sup>®</sup> -<br>käyttöjärjestelmät <sup>1</sup> | Windows <sup>®</sup><br>2000<br>Professional           | Intel <sup>®</sup> Pentium <sup>®</sup> II tai<br>vastaava                                                                      | 64 Mt             | 256 Mt           | 50 Mt                   | USB, 10/100<br>Base-TX<br>(Ethernet), |
|                                                           | Windows <sup>®</sup> XP<br>Home Edition                |                                                                                                    | 128 Mt            |                  |                         | lähiverkko<br>802.11b/g               |
|                                                           | Windows <sup>®</sup> XP<br>Professional                |                                                                                                    |                   |                  |                         |                                       |
|                                                           | Windows <sup>®</sup> XP<br>Professional<br>x64 Edition | 64-bittinen (Intel <sup>®</sup> 64 tai<br>AMD64) tuettu prosessori                                                              | 256 Mt            | 512 Mt           |                         |                                       |
|                                                           | Windows<br>Vista <sup>®</sup>                          | Intel <sup>®</sup> Pentium <sup>®</sup> 4 tai<br>vastaava<br>64-bittinen (Intel <sup>®</sup> 64 tai<br>AMD64) tuettu prosessori | 512 Mt            | 1 Gt             |                         |                                       |
|                                                           | Windows<br>Server <sup>®</sup> 2003                    | Intel <sup>®</sup> Pentium <sup>®</sup> III tai<br>vastaava                                                                     | 256 Mt            | 512 Mt           |                         |                                       |
|                                                           | Windows<br>Server <sup>®</sup> 2003<br>x64 Edition     | 64-bittinen (Intel <sup>®</sup> 64 tai<br>AMD64) tuettu prosessori                                                              |                   |                  |                         |                                       |
|                                                           | Windows<br>Server <sup>®</sup> 2008                    | Intel <sup>®</sup> Pentium <sup>®</sup> 4 tai<br>vastaava<br>64-bittinen (Intel <sup>®</sup> 64 tai<br>AMD64) tuettu prosessori | 512 Mt            | 2 Gt             |                         |                                       |
| Macintosh-<br>käyttöjärjestelmä <sup>2</sup>              | OS X 10.3.9 -<br>10.4.3                                | PowerPC G4/G5,<br>PowerPC G3 350 MHz                                                                                            | 128 Mt            | 256 Mt           | 80 Mt                   |                                       |
|                                                           | OS X 10.4.4<br>tai uudempi                             | PowerPC G4/G5, Intel <sup>®</sup><br>Core™ -prosessori                                                                          | 512 Mt            | 1 Gt             |                         |                                       |

<sup>1</sup> Microsoft<sup>®</sup> Internet Explorer<sup>®</sup> 5.5 tai uudempi.

<sup>2</sup> Muiden valmistajien USB-portteja ei tueta.

Viimeisimmät ohjainpäivitykset (ajurit) löytyvät osoitteesta http://solutions.brother.com/.

## Tärkeitä tietoja paperin valitsemiseen

Tämän osan tiedot auttavat valitsemaan kirjoittimessa käytettävän paperin.

### 🖉 Vinkki

Jos käytössä on muuta kuin suositeltua paperia, kirjoittimeen voi tulla paperitukos tai virhesyöttö. (Katso *Paperisuositus* sivulla 2.)

#### Ennen kuin ostat suuria eriä paperia

Varmista, että paperi sopii käytettäväksi kirjoittimessa.

#### Kopiopaperi

Paperit lajitellaan käyttötavan mukaan esimerkiksi kopiopapereihin ja painopapereihin. Käyttötapa ilmoitetaan yleensä paperin pakkauksessa. Tarkista, että paperi sopii laserkirjoittimiin. Käytä vain tällaista paperia.

#### Grammapaino

Yleisesti käytettävän paperin grammapaino vaihtelee maittain. Käytä paperia, jonka paino on 75–90 g/m<sup>2</sup>, vaikka kirjoitin pystyykin käsittelemään mainittua ohuempaa tai paksumpaa paperia.

| Yksikkö          | Eurooppa | USA   |
|------------------|----------|-------|
| g/m <sup>2</sup> | 80–90    | 75–90 |
| lb               |          | 20–24 |

#### Pitkä- ja lyhytkuituiset paperit

Paperi koostuu massakuiduista, jotka kootaan yhteen paperinvalmistusprosessissa. Paperit luokitellaan pitkä- ja lyhytkuituisiin papereihin.

Pitkäkuituisen paperin kuidut ovat paperin pitkän sivun suuntaiset. Lyhytkuituisen paperin kuidut ovat puolestaan kohtisuoraan paperin pitkään sivuun nähden. Kopiopaperit ovat enimmäkseen pitkäkuituisia, mutta kaupan on myös lyhytkuituisia kopiopapereita. Käytä tässä kirjoittimessa vain pitkäkuituista paperia. Lyhytkuituiset paperit ovat liian heikkoja.

### Happamat ja neutraalit paperit

Paperit voidaan luokitella happamiin ja neutraaleihin.

Teollisesti valmistettu paperi on ollut perinteisesti hapanta, mutta ympäristö- ja luonnonsuojelusyistä on viime aikoina alettu siirtyä neutraaliin paperiin.

Uusiopaperi voi kuitenkin sisältää hapanta paperia. Käytä tässä kirjoittimessa vain neutraalia paperia.

Paperin happamuus voidaan tarkistaa erikoiskynällä.

#### Paperin pinta

Arkin puolien ominaisuuksissa voi olla pieniä eroja.

Yleensä tulostuspuoli on se puoli, jolta papeririisin pakkaus avataan. Noudata paperin pakkauksen ohjeita. Tulostuspuoli ilmaistaan yleensä nuolella.
#### Kosteusprosentti

Kosteusprosentti ilmoittaa, kuinka paljon valmiissa paperissa on vettä. Se on yksi paperin tärkeimmistä ominaisuuksista. Kosteusprosentti voi muuttua huomattavasti säilytysolojen mukaan, mutta yleensä paperin painosta noin 5 % on vettä. Koska paperi imee helposti kosteutta, paperin kosteusprosentti voi erittäin kosteissa olosuhteissa nousta noin 10 %:iin. Veden määrän kasvaessa paperin ominaisuudet muuttuvat merkittävästi. Esimerkiksi väri voi kiinnittyä huonommin. Suositeltu paperin käyttö- ja säilytysympäristön ilmankosteus on 50% – 60 %.

#### Arvioidut grammapainot

| g/m <sup>2</sup> | lb          |                |
|------------------|-------------|----------------|
|                  | Hienopaperi | Kortistopaperi |
| 60               | 16          |                |
| 64               | 17          |                |
| 75               | 20          |                |
| 90               | 24          |                |
| 105              | 28          |                |
| 120              | 32          |                |
| 135              | 36          |                |
| 163              | 43          | 90             |
| 200              | 53          | 110            |

#### Paperikoko

1

| Paperikoko          | mm                          | tuumaa             |
|---------------------|-----------------------------|--------------------|
| Letter              |                             | 8,5 × 11 tuumaa    |
| Legal               |                             | 8,5 × 14 tuumaa    |
| Executive           |                             | 7,25 × 10,5 tuumaa |
| A4                  | $210 \times 297 \text{ mm}$ |                    |
| A5                  | 148 × 210 mm                |                    |
| A5 (Long Edge)      | $210 \times 148 \text{ mm}$ |                    |
| A6                  | $105 \times 148 \text{ mm}$ |                    |
| Kirjekuori, Monarch |                             | 3,875 × 7,5 tuumaa |
| Kirjekuori, Com-10  |                             | 4,12 × 9,5 tuumaa  |
| Kirjekuori, DL      | $110 \times 220 \text{ mm}$ |                    |
| Kirjekuori, C5      | 162 × 229 mm                |                    |
| B5 (JIS)            | 182 × 257 mm                |                    |
| B5 (ISO)            | $176 \times 250 \text{ mm}$ |                    |
| B6 (JIS)            | 128 × 182 mm                |                    |
| B6 (ISO)            | 125 × 176 mm                |                    |
| Folio               |                             | 8,5 × 13 tuumaa    |
| A4 pitkä            | $210 \times 405 \text{ mm}$ |                    |
| Kirjekuori, DL-L    | 220 × 110 mm                |                    |
| 3 × 5               |                             | 3 × 5 tuumaa       |
| Hagaki <sup>1</sup> | 100 × 148 mm                |                    |

Japan Post Service Co., LTD:n määrittämä postikorttikoko

# Symboliryhmät ja merkistöt (vain HL-3070CW)

HP LaserJet -emulointitiloissa symboliryhmät ja merkistöt voidaan valita WWW-pohjaisen hallinnan (WWWselaimen) tai ohjauspaneelin painikkeilla.

#### WWW-pohjaisen hallinnan (WWW-selaimen) käyttö

| Käytä WWW-pohjaista hallintaa (WWW                                                                                                    | /-selainta) seuraavien ohjeiden mukaan.                                                                                                    |
|----------------------------------------------------------------------------------------------------|----------------------------------------------------------------------------------------------------|
| Vinkki                                                                                                    |                                                                                                    |
| Suosittelemamme selaimet ovat Inter<br>sekä Safari 1.3 (Macintosh). Varmista<br>selaimessa. Jotta WWW-selainta voi                                                                   | net Explorer <sup>®</sup> 6.0 tai Firefox 1.0 tai niitä uudemmat versiot (Windows <sup>®</sup> )<br>a myös, että JavaScript ja evästeet ovat käytössä käyttämässäsi<br>daan käyttää, on tiedettävä tulostuspalvelimen IP-osoite.            |
| 1 Käynnistä WWW-selain.                                                                                                    |                                                                                                    |
| 2 Kirjoita selaimeen "http://kirj<br>kirjoittimen IP-osoite)                                                                                                    | oittimen IP-osoite/". <b>(</b> "kirjoittimen IP-osoite" <b>ON</b>                                                                                                    |
| Esimerkki:                                                                                                    |                                                                                                    |
| http://192.168.1.2/                                                                                                    |                                                                                                    |
| Vinkki                                                                                                    |                                                                                                    |
| <ul> <li>Jos olet muokannut tietokoneesi HO<br/>myös tulostuspalvelimen DNS-nimer</li> </ul>                                                                                         | STS-tiedostoa tai käytät nimipalvelujärjestelmää (DNS), voit antaa<br>n.                                                                                                    |
| <ul> <li>Windows<sup>®</sup>-käyttäjät: koska tulostusp<br/>tulostuspalvelimen NetBIOS-nimen.<br/>NetBIOS-nimi on ensimmäiset 15 m<br/>"BRNxxxxxxxxxxxx" lankaverkolle ta</li> </ul> | alvelin tukee TCP/IP:tä ja NetBIOSia, voit antaa tähän myös<br>NetBIOS-nimi näkyy kirjoittimen asetusten tulosteessa. Annettu<br>erkkiä solmun nimestä ja oletuksena tulee näkyviin muodossa<br>ii "BRWxxxxxxxxxxx" langattomalle verkolle. |
| <ul> <li>Macintosh-käyttöjärjestelmissä WWV kuvaketta näyttösivulla Tilan valvon</li> </ul>                                                                                          | <i>N</i> -pohjainen hallinta on helposti käytettävissä osoittamalla laitteen<br>I <b>ta</b> Tilan valvonta.                                                                                                    |
| 3 Napsauta Kirjoittimen asetukset.                                                                                                    |                                                                                                    |
| 4 Anna käyttäjänimi ja salasana.                                                                                                    |                                                                                                    |
| 🖉 Vinkki                                                                                                    |                                                                                                    |
| Pääkäyttäjän käyttäjätunnus on "adr<br>"access".                                                                                                    | nin" (isot ja pienet kirjaimet erotteleva) ja oletussalasana on                                                                                                    |
| 5 Napsauta <b>OK</b> .                                                                                                    |                                                                                                    |

Valitse välilehti HP LaserJet ja napsauta Font Setup. Valitse haluamasi symboliryhmä luetteloruudusta 6 Symbol Set Symbol Set.

#### Symboliryhmien ja merkistöjen luettelo

#### OCR-symboliryhmät

Kun valitaan fontti OCR-A tai OCR-B, käytössä on aina vastaava symboliryhmä. OCR A (00) OCR B (10)

#### HP LaserJet -tila

ABICOMP Brazil / Portugal (13P) Desktop (7J) HP German (0G) ISO Latin1 (0N) ISO Latin5 (5N) ISO2 IRV (2U) ISO5 ASCII (0U) ISO11 Swedish (0S) ISO15 Italian (0I) ISO17 Spanish (2S) ISO25 French (0F) ISO60 Norwegian1 (0D) ISO69 French (1F) ISO85 Spanish (6S) ISO8859 / 15 Latin (9N) Legal (1U) MC Text (12J) PC8 (10U) PC8 D/N (11U) PC8 Latin / Greek (12G) PC8 Turkish (9T) PC850 Multilingual (12U) PC852 East Europe (17U) PC855 Cyrillic (10R) PC858 Multilingual Euro (13U) PC861 Iceland (21U) PC865 Nordic (25U) PC869 Greece (11G) Pi Font (15U)

ABICOMP International (14P) Greek8 (8G) HP Spanish (1S) ISO Latin2 (2N) ISO Latin6 (6N) ISO4 UK (1E) ISO10 Swedish (3S) ISO14 JIS ASCII (0K) ISO16 Portuguese (4S) ISO21 German (1G) ISO57 Chinese (2K) ISO61 Norwegian2 (1D) ISO84 Portuguese (5S) ISO8859 / 7 Latin / Greek (12N) ISO8859 / 15 Latin / Cyrillic (10N) Math-8 (8M) MS Publishing (6J) PC8 Bulgarian (13R) PC8 Greek Alternate (437G) (14G) PC8 PC Nova (27Q) PC775 (26U) PC851 Greece (10G) PC853 Latin3 (Turkish) (18U) PC857 Latin5 (Turkish) (16U) PC860 Portugal (20U) PC863 Canadian French (23U) PC866 Cyrillic (3R) PC1004 (9J) PS Math (5M)

#### HP LaserJet -tila

PS Text (10J) Roman9 (4U) Russian-GOST (12R) Roman8 (8U) Roman Extension (0E) Symbol (19M)

# Viivakoodikomentojen pikaopas (vain HL-3070CW)

Kirjoitin voi tulostaa viivakoodeja HP LaserJet -emulointitiloissa.

#### Viivakoodien tai laajennettujen merkkien tulostus

| Koodi             | ESC i  |  |  |
|-------------------|--------|--|--|
| Kymmenjärjestelmä | 27 105 |  |  |
| Heksadesimaali    | 1B 69  |  |  |

#### Esitysmuoto: ESC i n ... n \

Luo viivakoodin tai laajennettuja merkkejä segmentin 'n ... n' parametrien mukaan. Lisätietoja parametreista on seuraavissa parametrien määritelmissä. Komennon on päätyttävä koodiin '\' (5CH).

#### Parametrien määritelmät

Tällä viivakoodikomennolla voi olla seuraavat parametrit parametrisegmentissä (n ... n). Koska parametrit toimivat vain komentosyntaksissa ESC i n ... n \, ne eivät vaikuta viivakoodikomentoihin. Jos tiettyjä parametreja ei anneta, käytetään oletusasetuksia. Viimeisen parametrin on oltava viivakooditiedon aloitus ('b' tai 'B') tai laajennetun merkin aloitus ('l' tai 'L'). Muita parametreja voidaan antaa missä tahansa järjestyksessä. Parametrit voivat alkaa pienellä tai isolla merkillä, esimerkiksi 't0' tai 'T0', 's3' tai 'S3'.

#### Viivakooditila

| n = 't0' tai 'T0'     | CODE 39 (oletus)        |
|-----------------------|-------------------------|
| n = 't1' tai 'T1'     | Interleaved 2/5         |
| n = 't3' or 'T3'      | FIM (US-Post Net)       |
| n = 't4' or 'T4'      | Post Net (US-Post Net)  |
| n = 't5' tai 'T5'     | EAN 8, EAN 13 tai UPC A |
| n = 't6' tai 'T6'     | UPC E                   |
| n = 't9' tai 'T9'     | Codabar                 |
| n = 't12' tai 'T12'   | Code 128 set A          |
| n = 't13' tai 'T13'   | Code 128 set B          |
| n = 't14' tai 'T14'   | Code 128 set C          |
| n = 't130' tai 'T130' | ISBN (EAN)              |
| n = 't131' tai 'T131' | ISBN (UPC-E)            |
| n = 't132' tai 'T132' | EAN 128 set A           |
| n = 't133' tai 'T133' | EAN 128 set B           |
| n = 't134' tai 'T134' | EAN 128 set C           |

Tällä parametrilla valitaan viivakoodi yllä kuvatulla tavalla. Kun n on 't5' tai 'T5', viivakooditila (EAN 8, EAN 13 tai UPC A) riippuu tiedon merkkien määrästä.

#### Viivakoodi, laajennettu merkki, viivalaattapiirustus ja laatikkopiirustus

| 1 (oletus) |
|------------|
|            |

n = 's1' tai 'S1' 2: 1

n = 's3' tai 'S3' 2,5: 1

Tällä parametrilla valitaan viivakoodin tyyli yllä kuvatulla tavalla. Kun viivakooditilaksi on valittu EAN 8, EAN 13, UPC-A, Code 128 tai EAN 128, viivakoodityyliparametri sivuutetaan.

Laajennettu merkki

'S'

0 = Valkoinen

1 = Musta

2 = Pystysuorat raidat

3 = Vaakasuorat raidat

4 = Ristikko

Esimerkki: 'S' n1 n2

n1 = Taustan täyttökuvio

```
n2 = Edustan täyttökuvio
```

Jos 'S'-merkkiä seuraa vain yksi parametri, parametri on edustan täyttökuvio.

Viivalaattapiirustus ja laatikkopiirustus

'S'

1 = Musta

2 = Pystysuorat raidat

3 = Vaakasuorat raidat

4 = Ristikko

#### Viivakoodi

n = 'mnnn' tai 'Mnnn' (nnn = 0 ~ 32767)

Tämä parametri näyttää viivakoodin leveyden. 'nnn'-parametrin yksikkö on prosentti.

## Viivakoodin luettavissa oleva rivi KÄYTÖSSÄ tai El KÄYTÖSSÄ

| n = 'r0' tai 'R0' | Luettavissa oleva rivi EI KÄYTÖSSÄ |
|-------------------|------------------------------------|
| n = 'r1' tai 'R1' | Luettavissa oleva rivi KÄYTÖSSÄ    |

| Esiasetus: | Luettavissa oleva rivi KÄYTÖSSÄ    |
|------------|------------------------------------|
|            | (1) 'T5' tai 't5'                  |
|            | (2) 'T6' tai 't6'                  |
|            | (3) 'T130' tai 't130'              |
|            | (4) 'T131' tai 't131'              |
| Esiasetus: | Luettavissa oleva rivi El KÄYTÖSSÄ |
|            | Kaikki muut                        |

Tämä parametri näyttää, tulostaako kirjoitin luettavissa olevan rivin viivakoodin alle. Luettavissa olevat merkit tulostetaan aina OCR-B-fontilla askelluksella 10. Kaikki nykyiset merkin tyylin parannukset ovat peitettynä. Oletusasetus määräytyy komennolla 't' tai 'T' valitun viivakooditilan mukaan.

#### Hiljainen alue

n = 'onnn' tai 'Onnn' (nnn = 0 ~ 32767)

Hiljainen alue on viivakoodin molemmilla puolilla oleva väli. Sen leveys voidaan ilmoittaa yksiköillä, jotka on asetettu parametrilla 'u' tai 'U'. (Katso parametrin 'u' tai 'U' kuvaus seuraavasta kohdasta.) Hiljaisen alueen leveyden oletusasetus on 1 tuumaa.

#### Viivakoodi, laajennettu merkki, viivalaattapiirustus ja laatikkopiirustus

| n = 'u0' tai 'U0' | mm (esiasetettu) |
|-------------------|------------------|
| n = 'u1' tai 'U1' | 1/10             |
| n = 'u2' tai 'U2' | 1/100            |
| n = 'u3' tai 'U3' | 1/12             |
| n = 'u4' tai 'U4' | 1/120            |
| n = 'u5' tai 'U5' | 1/10 mm          |
| n = 'u6' tai 'U6' | 1/300            |
| n = 'u7' tai 'U7' | 1/720            |

Tämä parametri näyttää X-siirron, Y-siirron ja viivakoodin korkeuden mittayksiköt.

# Viivakoodi, laajennettu merkki, viivalaattapiirustus ja laatikkopiirustus – X-akselin suuntainen siirto

n = 'xnnn' tai 'Xnnn'

Tämä parametri näyttää siirron vasemmasta marginaalista parametrilla 'u' tai 'U' määritetyllä yksiköllä.

#### Viivakoodi ja laajennettu merkki – Y-akselin suuntainen siirto

n = 'ynnn' tai 'Ynnn'

Tämä parametri näyttää siirron alaspäin nykyisestä tulostuskohdasta parametrilla 'u' tai 'U' määritetyllä yksiköllä.

Α

#### Viivakoodi, laajennettu merkki, viivalaattapiirustus ja laatikkopiirustus – korkeus

- n = 'hnnn', 'Hnnn', 'dnnn' tai 'Dnnn'
- 1 EAN13, EAN8, UPC-A, ISBN (EAN13, EAN8, UPC-A), ISBN (UPC-E): 22 mm
- 2 UPC-E: 18 mm
- 3 Muut: 12 mm

Laajennetut merkit → 2,2 mm (esiasetettu)

Viivalaattapiirustus ja laatikkopiirustus → 1 piste

Tämä parametri näyttää viivakoodien tai laajennettujen merkkien korkeuden yllä kuvatulla tavalla. Se voi alkaa merkillä 'h', 'H', 'd' tai 'D'. Viivakoodin korkeus ilmoitetaan parametrilla 'u' tai 'U' määritetyllä yksiköllä. Viivakoodin korkeuden oletusasetus (12 mm, 18 mm tai 22 mm) määräytyy parametrilla 't' tai 'T' valitun viivakooditilan mukaan.

#### Laajennetun merkin leveys, viivalaattapiirustus ja laatikkopiirustus

n = 'wnnn' tai 'Wnnn'

Laajennettu merkki → 1,2 mm

Viivalaattapiirustus ja laatikkopiirustus → 1 piste

Tämä parametri näyttää laajennettujen merkkien leveyden yllä kuvatulla tavalla.

#### Laajennetun merkin kierto

| n = 'a0' tai 'A0' | Pystyssä (esiasetettu)             |
|-------------------|------------------------------------|
| n = 'a1' tai 'A1' | Käännetty 90 astetta               |
| n = 'a2' tai 'A2' | Ylösalaisin, käännetty 180 astetta |
| n = 'a3' tai 'A3' | Käännetty 270 astetta              |

#### Viivakooditiedon alku

#### n = 'b' tai 'B'

Merkkiä 'b' tai 'B' seuraavat tiedot luetaan viivakooditietoina. Viivakooditiedon on päätyttävä koodiin '\' (5CH), joka myös päättää komennon. Hyväksyttävä viivakooditieto määräytyy komennolla 't' tai 'T' valitun viivakooditilan mukaan.

■ Kun CODE 39 on valittu parametrilla 't0' tai 'T0':

Neljäkymmentäkolme merkkiä '0'–'9', 'A'–'Z', '-', '.', '(välilyönti)', '\$', '/', '+' ja '%' voidaan hyväksyä viivakooditiedoiksi. Muut merkit aiheuttavat virheen. Viivakoodien merkkimäärää ei ole rajoitettu. Viivakooditieto alkaa ja päättyy automaattisesti tähteen '\*', aloitus- ja lopetusmerkki. Jos vastaanotetun tiedon alussa tai lopussa on tähti '\*', se katsotaan aloitus- tai lopetusmerkiksi.

■ Kun Interleaved 2/5 on valittu parametrilla 't1' tai 'T1':

Viivakooditiedoksi hyväksytään kymmenen numeromerkkiä '0'–'9'. Muut merkit aiheuttavat virheen. Viivakoodien merkkimäärää ei ole rajoitettu. Tämä viivakooditila vaatii parillisen merkkimäärän. Jos viivakooditiedon merkkimäärä on pariton, sen loppuun lisätään automaattisesti '0'.

Liite

Kun FIM (US-Post Net) on valittu parametrilla 't3' tai 'T3':

Hyväksyttäviä merkkejä ovat 'A'-'D', ja tietoa voidaan tulostaa yhden merkin verran. Sekä isot ja pienet kirjaimet ovat hyväksyttäviä.

Kun Post Net (US-Post Net) on valittu parametrilla 't4' tai 'T4':

Tieto voi sisältää numerot '0'–'9' ja sen on päätyttävä tarkistusnumeroon. Tarkistusnumeron sijasta voidaan käyttää merkkiä '?'.

Kun EAN 8, EAN 13 tai UPC A on valittu parametrilla 't5' tai 'T5':

Viivakooditiedoksi hyväksytään kymmenen numeromerkkiä '0'–'9'. Viivakoodien merkkimäärää on rajoitettu seuraavasti.

EAN 8: Yhteensä 8 numeroa (7 numeroa + 1 tarkistusnumero)

EAN 13: Yhteensä 13 numeroa (12 numeroa + 1 tarkistusnumero)

UPC A: Yhteensä 12 numeroa (11 numeroa + 1 tarkistusnumero)

Yllä mainitusta poikkeava merkkimäärä aiheuttaa virheen, jonka johdosta viivakooditiedot tulostetaan tavallisena tulostustietona. Jos tarkistusnumero on virheellinen, kirjoitin päättelee oikean tarkistusmerkin automaattisesti siten, että viivakooditieto tulostuu oikein. Kun EAN13 on valittuna, voidaan luoda lisäkoodi lisäämällä tiedon perään '+'-merkki ja kaksi- tai viisimerkkinen numero.

■ Kun UPC-E on valittuna parametrilla 't6' tai 'T6':

Viivakooditiedoksi hyväksytään numeromerkit '0'-'9'.

| Kahdeksan<br>numeroa <sup>1 2</sup> | (vakiomuoto) Ensimmäisen merkin on oltava '0' ja tiedon on päätyttävä<br>tarkistusnumeroon. |  |  |
|-------------------------------------|---------------------------------------------------------------------------------------------|--|--|
|                                     | Yhteensä kahdeksan numeroa = '0' + 6 numeroa + 1 tarkistusnumero.                           |  |  |
| Kuusi numeroa <sup>2</sup>          | Ensimmäinen merkki ja viimeinen tarkistusmerkki poistetaan kahdeksannumeroisesta tiedosta.  |  |  |

<sup>1</sup> Tarkistusnumeron sijasta voidaan käyttää merkkiä '?'.

- <sup>2</sup> Koodiin voidaan luoda lisäkoodi lisäämällä tiedon perään '+'-merkki ja kaksi- tai viisimerkkinen numero.
- Kun Codabar on valittu parametrilla 't9' tai 'T9':

Merkit '0' – '9', '-', '.', '\$', '/', '+', ':' voidaan tulostaa. Merkit 'A'-'D' voidaan tulostaa aloitus–lopetuskoodina, joka voi olla iso tai pieni kirjain. Jos aloitus–lopetuskoodia ei ole, tulee virheitä. Tarkistusnumeroa ei voida lisätä ja '?' aiheuttaa virheitä.

Kun Code 128 Set A, Set B tai Set C on valittu parametrilla 't12' tai 'T12', 't13' tai 'T13', tai 't14' tai 'T14':

Code 128 Set A, B ja C voidaan valita erikseen. Set A näyttää heksadesimaalimerkit 00–5F. Set B sisältää heksadesimaalimerkit 20–7F. Set C sisältää parit 00–99. Vaihto koodisetistä toiseen on sallittu lähettämällä %A, %B tai %C. FNC 1, 2, 3 ja 4 tuotetaan näillä: %1, %2, %3 ja %4. SHIFT-koodilla %S voidaan vaihtaa tilapäisesti (vain yhden merkin kohdalla) merkistöstä A merkistöön B ja päinvastoin. '%'-merkki voidaan koodata lähettämällä se kahdesti.

Kun ISBN (EAN) on valittu parametrilla 't130' tai 'T130':

Samat säännöt pätevät kuin parametrille 't5' tai 'T5'.

Kun ISBN (UPC-E) on valittu parametrilla 't131' tai 'T131':

Samat säännöt pätevät kuin parametrille 't6' tai 'T6'.

Kun EAN 128 Set A, Set B tai Set C on valittu parametrilla 't132' tai 'T132', 't133' tai 'T133' tai 't134' tai 'T134':

Samat säännöt pätevät kuin parametreille 't12' tai 'T12', 't13' tai 'T13', tai 't14' tai 'T14'.

#### Laatikkopiirustus

ESC i ... E (tai e) 'E' tai 'e' on lopetusmerkki.

#### Viivalaattapiirustus

ESC i ... V (tai v) 'V' tai 'v' on lopetusmerkki.

#### Laajennetun merkin tiedon aloitus

n = 'l' tai 'L'

Merkkiä 'l' tai 'L' seuraavat tiedot luetaan laajennetun merkin tietoina (tai merkintätietona). Laajennetun merkin tiedon on päätyttävä koodiin '\' (5CH), joka myös päättää komennon.

#### Liite

#### Kooditaulukko Code(EAN) 128 setti C

Koodi (EAN) 128 setti C selostaa alkuperäiskomennon. Vastaava taulukko on seuraavanlainen.

| No. | Code 128 Set C | Input command | Hex  | No. | Code 128 Set C | Input command | Hex    |
|-----|----------------|---------------|------|-----|----------------|---------------|--------|
| 0   | 00             | NUL           | 0x00 | 52  | 52             | 4             | 0x34   |
| 1   | 01             | SOH           | 0x01 | 53  | 53             | 5             | 0x35   |
| 2   | 02             | STX           | 0x02 | 54  | 54             | 6             | 0x36   |
| 3   | 03             | ETX           | 0x03 | 55  | 55             | 7             | 0x37   |
| 4   | 04             | EOT           | 0x04 | 56  | 56             | 8             | 0x38   |
| 5   | 05             | ENQ           | 0x05 | 57  | 57             | 9             | 0x39   |
| 6   | 06             | ACK           | 0x06 | 58  | 58             | :             | 0x3a   |
| 7   | 07             | BEL           | 0x07 | 59  | 59             | ;             | 0x3b   |
| 8   | 08             | BS            | 0x08 | 60  | 60             | <             | 0x3c   |
| 9   | 09             | HT            | 0x09 | 61  | 61             | =             | 0x3d   |
| 10  | 10             | LF            | 0x0a | 62  | 62             | >             | 0x3e   |
| 11  | 11             | VT            | 0x0b | 63  | 63             | ?             | 0x3f   |
| 12  | 12             | NP            | 0x0c | 64  | 64             | @             | 0x40   |
| 13  | 13             | CR            | 0x0d | 65  | 65             | A             | 0x41   |
| 14  | 14             | SO            | 0x0e | 66  | 66             | В             | 0x42   |
| 15  | 15             | SI            | 0x0f | 67  | 67             | С             | 0x43   |
| 16  | 16             | DLE           | 0x10 | 68  | 68             | D             | 0x44   |
| 17  | 17             | DC1           | 0x11 | 69  | 69             | E             | 0x45   |
| 18  | 18             | DC2           | 0x12 | 70  | 70             | F             | 0x46   |
| 19  | 19             | DC3           | 0x13 | 71  | 71             | G             | 0x47   |
| 20  | 20             | DC4           | 0x14 | 72  | 72             | Н             | 0x48   |
| 21  | 21             | NAK           | 0x15 | 73  | 73             |               | 0x49   |
| 22  | 22             | SYN           | 0x16 | 74  | 74             | J             | 0x4a   |
| 23  | 23             | ETB           | 0x17 | 75  | 75             | K             | 0x4b   |
| 24  | 24             | CAN           | 0x18 | 76  | 76             | L             | 0x4c   |
| 25  | 25             | EM            | 0x19 | 77  | 77             | М             | 0x4d   |
| 26  | 26             | SUB           | 0x1a | 78  | 78             | N             | 0x4e   |
| 27  | 27             | ESC           | 0x1b | 79  | 79             | 0             | 0x4f   |
| 28  | 28             | FS            | 0x1c | 80  | 80             | Р             | 0x50   |
| 29  | 29             | GS            | 0x1d | 81  | 81             | Q             | 0x51   |
| 30  | 30             | RS            | 0x1e | 82  | 82             | R             | 0x52   |
| 31  | 31             | US            | 0x1f | 83  | 83             | S             | 0x53   |
| 32  | 32             | SP            | 0x20 | 84  | 84             | Т             | 0x54   |
| 33  | 33             | !             | 0x21 | 85  | 85             | U             | 0x55   |
| 34  | 34             | "             | 0x22 | 86  | 86             | V             | 0x56   |
| 35  | 35             | #             | 0x23 | 87  | 87             | W             | 0x57   |
| 36  | 36             | \$            | 0x24 | 88  | 88             | X             | 0x58   |
| 37  | 37             | %             | 0x25 | 89  | 89             | Y             | 0x59   |
| 38  | 38             | &             | 0x26 | 90  | 90             | Z             | 0x5a   |
| 39  | 39             | '             | 0x27 | 91  | 91             | [             | 0x5b   |
| 40  | 40             | (             | 0x28 | 92  | 92             | //            | 0x5c5c |
| 41  | 41             | )             | 0x29 | 93  | 93             | ]             | 0x5d   |
| 42  | 42             | *             | 0x2a | 94  | 94             | ^             | 0x5e   |
| 43  | 43             | +             | 0x2b | 95  | 95             | _             | 0x5f   |
| 44  | 44             | ,             | 0x2c | 96  | 96             | `             | 0x60   |
| 45  | 45             | -             | 0x2d | 97  | 97             | а             | 0x61   |
| 46  | 46             |               | 0x2e | 98  | 98             | b             | 0x62   |
| 47  | 47             | /             | 0x2f | 99  | 99             | С             | 0x63   |
| 48  | 48             | 0             | 0x30 | 100 | Set B          | d             | 0x64   |
| 49  | 49             | 1             | 0x31 | 101 | Set A          | e             | 0x65   |
| 50  | 50             | 2             | 0x32 | 102 | FNC 1          | f             | 0x66   |
| 51  | 51             | 3             | 0x33 |     |                |               |        |

#### Ohjelmaesimerkkejä

```
WIDTH "LPT1:",255
'CODE 39
LPRINT CHR$(27);"itOr1s0o0x00y00bCODE39?\";
'Interleaved 2 of 5
LPRINT CHR$(27);"it1r1s0o0x00y20b123456?\";
'FIM
LPRINT CHR$(27);"it3r1o0x00y40bA\";
'Post Net
LPRINT CHR$(27);"it4r1o0x00y60b1234567890?\";
'EAN-8
LPRINT CHR$(27);"it5r1o0x00y70b1234567?\";
'UPC-A
LPRINT CHR$(27);"it5r1o0x50y70b12345678901?\";
'EAN-13
LPRINT CHR$(27);"it5r1o0x100y70b123456789012?\";
'UPC-E
LPRINT CHR$(27);"it6r1o0x150y70b0123456?\";
'Codabar
LPRINT CHR$(27);"it9r1s0o0x00y100bA123456A\";
'Code 128 set A
LPRINT CHR$(27);"it12r1o0x00y120bC0DE128A12345?\";
'Code 128 set B
LPRINT CHR$(27);"it13r1o0x00y140bCODE128B12345?\";
'Code 128 set C
LPRINT CHR$(27);"it14r1o0x00y160b";CHR$(1);CHR$(2);"?\";
'ISBN(EAN)
LPRINTCHR$(27);"it130r1o0x00y180b123456789012?+12345\";
'EAN 128 set A
LPRINT CHR$(27);"it132r1o0x00y210b1234567890?\";
LPRINT CHR$(12)
END
```

# Libtiff Tekijänoikeudet ja käyttöoikeussopimukset

Use and Copyright

Copyright© 1988-1997 Sam Leffler Copyright© 1991-1997 Silicon Graphics, Inc.

Permission to use, copy, modify, distribute, and sell this software and its documentation for any purpose is hereby granted without fee, provided that (i) the above copyright notices and this permission notice appear in all copies of the software and related documentation, and (ii) the names of Sam Leffler and Silicon Graphics may not be used in any advertising or publicity relating to the software without the specific, prior written permission of Sam Leffler and Silicon Graphics.

THE SOFTWARE IS PROVIDED "AS-IS" AND WITHOUT WARRANTY OF ANY KIND, EXPRESS, IMPLIED OR OTHERWISE, INCLUDING WITHOUT LIMITATION, ANY WARRANTY OF MERCHANTABILITY OR FITNESS FOR A PARTICULAR PURPOSE.

IN NO EVENT SHALL SAM LEFFLER OR SILICON GRAPHICS BE LIABLE FOR ANY SPECIAL, INCIDENTAL, INDIRECT OR CONSEQUENTIAL DAMAGES OF ANY KIND, OR ANY DAMAGES WHATSOEVER RESULTING FROM LOSS OF USE, DATA OR PROFITS, WHETHER OR NOT ADVISED OF THE POSSIBILITY OF DAMAGE, AND ON ANY THEORY OF LIABILITY, ARISING OUT OF OR IN CONNECTION WITH THE USE OR PERFORMANCE OF THIS SOFTWARE.

Α

# Liite (Eurooppa ja muut maat)

# **Brotherin yhteystiedot**

# 🕒 TÄRKEÄÄ

Tekniseen tukeen ja käyttötukeen on soitettava siitä maasta, josta kirjoitin ostettiin. Puhelut on soitettava kyseisen maan *sisältä*.

#### Laitteen rekisteröinti

Kun rekisteröit Brother-laitteen, sinut merkitään laitteen alkuperäiseksi omistajaksi.

Brother-laitteen rekisteröinti

- voi toimia todisteena laitteen ostopäivämäärästä, jos ostokuitti katoaa
- voi olla tukena vakuutuskorvaushakemuksessa, jos vakuutus kattaa laitteen katoamisen
- auttaa meitä tiedottamaan laitteen parannuksista ja erikoistarjouksista.

Täytä Brotherin rekisteröintilomake tai rekisteröidy Internetin kautta osoitteessa

#### http://www.brother.com/registration/

#### Usein kysytyt kysymykset (UKK)

Brother Solutions Center on vastaus kaikkiin kirjoitinta koskeviin tarpeisiisi. Sieltä voit ladata kirjoittimeen uusimmat ohjaimet ja apuohjelmat ja lukea vastauksia usein esitettyihin kysymyksiin. Lisäksi siellä neuvotaan, miten Brother-laitteita käytetään mahdollisimman tehokkaasti.

#### http://solutions.brother.com/

Tästä osoitteesta voit tarkistaa Brotherin viimeisimmät ohjainpäivitykset.

#### Asiakaspalvelu

Katso paikallisen Brother-toimipisteen yhteystiedot osoitteesta http://www.brother.com/.

#### Huoltokeskukset

Jos haluat löytää Brother-huoltokeskuksen Euroopassa, ota yhteys paikalliseen Brotherin toimipisteeseen. Löydät Euroopan toimipisteiden osoitteet ja puhelinnumerot menemällä osoitteeseen <u>http://www.brother.com/</u> ja valitsemalla maasi alasvetovalikosta.

#### Internet-osoitteet

Brotherin kansainvälinen kotisivusto: http://www.brother.com/

Usein kysytyt kysymykset (UKK), tuotetuki, tekniset kysymykset, ohjainpäivitykset ja apuohjelmat: <u>http://solutions.brother.com/</u>

# Liite (vain Yhdysvallat ja Kanada)

# **Brotherin yhteystiedot**

# 🕒 TÄRKEÄÄ

Tekniseen tukeen ja käyttötukeen on soitettava siitä maasta, josta kirjoitin ostettiin. Puhelut on soitettava kyseisen maan *sisältä*.

#### Laitteen rekisteröinti

Kun rekisteröit tuotteen Brother International Corporationille, sinut merkitään tuotteen alkuperäiseksi omistajaksi.

Brother-laitteen rekisteröinti

- voi toimia todisteena laitteen ostopäivämäärästä, jos ostokuitti katoaa
- voi olla tukena vakuutuskorvaushakemuksessa, jos vakuutus kattaa laitteen katoamisen
- auttaa meitä tiedottamaan laitteen parannuksista ja erikoistarjouksista

Täytä Brotherin rekisteröintilomake tai rekisteröidy Internetin kautta osoitteessa

http://www.brother.com/registration/

#### Usein kysytyt kysymykset (UKK)

Brother Solutions Center on vastaus kaikkiin kirjoitinta koskeviin tarpeisiisi. Sieltä voit ladata kirjoittimeen uusimmat ohjaimet ja apuohjelmat ja lukea vastauksia usein kysyttyihin kysymyksiin. Lisäksi siellä neuvotaan, miten Brother-tuitteita käytetään mahdollisimman tehokkaasti.

#### http://solutions.brother.com/

Tästä osoitteesta voit tarkistaa Brotherin viimeisimmät ohjainpäivitykset.

#### Asiakaspalvelu - Customer Service

**USA:ssa:** 1-877-BROTHER (1-877-276-8437)

Kanadassa: 1-877-BROTHER

Jos sinulla on mielipiteitä tai ehdotuksia, ole hyvä ja kirjoita meille osoitteeseen:

| USA:ssa:   | Tulostimien asiakastuki - Printer Customer Support            |
|------------|---------------------------------------------------------------|
|            | Brother International Corporation                             |
|            | 7905 North Brother Boulevard                                  |
|            | Bartlett, TN 38133                                            |
| Kanadassa: | Brother International Corporation (Canada), Ltd.              |
|            | - Marketing Dept.                                             |
|            | 1, rue Hotel de Ville Dollard-des-Ormeaux, PQ, Canada H9B 3H6 |

#### Huoltokeskukset (vain USA)

Kysy Brotherin valtuutetun huoltokeskuksen osoite soittamalla numeroon 1-877-BROTHER (1-877-276-8437).

#### Huoltokeskukset (Vain Kanada)

Kysy Brotherin valtuutetun huoltokeskuksen osoite soittamalla numeroon 1-877-BROTHER.

# Internet-osoitteet Brotherin kansainvälinen kotisivusto: <a href="http://www.brother.com/">http://www.brother.com/</a> Usein kysytyt kysymykset (UKK), tuotetuki, tekniset kysymykset, ohjainpäivitykset ja apuohjelmat: <a href="http://solutions.brother.com/">http://solutions.brother.com/</a> Brother varusteet ja tarvikkeet: USA: <ta href="http://www.brothermall.com/">http://www.brothermall.com/ Kanada: http://www.brother.ca/

#### Tarviketilaukset

Paras tulos saadaan, kun käytetään vain alkuperäisiä Brother-tarvikkeita, joita myyvät useimmat Brotherin jälleenmyyjät. Jos et löydä tarvitsemiasi tarvikkeita ja sinulla on Visa, MasterCard, Discover tai American Express -luottokortti, voit tilata tarvikkeet suoraan Brotherilta. (Kotisivustoltamme löytyvät täydelliset valikoimat myytävänä olevista Brotherin varusteista ja tarvikkeista.)

| USA:ssa: | 1-877-BROTHER (1-877-552-6255) |
|----------|--------------------------------|
|          | 1-800-947-1445 (fax)           |
|          | http://www.brothermall.com/    |

Kanadassa: 1-877-BROTHER http://www.brother.ca/

| Kuvaus                                   | Osa                                                            |
|------------------------------------------|----------------------------------------------------------------|
| Värikasetti <musta></musta>              | TN-210BK (noin 2 200 sivua) <sup>1 2</sup>                     |
| Värikasetti <syaani></syaani>            | TN-210C (noin 1 400 sivua) <sup>1 2</sup>                      |
| Värikasetti <magenta></magenta>          | TN-210M (noin 1 400 sivua) <sup>1 2</sup>                      |
| Värikasetti <keltainen></keltainen>      | TN-210Y (noin 1 400 sivua) <sup>1 2</sup>                      |
| 4-osainen rumpuyksikkö                   | DR-210CL (noin 15 000 sivua/rumpuyksikkö) <sup>1 3 4</sup>     |
| 1 rumpuyksikkö <musta></musta>           | DR-210CL-BK (noin 15 000 sivua/rumpuyksikkö) <sup>1 3 4</sup>  |
| 1 rumpuyksikkö <värillinen></värillinen> | DR-210CL-CMY (noin 15 000 sivua/rumpuyksikkö) <sup>1 3 4</sup> |
| Hukkavärisäiliö                          | WT-200CL (noin 50 000 sivua) <sup>1</sup>                      |
| Hihnayksikkö                             | BU-200CL (noin 50 000 sivua) <sup>1</sup>                      |

<sup>1</sup> A4 tai Letter -kokojen yksipuolisia sivuja.

<sup>2</sup> Väriaineen likimääräinen riittävyys on ilmoitettu standardin ISO/IEC 19798 mukaisesti.

<sup>3</sup> 1 sivu työtä kohti.

<sup>4</sup> Rummun ikä on arvio ja voi vaihdella käytön mukaan.

# Hakemisto

# Symbols

#### Α

| Apuohjelmat                      | 186 |
|----------------------------------|-----|
| Automaattinen emuloinnin valinta | 74  |
| Automaattinen liitännän valinta  | 74  |
| Automaattinen rekisteröinti      | 97  |

#### В

| Back-painike7                                     | 7 |
|---------------------------------------------------|---|
| BRAdmin Light7                                    | 2 |
| BRAdmin Professional 37                           | 2 |
| Brotherin yhteystiedot (Eurooppa ja muut maat) 18 | 5 |
| Brotherin yhteystiedot (USA/Kanada) 186, 187, 18  | 8 |
| BRPrint Auditor7                                  | 3 |
| BR-Script 3 -tila7                                | 4 |
| BR-Script3 48, 65, 16                             | 2 |

# С

| Cancel permutuepainike | 75 |
|------------------------|----|
| Cancel-peruuluspainike |    |

#### D

| Data-merkkivalo | 77 |
|-----------------|----|
| DIMM            | 99 |

### Е

| Emulointi      | . 164 |
|----------------|-------|
| Emulointitilat | 74    |

#### F

| Fontit     |  |
|------------|--|
| G          |  |
| Go-painike |  |

#### Н

| Hihnayksikkö                            | 118 |
|-----------------------------------------|-----|
| HP LaserJet -tila                       | 74  |
| Hukkavärisäiliö                         | 122 |
| Huoltokeskukset (Eurooppa ja muut maat) | 185 |
| Huoltokeskukset (USA/Kanada)            | 187 |
| Huoltokutsuviestit                      | 145 |
| Huoltoviestit                           | 145 |

#### Κ

| Kaksipuolinen tulostus                              |                    |
|-----------------------------------------------------|--------------------|
| Kaksipuolinen tulostus kasinsyotolla<br>Kalibrointi |                    |
| Kasettiasetukset                                    | 45                 |
| Kirjekuoret                                         |                    |
| kirjekuoret                                         |                    |
| Kirjoitinohjain 3                                   | 2, 35, 48, 70, 165 |
| Koronalanka                                         | 108, 131, 133      |
| Kulutusosat                                         | 102                |
| käsinsyöttöraosta                                   |                    |

| Laitetiedot            |    |
|------------------------|----|
| Laitteen rekisteröinti |    |
| Laitteistovaatimukset  |    |
| LCD-nestekidenäyttö    | 75 |
| LED-merkkivalo         | 77 |
| LED-pään               |    |
| Liitäntä               |    |
| Linux                  |    |

#### Μ

| Macintosh | 55, | 162 |
|-----------|-----|-----|
| Merkistöt |     | 173 |
| Mitat     |     | 167 |
| Muisti    | 99, | 164 |

#### Ν

| Nestekidenäyttö | . 77 |
|-----------------|------|
| Nollausvalikko  | . 90 |

# 0

| ohisyötöllä                            | 9           |
|----------------------------------------|-------------|
| Ohjattu ohjaimen käyttöönottotoiminto  | 73          |
| Ohjauspaneeli                          | 75, 82, 166 |
| Ohjauspaneelin nestekidenäytön valikko | 83          |
| Ohjelmistot                            | 72          |
| Oletusasetukset                        | 94          |

#### Ρ

| Painikkeet<br>Painot<br>paksu paperi<br>Paperi<br>Paperikasetti<br>Paperin käsittely<br>Paperitukokset<br>PCL-kirjoitinohjain |        |
|----------------------------------------------------------------------------------------------------|--------|
| PCL-kirjoitinohjain                                                                                                    |        |
| PictBridge                                                                                                    | 23, 92 |
| Prosessori                                                                                                    |        |
| Puhdistus                                                                                                    |        |

## R

| Rekisteröinti käsin |     |
|---------------------|-----|
| Rumpuyksikkö        | 112 |

# S

| SO-DIMM            |             |
|--------------------|-------------|
| Suoj. tulostus     | 75          |
| Suojattu tulostus  | 76, 80      |
| Suora tulostus     | 27, 91, 165 |
| suora USB-liitäntä | 24          |
| Symbolit           | 173         |
| Säätö              |             |

## Т

| Т                       |     |
|-------------------------|-----|
| Tarrat                  | 2   |
| tarrat                  |     |
| Tarvikkeet (USA/Kanada) | 188 |
| Taustavalo              |     |
| Tavallinen paperi       | 2   |
| Tavaramerkit            | vi  |
| TCP/IP                  |     |
| Tekniset tiedot         | 163 |
| Tilan valvonta          | 64  |
| Tukos sisällä           |     |
| Tukos takana            | 149 |
| Tukos, kasetti 1        | 148 |
| Tulostuskelvoton alue   |     |

| Tulostuslaatu       |    |
|---------------------|----|
| Tulostusmateriaali  |    |
| Tulostusmateriaalit |    |
| Tulostusvalikko     | 85 |

## U

| l ISB-liitännän                | 74     |
|--------------------------------|--------|
| USB-liitäntä                   |        |
| USB-muistitikku                |        |
| USB-muistitikulta              | 27, 29 |
| USB-suoraliittymä              |        |
| Usein kysytyt kysymykset (UKK) |        |
| Uudelleentulostus              | 43, 79 |

#### V

| Vaihdettavat kulutusosat<br>Valikon asetukset | 102, 103<br>83 |
|-----------------------------------------------|----------------|
| Verkkoliitäntä                                |                |
| Verkko-ohjelmat                               | 72             |
| Verkkopohjainen hallinta                      | 73             |
| VERKKO-valikko                                |                |
| Vesileima                                     | 40, 41, 42     |
| Vianetsintä                                   | 142            |
| Vihkotulostus                                 |                |
| Viivakoodien hallinta                         | 176            |
| Virhe- ja kunnossapitoviestit                 | 143            |
| Virhe-LED                                     | 77             |
| Väriainekasetti                               | 109            |
| Värikasetti                                   |                |
| Värin korjaus                                 |                |
|                                               |                |

#### W

| Web BRAdmin          |     |     | . 72 |
|----------------------|-----|-----|------|
| Windows <sup>®</sup> |     |     | . 35 |
| WLAN                 | 89, | 90, | 93   |

# Υ\_\_\_\_\_

| Yleiset asetukset |  |
|-------------------|--|
|-------------------|--|